# **RESIDENT AND VISITOR MANAGEMENT APPLICATION**

LOW EE LYNE

A project report submitted in partial fulfilment of the requirements for the award of Bachelor of Science (Honours) Software Engineering

Lee Kong Chian Faculty of Engineering and Science Universiti Tunku Abdul Rahman

September 2022

## DECLARATION

I hereby declare that this project report is based on my original work except for citations and quotations which have been duly acknowledged. I also declare that it has not been previously and concurrently submitted for any other degree or award at UTAR or other institutions.

| Signature | : | Eefor .          |
|-----------|---|------------------|
|           |   |                  |
| Name      | : | LOW EE LYNE      |
|           |   |                  |
| ID No.    | : | 991024-08-6014   |
|           |   |                  |
| Date      | : | 8 September 2022 |
|           |   |                  |

## **APPROVAL FOR SUBMISSION**

I certify that this project report entitled "**RESIDENT AND VISITOR MANAGEMENT APPLICATION**" was prepared by **LOW EE LYNE** has met the required standard for submission in partial fulfilment of the requirements for the award of Bachelor of Science (Honours) Software Engineering at Universiti Tunku Abdul Rahman.

Approved by,

| Signature     | : | Je.                |
|---------------|---|--------------------|
| Supervisor    | : | MS. BEH HOOI CHING |
| Date          | : | 8 September 2022   |
|               |   |                    |
|               |   |                    |
| Signature     | : |                    |
| Co-Supervisor | : |                    |
| Date          | : |                    |

The copyright of this report belongs to the Low Ee Lyne under the terms of the copyright Act 1987 as qualified by Intellectual Property Policy of Universiti Tunku Abdul Rahman. Due acknowledgement shall always be made of the use of any material contained in, or derived from, this report.

© 2022, Low Ee Lyne. All right reserved.

#### ACKNOWLEDGEMENTS

I would like to thank everyone who had contributed to the successful completion of this project. I would like to express my gratitude to my supervisor, Ms Beh Hooi Ching for her invaluable advice, guidance and her enormous patience throughout the development of the project. Besides, I would like to say thank you to my moderator, Ms Gunavathi a/p Duraisamy, for providing advice to improve my project.

In addition, I would also like to express my gratitude to my loving parents and friends who had helped and given me encouragement during the entire development of this project. Moreover, I would like to show gratitude to all respondents who had helped me to fill up the survey questionnaire and the testers of user acceptance test from targeted user groups that helped me to test the final web application and mobile application. Without their support, the requirement would not be completed, and the project may not be know as accepted by the majority of the users.

Lastly, I would like to say thank you to Universiti Tunku Abdul Rahman (UTAR) for giving me this opportunity to complete the final year project. I have gained a lot of priceless experience and knowledge throughout the entire development process.

#### ABSTRACT

Many conflicts arise in neighbourhoods due to improper communication. Effectively managing neighbourhoods is important to management teams to foster communication and enhance connections amongst neighbours. However, in Malaysia, there are still a lot of management teams using traditional paperbased methods to collect and organise their administrative work and documents. Besides, the paper-based method to record visitors by security guards causes traffic congestion. Moreover, verbal communications types of complaints or any important updates pasted by management teams on notice boards or messaging applications were frequently overlooked by the management teams or residents. Therefore, a Resident and Visitor Management System is proposed to overcome these issues. The project seeks to create a web application to simplify administrative work and develop a cross platform mobile application to facilitate communication between administrators and residents. The targeted users of this system are management teams of residential area / condominium / service apartments, residents, visitors and security guards. To accomplish the determined objective, a literature review of the related system was carried out to investigate the identical characteristics that are essential and are not addressed in any other existing applications. As this system is being developed, the phased development approach has been chosen in line with the modules that are emphasized in the project's scope. Planning, analysis, and design were the first steps in the approach. Setting up a server database, creating a web application, and creating a mobile application were the three stages of the system implementation phase. While the mobile application was created with Expo and Supabase, the web application was created with Next.js and Supabase. After the system was created, various system tests were carried out to verify if the requirements are met. The overall results of the user acceptance tests were positive and most of the users rated the satisfactory level as more than 4 out of 5. Hence, the resident and visitor management system is willing to accept and adopt by the majority of target users. The project's objectives have, in a nutshell, been successfully met. Both the web application and the mobile application have been created in accordance with the specifications and scope. A few areas

of limitation are noted for future improvement, and the project ends with several suggestions for further development.

# **TABLE OF CONTENTS**

| TABLE OF CONTENTS               | V    |
|---------------------------------|------|
| LIST OF TABLES                  | xi   |
| LIST OF FIGURES                 | xiii |
| LIST OF SYMBOLS / ABBREVIATIONS | XX   |
| LIST OF APPENDICES              | xxi  |

# CHAPTER

| 1 | INTR | RODUCTION                                    | 1  |
|---|------|----------------------------------------------|----|
|   | 1.1  | Introduction                                 | 1  |
|   | 1.2  | Problem Background                           | 2  |
|   | 1.3  | Problem Statements                           | 3  |
|   |      | 1.3.1 Improper Communication Channels        | 3  |
|   |      | 1.3.2 Outdated Data Collection System        | 4  |
|   |      | 1.3.3 Slow Visitor Registration Process      | 5  |
|   | 1.4  | Project Objectives                           | 6  |
|   | 1.5  | Proposed Solution                            | 6  |
|   | 1.6  | Project Approach                             | 7  |
|   |      | 1.6.1 Research Approach                      | 7  |
|   |      | 1.6.2 Development Approach                   | 8  |
|   | 1.7  | Scope of Project                             | 10 |
|   |      | 1.7.1 Target Users                           | 10 |
|   |      | 1.7.2 System Scope                           | 11 |
|   |      | 1.7.3 Application Features / Modules         | 11 |
| 2 | LITE | RATURE REVIEW                                | 14 |
|   | 2.1  | Introduction                                 | 14 |
|   | 2.2  | Similar Systems Review                       | 14 |
|   | 2.3  | Development Framework of Web Application and |    |
|   |      | Mobile Application                           | 18 |

|   | 2.4  | Database used on Web Application and Mobile |    |
|---|------|---------------------------------------------|----|
|   |      | Application                                 | 22 |
|   | 2.5  | Evaluation of Web Application and Mobile    |    |
|   |      | Application                                 | 27 |
|   | 2.6  | Summary                                     | 29 |
| 3 | METH | HODOLOGY AND WORK PLAN                      | 30 |
|   | 3.1  | Introduction                                | 30 |
|   | 3.2  | Software Development Methodology            | 30 |
|   |      | 3.2.1 Planning                              | 31 |
|   |      | 3.2.2 Analysis and Design                   | 34 |
|   |      | 3.2.3 Development and Testing               | 35 |
|   |      | 3.2.4 Closing                               | 36 |
|   | 3.3  | Development Tools                           | 36 |
|   |      | 3.3.1 Axure RP9                             | 36 |
|   |      | 3.3.2 Visual Studio Code                    | 37 |
|   |      | 3.3.3 React Native                          | 37 |
|   |      | 3.3.4 ReactJS                               | 37 |
|   |      | 3.3.5 Next.js                               | 38 |
|   |      | 3.3.6 Supabase                              | 38 |
|   |      | 3.3.7 Expo                                  | 38 |
|   |      | 3.3.8 Git                                   | 39 |
|   | 3.4  | Work Breakdown Structure (WBS)              | 39 |
|   | 3.5  | Gantt Chart                                 | 48 |
|   |      | 3.5.1 Overview                              | 48 |
|   |      | 3.5.2 Planning Phase                        | 48 |
|   |      | 3.5.3 Analysis and Design Phase             | 49 |
|   |      | 3.5.4 Development Phase 1                   | 50 |
|   |      | 3.5.5 Development Phase 2                   | 50 |
|   |      | 3.5.6 Development Phase 3                   | 52 |
|   |      | 3.5.7 Closing Phase                         | 53 |
|   | 3.6  | Summary                                     | 54 |
| 4 | PROJ | ECT SPECIFICATION                           | 55 |
|   | 4.1  | Introduction                                | 55 |
|   | 4.2  | Fact finding                                | 55 |

|      | 4.2.1 Responses of Questionnaire from          |     |
|------|------------------------------------------------|-----|
|      | Management Teams                               | 56  |
|      | 4.2.2 Responses of Questionnaire from Resident | 68  |
| 4.3  | Requirement Specification                      | 76  |
|      | 4.3.1 Functional Requirement                   | 76  |
|      | 4.3.2 Non-Functional Requirement               | 79  |
| 4.4  | Use Case Modelling                             | 80  |
|      | 4.4.1 Use Case Diagram                         | 80  |
|      | 4.4.2 Use Case Description                     | 82  |
| 4.5  | Interface Flow Diagram                         | 108 |
|      | 4.5.1 Web Application                          | 108 |
|      | 4.5.2 Mobile Application                       | 109 |
| 4.6  | Prototype interface                            | 111 |
|      | 4.6.1 Web Application                          | 111 |
|      | 4.6.2 Mobile Application                       | 124 |
| 4.7  | Summary                                        | 135 |
| SYST | TEM DESIGN                                     | 136 |
| 5.1  | Introduction                                   | 136 |
| 5.2  | System Architecture Design                     | 136 |
|      | 5.2.1 Front end architecture                   | 137 |
|      | 5.2.2 Back end architecture                    | 139 |
| 5.3  | Database architecture                          | 141 |
|      | 5.3.1 Database Schema                          | 141 |
|      | 5.3.2 Table Description                        | 142 |
|      | 5.3.3 Data Flow Diagram                        | 143 |
| 5.4  | User Interface Designs                         | 148 |
|      | 5.4.1 Web Application                          | 148 |
|      | 5.4.2 Mobile Application                       | 153 |
| SYSY | YEM IMPLEMENTATION                             | 173 |
| 6.1  | Introduction                                   | 173 |
| 6.2  | Implementation of Supabase                     | 173 |
|      | 6.2.1 Postgrest-js                             | 174 |
|      | 6.2.2 Gotrue-js                                | 174 |
|      | 6.2.3 Realtime-js                              | 175 |

5

6

|       |                   | 6.2.4 Storage is                               | 175 |
|-------|-------------------|------------------------------------------------|-----|
|       | 63                | Authentication and authorization               | 176 |
|       | 0.5               | 6.3.1 Authentication                           | 176 |
|       |                   | 6.2.2 Authorization                            | 176 |
|       | <i>с</i> <b>н</b> |                                                | 170 |
|       | 6.4               | Front end libraries used                       | 177 |
|       | 6.5               | Deployment                                     | 178 |
|       | 6.6               | Summary                                        | 179 |
| 7     | SYST              | EM TESTING                                     | 180 |
|       | 7.1               | Introduction                                   | 180 |
|       | 7.2               | Traceability between Use Cases, Functional     |     |
|       |                   | Requirements and Test Cases                    | 180 |
|       |                   | 7.2.1 Use Case Table                           | 180 |
|       |                   | 7.2.2 Functional Requirement Table             | 181 |
|       |                   | 7.2.3 Test Cases Table of Unit Testing         | 183 |
|       |                   | 7.2.4 Test Cases Table for Integration Testing | 187 |
|       |                   | 7.2.5 Tracebility Matrix                       | 190 |
|       | 7.3               | User Acceptance Test                           | 192 |
|       |                   | 7.3.1 User Acceptance Test Plan                | 192 |
|       |                   | 7.3.2 User Acceptance Test Cases               | 193 |
|       |                   | 7.3.3 User Acceptance Test Result              | 197 |
|       | 7.4               | Summary                                        | 201 |
| 8     | CONC              | CLUSION AND RECOMMEDATIONS                     | 202 |
|       | 8.1               | Introduction                                   | 202 |
|       | 8.2               | Objective Examination                          | 202 |
|       | 8.3               | Limitations                                    | 203 |
|       | 8.4               | Recommendation for Future Work                 | 204 |
| REFER | ENCES             | 5                                              | 207 |
| APPEN | DICES             |                                                | 212 |

# LIST OF TABLES

| Table 2.1 Features Provided by Similar Systems                          | 15  |
|-------------------------------------------------------------------------|-----|
| Table 2.2 Summary of Measured Metrics Compared in Crha's Study          | 18  |
| Table 2.3 Comparison of SQL and NoSQL                                   | 22  |
| Table 2.4 Comparison between Supabase and Firebase                      | 26  |
| Table 4.1 Overview of Functional Requirement ID and Related Use Case ID | 78  |
| Table 4.2 Use Case of Login Account                                     | 82  |
| Table 4.3 Use Case of Manage Resident's Registration                    | 83  |
| Table 4.4 Use Case of Track Resident's Information                      | 84  |
| Table 4.5 Use Case of Manage Administrators                             | 86  |
| Table 4.6 Use Case of Manage Security Guards                            | 88  |
| Table 4.7 Use Case Of Modify User Profile                               | 90  |
| Table 4.8 Use Case of Track Visitor's Recors                            | 91  |
| Table 4.9 Use Case of Manage Announcements                              | 92  |
| Table 4.10 Use Case of Manage Feedback                                  | 94  |
| Table 4.11 Use Case of Submit Registration Form                         | 96  |
| Table 4.12 Use Case of Login Account                                    | 97  |
| Table 4.13 Use Case of Modify User Profile                              | 99  |
| Table 4.14 Use Case of Register Visitors                                | 100 |
| Table 4.15 Use Case of Manage Registered Visitations                    | 101 |
| Table 4.16 Use Case of Check in Visitations                             | 103 |
| Table 4.17 Use Case of Verify Visitations                               | 104 |
| Table 4.18 Use Case of View Announcements                               | 105 |
| Table 4.19 Use Case of Manage Feedback                                  | 106 |

| Table 5.1 Table Description                                   | 142 |
|---------------------------------------------------------------|-----|
| Table 6.1 Postgrest-js                                        | 174 |
| Table 6.2 Gotrue-js                                           | 174 |
| Table 6.3 Realtime-js                                         | 175 |
| Table 6.4 Storage-js                                          | 176 |
| Table 6.5 Deployment process                                  | 178 |
| Table 7.1 Use Cases                                           | 180 |
| Table 7.2 Functional requirements                             | 181 |
| Table 7.3 Unit testing test cases (web application)           | 183 |
| Table 7.4 Unit testing test cases (mobile application)        | 185 |
| Table 7.5 Integration testing test cases (web application)    | 187 |
| Table 7.6 Integration testing test cases (mobile application) | 189 |
| Table 7.7 Tracibility matrices                                | 190 |
| Table 7.8 UAT test cases (web application)                    | 193 |
| Table 7.9 UAT test cases (mobile application)                 | 195 |
| Table 7.10 UAT feedback result summary (web application)      | 198 |
| Table 7.11 UAT feedback result summary (web application)      | 198 |
| Table 7.12 UAT participants user type                         | 199 |
| Table 7.13 UAT participants age group                         | 199 |
| Table 7.14 UAT Feedback Result Summary (mobile application)   | 200 |
| Table 7.15 UAT Feedback Result Summary (mobile application)   | 201 |
| Table 8.1 Recommendations                                     | 205 |

# LIST OF FIGURES

| Figure 1.1 Overview of the Proposed solution                                         | 7  |
|--------------------------------------------------------------------------------------|----|
| Figure 1.2 Phased Developmen-Baseed Methodology (Dennis, et al., 2015)               | 9  |
| Figure 3.1 Phased Development Methodology of Resident and Visitor Maanagement System | 31 |
| Figure 3.2 Overview Of Project Schedule                                              | 48 |
| Figure 3.3 Planning Phase Schedule                                                   | 48 |
| Figure 3.4 Planning Phase Schedule (cont.)                                           | 49 |
| Figure 3.5 Planning Phase Schedule (cont.)                                           | 49 |
| Figure 3.6 Analysis and Design Phase Schedule                                        | 49 |
| Figure 3.7 Development Phase 1 Schedule                                              | 50 |
| Figure 3.8 Development Phase 2 Schedule                                              | 50 |
| Figure 3.9 Development Phase 2 Schedule (cont.)                                      | 51 |
| Figure 3.10 Development Phase 2 Schedule (cont.)                                     | 51 |
| Figure 3.11 Development Phase 2 Schedule (cont.)                                     | 52 |
| Figure 3.12 Development Phase 2 Schedule (cont.)                                     | 52 |
| Figure 3.13 Development Phase 3 Schedule                                             | 52 |
| Figure 3.14 Development Phase 3 Schedule (cont.)                                     | 53 |
| Figure 3.15 Development Phase 3 Schedule (cont.)                                     | 53 |
| Figure 3.16 Closing Phase Schedule                                                   | 53 |
| Figure 4.1 Age of Respondents                                                        | 56 |
| Figure 4.2 Gender of Respondents                                                     | 56 |
| Figure 4.3 Role of Respondent in Management Teams                                    | 57 |
| Figure 4.4 Collect Resident Information                                              | 57 |

| Figure 4.5 Methods Used to Collect Information Of Resident                        | 58 |
|-----------------------------------------------------------------------------------|----|
| Figure 4.6 Methods of Manage and Organize Resident Information                    | 58 |
| Figure 4.7 Methods of Comminucation with Residents                                | 59 |
| Figure 4.8 Satisfaction of Respondents on Current Collecting and Managing Process | 60 |
| Figure 4.9 Methods of Respondents Used to Publish or Broadcast Announcement       | 60 |
| Figure 4.10 Thought on Barriers of Communication Method Used                      | 61 |
| Figure 4.11 Barriers of Communication Method faced                                | 62 |
| Figure 4.12 Satisfaction of Respondents on the Current Communication Methods Used | 62 |
| Figure 4.13 Methods Used te Register Visitor Records                              | 63 |
| Figure 4.14 Satisfaction of Respondents with The Current Register Visitor Process | 63 |
| Figure 4.15 Inconveniences Faced when Using the Current Register Visitor Method   | 64 |
| Figure 4.16 Any Management System Used by Respondents                             | 65 |
| Figure 4.17 Example of Managment Applications                                     | 65 |
| Figure 4.18 Opinion of Respondents on Web Application or Mobile Application       | 66 |
| Figure 4.19 Features Expected by The Respondents                                  | 66 |
| Figure 4.20 Other Suggestion of Feature oof Management Application                | 67 |
| Figure 4.21 Age of Respondent (Residents)                                         | 68 |
| Figure 4.22 Gender of Respondents (Residents)                                     | 68 |
| Figure 4.23 Communication Method Of Residents with Management Team                | 69 |
| Figure 4.24 Methods of Respondents Learn the News of The Community                | 69 |
| Figure 4.25 Satisfaction of Residents on the Current Communication Method Using   | 70 |

| Figure 4.26 Opinion of Barriers of Communication Method Used                   | 71  |
|--------------------------------------------------------------------------------|-----|
| Figure 4.27 Barriers of Communication Method Using Faced                       | 71  |
| Figure 4.28 Method Used by Respondents to Register Visitor                     | 72  |
| Figure 4.29 Satisfaction of Current Register Visitor Method                    | 72  |
| Figure 4.30 Incoveniences Faced when Register Visitors                         | 73  |
| Figure 4.31 Usage of Any Management Applications                               | 73  |
| Figure 4.32 Examples of Management Application Used                            | 74  |
| Figure 4.33 Opinions of Respondents on Web Applications and Mobile Application | 74  |
| Figure 4.34 Features Expected by Respondents on the System                     | 75  |
| Figure 4.35 Use Case Diagram (Web Application)                                 | 80  |
| Figure 4.36 Use Case Diagram (Mobile Application)                              | 81  |
| Figure 4.37 Interface Flow Diagram of Web Application                          | 108 |
| Figure 4.38 Interface Flow Diagram of Mobile Application (Resident)            | 109 |
| Figure 4.39 Interface Flow Diagram of Mobile Application (Visitor)             | 109 |
| Figure 4.40 Interface Flow Diagram of Mobile Application (Security guard)      | 110 |
| Figure 4.41 Login Page (Web)                                                   | 111 |
| Figure 4.42 Home Page (Web)                                                    | 111 |
| Figure 4.43 New Resident Registration Page                                     | 112 |
| Figure 4.44 Existing Resident Page                                             | 112 |
| Figure 4.45 Visitor Page                                                       | 113 |
| Figure 4.46 Total Visitor List Page                                            | 113 |
| Figure 4.47 Administrators Page                                                | 114 |
| Figure 4.48 Add New Administrator Page                                         | 114 |
| Figure 4.49 Security Guard Page                                                | 115 |

| Figure 4.50 Add New Security Guard Page       | 115 |
|-----------------------------------------------|-----|
| Figure 4.51 Announcements Page                | 116 |
| Figure 4.52 View Announcement Page            | 117 |
| Figure 4.53 Update Announcement Page          | 118 |
| Figure 4.54 Add New Announcement Page         | 119 |
| Figure 4.55 New Feedback Page                 | 120 |
| Figure 4.56 Replied Feedback Page             | 121 |
| Figure 4.57 Reply Selected Feedback Page      | 122 |
| Figure 4.58 Modify User Profile Page          | 123 |
| Figure 4.59 Login or Register Page            | 124 |
| Figure 4.60 Register as Resident Page         | 125 |
| Figure 4.61 Register as Resident Page (cont.) | 125 |
| Figure 4.62 Login as Resident Page            | 126 |
| Figure 4.63 Home Page                         | 126 |
| Figure 4.64 Visitation Page                   | 127 |
| Figure 4.65 Register Visitors Page            | 127 |
| Figure 4.66 View Visitation Details Page      | 128 |
| Figure 4.67 Announcements Page                | 128 |
| Figure 4.68 View Announcement Details Page    | 129 |
| Figure 4.69 Feedback Page                     | 130 |
| Figure 4.70 Add Feedback Page                 | 130 |
| Figure 4.71 View Feedback Detail Page         | 131 |
| Figure 4.72 Modify User Profile Page          | 131 |
| Figure 4.73 Use as Visitors Page              | 132 |
| Figure 4.74 Check-in Page                     | 132 |

| Figure 4.75 Login as Security Guard Page                                  | 133 |
|---------------------------------------------------------------------------|-----|
| Figure 4.76 Home Page                                                     | 133 |
| Figure 4.77 Verify Check-in Page                                          | 134 |
| Figure 4.78 Confirm Verify Visitation Page                                | 134 |
| Figure 5.1 Separate UI Server Architecture                                | 136 |
| Figure 5.2 Server Side Rendering                                          | 138 |
| Figure 5.3 React Native Architecture                                      | 138 |
| Figure 5.4 Supabase Architecture                                          | 139 |
| Figure 5.5 Database Schema                                                | 141 |
| Figure 5.6 Context Diagram                                                | 143 |
| Figure 5.7 Data Flow Diagram Level-0 (Web application)                    | 144 |
| Figure 5.8 Data Flow Diagram Level-0 (Mobile Application)                 | 144 |
| Figure 5.9 Data Flow Diagram Level-1 (2.0 Manage Resident's Registration) | 145 |
| Figure 5.10 Data Flow Diagram Level-1 (3.0 Track Resident's information)  | 145 |
| Figure 5.11 Data Flow Diagram Level-1 (4.0 Manage Administrator)          | 145 |
| Figure 5.12 Data Flow Diagram Level-1 (5.0 Manage Security Guards)        | 146 |
| Figure 5.13 Data Flow Diagram Level-1 ( 8.0 Manage Announcement)          | 146 |
| Figure 5.14 Data Flow Diagram Level-1 (9.0 Manage Feedback)               | 147 |
| Figure 5.15 Data Flow Diagram Level-1 (5.0 Manage Registered Visitation)  | 147 |
| Figure 5.16 Data Flow Diagram Level-1 (9.0 Manage Feedback)               | 147 |
| Figure 5.17 Login Page                                                    | 148 |
| Figure 5.18 Home Page                                                     | 148 |
| Figure 5.19 New Residents Registration Page                               | 149 |
| Figure 5.20 Exisitng Resident Page                                        | 149 |

| Figure 5.21 Today Visitor's Page       | 149 |
|----------------------------------------|-----|
| Figure 5.22 All Visitation Page        | 150 |
| Figure 5.23 Adminsitrators Page        | 150 |
| Figure 5.24 Security Guards Page       | 150 |
| Figure 5.25 Announcements Page         | 151 |
| Figure 5.26 Add New Announcement Page  | 151 |
| Figure 5.27 Edit Announcement Page     | 151 |
| Figure 5.28 New Feedback Page          | 152 |
| Figure 5.29 Replied Feedback Page      | 152 |
| Figure 5.30 Edit Profile Page          | 152 |
| Figure 5.31 Welcome Page               | 153 |
| Figure 5.32 Login as Resident Page     | 154 |
| Figure 5.33 Signup Page                | 155 |
| Figure 5.34 Home Page                  | 156 |
| Figure 5.35 Upcoming Visitor Page      | 157 |
| Figure 5.36 Visitation Hitory Page     | 158 |
| Figure 5.37 Add New Visitor Page       | 159 |
| Figure 5.38 View Visitor Page          | 160 |
| Figure 5.39 Announcement Page          | 161 |
| Figure 5.40 View Feedback Page         | 162 |
| Figure 5.41 View Pending Feedback Page | 163 |
| Figure 5.42 View Replied Feedback Page | 164 |
| Figure 5.43 Add New Feedback Page      | 165 |
| Figure 5.44 View Announcement Page     | 166 |
| Figure 5.45 Login as Visitor Page      | 167 |

xviii

| Figure 5.46 Check in Visitation Page                                        | 168 |
|-----------------------------------------------------------------------------|-----|
| Figure 5.47 Login as Security Guard                                         | 169 |
| Figure 5.48 Home Page                                                       | 170 |
| Figure 5.49 Verify Check in Page                                            | 171 |
| Figure 5.50 Add New Visitor Page (Security Guard View)                      | 172 |
| Figure 6.1 Building Blocks of the Supabase JavaScript Client Libraries      | 173 |
| Figure 6.2 Screenshot of Supabase screenshot (RLS enabled and policy added) | 177 |
| Figure 6.3 Show Vercel Dashboard                                            | 179 |
| Figure 6.4 Show The Successfully Deployment of The Web Application          | 179 |

# LIST OF SYMBOLS / ABBREVIATIONS

| KEGA | Key Economic Growth Activities    |  |
|------|-----------------------------------|--|
| SDG  | Sustainable Development Goals     |  |
| RAD  | Rapid Application Development     |  |
| SDLC | Software Development Life Cycle   |  |
| SQL  | Structured Query Language         |  |
| CRUD | Create, Read, Update, Delete      |  |
| PWA  | Progressive Web Application       |  |
| UAT  | User Acceptance Testing           |  |
| WBS  | Work Breakdown Structure          |  |
| JSX  | JavaScript XML                    |  |
| SSR  | Server Side Rendering             |  |
| RLS  | Row Level Security                |  |
| ORM  | Object-Relational Mapping         |  |
| UI   | User Interface                    |  |
| API  | Application Programming Interface |  |
| REST | Representational State Transfer   |  |

## LIST OF APPENDICES

| APPENDIX A: | Similar Systems Review               | 212 |
|-------------|--------------------------------------|-----|
| APPENDIX B: | Test Cases                           | 218 |
| APPENDIX C: | User Acceptance Test Questionnaire   | 300 |
| APPENDIX D: | User Acceptance Test Feedback Result | 321 |

#### **CHAPTER 1**

### INTRODUCTION

#### 1.1 Introduction

Housing is a subject that cannot be avoided by everyone in his or her life. There are different types of houses such as flats, condominiums, terrace houses, townhouses, etc. can be found all around the world, including Malaysia. In some of the condominiums and landed houses, there are management teams or residential management companies or communities manage and maintain the facilities and safety of the residents. However, conflicts are inevitable where people are present. A neighbourhood management team can play a significant role in resolving disputes amongst neighbours in this situation. Besides, a good management and community team can facilitate communication, cooperation, and improve relationships among neighbours. A resident and visitor management system can help with the effective collection and integration of information for the management team.

Following Key Economic Growth Activities (KEGA) 4: Content Industries (Animation, Programming, Entertainment, Culture, and Digitalisation) of Shared Prosperity Vision 2030 proposed by Government of Malaysia (2019), programming industry which contributes to the development of information system or management system or application that is essential for helping organisations deal with changes in global economies and the business enterprise. Besides, KEGA 12: Green Economy (Government of Malaysia, 2019) motivates the development of software applications that benefit the public and help transform traditional paper-based systems to online digital systems. Thus, it also puts the eleventh Sustainable Development Goals (SDG): Sustainable Cities and Communities in practice.

This chapter includes an introduction, problem background, problem statement, project objectives, proposed solution, and proposed approach. The final deliverable in this project are a web-based application that allows management to effectively manage residents, make announcements, and view visitor records, and a mobile application that allows residents to view announcements, register visitors, and security guards to submit requests to management.

### **1.2** Problem Background

Communication plays an essential role in everyone's life. Effective communication can avoid unnecessary arguments and facilitate many conflicts. However, with the advanced development of technology, many problems still arise in the neighbourhood due to improper communication. For example, the management team makes announcements by publishing a notice on the bulletin board, which most people would not even look at. Due to the pandemic, many of the management teams transform and start to communicate with the residents through messaging applications in order to broadcast the information to the residents in a short time. Although messaging applications provide easier and more convenient ways for management teams, residents, and security guards to communicate with each other, however, there are still some hindrances. Sometimes, management and residents will overlook important messages or announcements as all the messages are gathered, causing the management team to be unable to handle their claims. This can also make it difficult to effectively deliver some vital information to residents.

It is particularly important for management to collect information on residents to help them understand the residents' needs. Resident information, visitors' logs, and residents' needs can help management to manage a community or residential area more effectively. However, there are still many groups that use paper-based collection methods. As noted by Weber (2005) on the study of paper-based versus web-based data collection and management, a paper-based system took total of 173 minutes and a computer-assisted system used total of 44 minutes to collect and process all the data. The paper-based system is almost 4 times slower than a computer-assisted system. Furthermore, there are many errors found in the paper-based system. The paper-based system also cannot provide real-time updates, and they need to wait longer to obtain an outcome.

In many guarded areas, the security guards still use paper-based methods to record each visitor when checking in. This costs a lot of time because the security guards manually record each person's information, which often results in traffic congestion in front of the entry of a guarded area or condominium. For example, traffic jams are always spotted in front of the Evergreen Cypress Condominium, Flora Green Condominium near the UTAR SG Long campus, and so forth. This is not only causing inconvenience for visitors but also for residents who often encounter traffic jams when entering and leaving the resident areas. This greatly affects the accessibility of life for everyone.

#### **1.3 Problem Statements**

#### **1.3.1** Improper Communication Channels

Communication is crucial to maintain harmony in a neighbourhood. Management team must serve as mediator in order to coordinate problems that arise between residents. Effective communication speeds up everything and satisfaction improves all parties' (Eaglesflight, 2022), so frequent communication is a way for management to be more aware of the needs of the residents. However, there are still many management teams adopt that the faceto-face approach to communicate and this kind of verbal communication is often not recorded. As a result, most of the residents' complaints are not recorded, leading to misunderstandings between management and residents. Although with the development of technology and the cause of the COVID19 pandemic, many of them have shifted to communicate online, such as using messaging applications like WhatsApp, Telegram, WeChat, and etc. However, important information is frequently overlooked or neglected by management teams or

residents. In the questionnaires distributed to residents, WhatsApp, face-to-face and not communicating at all are the top 3 selections answered by 30 respondents. The same goes for management teams, WhatsApp and face-to-face approaches are the most popular approach to communication. From the results of questionnaires collected from residents and management teams, barriers in current communication methods and ways to find out the latest news about the community are also collected from both sides. 20 out of 30 residents responded that they learn the latest updates and news of the community through messaging applications like WhatsApp, Telegram, and WeChat. However, 13 out of 30 residents and 3 out of 16 respondents faced overlooked important information on current communication methods are learnt. Therefore, it is essential to put in place a platform that allows smooth communication between management and residents.

#### **1.3.2** Outdated Data Collection System

Resident and visitor information serves as the critical part for management to understand and analyse the needs of resident and visitor. From the survey conducted in this project, 53% of respondents are using the traditional paperbased method, 31.3% of respondents are using management applications, 25% are using google forms and the remaining respondents also use observations to collect residents' information. However, the paper-based data collection technique makes it difficult for management to manage data in a centralised way. It can take a long time to go through records one by one when information is needed. Although there are many spreadsheets have gradually emerged like Google Sheet, Excel, to store and record data which digitalize the managing process. However, it allows everyone in the team to add information concurrently, and it is difficult to distinguish who modified which cell. As a result, with so many revisions and computations going on at once, human error might easily occur and affect the accuracy of the data obtained. Furthermore, a spreadsheet represents data in a two-dimensional grid of data, which is not userfriendly and makes it easy for many users to miss errors unless they go through it row by row. Therefore, a system that allows us to collect data and analyse the data in an easier, convenient, and effortless way will always be an intelligent alternative for the management.

### **1.3.3** Slow Visitor Registration Process

When a visitor arrives at the entrance of the guarded area, the security guard will stop the visitor and ask for their identification card or licence for registration. Then, the security guard will record the visitors' IC number, name, phone number, and the unit they plan to visit on the paper-based visitor logbook. There are some locations with stricter security, where they will call the house owners or residents to confirm the visitor's arrival before allowing them access. This is a very typical way in Malaysia for visitors to check in. It takes a lot of unnecessary time to go back and forth and communicate. In many cases, the registering or check-in process takes too much time and causes traffic congestion. For example, traffic jams occur in front of the entry of the Evergreen Cypress Condominium near UTAR Sungai Long Campus. From the result of the survey conducted in this project that collected from management teams, 56.3% of respondents are using paper-based logbook, 31.3% are using visitor management application, and 12.5% does not record any visitor information 7 out of 16 respondents from the management side faced traffic found. congestion. Thus, the module to speed up the registering visitor process is very necessary to be developed in the mobile application to reduce the traffic congestion caused by this process.

In conclusion, a mobile application should be developed to resolve the first and third problem statement, and a web application should be developed to resolve the second and third problem statement.

### **1.4 Project Objectives**

- 1. To create a web application to simplify administrative work in management team
- 2. To develop a mobile application to facilitate the communication between the management teams and residents
- 3. To evaluate the mobile application and web application by conducting user acceptance test

## 1.5 **Proposed Solution**

The proposed solution for this project is to develop a web application and crossplatform mobile application. The web application is for the management team to manage and monitor the residents and visitor information, whereas the mobile application is mainly for residents, visitors, and security to submit their requests to the management team. Both web application and mobile application in this project are developed with both front-end and back-end. The web application shares the same server and database with the mobile application to communicate with each other and provide information to both sides' users.

For the technical aspect, Next JS which based on React.Js is used to create the front-end view of the web application meanwhile, React Navigation and Expo that based on React Native are used to create the front-end view of the native mobile application. Supabase is selected to perform as the back-end and database of the application. Figure 1.1 illustrates the overview of the proposed solution.

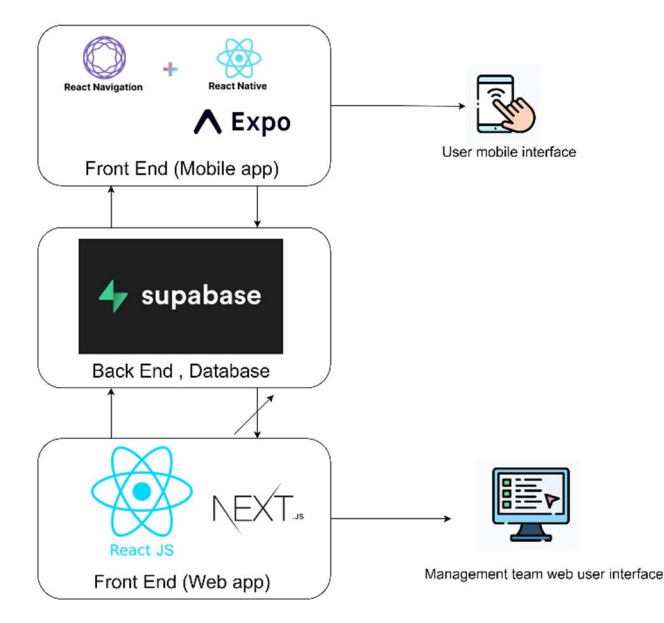

Figure 1.1 Overview of the Proposed solution

The web application allows the management team to use different devices like laptops, desktops, tablets to operate wherever they are as long as they have internet access. This can significantly enhance the productivity of the management team as they no longer need to go back to the office to deal with resident applications or complaints.

The mobile application is developed as cross-platform because it enables maximum coverage of the mobile phone users. Therefore, everyone in the neighbourhood can use it. According to Wurmser (2020), cell phone users will spend around 4 hours per day online in 2020, with applications taking up for 88 percent of that time. Since the coverage of a mobile application is greater than that of a web application, it was chosen to serve as a resident, visitor, and security guards view. This brings convenience to the user and will greatly increase the probability of use.

## 1.6 Project Approach

## 1.6.1 Research Approach

Among 3 common research approaches: qualitative, quantitative, and mixed approaches, the quantitative approach is selected as the research approach for this project. Quantitative approach is defined as a systematic examination of issues based on the gathering of quantitative information and the use of statistical, mathematical, or computational approaches (Quantitative Research: Definition, Methods, Types and Examples, 2022). As noted by Sukamolson (2007), Quantitative research comes in a variety of forms. Some examples are survey research, correlational research, experimental research and causalcomparative research. He also advised that survey research uses scientific sampling and questionnaire design to examine demographic variables with statistical precision. Among various types of quantitative research, an online questionnaire is used to collect opinions from respondents. In the research, online questionnaires are randomly distributed to respondents to collect their expected functionality and features of the resident and visitor management application. The results of the questionnaires are analysed to assist in requirement gathering.

### **1.6.2** Development Approach

The development approach for this project is the phased development methodology. It is a type of Rapid Application Development (RAD) method. It divides a large system into several versions that are created in order (Dennis, Haley, Tegarden, 2015). If the requirement changes, it is easier to rebuild and redevelop the application by breaking it down into smaller parts. This method allows for amendments to be made at any point in response to complaints or needs highlighted by users. Figure 1.2 shows the phased development methodology.

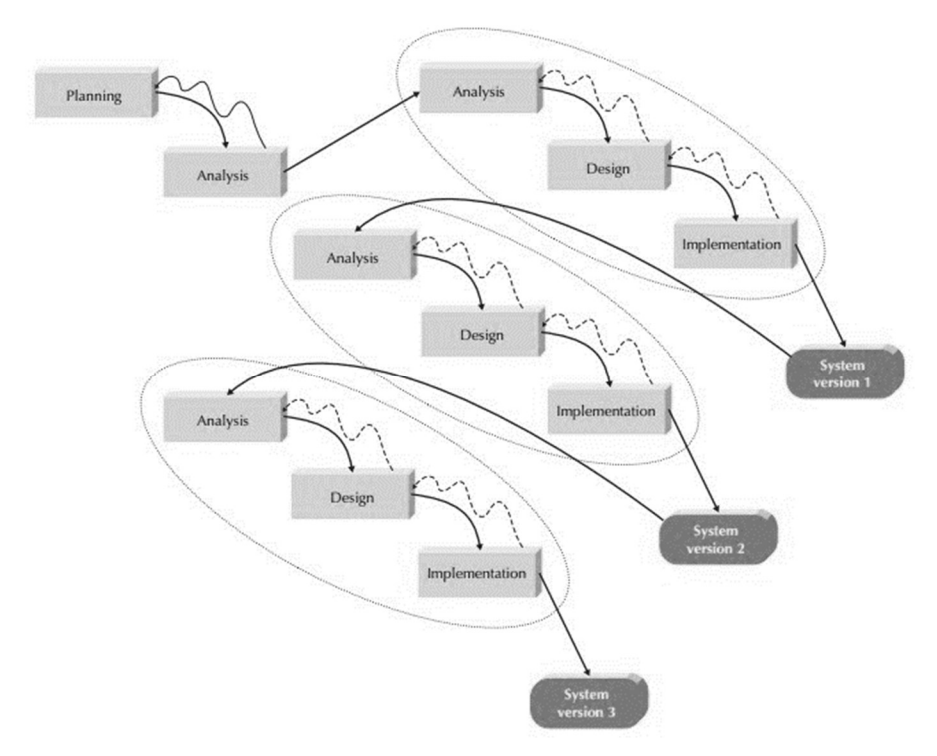

Figure 1.2 Phased Developmen-Baseed Methodology (Dennis, et al., 2015)

According to Dennis, Haley, Tegarden (2015), there are 7 important criteria which include unclear user requirements, complexity, unfamiliar technology, reliability, schedule visibility, and short time schedule to select the appropriate methodology. By analysing each criterion, Phased development process is adopted. Prioritising core features in a phased development method guarantees that the first version of the software is beneficial to users and allows them to suggest additional needs for later versions. The major benefit of this approach over other software development life cycle (SDLC) approaches is that it allows software engineers to test the subsystem and find problems or defects early on. The final deliverables are a web application and mobile application that are interconnected to each other.

### **1.7** Scope of Project

#### **1.7.1** Target Users

The targeted users for this project can be categorised into 4 groups which include neighbourhood management team of a guarded neighbourhood, residents, visitors, and security guards. Neighbourhood management team is the only user of the web application while residents, visitors, and security guards are the users of the native mobile application in this project. This project focuses 50 % on management teams, 30% on residents, 10% on visitors, and 10% on security guards.

#### 1.7.1.1 Neighbourhood Management Team of Guarded neighbourhood

The neighbourhood management team includes professional resident management companies or community management teams. This project is targeted at those who require a management application to facilitate the data collection and management process in order to manage the neighbourhood effectively. The modules that involve the management team are the registration request and approval module, user profile module, visitors' records module, announcements' broadcasting module, and feedback collection module.

#### 1.7.1.2 Residents

The targeted residents are those users who live in the neighbourhood that the neighbourhood management team is using this resident and visitor management system. Residents require to register themselves and get approval from the neighbourhood team to use the application. The modules involve the user profile module, registration module, visitor's registration module, announcement module, feedback collection module.

The targeted residents are those users who would like to visit their family or friends or known ones in the neighbourhood. The visitors requires to register by the residents they visit. The module that involves is the visitor's verification module.

#### 1.7.1.4 Security guards

The targeted security guards are those who guard in the neighbourhood. They serve as an authenticator to verify the check-in of every pre-registered visitor and register ad-hoc visitors. Therefore, the modules involved are the visitor's verification module and visitor's registration module.

## 1.7.2 System Scope

The project covers both web-based applications and cross-platform mobilebased applications. Both applications provides in English only. Axure RP9 is used to create the prototype of the application. Visual Studio and Android Studio are used to develop both applications.

## 1.7.3 Application Features / Modules

## 1.7.3.1 Web Application

### 1. Registration Request and Approval Module

In this module, the management team receives the registration request from the residents and make the decision of either approving or rejecting the application of residents. Only the approved residents are allowed to use the application. The management team is also allowed to view the residents' information.

#### 2. User Profile Module

This module allows the management team with higher authority to add an administrator (member of the management team) to the application. They need to add the new administrator email into the application and the application auto-generates a password for the new administrator to login. Once the profile is created successfully, new administrator can login their account and change new password.

#### 3. Visitors' Records Module

This module allows the management team to view and track the visitors' records.

#### 4. Announcements Broadcasting Module

This module allows the management team to broadcast the announcement to all the residents at once time. They are also allowed to create and delete the announcement.

### 5. Feedback Collection Module

This module allows the management team to receive the feedback from residents and categorise them into different categories which allow the team to manage easier.

#### **1.7.3.2** Cross-Platform Mobile Application

#### 1. Registration Form Submission and Login

This module allows residents to submit their registration form to the management team. After the management team approves the application, residents are allowed to log in their account to use different function in the mobile application.

### 2. User Profile Module

This module allows residents to modify their user profile.

#### 3. Visitor's Registration Module

This module allows residents to register visitors who like to visit them and security guards to register ad-hoc visitors. Residents need to provide the visitors information including name, ic, phone number, car plate number.

## 4. Visitor's Verification Module

In this module, both security guards and visitors are involved. It allows the visitor to check in their visitation registered by the resident and the security guards need to verify the check in.

### 5. Announcement Module

This module allows residents to receive the announcement broadcasted by the management team.

## 6. Residents' Feedback Submission Module

This module allows the residents to submit their feedback regarding the neighbourhood to the management team.

#### **CHAPTER 2**

#### LITERATURE REVIEW

#### 2.1 Introduction

A management application allows to bring a lot of convenience to the management team to improve their work efficiency and solve the problem faced. In order to understand more about how to develop and design the application, a literature review of similar systems and relevant topics was conducted. In this chapter, researches are done on how to design the development framework, database of web applications and mobile applications. Besides, an evaluation of web applications that meet the determined user requirements.

### 2.2 Similar Systems Review

There are lots of different similar applications found in the market but not all of them contain the main features that this project would like to implement. Several existing similar systems are found and the features provided by those systems are studied in order to find out the major features that should be included in the Residents and Visitors Management System. Those systems being researched are Eden Community App, kipleLive, M4U Home System and eCommunity. All features are found through their official websites, and screenshots and reviews are found from application stores including App Store and Google Play. Table 2.1 shows all the features for different users provided by similar systems. Screenshots and user reviews of similar systems are attached in Appendix A for reference.
|           | Features for      | Features for        | Feature for       |
|-----------|-------------------|---------------------|-------------------|
|           | Management        | Residents           | Visitors          |
|           | Team              |                     |                   |
| Eden      | - Generate        | - Pay bills         | - Not applicable  |
| Community | invoices          | - Book facility     |                   |
| Арр       | - Manage          | - Receive notices   |                   |
|           | payments          | and                 |                   |
|           | - Make            | announcements       |                   |
|           | announcements     | - Post information  |                   |
|           | - Post notices    | in community wall   |                   |
|           | - Manage facility |                     |                   |
|           | bookings          |                     |                   |
|           | - Communicate     |                     |                   |
|           | with residents    |                     |                   |
| kipleLive | - Manage admin    | - Generate visitors | - Manage visitors |
|           | - Manage          | invitation          | - Manage guards   |
|           | residents         | - Announcement      | - Generate guard  |
|           | - Manage          | blasting            | attendance report |
|           | bookings          | - Book facility     | - Generate guard  |
|           | - Manage          | - Submit forms      | incident          |
|           | communication     | - Report issues     | reporting         |
|           | (e-message & e-   | - Pay bills         |                   |
|           | news)             | - Emergency         |                   |
|           | - Manage bills    | button              |                   |
|           | - Manage forms    | - In-App            |                   |
|           |                   | Community Phone     |                   |
|           |                   | Directory           |                   |
|           |                   | - In-App Home       |                   |
|           |                   | Guide               |                   |
|           |                   | (Community          |                   |
|           |                   | Library)            |                   |

Table 2.1 Features Provided by Similar Systems

| M4U    | Home  | - Receive          | - Receive live     | - Monitor           |
|--------|-------|--------------------|--------------------|---------------------|
| System |       | feedback on time   | notifications      | visitors            |
|        |       | from the           | - View security    | - Intercom          |
|        |       | residents          | guard's profile    | (communication      |
|        |       | - Manage           | - View committee   | between security    |
|        |       | residents' unit    | members            | guards and          |
|        |       | profile            | - Show emergency   | residents)          |
|        |       | - Generate         | & vendors contacts | - Collect           |
|        |       | invoices and       | - Show facilities  | residents' parcel   |
|        |       | send to all        | availability       | - View log          |
|        |       | residents          | - Book facilities  | (visitor's history, |
|        |       | - Pass live        | and apply for      | parcel collection,  |
|        |       | message to all     | renovations        | SOS alert)          |
|        |       | residents          | - View invoices    | - SOS alert         |
|        |       | - Record office    | and payment status | button              |
|        |       | staff details      | - Send feedback or | - Show              |
|        |       | - View             | complaints to      | emergency &         |
|        |       | committee          | management office  | vendors contacts    |
|        |       | members' profile   | - Pre-register     | - Verify visitors   |
|        |       | - Manage           | visitors           | pre-registration    |
|        |       | parking lots       | - Show service     | record through      |
|        |       | - Check status of  | providers list     | QR code             |
|        |       | facility booking   |                    | - Record visitor    |
|        |       | - Manage and       |                    | parking             |
|        |       | minitor visitor    |                    | availability        |
|        |       | record             |                    |                     |
|        |       | - Receive          |                    |                     |
|        |       | notification alert |                    |                     |
|        |       | from residents     |                    |                     |
| eComm  | unity | - Manage           | - Pay bills        | - Manage visitors   |
|        |       | payments           | - Book facilities  | entry               |
|        |       | - Real-time        | - Pre-register     |                     |
|        |       | monitoring of      | visitor            |                     |

| income and        | - Receive instants |  |
|-------------------|--------------------|--|
| expenses          | updates on         |  |
| - Send out latest | announcements      |  |
| announcements     | - Manage           |  |
| with push         | feedbacks          |  |
| notifications     |                    |  |
| - Permit          |                    |  |
| Application and   |                    |  |
| Feedback Portal   |                    |  |
| - Handle          |                    |  |
| facilities        |                    |  |
| bookings          |                    |  |
| - Store important |                    |  |
| documents         |                    |  |
| - Manage          |                    |  |
| visitors' records |                    |  |
| - Create survey   |                    |  |
| forms and voting  |                    |  |
| forms             |                    |  |

From the features listed in Table 2.1, Eden Community App does not provide specific features for security guards while the other three do. M4U home system offers the most features. The main features that are found in all of the similar systems are announcement management, feedback management, visitors management, bill payment management, and facility management.

# 2.3 Development Framework of Web Application and Mobile Application

In this section, development frameworks have been researched. There are many methods to develop web and mobile applications. However, there is no one solution to solve everything, therefore, it is important to study what is the most suitable development framework for this project. For web applications, ReactJS has been studied and for mobile applications, both Progressive Web Application (PWA) and cross-platform mobile applications have been studied.

The literature on Comparison of Technologies for Multiplatform Mobile Application Development by Crha (2021) has highlighted the performance of different measurable metrics on cross-platform mobile applications (React Native and Flutter) and PWA. In the study, an experiment was conducted to compare React Native, Flutter and PWA performance on Android and iOS environments with Firebase as the cloud backend. The experiment focuses on objectively measurable metrics which include startup times, screen render times, CPU usage, memory usage, frame per second, code sharing, codebase size, and build times. Table 2.2 lists the summary of the measured metrics compared in the study.

| Metrics       | Cross-Platform Mobile      | PWA                        |  |  |  |  |  |  |  |  |
|---------------|----------------------------|----------------------------|--|--|--|--|--|--|--|--|
|               | Application (React Native  |                            |  |  |  |  |  |  |  |  |
|               | / Flutter)                 |                            |  |  |  |  |  |  |  |  |
| Application   | Faster startup times       | Slower startup times       |  |  |  |  |  |  |  |  |
| Startup Time  |                            |                            |  |  |  |  |  |  |  |  |
| Screen Render | Faster screen render times | Slower screen render times |  |  |  |  |  |  |  |  |
| Times         |                            |                            |  |  |  |  |  |  |  |  |
| CPU Usage     | Similar performance as     | Similar performance as     |  |  |  |  |  |  |  |  |
|               | PWA                        | Cross-Platform Mobile      |  |  |  |  |  |  |  |  |
|               | (perform better than PWA   | Application                |  |  |  |  |  |  |  |  |
|               | in some screen )           |                            |  |  |  |  |  |  |  |  |

Table 2.2 Summary of Measured Metrics Compared in Crha's Study

|                  |                              | (perform better than Cross-                                                                                                    |  |  |  |  |
|------------------|------------------------------|----------------------------------------------------------------------------------------------------|--|--|--|--|
|                  |                              | Platform Mobile                                                                                                    |  |  |  |  |
|                  |                              | Application in some                                                                                                    |  |  |  |  |
|                  |                              | screens)                                                                                                    |  |  |  |  |
| Memory Usage     | Higher memory                | Lower memory                                                                                                    |  |  |  |  |
|                  | consumption                  | consumption                                                                                                    |  |  |  |  |
|                  | (React Native consume        |                                                                                                    |  |  |  |  |
|                  | lesser memory than Flutter)  |                                                                                                    |  |  |  |  |
| Frames per       | On Android, React Native     | Not applicable                                                                                                    |  |  |  |  |
| Second           | showed better result in      |                                                                                                    |  |  |  |  |
|                  | Route Details Screen, while  |                                                                                                    |  |  |  |  |
|                  | Flutter showed better result |                                                                                                    |  |  |  |  |
|                  | in Map Screen. Other than    |                                                                                                    |  |  |  |  |
|                  | this two screens, both of    |                                                                                                    |  |  |  |  |
|                  | them has similar result.     |                                                                                                    |  |  |  |  |
|                  |                              |                                                                                                    |  |  |  |  |
|                  | On iOS, no significant       |                                                                                                    |  |  |  |  |
|                  | different between React      |                                                                                                    |  |  |  |  |
|                  | Native and Flutter           |                                                                                                    |  |  |  |  |
|                  |                              |                                                                                                    |  |  |  |  |
| Application Size | On Android: Flutter smaller  | On Android: Smallest Size                                                                                                    |  |  |  |  |
|                  | than React Native.           | compared to Cross-                                                                                                    |  |  |  |  |
|                  |                              | platform Mobile                                                                                                    |  |  |  |  |
|                  | On iOS: React Native         | Application                                                                                                    |  |  |  |  |
|                  | smaller than Flutter         | On Android: Smallest Size<br>compared to Cross-<br>platform Mobile<br>Application<br>On iOS: Not determined<br>Allow to share close to<br>100% of the code between |  |  |  |  |
| Code Sharing     | Allow to share close to      | Allow to share close to                                                                                                    |  |  |  |  |
|                  | 100% of the code between     | 100% of the code between                                                                                                    |  |  |  |  |
|                  | Android and iOS.             | Android and iOS.                                                                                                    |  |  |  |  |
| Codebase Size    | React Native's smaller than  | Not applicable                                                                                                    |  |  |  |  |
|                  | Flutter's.                   |                                                                                                    |  |  |  |  |
| Build Time       | On Android: Flutter faster   | On Android: Flutter faster                                                                                                    |  |  |  |  |
|                  | than React Native            | than PWA (when it came to                                                                                                    |  |  |  |  |
|                  |                              | clean builds)                                                                                                    |  |  |  |  |

|            | On iOS: Flutter faster than |                          |
|------------|-----------------------------|--------------------------|
|            | React Native                | On iOS: PWA faster than  |
|            |                             | Flutter and React Native |
| User       | Better user experience      | Worst user experience    |
| Experience |                             |                          |

According to the findings listed above, there was no clear winner of the comparison as a whole, and each technology performed well in some aspects over the other. However, a cross-platform mobile application is more suitable to be developed in this project as it performs better in those metrics that are considered more important in the Resident and Visitor Management Mobile Application. For example, the mobile application of this project involves 3 types of users and each type of user will have different user interfaces, so it is important to provide better user experiences to every user.

In addition, a series of analysis on the study to discuss industry practitioners' opinions and thoughts on cross-platform mobile development tools was carried out in An Empirical Study of Cross-Platform Mobile Development in Industry (Biorn-Hansen, 2019). It contributes to a deeper knowledge of the difficulties behind cross-platform mobile development by combining quantitative industry viewpoints. In the study, an online survey questionnaire is conducted and a total of 101 respondents were gathered from different online communities and forums relevant to mobile applications were involved in the questionnaire. According to Biorn-Hansen (2019), concerns about user experience, performance, and the maturity of the technical infrastructure was raised in the study. Based on the response from the survey participants, React Native, PhoneGap and the Ionic Framework are the most interested in terms of cross-platform framework popularity and usage as compared to MoSync and Titanium. In terms of frameworks that respondents use professionally, PhoneGap outperforms ReactNative and Ionic Framework. As from the findings from both studies, React Native is suggested for the development of the proposed mobile application in this project.

React Native is a JavaScript framework for creating natively rendered iOS and Android mobile apps. It is maintained by Meta. It is created with JSX, a combination of JavaScript and XML-like markup. React Native also allow applications to use functionality such as the user's location or the phone camera by using platform APIs. It allows for more efficient code sharing between Android, iOS and the Web and faster development of mobile applications without compromising the quality of the app or the end user's experience.

ReactJS is the same as React Native which uses JavaScript and is maintained by Meta, however, it targets to build user interfaces and web applications rather than mobile applications. ReactJS is one of the most widely used JavaScript libraries today for creating massive web applications that can utilise data and modify without reloading the browser. In the study of ReactJS contributed by Rawat and Mahajan (2020), the Virtual Dom feature of React is one of the most significant features, as it prevents page reloading and improves the overall efficiency of their application. ReactJS which is built over JavaScript, provided with Node Package Manager (NPM) offers an easier way of installing external dependencies. ReactJS allows building user interfaces with a component-based architecture approach in which each component is independent and reusable bits of code. The survey conducted by Stack Overflow (2021) also disclosed that React is the most commonly used web framework and the most wanted web framework, desired by 25.12% of the 66202 respondents.

Next.JS is a web-development framework that allows server-side rendering in React-based web applications. It is used by leading companies such as Netflix, Docker, GitHub, Uber, Starbucks, and many more. This framework also offers functionalities like static exporting options, easy production builds, automatic code-splitting, etc. Therefore, Next.JS is also preferred to use as it expands the capabilities of React and streamlines the development process.

#### 2.4 Database used on Web Application and Mobile Application

A study of different databases has been conducted to gain more knowledge and understanding of different databases. As a database management system offers an effective way for management teams to handle large amounts and multiple types of data. One of the most important considerations when selecting a modern database is whether to use a relational (SQL) or non-relational (NoSQL) data structure. PostgreSQL, Oracle, MySQL, and so forth are examples of SQL databases. NoSQL database examples include MongoDB, BigTable, Redis, etc. In recent years, real-time databases are also popular options that developers choose to implement in their systems. A real-time database is a database system that processes data in real-time to manage workloads that are continually changing (Ramamritham, 1993). Firebase, Supabase are some of the examples of real-time databases. MySQL, PostgreSQL, MongoDB, Firebase, etc. are the databases being studied in this section.

SQL (Structured Query Language) is a coding language that is used to manage relational databases and execute various operations on the data stored. NoSQL is a database management approach that can handle a variety of data structures, such as document, key-value, columnar, and graph formats. A comparison study of the difference of SQL databases and NoSQL databases by Sheldon (2021) is reviewed. Table 2.3 has shown the results of the comparisons.

|                | SQL databases                 | NoSQL databases             |  |  |  |  |  |  |  |  |  |
|----------------|-------------------------------|-----------------------------|--|--|--|--|--|--|--|--|--|
| Data Structure | - Suitable for highly         | - Does not necessitate the  |  |  |  |  |  |  |  |  |  |
|                | structured data               | use of a normalised         |  |  |  |  |  |  |  |  |  |
|                | - Built on a relational model | configuration or the use of |  |  |  |  |  |  |  |  |  |
|                | that normalises data across   | a relational model.         |  |  |  |  |  |  |  |  |  |
|                | rigid tables and standardised | - Versatile enough to       |  |  |  |  |  |  |  |  |  |
|                | relationships between them    | support many models         |  |  |  |  |  |  |  |  |  |
|                |                               |                             |  |  |  |  |  |  |  |  |  |

Table 2.3 Comparison of SQL and NoSQL

| Language       | - SQL language                   | - The language used is      |
|----------------|----------------------------------|-----------------------------|
|                |                                  | determined by the type of   |
|                |                                  | NoSQL database, the         |
|                |                                  | implementation, and the     |
|                |                                  | operation.                  |
| Schemas        | - Requires a specified schema    | - Makes use of a dynamic    |
|                | that dictates data is stored and | schema that eliminates the  |
|                | how tables are set up, causing   | need for a predefined data  |
|                | a strict structure.              | structure.                  |
|                | - Low flexibility                | - High flexibility          |
|                |                                  |                             |
| Data integrity | - High degree of data integrity  | - Low degree of data        |
|                |                                  | integrity                   |
|                |                                  | - Data in a distributed     |
|                |                                  | system may be unreliable    |
|                |                                  | at times.                   |
| Scalability    | - Scale vertically               | - Scale horizontally        |
| Querying       | - Skilled at processing queries  | - Inconsistency among       |
|                | and combining data from          | products necessitates extra |
|                | several tables.                  | effort when querying data.  |
| Maturity       | - Built on mature                | - Built on less mature      |
|                | technologies                     | technologies as well as     |
|                | - Backed up by large             | supported as SQL            |
|                | developer communities            | products.                   |
|                |                                  | - Supported by constantly   |
|                |                                  | growing communities         |

Generally, SQL is not quicker than NoSQL just as NoSQL is not quicker than SQL. SQL databases are normalised databases in which divide data into several logical tables to prevent data duplication and redundancy. For searches, joins, updates, and other operations, SQL databases outperform NoSQL databases in this situation. Furthermore, unstructured data, which might be column-oriented, document-oriented, graph-based, etc., is the main purpose for which NoSQL databases are designed. Instead of partitioning, a single data entity is preserved in its whole in this case. As a result, read and write operations on a single data entity are completed more quickly in NoSQL databases.

In comparison to NoSQL, a relational database management system (RDBMS) that processes mostly structured data could handle structured data more easily. A recent study (Jung, et al., 2015) has proved that the performance comparison of Create, Read, Update, Delete (CRUD) operations in MongoDB which is NoSQL based was faster than PostgreSQL which is SQL based in general. In the study, unstructured data model and relational data model have been created by using PostgreSQL and MongoDB. Both databases were put to the test by running 300000, 210000, 150000, 90000, and 30000 data cases based on card mileage data. Furthermore, using MongoDB in conjunction with an unstructured data architecture will increase overall efficiency. However, an RDBMS such as PostgreSQL will provide better performance when the environment needs a precise and structured data model.

As Lindberg (2018) points out in her research of MySQL and PostgreSQL response times, PostgreSQL offers significantly faster response time when doing A/B testing compared to MySQL. The comparison was carried out by performing the experiment to measure the response time of MySQL and PostgreSQL. A web application built with mainly HTML, JavaScript and PHP was implemented for the research as well as instances of the two separate databases. Once finished the setup, a pilot study was conducted to measure the response times of image processing of different databases. In three of the testing examples, PostgreSQL was approximately four times faster than MySQL, and in the remaining case, it was ten times faster. Through the research, it can be concluded that PostgreSQL has outperformed MySQL in terms of image processing. However, the study only covers the image processing response time, therefore, other research including other measurable metrics of the databases should be further researched.

Similarly, Ohyver, et al. (2019) has conducted a study to compare the performance of Firebase Realtime database and MySQL database. It analysed each CRUD operation by using the Wilcoxon Signed-Rank test on their tested mobile application. The findings show that Firebase Realtime Database has better response time than MySQL. In their research, they also concluded that key features provided by Firebase Realtime Database are more suitable for their Daily Nutritional Needs Mobile Application as Firebase provides real-time data and streamlines the backend process, allowing developers to focus on developing the mobile app rather than worrying about server-side programming.

A cloud database is a database system that is produced and accessible via the cloud. It brings the advantages of fast deployment, quick accessibility through the provider's API, lower cost of database maintenance, etc (Marijian, 2021). Following by a survey conducted by Shareef, Shareef and Rashid in 2022, has provided an overview of the performance of different cloud databases. The study compared various key features including portability, accessibility, configurability and so forth in different cloud database frameworks. The results of their investigation have concluded that NoSQL databases work better for most jobs and recommended Amazon RDS for almost all organisations, Amazon SimpleDB for small businesses, and Firebase Realtime Database for group or personal use.

A comparison between Supabase and Firebase is conducted by Salim (2022) and the findings are shown in Table 2.4.

| Comparison    | Firebase                | Supabase                 |
|---------------|-------------------------|--------------------------|
| Database      | Uses a non-structured   | Uses a structured        |
|               | database (NoSQL)        | database (PostgreSQL).   |
| Compatibility | Data is difficult to    | Postgres is compatible   |
|               | export and use in       | with a wide range of     |
|               | another platform.       | framework and tools.     |
| Pricing       | Consists of the Spark   | 10,000 users and         |
|               | plan and the Blaze plan | 500MB of storage space   |
|               |                         | are included in the free |
|               |                         | tier plan.               |

Table 2.4 Comparison between Supabase and Firebase

In general, Supabase outperforms Firebase if a structured database is involved. Nevertheless, Supabase which only launched in 2020 and is still considered new in the market, therefore, there is no further detailed research found to compare the performance of Supabase.

These studies provide important insights into the conclusion that Postgresql and Firebase outperform other database management systems. Through the findings, Supabase can be considered to be used for developing this project. According to Kumparak (2021), Supabase is an open-source Firebase replacement, according to Kumparak (2021), that offers real-time and RESTful APIs services to PostgreSQL databases. Supabase works like Firebase however it uses PostgreSQL for the database and listens to real-time updates through a number of tools that they create. According to Olubisi (2022), Supabase also takes care of the scaling and provides easier data migration.

## 2.5 Evaluation of Web Application and Mobile Application

Evaluation of systems is significant to verify and validate the quality of the software conformance to the business requirement, policy, standards and so forth. One of the most popular evaluation methods is User Acceptance Testing (UAT). UAT is testing done by the client or end-user to ensure that the software system is acceptable before it is delivered to the production environment. It is crucial because it shows that critical business operations are operating in a manner that is suitable for scenarios in the real world. It will be noted and forwarded to the developers for adjustment if the component doesn't perform as intended during testing. This step serves as a final check to ensure that the final product is well-constructed before it releases to the client. In terms of project management, UAT documentation is also critical to serve as a controlled document that requires clients to sign off to prove they are satisfied with the functions developed in the application and the functions are conforming to the business requirements before entering the deployment phase. Therefore, automated user acceptance testing, a feasible framework for the UAT process and a concurrent think-aloud method are discussed in this section to explore the different approaches and use of UAT in evaluating a system.

There are various automated UAT tools for web applications that could be found in the market nowadays. For instance, Test Complete, ACCELQ, HPE Unified Functional Test, and so forth. Sualim, Yassin and Mohammad (2016) have performed a comparative evaluation of automated UAT tools for webbased applications. TestComplete, Selenium Webdriver and Watir Webdriver are selected to be reviewed in their paper. The tools are evaluated based on the usability criteria such as efficiency, effectiveness, satisfaction and error rate. Based on usability criteria for UAT, Watir Webdriver has outperformed other testing tools. It has shown great test script, the shortest execution time, better user experience, the fastest rate of completion of tasks given and the largest maximum error rate during testing of the web application. It also supports that automated UAT tools increase the software usability and robustness by keeping UAT goals at the requirement and task levels. Next, a feasible PEF (Planning, Execution, Feedback) framework which involves three components is proposed by Al-Hurmuzi, Al-Khanjari, and Al-Kindi in 2018. The three components included are listed below:

1) Illustrate users took part in the UAT.

2) Lists the requirements (retrieve from a database) that users need to test.

3) Make a list of the users' feedback that should be forwarded to the testing team.

The framework transformed the recommended components into an appropriate and user-friendly computerised tool that can be applied when conducting user acceptance tests. It helps to solve the difficulties faced like the tight schedule for UAT at the last stage of software testing lifecycle, the ambiguous roles and responsibilities of users, and unclear requirements when performing the UAT manually.

Think-aloud is the practise of verbalising thoughts while performing an action (Ericsson and Simon, 1993). Implementing concurrent think-aloud method as usability performance evaluation in UAT Process is recommended in the research paper of Ichsani (2018). As noted by Ichsani (2018), literature reviews and comparisons of the researchers' experiences with relevant pieces of literature are conducted. The advantages of implementing a concurrent thinkaloud method in UAT process includes allowing developers to immediately understand the end users' experience, and maximise end users' contribution. For disadvantage, the paper also reports that the respondents may not provide any feedback or comments on the evaluated application. In order to capture more user expressions and thoughts, using eve-tracking software and speech-to-text software are suggested to replace the observations with basic web cameras, headsets and questionnaires. Overall, the study highlights concurrent thinkaloud method as UAT evaluation assists in gathering additional information from respondents in specific tasks such as creating an account and finding information.

# 2.6 Summary

In this chapter, the research of development framework, database and evaluation of web applications and mobile applications has been successfully carried out. In view of all that has been mentioned so far, the development and evaluation of web applications and mobile applications are clearer and more identified. The cross-platform framework, React Native is recommended to develop a native mobile application. ReactJS is also suggested to implement when developing a web application for Resident and Visitor Management Application as it works similarly to React Native. The same goes for Next.JS should be used because it extends React's functionality and simplifies the development process. In terms of databases, MySQL, PostgreSQL, MongoDB, Firebase, and other cloud databases are studied. With the out-performance of PostgreSQL and Firebase, Supabase which is called Firebase alternative and uses PostgreSQL as a database is recommended as it has better scalability and offers easier data migration. Lastly, User Acceptance Test is recommended to be the tool to evaluate both applications.

#### **CHAPTER 3**

# METHODOLOGY AND WORK PLAN

#### 3.1 Introduction

In this chapter, software development methodology, development tools, and work plan for this project were discussed. The Resident and Visitor Management System was developed using the phased development methodology, which is covered in this chapter. Details of each phase were also explained in this chapter. Moreover, it consist of a list and description of the development tools used in this project. Last but not least, a work breakdown structure and Gantt Chart were included at the end of this chapter.

#### 3.2 Software Development Methodology

The phased development methodology was selected for this project. There were 4 main phases in this methodology which include planning phase, analysis and design phase, development, testing phase, as well as closing phase. Each phase started only when the previous phase is finished. Nevertheless, the development and testing phase performed iteratively until the system is fully developed. In general, the highest priority features were created before the other features. as they require respectively longer time for implementation. The next phase was kicking start once the previous phase was ended with different system versions. After iterative development phases, the final phase which is to close the project as the system has been fully developed. The overview of the phased development methodology is shown in Figure 3.1.

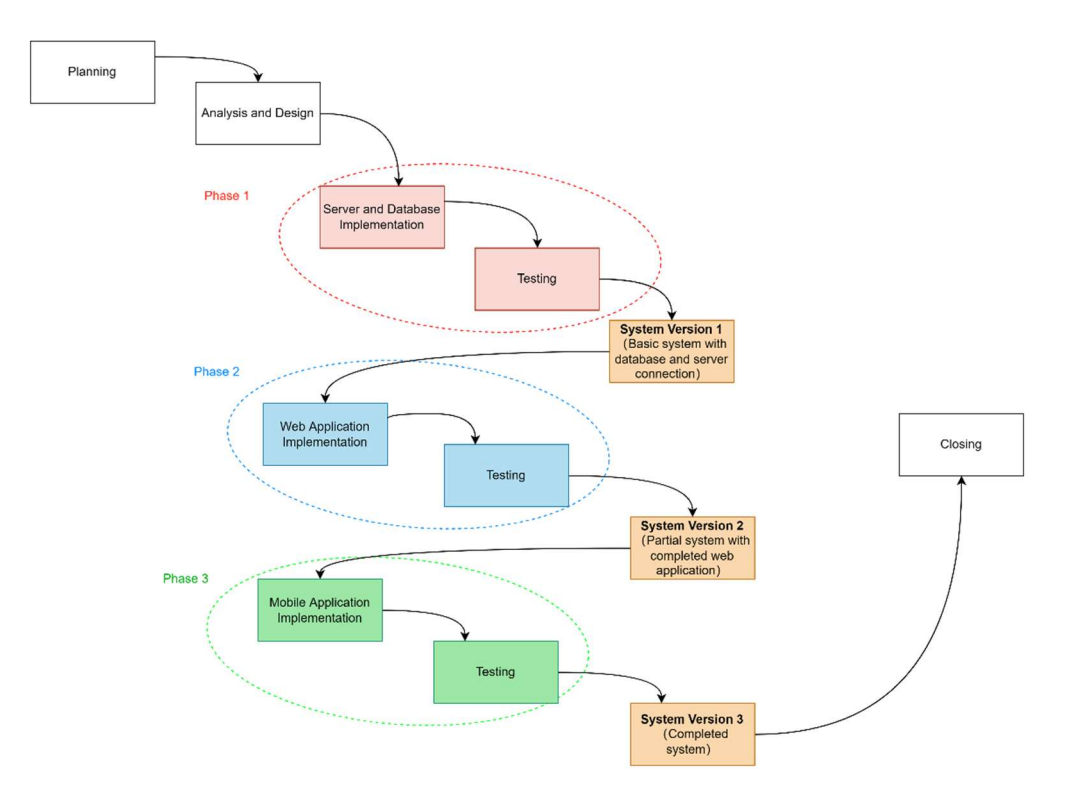

Figure 3.1 Phased Development Methodology of Resident and Visitor Maanagement System

# 3.2.1 Planning

Planning stage is the initial stage of the phased development methodology. Project proposal, requirement gathering and elicitation, and project schedule are covered in this phase.

## 3.2.1.1 Project proposal

The project proposal's first task of this project was to identify issues that residential management teams confront, as well as find the objectives for resolving them. The purpose of objectives was to guide the direction of the project throughout its development to assure that it stays on track. The following task was to provide a project solution after the objectives were specified. This activity provided an overview of the system in order to give a broad understanding of the final deliverable. The planning phase then moved on to determining the project methodology. To make sure that the development process was efficient and effective, the right development methodology should be chosen. Finally, the project scope was outlined to define the project's constraints. For instance, system scope, user scope and module scope were included in the project scope. A completed and submitted project proposal was the final deliverable of this part of the planning phase.

## 3.2.1.2 Requirement Gathering and Elicitaion

Once the proposal has been approved by the supervisor, the project moved on to the requirement gathering and elicitation phase. Two sets of questionnaires were prepared and distributed to the management teams and residents throughout this stage of the planning phase. The information gathered from the questionnaire responses were used to prepare the user's requirements. Information on functionalities that were essential for the application was gathered by comparing some similar existing applications. After the requirements engineering process, all of the collected data was analysed, and the requirements were finalised.

#### 3.2.1.2.1 Questionnaires

The online survey questionnaires approach was selected as it was able to collect more data in a shorter period of time. Two separated sets of questions were designed for management teams and residents by using Google Form. Both sets of questionnaires consisted of three sections with different focuses. The first section was the demographic section to study some basic information from target users. The questions listed in the second section weree to understand the issues faced by the respondents. The third section focused on the features of the application. The questionnaires were distributed to the target users through social media, email, and so forth. The questionnaires for residents successfully received 30 responses while the questionnaires for the management teams only reached out to 16 respondents.

#### 3.2.1.2.2 Review of existing systems

A total of four similar systems were reviewed and compared. All the features in the four similar systems were listed in Chapter 2 and related screenshots, as well as user reviews, are tabulated in Appendix A for reference. Four of the systems were available in application stores including Google Play and App Store. After the comparison, the main elements and necessary functionalities given by the majority of the systems were integrated in this project. The main features included in this project were:

- 1. Visitor management
  - a. Manage visitor's records
  - b. Check-in visitors
  - c. Verify visitors check-in
  - d. Pre-register visitors
- 2. Announcement management
  - a. Publish announcement
  - b. Read announcement
  - c. Manage announcement
- 3. Feedback or complaint management
  - a. Submit feedback or complaint forms
  - b. Read and reply to feedback forms
- 4. Administrators and residents management
  - a. Manage resident's registration status
  - b. Manage administrators profile
  - c. Manage residents profile

# 3.2.1.3 Project scheduling

The final step in the planning phase was scheduling the project. A detailed work breakdown structure (WBS) was established to organise the tasks and provide an overview of essential tasks to be done in each phase. It helped to ensure the features will not be missed out during the development process. Next, a Gantt chart of every phase in the phased development methodology was created. Each task was listed with its expected start date and expected end date in order to determine the duration of the project. Gantt charts were used to track project progress and ensured that the entire development process runs in lockstep with the typical timeline. Any delay in completing the task may result in lost time or increased project costs. As a result, the project's WBS and Gantt chart were the stringent guidelines that must be followed.

## 3.2.2 Analysis and Design

The development process entered this phase once the planning phase had ended. In this second phase of phased development methodology which was analysis and design, the project scope analysis was performed to design the system. In order to better comprehend the system structure prior to deployment, use case diagrams were created using the analysis's findings. To demonstrate the comprehensive information of all use cases, use case descriptions were also produced. Use case diagrams and use case descriptions were further discussed in Chapter 4.

Furthermore, interface flow diagrams and interactive prototypes designed to illustrate the interface design of the system and interaction between each page of the system. During the process of creating the user interfaces, issues could be identified and resolved before entering the development of the application. In this project, a few prototypes prepared as the system consists of a web application and a mobile application for different users. The prototypes just concentrated on the design and simple navigation of the various pages. The prototype generated served as a guide for the actual application; however, tweaks and improvements was made throughout development. All the interface flow diagrams and each page of the interactive prototypes were shown in Chapter 4.

## 3.2.3 Development and Testing

In development and testing, all the discussed and analysed tasks in the previous two phases were implemented. According to the phased development methodology, this phase was split into three iterations. The connection between the applications and the database as well as system setup was the primary emphasis of phase one. In phase two, the web-based application for management teams was developed while in phase three, the cross-platform mobile application for residents, visitors, and security guards was developed. The most important features was developed and tested first, followed by the others. The features produced were merged and tested together at the end of each sub-phase to guarantee that the system will not fail.

# 3.2.3.1 Phase One

All development and testing tools were set up first in phase one. The next step was to document the version of each tool used in this project. To set up the server's connection later, the application folders for both applications were created. The connections were then configured and tested to confirm that the server, database, and apps can all communicate. Since most system functionalities need a database to perform CRUD activities, therefore, it is important to set up the server and database connection first before developing both applications. This ensures that the developer can conduct testing seamlessly. In the middle of the development process, setting up the server and database connection is tedious and time-consuming. A version control system, Git was set up in order to manage source code changes on a regular basis.

#### 3.2.3.2 Phase Two

The main focus in phase two was the development of the web application. According to the priority of the feature of the web application, the main features were divided into numerous sub development and testing phases. Unit testing was done following the implementation of each feature to look for errors in that feature. After all of the features had been thoroughly designed and tested, integration and system testing were carried out to ensure that the web application functions correctly.

#### 3.2.3.3 Phase Three

In the third phase, mobile application development took place. The development of a mobile application, like phase two, was broken down into multiple subphases. The sub-phases were completed in order of the necessity of the mobile application's features. Once each feature had been developed, unit testing was carried out. Lastly, integration testing and system testing were conducted to make sure the mobile application works without errors.

# 3.2.4 Closing

After the system has been developed and tested, a user acceptance test (UAT) was performed to evaluate and validate both applications. Targeted testers and tested features were defined. Then, suitable testers were invited to conduct user acceptance testing. A list of users' feedback was collected after UAT. Project documentation that provided a detailed description of the system was created. In the documentation, system explanations, screenshots of the finished product, test scenarios, and so on were included. Presentation slides are created to highlight the project's progress and outcomes after the documentation is completed.

# **3.3 Development Tools**

The development tools used in this project includes Axure RP9, Visual Studio Code, React Native, ReactJS, NextJS, Supabase, Expo, and Git.

#### 3.3.1 Axure RP9

Axure RP9 is an all-in-one software design tool for creating prototypes, specifications, and diagrams. Axure RP enables the creation of prototypes of web applications and mobile applications with interactive user interfaces

without the need for coding. It is achieved by setting up triggers for an event to make the prototype interactable and lively. It is used to build an interactive prototype for both applications.

# 3.3.2 Visual Studio Code

Visual Studio is an open-source text editor which supports a variety of programming languages such as JavaScript, Java, PHP, Python and so forth. It is made by Microsoft and supports Windows, Linux and macOS. Studio Code has a wide range of extensions that can assist developers to speed up the programming process. For example, IntelliSense supports debugging, code completion, rich semantic source code understanding, refactoring and navigation. This will greatly ease the development process when coding, refactoring or debugging the code.

# 3.3.3 React Native

React Native, an open-source JavaScript UI framework that enables developers to create apps for iOS, Android and other platforms, was created by Meta Platforms, Inc. It has a clean, fluid, and responsive user interface that reduces load time significantly. It's also considerably quicker and less expensive to build React Native apps than it is to build native apps, without sacrificing quality or functionality. It is used to develop the cross-platform mobile application.

# 3.3.4 ReactJS

ReactJS is a frontend framework developed by Meta that is based on JavaScript. It is best known for its virtual DOM feature. As it is a component-based approach, it enables developers to build UI components that are reusable. It uses a special JSX syntax that allows the mixing of HTML and JavaScript in a file. ReactJS is supported by the growing community and solid corporate support, therefore, React code is easy to update and maintain due to its modular structure. It is used to develop the web-based application of the Residents and Visitors Management System.

# 3.3.5 Next.js

Next.js, created by Vercel, is an open-source web development framework that creates static websites and allows server-side rendering for React-based online applications. Traditional React applications can only generate their content on client-side browsers, however, Next.js expands this functionality to encompass server-side applications.

# 3.3.6 Supabase

Supabase is an open-source backend-as-a-service that offers an instant RESTful API which is often known as Firebase alternative. It offers real-time connectivity with a SQL database over WebSockets, allowing us to execute joins and create stored procedures. Supabase is compatible with a wide range of tools and frameworks because it is PostgreSQL based. It employs a PostgreSQL database with real-time capabilities and allows for the creation of tables and relationships, all of which are crucial to this project. As a result, it will act as the backend and database for this project.

#### 3.3.7 Expo

Expo is a framework used to create React Native applications. It is essentially a collection of services and tools created specifically for React Native that will make it simple for developers to start creating React Native applications. Expo pre-loades with many native APIs for both iOS and Android. This makes it relatively simple for developers to add native functionality to the app. The file system, camera, location, push notifications and social authentication are just a few of the typical native features offered by Expo.

Git is a version control system that allows to track of changes on any file. To manage the source codes, it must be installed locally. As there will be numerous versions or amendments of source code all across the development of the system, implementing Git into this project can help to track all modifications. Through Git, it is easier to perform better corrections on the mistakes if any error occurs by converting back to the older version and compared to the latest version.

# 3.4 Work Breakdown Structure (WBS)

## 1.0 Planning

- 1.1 Analyse Project Title
- 1.2 Study Problem Background
- **1.3 Identify Problems Statements**
- 1.4 Define Project Objectives
- 1.5 Propose Project Solution
  - 1.5.1 Research Similar Solutions
  - 1.5.2 Compare Similar Solutions
  - 1.5.3 Finalise Project Solutions
- 1.6 Propose Project Approach
  - 1.6.1 Propose Research Approach
  - 1.6.2 Propose Development Approach
- 1.7 Define Project Scope
  - 1.7.1 Identify Target Users
  - 1.7.2 Determine System Scope
  - 1.7.3 Define Modules Covered
- 1.8 Requirement Gathering
  - 1.8.1 Conduct Online Questionnaires
    - 1.8.1.1 Design Questions
    - 1.8.1.2 Review Questions
    - 1.8.1.3 Refine Questions
    - 1.8.1.4 Distribute Questionnaires

- 1.8.1.5 Analyse Questionnaire Findings
- 1.8.2 Review Similar Systems
  - 1.8.2.1 Research Similar Systems
  - 1.8.2.2 Identify Common Features
  - 1.8.2.3 Compare Common Features

# 1.8.3 Literature Review

- 1.8.3.1 Identify Research Areas
- 1.8.3.2 Research Identified Research Areas
- 1.8.3.3 Review Literature Study
- 1.8.3.3.1 Development Frameworks on Web Application and Mobile Application
- 1.8.3.3.2 Database Used on Web Application and Mobile Application
- 1.8.3.3.3 Evaluation Method of Web Application and Mobile Application

# 1.9 Requirement Elicitation

| 1.9.1 | Choose Recommended Features                      |
|-------|--------------------------------------------------|
| 1.9.2 | Draft Functional Requirements and Non-Functional |
|       | Requirements                                     |
| 102   |                                                  |

- 1.9.3 Review Requirements and Non-Functional Requirements
- 1.9.4 Refine Requirements and Non-Functional Requirements
- 1.10 Project Scheduling
  - 1.10.1 Create Work Breakdown Structure
    - 1.10.1.1 Define Main Activities
    - 1.10.1.2 Breakdown Activities into Smaller Task

# 1.10.2 Create Gantt Chart

- 1.10.2.1 Identify Task Dependency
- 1.10.2.2 Estimate Duration of Project
- 1.10.2.3 Draft Gantt Chart
- 1.10.2.4 Review Gantt Chart
- 1.10.2.5 Finalise Gantt Chart

#### 2.0 Analysis and Design

- 2.1 Design Use Case Diagrams
- 2.2 Generate Use Case Descriptions
- 2.3 Design Entity Relationship Diagram
- 2.4 Design Interface Flow Diagrams
- 2.5 Design Prototypes

# 3.0 Development Phase One

- 3.1 Set Up Connection
  - 3.1.1 Set Up Repository for Web Application
  - 3.1.2 Set Up Repository of Mobile Application
  - 3.1.3 Configure Server and Database
  - 3.1.4 Connect Web Application to Server and Database
  - 3.1.5 Connect Mobile Application to Server and Database
- 3.2 Test Connection
  - 3.2.1 Test the Connection of Web Application, Server and Database
  - 3.2.2 Test the Connection of Mobile Application, Server and Database

#### 4.0 Development Phase Two

# 4.1 Develop Web Application

- 4.1.1 Create Web Application Framework
- 4.1.2 Create Login Feature
  - 4.1.2.1 Create Login Page User Interface
  - 4.1.2.2 Implement Algorithm to Allow User Login
- 4.1.3 Test Login Feature
  - 4.1.3.1 Test Login Algorithm
- 4.1.4 Create Manage Resident's Registration Feature
  - 4.1.4.1 Create Residents's Registration List User Interface
  - 4.1.4.2 Implement Algorithm to Read All Registration Request

- 4.1.4.3 Implement Algorithm to Retrieve Selected Registration Request
- 4.1.4.4 Implement Algorithm to Update Selected Registration Request's Status
- 4.1.5 Test Manage Resident's Registration Feature
  - 4.1.5.1 Test Algorithm to Read All Registration Request
  - 4.1.5.2 Test Algorithm to Retrieve Selected Registration Request
  - 4.1.5.3 Test Algorithm to Update Selected Registration Request's Status
- 4.1.6 Create Track Resident's Information Feature
  - 4.1. 6.1 Create Residents's Information User Interface
  - 4.1. 6.2 Implement Algorithm to Retrieve All Resident's Information
  - 4.1. 6.3 Implement Algorithm to Retrieve Selected Resident's Information
  - 4.1. 6.4 Implement Algorithm to Delete Selected Resident's Information
- 4.1.7 Test Track Resident's Information Feature
  - 4.1.7.1 Test Algorithm to Retrieve All Resident's Information
  - 4.1.7.2 Test Algorithm to Retrieve Selected Resident's Information
  - 4.1.7.3 Test Algorithm to Delete Selected Resident's Information
  - 4.1.8 Create Manage Administrators Feature
    - 4.1.8.1 Create Manage Administrators User Interface
    - 4.1.8.2 Implement Algorithm to Retrieve All Administrators
    - 4.1.8.3 Implement Algorithm to Add New Administrator

- 4.1.8.4 Implement Algorithm to Remove Administrator
- 4.1.9 Test Manage Administrators Feature
  - 4.1.9.1 Test Algorithm to Retrieve All Administrators
  - 4.1.9.2 Test Algorithm to Add New Administrator
  - 4.1.9.3 Test Algorithm to Remove Administrator
- 4.1.10 Create Manage Security Guard Feature
  - 4.1.10.1 Create Security Guards List User Interface
  - 4.1.10.2 Implement Algorithm to Read All Security Guards
  - 4.1.10.3 Implement Algorithm to Add New Security Guard
  - 4.1.10.4 Implement Algorithm to Remove Security Guard

#### 4.1.11 Test Manage Security Guard Feature

- 4.1.11.1 Test Algorithm to Read All Security Guards
- 4.1.11.2 Test Algorithm to Add New Security Guard
- 4.1.11.3 Test Algorithm to Remove Security Guard
- 4.1.12 Create Modify User Profile Information Feature
  - 4.1.12.1 Create User Profile Interface
  - 4.1.12.2 Implement Algorithm to Update Administrator's Information
- 4.1.13 Test Modify User Profile Information Feature
  - 4.1.13.1 Test Algorithm to Update Administrator's Information
- 4.1.14 Create Track Visitation's Records Feature
  - 4.1.14.1 Create Visitation's Records User Interface

- 4.1.14.2 Implement Algorithm to Retrieve All Visitation Records
- 4.1.14.3 Implement Algorithm to Retrieve Selected Visitation Records
- 4.1.15 Test Track Visitation's Records Feature
  - 4.1.15.1 Test Algorithm to Retrieve All Visitation Records
  - 4.1.15.2 Test Algorithm to Retrieve Selected Visitation Records
- 4.1.16 Create Manage Announcements Feature
  - 4.1.16.1 Create Announcements User Interface
  - 4.1.16.2 Implement Algorithm to Add New Announcement
  - 4.1.16.3 Implement Algorithm to Retrieve All Announcement
  - 4.1.16.4 Implement Algorithm to Update Selected Announcement
  - 4.1.16.5 Implement Algorithm to Delete Announcement
- 4.1.17 Test Manage Announcement Feature
  - 4.1.17.1 Test Algorithm to Add New Announcement
  - 4.1.17.2 Test Algorithm to Retrieve All Announcement
  - 4.1.17.3 Test Algorithm to Update Selected Announcement
  - 4.1.17.4 Test Algorithm to Delete Announcement
- 4.1.18 Create Manage Feedback Feature
  - 4.1.18.1 Create Feedback Management User Interface
  - 4.1.18.2 Implement Algorithm to Retrieve All Feedback
  - 4.1.18.3 Implement Algorithm to Retrieve Selected Feedback

- 4.1.18.4 Implement Algorithm to Provide Reply to Selected Feedback
- 4.1.19 Test Receive Feedback Feature
  - 4.1.19.1 Test Algorithm to Retrieve All Feedback
  - 4.1.19.2 Test Algorithm to Retrieve Selected Feedback
  - 4.1.19.3 Test Algorithm to Provide Reply to Selected Feedback
- 4.1.20 Combine All Developed Features

#### 4.2 Test Web Application

- 4.2.1 Test the System's Flow
- 5.0 Development Phase Three
  - 5.1 Develop Mobile Application
    - 5.1.1 Create Mobile Application Framework
    - 5.1.2 Create Submit Registration Form Feature
      - 5.1.2.1 Create Submit Registration Form User Interface
      - 5.1.2.2 Implement Algorithm to Submit Registration Form
    - 5.1.3 Test Submit Registration Form Feature
      - 5.1.3.1 Test Algorithm to Submit Registration Form
    - 5.1.4 Create Login Feature
      - 5.1.4.1 Create Login User Interface
      - 5.1.4.2 Implement Algorithm to Allow User to Login
    - 5.1.5 Test Login Feature
      - 5.1.5.1 Test Algorithm to Allow User to Login
    - 5.1.6 Create Modify User Profile Feature
      - 5.1.6.1 Create Modify User Profile User Interface
      - 5.1.6.2 Implement Algorithm to Update User Profile

- 5.1.7 Test Modify User Profile Feature
  - 5.1.7.1 Test Algorithm to Update User Profile
- 5.1.8 Create Register Visitor Feature
  - 5.1.8.1 Create Visitor Registration User Interface
  - 5.1.8.2 Implement Algorithm Register Visitor
- 5.1.9 Test Register Visitor Feature
  - 5.1.9.1 Test Algorithm to Allow Resident to Register Visitor
- 5.1.10 Create Manage Registered Visitations Feature
  - 5.1.10.1 Create Registered Visitations User Interface
  - 5.1.10.2 Implement Algorithm to Read All Visitations
  - 5.1.10.3 Implement Algorithm to Retrieve Specific Visitation
  - 5.1.10.4 Implement Algorithm to Remove Specific Visitation
- 5.1.11 Test Manage Registered Visitation Feature
  - 5.1.11.1 Test Algorithm to Read All Visitations
  - 5.1.11.2 Test Algorithm to Retrieve Specific Visitation
  - 5.1.11.3 Test Algorithm to Remove Specific Visitation
- 5.1.12 Create Check in Visitation Feature
  - 5.1.12.1 Crate Check in Visitation User Interface
  - 5.1.12.2 Implement Algorithm Check in Visitation
- 5.1.13 Test Check in Visitation Feature
  - 5.1.13.1 Test Algorithm Check in Visitation
- 5.1.14 Create Verify Visitation's Check in Feature
  - 5.1.14.1 Create Visitor's Check in Verification User Interface

- 5.1.14.2 Implement Algorithm to Verify Visitor's Check in
- 5.1.15 Test Verify Visitation's Check in Feature
  - 5.1.15.1 Test Algorithm to Verify Visitor's Check in
- 5.1.16 Create View Announcements Feature
  - 5.1.16.1 Create View Announcement User Interface
  - 5.1.16.2 Implement Algorithm to Read All Announcements
  - 5.1.16.3 Implement Algorithm to Retrieve Specific Announcement
- 5.1.17 Test Receive Announcements Feature
  - 5.1.17.1 Test Algorithm to Read All Announcements
  - 5.1.17.2 Test Algorithm to Retrieve Specific Announcement

#### 5.1.18 Create Manage Feedback Feature

- 5.1.18.1 Create Manage Feedback User Interface
- 5.1.18.2 Implement Algorithm to Add Feedback
- 5.1.18.3 Implement Algorithm to View All Feedback
- 5.1.18.4 Implement Algorithm to View Specific Feedback
- 5.1.19 Test Manage Feedback Feature
  - 5.1.19.1 Test Algorithm to Add Feedback
  - 5.1.19.2 Test Algorithm to View All Feedback
  - 5.1.19.3 Test Algorithm to View Specific Feedback
- 5.1.20 Combine All Developed Features
- 5.2 Test Mobile Application
  - 5.2.1 Test the System's Flow

# 6.0 Closing

- 6.1 Conduct User Acceptance Testing
- 6.2 Create System Documentation
- 6.3 Finalise Documentation of Project

# 3.5 Gantt Chart

# 3.5.1 Overview

|          | O Search tacks               | START  | WDT  | DUET   | 6 | 2  |    |    | Feb | 202 | 2  |    | Mar | 202 | 22 |    |
|----------|------------------------------|--------|------|--------|---|----|----|----|-----|-----|----|----|-----|-----|----|----|
|          | Search tasks                 | 210011 | 1101 | DOLT   |   | 24 | 31 | 07 | 14  | 21  | 28 | 07 | 14  | 21  | 28 | 04 |
| •        | 1.0 Planning:                | 24/Jan | 60d  | 15/Apr |   |    |    |    |     |     |    |    |     |     |    |    |
| Ð        | 2.0 Analysis and Design:     | 21/Mar | 15d  | 08/Apr |   |    |    |    |     |     |    |    |     | -   |    | -  |
| <b>H</b> | 3.0 Development Phase One:   | 01/May | 6d   | 09/May |   |    |    |    |     |     |    |    |     |     |    |    |
| •        | 4.0 Development Phase Two:   | 24/Apr | 49d  | 30/Jun |   |    |    |    |     |     |    |    |     |     |    |    |
| Đ        | 5.0 Development Phase Three: | 01/Jul | 35d  | 18/Aug |   |    |    |    |     |     |    |    |     |     |    |    |
| Đ        | 6.0 Closing:                 | 19/Aug | 11d  | 03/Sep |   |    |    |    |     |     |    |    |     |     |    |    |

Figure 3.2 Overview Of Project Schedule

# 3.5.2 Planning Phase

|    | O Search tacks                                        | START  | WDT | DUET   | 6 |    |       | W      | 5      |        |          |     | Ws |      |      | Fe | eb 202 | 22 |      |      |    |      | W     | 8    |    |       |    | W   | 9 |
|----|-------------------------------------------------------|--------|-----|--------|---|----|-------|--------|--------|--------|----------|-----|----|------|------|----|--------|----|------|------|----|------|-------|------|----|-------|----|-----|---|
| _  | - ocal cir table                                      |        |     |        |   | 29 | 30 31 | 1 2    | 3      | 4 5    | 6        | 7 8 | 9  | 10 1 | 1 12 | 13 | 14 15  | 16 | 17 1 | 8 19 | 20 | 21 3 | 22 23 | 3 24 | 25 | 26 27 | 28 | 1 2 | 6 |
|    | 1.0 Planning:                                         | 24/Jan | 60d | 15/Apr |   |    | -     | -      | -      | -      | -        | -   | -  | -    | -    | -  | -      | -  | -    | -    | -  | -    | -     | -    | -  | -     | -  | -   | - |
| 1  | <ul> <li>1.1 Analysis Project Title</li> </ul>        | 24/Jan | 1d  | 24/jan | ۲ |    |       |        |        |        |          |     |    |      |      |    |        |    |      |      |    |      |       |      |    |       |    |     |   |
| 2  | <ul> <li>1.2 Study Problem Background</li> </ul>      | 25/Jan | 1d  | 25/jan | ۲ |    |       |        |        |        |          |     |    |      |      |    |        |    |      |      |    |      |       |      |    |       |    |     |   |
| 3  | <ul> <li>1.3 Identify Problem Statements</li> </ul>   | 26/Jan | 1d  | 26/Jan |   |    |       |        |        |        |          |     |    |      |      |    |        |    |      |      |    |      |       |      |    |       |    |     |   |
| 4  | <ul> <li>1.4 Define Project Objectives</li> </ul>     | 27/jan | 1d  | 27/jan |   |    |       |        |        |        |          |     |    |      |      |    |        |    |      |      |    |      |       |      |    |       |    |     |   |
|    | <ul> <li>1.5 Propose Project Solution</li> </ul>      | 28/Jan | 1d  | 28/jan |   |    |       |        |        |        |          |     |    |      |      |    |        |    |      |      |    |      |       |      |    |       |    |     |   |
| 6  | I.5.1 Research Similar Solutions                      | 28/jan | 1d  | 28/Jan |   |    |       |        |        |        |          |     |    |      |      |    |        |    |      |      |    |      |       |      |    |       |    |     |   |
| 7  | <ul> <li>1.5.2 Compare Similar Solutions</li> </ul>   | 28/Jan | 1d  | 28/Jan |   |    |       |        |        |        |          |     |    |      |      |    |        |    |      |      |    |      |       |      |    |       |    |     |   |
| 8  | <ul> <li>1.5.3 Finalise Project Solutions</li> </ul>  | 28/Jan | 1d  | 28/Jan |   |    |       |        |        |        |          |     |    |      |      |    |        |    |      |      |    |      |       |      |    |       |    |     |   |
| -  | <ul> <li>1.6 Propose Project Approach</li> </ul>      | 29/Jan | 2d  | 01/Feb |   |    |       |        | -      | -      | -        | 0   |    |      |      |    |        |    |      |      |    |      |       |      |    |       |    |     |   |
| 10 | O 1.6.1 Propose Research Approach                     | 29/jan | 1d  | 29/jan |   |    |       |        |        |        |          |     |    |      |      |    |        |    |      |      |    |      |       |      |    |       |    |     |   |
| 11 | I.6.2 Propose Development Approach                    | 30/Jan | 1d  | 30/Jan | ۲ |    |       |        |        |        |          |     |    |      |      |    |        |    |      |      |    |      |       |      |    |       |    |     |   |
|    | I.7 Define Project Scope                              | 31/Jan | 2d  | 01/Feb |   |    |       |        |        |        | -        |     |    |      |      |    |        |    |      |      |    |      |       |      |    |       |    |     |   |
| 13 | <ul> <li>1.7.1 Identify Target Users</li> </ul>       | 31/Jan | 1d  | 31/Jan |   |    |       |        |        | 0      |          |     |    |      |      |    |        |    |      |      |    |      |       |      |    |       |    |     |   |
| 14 | <ul> <li>1.7.2 Determine System Scope</li> </ul>      | 31/Jan | 1d  | 31/Jan |   |    |       |        |        |        |          |     |    |      |      |    |        |    |      |      |    |      |       |      |    |       |    |     |   |
| 15 | <ul> <li>1.7.3 Define Modules Covered</li> </ul>      | 01/Feb | 1d  | 01/Feb |   |    |       |        |        |        |          |     |    |      |      |    |        |    |      |      |    |      |       |      |    |       |    |     |   |
|    | <ul> <li>1.8 Requirement Gathering</li> </ul>         | 02/Feb | 32d | 17/Mar | ۲ |    |       |        |        |        |          | -   | -  | -    | -    | -  | -      | -  | -    | -    | +  | -    | -     | -    | -  | -     | -  | -   | - |
|    | I.8.1 Conduct Online Questionnaires                   | 02/Feb | 18d | 25/Feb |   |    |       |        |        |        |          | _   | -  | -    | -    | -  | -      | -  | -    | -    | -  | -    | -     | -    | -  | -     | -  | -   | - |
| 18 | <ul> <li>1.8.1.1 Design Questions</li> </ul>          | 02/Feb | 3d  | 04/Feb |   |    |       |        |        |        |          |     |    |      |      |    |        |    |      |      |    |      |       |      |    |       |    |     |   |
| 19 | I.8.1.2 Review Questions                              | 05/Feb | 1d  | 05/Feb |   |    |       |        |        |        |          |     |    |      |      |    |        |    |      |      |    |      |       |      |    |       |    |     |   |
| 20 | <ul> <li>1.8.1.3 Refine Questions</li> </ul>          | 06/Feb | 18  | 06/Feb |   |    |       |        |        |        |          |     |    | (    |      |    |        |    |      |      |    |      |       |      |    |       |    |     |   |
| 21 | <ul> <li>1.8.1.4 Distribute Questionnaires</li> </ul> | 07/Feb | 11d | 21/Feb |   |    | Oper  | n work | load a | vailab | oility • | ~   |    |      |      |    |        |    |      |      |    |      |       | -    |    |       |    |     |   |

Figure 3.3 Planning Phase Schedule

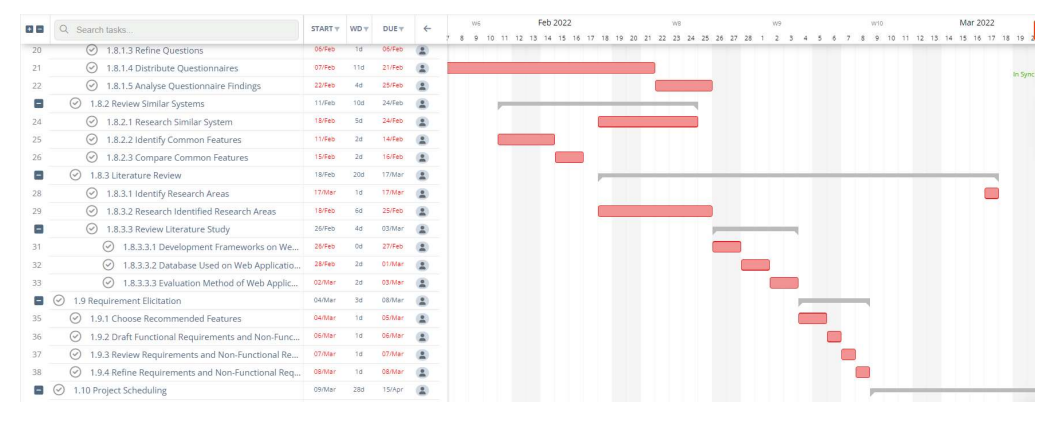

Figure 3.4 Planning Phase Schedule (cont.)

| 00 | Q Search tasks                                                 | START T | WDT | DUET     | ←   |   | W10      |    |    |       |      | Ma | r 202 | 22   |    |    |      | W    | 12   |    |    |      |      | W13 |    |     |   |   | W   | 4 |     |
|----|----------------------------------------------------------------|---------|-----|----------|-----|---|----------|----|----|-------|------|----|-------|------|----|----|------|------|------|----|----|------|------|-----|----|-----|---|---|-----|---|-----|
|    | () 110 Project Scheduling                                      | 09/Mar  | 84  | 20/84ar  |     | 8 | 9        | 10 | 11 | 12 13 | 3 14 | 15 | 16    | 17 1 | 19 | 20 | 21 2 | 22 2 | 3 24 | 25 | 26 | 27 2 | 8 29 | 30  | 31 | 1 2 | 3 | 4 | 5 E | 7 | 8 9 |
|    | <ul> <li>The Project Scheduling</li> </ul>                     | 05/1101 | .00 | 2.011000 | -   |   | <u> </u> |    |    |       |      |    |       |      |    | _  |      |      |      |    |    |      |      |     |    |     |   |   |     |   |     |
| -  | <ul> <li>1.10.1 Create Work Breakdown Structure</li> </ul>     | 09/Mar  | 3d  | 11/Mar   | (2) |   | -        | _  |    |       |      |    |       |      |    |    |      |      |      |    |    |      |      |     |    |     |   |   |     |   |     |
| 41 | <ul> <li>1.10.1.1 Define Main Activities</li> </ul>            | 09/Mar  | 1d  | 09/Mar   |     |   |          |    |    |       |      |    |       |      |    |    |      |      |      |    |    |      |      |     |    |     |   |   |     |   |     |
| 42 | <ul> <li>1.10.1.2 Breakdown Activities into Smaller</li> </ul> | 10/Mar  | 2d  | 11/Mar   |     |   |          |    |    |       |      |    |       |      |    |    |      |      |      |    |    |      |      |     |    |     |   |   |     |   |     |
|    | I.10.2 Create Gantt Chart                                      | 12/Mar  | Sd  | 20/Mar   | (2) |   |          |    | 1  | -     | -    | -  | -     | ÷    | -  | -  |      |      |      |    |    |      |      |     |    |     |   |   |     |   |     |
| 44 | <ul> <li>1.10.2.1 Identify Task Dependency</li> </ul>          | 12/Mar  | 1d  | 14/Mar   | (2) |   |          |    | 1  |       |      |    |       |      |    |    |      |      |      |    |    |      |      |     |    |     |   |   |     |   |     |
| 45 | <ul> <li>1.10.2.2 Estimate Duration of Project</li> </ul>      | 15/Mar  | 1d  | 15/Mar   |     |   |          |    |    |       |      |    |       |      |    |    |      |      |      |    |    |      |      |     |    |     |   |   |     |   |     |
| 46 | <ul> <li>1.10.2.3 Draft Grantt Chart</li> </ul>                | 16/Mar  | 1d  | 16/Mar   |     |   |          |    |    |       |      | 1  |       |      |    |    |      |      |      |    |    |      |      |     |    |     |   |   |     |   |     |
| 47 | I.10.2.4 Review Gantt Chart                                    | 17/Mar  | 1d  | 17/Mar   |     |   |          |    |    |       |      |    |       |      |    |    |      |      |      |    |    |      |      |     |    |     |   |   |     |   |     |
| 48 | <ul> <li>1.10.2.5 Finalise Gantt Chart</li> </ul>              | 18/Mar  | 1d  | 20/Mar   |     |   |          |    |    |       |      |    |       |      |    |    |      |      |      |    |    |      |      |     |    |     |   |   |     |   |     |
|    | + Add task + Add section                                       |         |     |          |     |   |          |    |    |       |      |    |       |      |    |    |      |      |      |    |    |      |      |     |    |     |   |   |     |   |     |
| +  | 2.0 Analysis and Design:                                       | 21/Mar  | 15d | 08/Apr   |     |   |          |    |    |       |      |    |       |      |    | E  | ~    |      |      |    |    |      |      | _   |    |     |   |   |     |   |     |
| Ð  | 3.0 Development Phase One:                                     | 01/May  | 6d  | 09/May   |     |   |          |    |    |       |      |    |       |      |    |    |      |      |      |    |    |      |      |     |    |     |   |   |     |   |     |

Figure 3.5 Planning Phase Schedule (cont.)

# 3.5.3 Analysis and Design Phase

|    | Q Search tasks                                             | START T | WDT | DUET   | ← |    |      | V    | /12   |    |    |    |      | W1    | 3  |   |     |   |   | W14 |   |     |    | 1    |   |
|----|------------------------------------------------------------|---------|-----|--------|---|----|------|------|-------|----|----|----|------|-------|----|---|-----|---|---|-----|---|-----|----|------|---|
| -  |                                                            |         |     |        |   | 10 | 21 2 | 22 3 | 23 24 | 25 | 26 | 27 | 28 2 | 19 30 | 31 | 1 | 2 3 | 4 | 5 | 6   | 7 | 8 9 | 10 | 11 1 | 2 |
| Đ  | 1.0 Planning:                                              | 24/Jan  | 40d | 20/Mar |   |    |      |      |       |    |    |    |      |       |    |   |     |   |   |     |   |     |    |      |   |
|    | 2.0 Analysis and Design:                                   | 21/Mar  | 15d | 08/Apr |   |    |      | -    | -     |    |    | -  | -    |       |    | - |     |   |   |     | - |     |    |      |   |
| 51 | <ul> <li>2.1 Design Use Case Diagram</li> </ul>            | 21/Mar  | 1d  | 21/Mar |   | 1  |      |      |       |    |    |    |      |       |    |   |     |   |   |     |   |     |    |      |   |
| 52 | <ul> <li>2.2 Generate Use Case Descriptions</li> </ul>     | 22/Mar  | Зd  | 24/Mar |   |    |      |      |       |    |    |    |      |       |    |   |     |   |   |     |   |     |    |      |   |
| 53 | <ul> <li>2.3 Design Entity Relationship Diagram</li> </ul> | 25/Mar  | 1d  | 26/Mar |   |    |      |      |       |    |    |    |      |       |    |   |     |   |   |     |   |     |    |      |   |
| 54 | <ul> <li>2.4 Design Interface Flow Diagrams</li> </ul>     | 27/Mar  | 1d  | 27/Mar |   |    |      |      |       |    |    |    |      |       |    |   |     |   |   |     |   |     |    |      |   |
| 55 | <ul> <li>2.5 Design Prototypes</li> </ul>                  | 28/Mar  | 10d | 08/Apr |   |    |      |      |       |    |    | (  |      |       |    |   |     |   |   |     |   |     |    |      |   |
|    |                                                            |         |     |        |   |    |      |      |       |    |    |    |      |       |    |   |     |   |   |     |   |     |    |      |   |

Figure 3.6 Analysis and Design Phase Schedule

# 3.5.4 Development Phase 1

| •  | Q Search tasks                                       | START T  | WD 🔻 | DUET   | ←   | e  | Today | W18 |   |   |   |   |     | W15  | 9  |   |
|----|------------------------------------------------------|----------|------|--------|-----|----|-------|-----|---|---|---|---|-----|------|----|---|
| _  |                                                      |          |      |        |     | 30 |       | 3 4 | 5 | 6 | 7 | 8 | 9 1 | 0 11 | 12 | 1 |
| Đ  | 1.0 Planning:                                        | 24/Jan   | 40d  | 20/Mar |     |    |       |     |   |   |   |   |     |      |    |   |
| Đ  | 2.0 Analysis and Design:                             | 21/Mar   | 15d  | 08/Apr |     |    |       |     |   |   |   |   |     |      |    |   |
| == | 3.0 Development Phase One:                           | 01/May   | 6d   | 09/May |     |    |       |     | - | - | - | - |     |      |    |   |
|    | ⊘ 3.1 Set up Connection                              | 01/May   | 4d   | 05/May |     | -  | -     | -   | - |   |   |   |     |      |    |   |
| 59 | 3.1.1 Set Up Repository for Web Application          | 01/May   | 1d   | 01/May |     |    |       |     |   |   |   |   |     |      |    |   |
| 60 | 3.1.2 Set Up Repository of Mobile Application        | 02/May   | 1d   | 02/May |     |    |       |     |   |   |   |   |     |      |    |   |
| 61 | 3.1.3 Configure Server and Database                  | 03/May   | 1d   | 03/May |     |    |       |     |   |   |   |   |     |      |    |   |
| 62 | 3.1.4 Connect Web Application to Server and Datab    | 04/May   | 1d   | 04/May |     |    |       |     | ) |   |   |   |     |      |    |   |
| 63 | 3.1.5 Connect Mobile Application to Server and Dat   | 05/May   | 1d   | 05/May |     |    |       |     |   |   |   |   |     |      |    |   |
| 8  | 3.2 Test Connection                                  | 06/May   | Zd   | 09/May |     |    |       |     |   | - | _ | - | -   |      |    |   |
| 65 | 3.2.1 Test the Connection of Web Application, Serve  | . 06/May | 1d   | 07/May |     |    |       |     |   |   |   |   |     |      |    |   |
| 66 | 3.2.2 Test the Connection of Mobile Application, Ser | . 08/May | 1d   | 09/May | (2) |    |       |     |   |   |   | - |     |      |    |   |
|    |                                                      |          |      |        |     |    |       |     |   |   |   |   |     |      |    |   |

Figure 3.7 Development Phase 1 Schedule

# 3.5.5 Development Phase 2

|    | O Search tasks                                                        | START  | WDT | DUET   | 4   | May 2022 0 W21                                       |
|----|-----------------------------------------------------------------------|--------|-----|--------|-----|------------------------------------------------------|
| _  |                                                                       |        |     | ,      |     | 9 12 13 14 15 16 17 18 19 20 21 22 23 24 25 26 27 28 |
|    | 4.0 Development Phase Two:                                            | 24/Apr | 49d | 30/Jun |     |                                                      |
|    |                                                                       | 24/Apr | 44d | 23/Jun | (1) |                                                      |
| 70 | 4.1.1 Create Web Application Framework                                | 10/May | 2d  | 11/May | 2   |                                                      |
|    | 4.1.2 Create Login Feature                                            | 12/May | Zđ  | 14/May |     |                                                      |
| 72 | 4.1.2.1 Create Login Page User Interface                              | 12/May | 1d  | 12/May | •   |                                                      |
| 73 | 4.1.2.2 Implement Algorithm to Allow User Login                       | 13/May | 1d  | 14/May |     |                                                      |
|    | 4.1.3 Test Login Feature                                              | 15/May | 1d  | 16/May |     |                                                      |
| 75 | <ul> <li>4.1.3.1 Test Login Algorithm</li> </ul>                      | 15/May | 1d  | 16/May |     |                                                      |
|    | 4.1.4 Create Manage Resident's Registration Feature                   | 17/May | 4d  | 20/May |     |                                                      |
| 77 | 4.1.4.1 Create Residents's Registration List User                     | 17/May | Zd  | 18/May |     |                                                      |
| 78 | 4.1.4.2 Implement Algorithm to Read All Registr                       | 19/May | 1d  | 19/May |     |                                                      |
| 79 | 4.1.4.3 Implement Algorithm to Retrieve Select                        | 19/May | 1d  | 19/May |     |                                                      |
| 80 | ④ 4.1.4.4 Implement Algorithm to Update Selecte                       | 20/May | 1d  | 20/May | 2   |                                                      |
| 81 | 4.1.4.5 Implement Algorithm to Add New Resid                          | 20/May | 1d  | 20/May |     |                                                      |
|    | <ul> <li>4.1.5 Test Manage Resident's Registration Feature</li> </ul> | 21/May | 1d  | 21/May |     |                                                      |
| 83 | 4.1.5.1 Test Algorithm to Read All Registration                       | 21/May | 1d  | 21/May |     |                                                      |
| 84 | 4.1.5.2 Test Algorithm to Retrieve Selected Regi                      | 21/May | 1d  | 21/May |     |                                                      |
| 85 | 4.1.5.3 Test Algorithm to Update Selected Regis                       | 21/May | 1d  | 21/May |     |                                                      |
| 86 | 4.1.5.4 Test Algorithm to Add New Residents af                        | 21/May | 1d  | 21/May |     |                                                      |
|    | <ul> <li>4.1.6 Create Track Resident's Information Feature</li> </ul> | 22/May | 5d  | 27/May |     |                                                      |
| 88 | 4.1.6.1 Create Residents's Information User Int                       | 22/May | 1d  | 23/May | (2) |                                                      |
| 89 | ④ 4.1.6.2 Implement Algorithm to Retrieve All Res                     | 24/May | 1d  | 24/May | ۲   | Open workload availability 🗸                         |

Figure 3.8 Development Phase 2 Schedule
| O. Search tasks                                                     | START                                                                                                    | WDT                                                                                                    | DUET                         | 4                                                                                                    | AToda                                                                                                    |                                                                            |                                                                                                    |                                                                                                    |                                                                                       |                                                                                                    | W2                                                                                                    | ż                                                                                                    |                                                                                                    |                                                                                                    |                                                                                                    |                                                                                                    | W23                                                                                                    |
|---------------------------------------------------------------------|----------------------------------------------------------------------------------------------------|----------------------------------------------------------------------------------------------------|------------------------------|----------------------------------------------------------------------------------------------------|----------------------------------------------------------------------------------------------------|----------------------------------------------------------------------------|----------------------------------------------------------------------------------------------------|----------------------------------------------------------------------------------------------------|---------------------------------------------------------------------------------------|----------------------------------------------------------------------------------------------------|----------------------------------------------------------------------------------------------------|----------------------------------------------------------------------------------------------------|----------------------------------------------------------------------------------------------------|----------------------------------------------------------------------------------------------------|----------------------------------------------------------------------------------------------------|----------------------------------------------------------------------------------------------------|----------------------------------------------------------------------------------------------------|
|                                                                     |                                                                                                    |                                                                                                    |                              | _                                                                                                    | 2                                                                                                    | 26                                                                         | 27                                                                                                    | 28 2                                                                                                    | 9 3                                                                                   | 30 3                                                                                                    | 1 1                                                                                                    | 2                                                                                                    | 3                                                                                                    | 4                                                                                                    | 5                                                                                                    | 6                                                                                                    | 7 8                                                                                                    |
| 4.1.6.2 Implement Algorithm to Retrieve All Res                     | 24/May                                                                                                    | 1d                                                                                                    | 24/May                       |                                                                                                    |                                                                                                    |                                                                            |                                                                                                    |                                                                                                    |                                                                                       |                                                                                                    |                                                                                                    |                                                                                                    |                                                                                                    |                                                                                                    |                                                                                                    |                                                                                                    |                                                                                                    |
| 4.1.6.3 Implement Algorithm to Retrieve Select                      | 25/May                                                                                                    | 1d                                                                                                    | 25/May                       |                                                                                                    |                                                                                                    |                                                                            |                                                                                                    |                                                                                                    |                                                                                       |                                                                                                    |                                                                                                    |                                                                                                    |                                                                                                    |                                                                                                    |                                                                                                    |                                                                                                    |                                                                                                    |
| 4.1.6.4 Implement Algorithm to Update Selecte                       | 27/May                                                                                                    | 1d                                                                                                    | 27/May                       |                                                                                                    |                                                                                                    |                                                                            |                                                                                                    |                                                                                                    |                                                                                       |                                                                                                    |                                                                                                    |                                                                                                    |                                                                                                    |                                                                                                    |                                                                                                    |                                                                                                    |                                                                                                    |
| 4.1.6.5 Implement Algorithm to Delete Selected                      | 27/May                                                                                                    | 1d                                                                                                    | 27/May                       | 2                                                                                                    |                                                                                                    |                                                                            |                                                                                                    |                                                                                                    |                                                                                       |                                                                                                    |                                                                                                    |                                                                                                    |                                                                                                    |                                                                                                    |                                                                                                    |                                                                                                    |                                                                                                    |
| ④ 4.1.7 Test Track Resident's Information Feature                   | 28/May                                                                                                    | 0d                                                                                                    | 29/May                       | 2                                                                                                    |                                                                                                    |                                                                            | į                                                                                                    | -                                                                                                    |                                                                                       |                                                                                                    |                                                                                                    |                                                                                                    |                                                                                                    |                                                                                                    |                                                                                                    |                                                                                                    |                                                                                                    |
| 4.1.7.1 Test Algorithm to Retrieve All Resident's                   | 28/May                                                                                                    | 1d                                                                                                    | 28/May                       |                                                                                                    |                                                                                                    |                                                                            | (                                                                                                    |                                                                                                    |                                                                                       |                                                                                                    |                                                                                                    |                                                                                                    |                                                                                                    |                                                                                                    |                                                                                                    |                                                                                                    |                                                                                                    |
| ④ 4.1.7.2 Test Algorithm to Retrieve Selected Resi                  | 28/May                                                                                                    | 1d                                                                                                    | 28/May                       |                                                                                                    |                                                                                                    |                                                                            | 0                                                                                                    |                                                                                                    |                                                                                       |                                                                                                    |                                                                                                    |                                                                                                    |                                                                                                    |                                                                                                    |                                                                                                    |                                                                                                    |                                                                                                    |
| 4.1.7.3 Test Algorithm to Update Selected Resid                     | 29/May                                                                                                    | 1d                                                                                                    | 29/May                       |                                                                                                    |                                                                                                    |                                                                            |                                                                                                    | C                                                                                                    |                                                                                       |                                                                                                    |                                                                                                    |                                                                                                    |                                                                                                    |                                                                                                    |                                                                                                    |                                                                                                    |                                                                                                    |
| ④ 4.1.7.4 Test Algorithm to Delete Selected Resid                   | 29/May                                                                                                    | 1d                                                                                                    | 29/May                       | 2                                                                                                    |                                                                                                    |                                                                            |                                                                                                    |                                                                                                    |                                                                                       |                                                                                                    |                                                                                                    |                                                                                                    |                                                                                                    |                                                                                                    |                                                                                                    |                                                                                                    |                                                                                                    |
| <ul> <li>4.1.8 Create Manage Administrators Feature</li> </ul>      | 30/May                                                                                                    | 2d                                                                                                    | 31/May                       |                                                                                                    |                                                                                                    |                                                                            |                                                                                                    |                                                                                                    | P                                                                                     | -                                                                                                    |                                                                                                    |                                                                                                    |                                                                                                    |                                                                                                    |                                                                                                    |                                                                                                    |                                                                                                    |
| 4.1.8.1 Create Manage Administrators User Int                       | 30/May                                                                                                    | 1d                                                                                                    | 30/May                       |                                                                                                    |                                                                                                    |                                                                            |                                                                                                    |                                                                                                    | C                                                                                     |                                                                                                    |                                                                                                    |                                                                                                    |                                                                                                    |                                                                                                    |                                                                                                    |                                                                                                    |                                                                                                    |
| 4.1.8.2 Implement Algorithm to Retrieve All Ad                      | 31/May                                                                                                    | 1d                                                                                                    | 31/May                       |                                                                                                    |                                                                                                    |                                                                            |                                                                                                    |                                                                                                    |                                                                                       |                                                                                                    |                                                                                                    |                                                                                                    |                                                                                                    |                                                                                                    |                                                                                                    |                                                                                                    |                                                                                                    |
| 4.1.8.3 Implement Algorithm to Add New Admi                         | 31/May                                                                                                    | 1d                                                                                                    | 31/May                       |                                                                                                    |                                                                                                    |                                                                            |                                                                                                    |                                                                                                    |                                                                                       |                                                                                                    |                                                                                                    |                                                                                                    |                                                                                                    |                                                                                                    |                                                                                                    |                                                                                                    |                                                                                                    |
| 4.1.8.4 Implement Algorithm to Remove Admin                         | 31/May                                                                                                    | 1d                                                                                                    | 31/May                       |                                                                                                    |                                                                                                    |                                                                            |                                                                                                    |                                                                                                    |                                                                                       |                                                                                                    |                                                                                                    |                                                                                                    |                                                                                                    |                                                                                                    |                                                                                                    |                                                                                                    |                                                                                                    |
| <ul> <li>4.1.9 Test Manage Administrators Feature</li> </ul>        | 01/Jun                                                                                                    | 1d                                                                                                    | 01/Jun                       |                                                                                                    |                                                                                                    |                                                                            |                                                                                                    |                                                                                                    |                                                                                       |                                                                                                    | -                                                                                                    | ¢.                                                                                                    |                                                                                                    |                                                                                                    |                                                                                                    |                                                                                                    |                                                                                                    |
| 4.1.9.1 Test Algorithm to Retrieve All Administr                    | 01/Jun                                                                                                    | 1d                                                                                                    | 01/Jun                       |                                                                                                    |                                                                                                    |                                                                            |                                                                                                    |                                                                                                    |                                                                                       |                                                                                                    | 1                                                                                                    |                                                                                                    |                                                                                                    |                                                                                                    |                                                                                                    |                                                                                                    |                                                                                                    |
| <ul> <li>4.1.9.2 Test Algorithm to Add New Administrator</li> </ul> | 01/Jun                                                                                                    | 1d                                                                                                    | 01/Jun                       |                                                                                                    |                                                                                                    |                                                                            |                                                                                                    |                                                                                                    |                                                                                       |                                                                                                    |                                                                                                    |                                                                                                    |                                                                                                    |                                                                                                    |                                                                                                    |                                                                                                    |                                                                                                    |
| <ul> <li>4.1.9.3 Test Algorithm to Remove Administrator</li> </ul>  | 01/Jun                                                                                                    | 1d                                                                                                    | 01/Jun                       |                                                                                                    |                                                                                                    |                                                                            |                                                                                                    |                                                                                                    |                                                                                       |                                                                                                    |                                                                                                    |                                                                                                    |                                                                                                    |                                                                                                    |                                                                                                    |                                                                                                    |                                                                                                    |
| <ul> <li>4.1.10 Create Manage Security Guard Feature</li> </ul>     | 02/Jun                                                                                                    | 2d                                                                                                    | 03/Jun                       |                                                                                                    |                                                                                                    |                                                                            |                                                                                                    |                                                                                                    |                                                                                       |                                                                                                    |                                                                                                    | -                                                                                                    | -                                                                                                    |                                                                                                    |                                                                                                    |                                                                                                    |                                                                                                    |
| 4.1.10.1 Create Security Guards List User Interf                    | 02/Jun                                                                                                    | 1d                                                                                                    | 02/Jun                       |                                                                                                    |                                                                                                    |                                                                            |                                                                                                    |                                                                                                    |                                                                                       |                                                                                                    |                                                                                                    |                                                                                                    | )                                                                                                    |                                                                                                    |                                                                                                    |                                                                                                    |                                                                                                    |
| 4.1.10.2 Implement Algorithm to Read All Secur                      | 03/Jun                                                                                                    | 1d                                                                                                    | 03/Jun                       |                                                                                                    |                                                                                                    |                                                                            |                                                                                                    |                                                                                                    |                                                                                       |                                                                                                    |                                                                                                    |                                                                                                    |                                                                                                    |                                                                                                    |                                                                                                    |                                                                                                    |                                                                                                    |
|                                                                     | Q         Search tasks           Q         4.1.6.2 Implement Algorithm to Retrieve All Res           Q         4.1.6.3 Implement Algorithm to Retrieve Select           Q         4.1.6.3 Implement Algorithm to Update Selecte           Q         4.1.6.5 Implement Algorithm to Update Selecte           Q         4.1.6.5 Implement Algorithm to Update Selected           Q         4.1.6.5 Implement Algorithm to Delete Selected           Q         4.1.7 Test Track Resident's Information Feature           Q         4.1.7.1 Test Algorithm to Retrieve All Resident's           Q         4.1.7.2 Test Algorithm to Retrieve Selected Resid           Q         4.1.7.3 Test Algorithm to Delete Selected Resid           Q         4.1.7.4 Test Algorithm to Delete Selected Resid           Q         4.1.8.1 Create Manage Administrators Feature           Q         4.1.8.2 Implement Algorithm to Retrieve All Ad           Q         4.1.8.2 Implement Algorithm to Retrieve All Ad           Q         4.1.8.3 Implement Algorithm to Retrieve All Administr           Q         4.1.8.3 Implement Algorithm to Retrieve All Administr           Q         4.1.9.2 Test Algorithm to Retrieve All Administr           Q         4.1.9.3 Test Algorithm to Retrieve All Administr           Q         4.1.9.3 Test Algorithm t | Q. Search tasks       START v         Q. Search tasks       START v         Q. A.1.6.2 Implement Algorithm to Retrieve All Res       24/May         Q. 4.1.6.3 Implement Algorithm to Retrieve Select       25/May         Q. 4.1.6.4 Implement Algorithm to Dupdate Selected       27/May         Q. 4.1.6.5 Implement Algorithm to Dupdate Selected       27/May         Q. 4.1.6.5 Implement Algorithm to Delete Selected       27/May         Q. 4.1.7 Test Track Resident's Information Feature       28/May         Q. 4.1.7.1 Test Algorithm to Retrieve All Resident's       28/May         Q. 4.1.7.2 Test Algorithm to Retrieve All Resident's       28/May         Q. 4.1.7.3 Test Algorithm to Update Selected Resid       29/May         Q. 4.1.7.4 Test Algorithm to Delete Selected Resid       29/May         Q. 4.1.8.1 Create Manage Administrators Feature       30/May         Q. 4.1.8.2 Implement Algorithm to Retrieve All Ad       31/May         Q. 4.1.8.2 Implement Algorithm to Retrieve All Ad       31/May         Q. 4.1.8.2 Implement Algorithm to Retrieve All Ad       31/May         Q. 4.1.8.1 Create Manage Administrators Feature       01/Jun         Q. 4.1.8.2 Implement Algorithm to Retrieve All Ad | Q         Start         WD Y | Q         Start v         WD v         DUE v           Image: Search tasks         241.6.2 Implement Algorithm to Retrieve All Res         241.400         1d         24.400           Image: All 1.6.3 Implement Algorithm to Retrieve Select         251.400         1d         25.700           Image: All 1.6.3 Implement Algorithm to Delete Select         257.400         1d         25.700           Image: All 1.6.5 Implement Algorithm to Delete Selecte         277.400         1d         27.700           Image: All 1.6.5 Implement Algorithm to Delete Selectel         277.400         1d         27.700           Image: All 1.6.7 Test Track Resident's Information Feature         287.400         287.400         287.400           Image: All 1.7.1 Test Algorithm to Retrieve All Resident's         287.400         287.400         287.400           Image: All 1.7.2 Test Algorithm to Delete Selected Resid         297.400         24         297.400           Image: All 1.7.3 Test Algorithm to Delete Selected Resid         297.400         24         31.7400           Image: All 1.7.4 Test Manage Administrators User Int         307.400         24         31.7400           Image: All 1.8.1 Create Manage Administrators User Int         307.400         24         31.7400           Image: All.8.3 Implement Algorithm to Retrieve All Ad | Q. Search tasks       START       WD v       DUE v       ← <ul> <li>A.1.6.2 Implement Algorithm to Retrieve All Res</li> <li>24/May</li> <li>1d</li> <li>24/May</li> <li>1d</li> <li>24/May</li> <li>1d</li> <li>24/May</li> <li>25/May</li> <li>1d</li> <li>25/May</li> <li>2d</li> <li>4.1.6.3 Implement Algorithm to Retrieve Select</li> <li>27/May</li> <li>1d</li> <li>27/May</li> <li>1d</li> <li>27/May</li> <li>1d</li> <li>27/May</li> <li>2d</li> <li>4.1.6.5 Implement Algorithm to Delete Selected</li> <li>27/May</li> <li>2d</li> <li>4.1.7.1 Test Argorithm to Retrieve All Resident's</li> <li>28/May</li> <li>29/May</li> <li>28/May</li> <li>28/May&lt;</li></ul> | Q. Search tasks       START v       WD v       DUE v       €       Control | Q. Search tasks       START v       WD v       DUE v       ←       O totav       24         ○       4.1.6.2 Implement Algorithm to Retrieve All Res       24/May       1d       24/May       2         ○       4.1.6.3 Implement Algorithm to Retrieve Select       25/May       1d       25/May       2         ○       4.1.6.5 Implement Algorithm to Update Selecte       27/May       1d       27/May       2         ○       4.1.6.5 Implement Algorithm to Update Selected       27/May       1d       27/May       2         ○       4.1.6.5 Implement Algorithm to Retrieve All Resident's       28/May       0d       29/May       2         ○       4.1.7.2 Test Algorithm to Retrieve Selected Resid       29/May       1d       28/May       2         ○       4.1.7.2 Test Algorithm to Delate Selected Resid       29/May       1d       28/May       2         ○       4.1.7.4 Test Algorithm to Delate Selected Resid       29/May       1d       28/May       2         ○       4.1.8.1 Create Manage Administrators User Int       30/May       2       2       2         ○       4.1.8.2 Implement Algorithm to Retrieve All Ad       31/May       2       2       2         ○       4.1.8.1 Create Manag | Q. Search tasks       START v       WD v       DUE v       ←       Q totay       28 27         ○       4.1.6.2 Implement Algorithm to Retrieve All Res       24/May       1d       24/May       2         ○       4.1.6.3 Implement Algorithm to Retrieve Select       25/May       1d       25/May       2         ○       4.1.6.5 Implement Algorithm to Update Selecte       27/May       1d       27/May       2         ○       4.1.6.5 Implement Algorithm to Update Selected       27/May       1d       27/May       2         ○       4.1.6.5 Implement Algorithm to Retrieve Selected Resil       27/May       1d       27/May       2         ○       4.1.7.2 Test Algorithm to Retrieve Selected Resil       28/May       0d       29/May       2         ○       4.1.7.2 Test Algorithm to Delate Selected Resil       28/May       1d       28/May       2         ○       4.1.7.3 Test Algorithm to Delate Selected Resil       29/May       1d       29/May       2         ○       4.1.8.1 Create Manage Administrators User Int       30/May       2d       31/May       2         ○       4.1.8.2 Implement Algorithm to Retrieve All Ad       31/May       1d       31/May       2         ○       4.1.8. | Q. Search tasks       START V       WD V       DUE V       É       Q Total 28 27 28 2 | Q. Search tasks       START v       WD v       DUE v       C       Otday 26       27       28       29       28       27       28       29       20       27       28       29       20       20       27       28       29       20       27       28       29       20       20       27       28       29       20         Q. 4.1.6.1 Implement Algorithm to Retrieve All Res       24/May       1d       25/May       1d       25/May       2       2       2       2       2       2       2       2       2       2       2       2       2       2       2       2       2       2       2       2       2       2       2       2       2       2       2       2       2       2       2       2       2       2       2       2       2       2       2       2       2       2       2       2       2       2       2       2       2       2       2       2       2       2       2       2       2       2       2       2       2       2       2       2       2       2       2       2       2       2       2       2 | Q. Search tasks       START       WD       DUE*       C       Otday       28       27       28       29       30       3         Q. A.1.6.2 Implement Algorithm to Retrieve All Res       24/May       1a       24/May       Q       Q         Q. A.1.6.3 Implement Algorithm to Retrieve Select       25/May       1a       25/May       Q       Q         Q. A.1.6.4 Implement Algorithm to Update Selecte       27/May       1d       27/May       Q       Q         Q. A.1.6.5 Implement Algorithm to Retrieve All Resident's       28/May       Q       29/May       Q       Q         Q. A.1.7.1 Test Algorithm to Retrieve All Resident's       28/May       1d       28/May       Q       Q         Q. A.1.7.2 Test Algorithm to Delete Selected Resid       28/May       1d       28/May       Q       Q         Q. A.1.7.4 Test Algorithm to Delete Selected Resid       28/May       1d       29/May       Q       Q       Q       Q       Q       Q       Q       Q       Q       Q       Q       Q       Q       Q       Q       Q       Q       Q       Q       Q       Q       Q       Q       Q       Q       Q       Q       Q       Q       Q       Q | Start       WD       DUE*       Codds       26       27       28       29       30       31       1         O       4.1.6.2 Implement Algorithm to Retrieve All Res       24/May       1a       24/May       Codds       Codds       27       28       29       30       31       1         O       4.1.6.3 Implement Algorithm to Retrieve Select       25/May       1a       25/May       Codds       Codds | WD       DUE *       *       WD*       DUE *       *       WD*       DUE *       *       WD*       WD | Start       WDv       DUEv       Coddy       26       27       28       29       30       31       1       2       3 | Start       WD       DUE       Control       20       20       20       20       20       20       20       20       20       20       20       20       20       20       20       20       20       20       20       20       20       20       20       20       20       20       20       20       20       20       20       20       20       20       20       20       20       20       20       20       20       20       20       20       20       20       20       20       20       20       20       20       20       20       20       20       20       20       20       20       20       20       20       20       20       20       20       20       20       20       20       20       20       20       20       20       20       20       20       20       20       20       20       20       20       20       20       20       20       20       20       20       20       20       20       20       20       20       20       20       20       20       20       20       20       20       20       20 | Start       WDv       DUEv       C       Otob       28       27       28       28       38       1       2       4       5         O       4.1.6.2 Implement Algorithm to Retrieve All Res       24/May       1       24/May       1       24/May       1       24/May       1       24/May       1       2       3       1       2       3       4       5         O       4.1.6.3 Implement Algorithm to Retrieve Select       25/May       1       1       2       3       4       5       4       5         O       4.1.6.4 Implement Algorithm to Delete Selected       27/May       1       27/May       1       2 | <ul> <li>Start</li> <li>WDv</li> <li>DUEv</li> <li>Construction</li> <li>Start</li> <li>WDv</li> <li>DUEv</li> <li>Construction</li> <li>Start</li> <li>WDv</li> <li>DUEv</li> <li>Construction</li> <li>Start</li> <li>WDv</li> <li>DUEv</li> <li>Construction</li> <li>Start</li> <li>WDv</li> <li>DUEv</li> <li>Construction</li> <li>Start</li> <li>WDv</li> <li>DUEv</li> <li>Construction</li> <li>Start</li> <li>WDv</li> <li>Construction</li> <li>Start</li> <li>WDv</li> <li>Construction</li> <li>Start</li> <li>WDv</li> <li>Construction</li> <li>Start</li> <li>WDv</li> <li>Construction</li> <li>Start</li> <li>WDv</li> <li>Construction</li> <li>Start</li> <li>WDv</li> <li>Construction</li> <li>Start</li> <li>WDv</li> <li>Construction</li> <li>Start</li> <li>Start</li> <li>WDv</li> <li>Construction</li> <li>Start</li> <li>Start</li> <li>Star</li> <li>Start</li> <li>Start</li></ul> |

Figure 3.9 Development Phase 2 Schedule (cont.)

|       | C Wash tasks                                                      | START T | WDT | DUET   | 4   | G Toylay |    | W23 |   |      |      |    | Ju   | n 20. | 22   |      |
|-------|-------------------------------------------------------------------|---------|-----|--------|-----|----------|----|-----|---|------|------|----|------|-------|------|------|
| Learr | hing center in worker.                                            |         |     |        | _   | 2 5      | 6  | 78  | 9 | 10 1 | 1 12 | 13 | 14 1 | 15 1  | 6 17 | 7 18 |
| 109   | 4.1.10.2 Implement Algorithm to Read All Secur                    | 03/Jun  | 1d  | 03/Jun |     |          |    |     |   |      |      |    |      |       |      |      |
| 110   | 4.1.10.3 Implement Algorithm to Add New Secu                      | 03/Jun  | 1d  | 03/Jun |     |          |    |     |   |      |      |    |      |       |      |      |
| 111   | 4.1.10.4 Implement Algorithm to Remove Secur                      | 03/Jun  | 1d  | 03/Jun |     |          |    |     |   |      |      |    |      |       |      |      |
|       | ④ 4.1.11 Test Manage Security Guard Feature                       | 04/Jun  | 1d  | 04/Jun |     |          |    |     |   |      |      |    |      |       |      |      |
| 113   | 4.1.11.1 Test Algorithm to Read All Security Gua                  | 04/Jun  | 1d  | 04/Jun |     |          |    |     |   |      |      |    |      |       |      |      |
| 114   | 4.1.11.2 Test Algorithm to Add New Security Gu                    | 04/Jun  | 1d  | 04/Jun |     |          |    |     |   |      |      |    |      |       |      |      |
| 115   | <ul> <li>4.1.11.3 Test Algorithm to Remove Security Gu</li> </ul> | 04/Jun  | 1d  | 04/Jun |     |          |    |     |   |      |      |    |      |       |      |      |
|       | ④ 4.1.12 Create Modify User Profile Information Feat              | 05/Jun  | 1d  | 06/Jun |     |          | Η. |     |   |      |      |    |      |       |      |      |
| 117   | <ul> <li>4.1.12.1 Create User Profile Interface</li> </ul>        | 05/Jun  | 1d  | 05/Jun |     |          |    |     |   |      |      |    |      |       |      |      |
| 118   | 4.1.12.2 Implement Algorithm to Update Admin                      | 06/Jun  | 1d  | 06/Jun |     |          |    |     |   |      |      |    |      |       |      |      |
|       | ④ 4.1.13 Test Modify User Profile Information Feature             | 07/Jun  | 1d  | 07/Jun |     |          | P  | -   |   |      |      |    |      |       |      |      |
| 120   | 4.1.13.1 Test Algorithm to Update Administrato                    | 07/Jun  | 1d  | 07/Jun |     |          |    |     |   |      |      |    |      |       |      |      |
|       | ④ 4.1.14 Create Track Visitation's Records Feature                | 08/Jun  | 3d  | 10/Jun |     |          |    | -   | - | -    |      |    |      |       |      |      |
| 122   | 4.1.14.1 Create Visitation's Records User Interfa                 | 08/Jun  | 2d  | 09/Jun |     |          |    |     |   | 1    |      |    |      |       |      |      |
| 123   | 4.1.14.2 Implement Algorithm to Retrieve All Vi                   | 10/Jun  | 1d  | 10/Jun |     |          |    |     |   |      |      |    |      |       |      |      |
| 124   | 4.1.14.3 Implement Algorithm to Retrieve Selec                    | 10/Jun  | 1d  | 10/Jun |     |          |    |     |   |      |      |    |      |       |      |      |
| 8     | ④ 4.1.15 Test Track Visitation's Records Feature                  | 11/Jun  | 1d  | 11/Jun | (1) |          |    |     |   |      | ч.   |    |      |       |      |      |
| 126   | 4.1.15.1 Test Algorithm to Retrieve All Visitation                | 11/Jun  | 1d  | 11/Jun |     |          |    |     |   |      |      |    |      |       |      |      |
| 127   | 4.1.15.2 Test Algorithm to Retrieve Selected Visi                 | 11/Jun  | 1d  | 11/Jun |     |          |    |     |   |      |      |    |      |       |      |      |
|       | ④ 4.1.16 Create Manage Announcements Feature                      | 12/Jun  | Зd  | 15/Jun |     |          |    |     |   |      | 1    | -  | -    | -     |      |      |
| 129   | ⊘ 4.1.16.1 Create Announcements User Interface                    | 12/Jun  | 1d  | 13/Jun |     |          |    |     |   |      |      |    |      |       |      |      |

Figure 3.10 Development Phase 2 Schedule (cont.)

|     | Q Search tasks                                           | START ¥ | WDŦ | DUE    | ÷   | 13 | Today | 22<br>6 17 | 18 | 19 | 20 | 21 | W25<br>22 2 | 23 . | 24 2 | 5 |
|-----|----------------------------------------------------------|---------|-----|--------|-----|----|-------|------------|----|----|----|----|-------------|------|------|---|
| 130 | 4.1.16.2 Implement Algorithm to Add New Ann              | 14/Jun  | 18  | 14/Jun |     | 0  |       |            |    |    |    |    |             |      |      |   |
| 131 | 4.1.16.3 Implement Algorithm to Retrieve All An          | 14/Jun  | 1d  | 14/Jun | (2) |    |       |            |    |    |    |    |             |      |      |   |
| 132 | 4.1.16.4 Implement Algorithm to Update Select            | 15/Jun  | 1d  | 15/Jun |     |    |       |            |    |    |    |    |             |      |      |   |
| 133 | 4.1.16.5 Implement Algorithm to Delete Annou             | 15/Jun  | 1d  | 15/Jun |     |    |       |            |    |    |    |    |             |      |      |   |
|     | ④ 4.1.17 Test Manage Announcement Feature                | 16/Jun  | 2d  | 17/Jun |     |    |       | -          |    |    |    |    |             |      |      |   |
| 135 | ④ 4.1.17.1 Test Algorithm to Add New Announce            | 16/Jun  | 1d  | 16/Jun |     |    |       |            |    |    |    |    |             |      |      |   |
| 136 | ④ 4.1.17.2 Test Algorithm to Retrieve All Announc        | 16/Jun  | 1d  | 16/Jun |     |    | C     |            |    |    |    |    |             |      |      |   |
| 137 | ④ 4.1.17.3 Test Algorithm to Update Selected Ann         | 17/Jun  | 1d  | 17/Jun |     |    |       |            |    |    |    |    |             |      |      |   |
| 138 | ④ 4.1.17.4 Test Algorithm to Delete Announcement         | 17/Jun  | 1d  | 17/Jun |     |    |       |            |    |    |    |    |             |      |      |   |
|     | 4.1.18 Create Manage Feedback Feature                    | 18/Jun  | 2d  | 21/Jun | 2   |    |       |            | -  | -  | -  | -  |             |      |      |   |
| 140 | 4.1.18.1 Create Feedback Management User Int             | 18/Jun  | 0d  | 19/Jun |     |    |       |            |    |    |    |    |             |      |      |   |
| 141 | 4.1.18.2 Implement Algorithm to Retrieve All Fe          | 20/Jun  | 1d  | 20/Jun |     |    |       |            |    |    |    |    |             |      |      |   |
| 142 | ④ 4.1.18.3 Implement Algorithm to Retrieve Selec         | 20/Jun  | 1d  | 20/Jun | (2) |    |       |            |    |    |    |    |             |      |      |   |
| 143 | 4.1.18.4 Implement Algorithm to Update Select            | 21/Jun  | 1d  | 21/Jun |     |    |       |            |    |    | (  |    |             |      |      |   |
| 144 | 4.1.18.5 Implement Algorithm to Provide Respo            | 21/Jun  | 1d  | 21/Jun |     |    |       |            |    |    | 0  |    |             |      |      |   |
|     | <ul> <li>4.1.19 Test Receive Feedback Feature</li> </ul> | 22/Jun  | 2d  | 23/Jun |     |    |       |            |    |    |    | ,  | -           |      |      |   |
| 146 | 4.1.19.1 Test Algorithm to Retrieve All Feedback         | 22/Jun  | 1d  | 22/Jun |     |    |       |            |    |    |    | 0  |             |      |      |   |
| 147 | ④ 4.1.19.2 Test Algorithm to Retrieve Selected Fe        | 22/Jun  | 1d  | 22/Jun |     |    |       |            |    |    |    | 0  |             |      |      |   |
| 148 | 4.1.19.3 Test Algorithm to Update Selected Fee           | 23/Jun  | 1d  | 23/Jun |     |    |       |            |    |    |    |    |             |      |      |   |
| 149 | ④ 4.1.19.4 Test Algorithm to Provide Response to         | 23/Jun  | 1d  | 23/Jun |     |    |       |            |    |    |    |    | C           |      |      |   |
| 150 | 4.1.20 Combine All Developed Features                    | 24/Apr  | Зd  | 27/Apr |     |    |       |            |    |    |    |    |             |      |      |   |

Figure 3.11 Development Phase 2 Schedule (cont.)

| •   | Q Search tasks                                   | START 🔻 | WDT | DUET   | <del>(</del> | 25<br>G Today |      | 8.020 | ann a' | W26 |    |   |
|-----|--------------------------------------------------|---------|-----|--------|--------------|---------------|------|-------|--------|-----|----|---|
| 148 | 4.1.19.3 Test Algorithm to Update Selected Fee   | 23/Jun  | 1d  | 23/Jun |              | 2             | 5 26 | 27    | 28     | 29  | 30 | 1 |
| 149 | 4.1.19.4 Test Algorithm to Provide Response to   | 23/Jun  | 1d  | 23/Jun |              |               |      |       |        |     |    |   |
| 150 | ⊘ 4.1.20 Combine All Developed Features          | 24/Jun  | 2d  | 27/Jun |              |               |      |       | 1      |     |    |   |
|     | 4.2 Test Web Application                         | 28/Jun  | 3d  | 30/Jun |              |               |      |       | p      | -   | ų, |   |
| 152 | <ul> <li>4.2.1 Test the System's Flow</li> </ul> | 28/Jun  | 3d  | 30/Jun |              |               |      |       |        |     |    |   |

Figure 3.12 Development Phase 2 Schedule (cont.)

# 3.5.6 Development Phase 3

|     | O Search tasks                                                         | START  | WDT   | DUET   | 4   | Today  | 1 | W23 | 0  |     |      |      | į. | W28   | Jul | 2022  |    | W2    |
|-----|------------------------------------------------------------------------|--------|-------|--------|-----|--------|---|-----|----|-----|------|------|----|-------|-----|-------|----|-------|
|     | C Search lasks                                                         | -      | 110 1 | 0011   |     | Choday | 4 | 56  | 7  | 8 9 | 9 10 | 0 11 | 12 | 13 14 | 15  | 16 17 | 18 | 19 21 |
|     | 5.0 Development Phase Three:                                           | 01/Jul | 35d   | 18/Aug |     |        | - | -   | -  | -   | -    | -    | -  | -     | -   | -     | -  | -     |
|     | S.1 Develop Mobile Application                                         | 01/jul | 32d   | 15/Aug |     | -      | - | +   | -  | -   | -    | ÷    | -  | -     | -   | -     | -  | -     |
| 156 | S.1.1 Create Mobile Application Framework                              | 01/jul | 1d    | 02/Jul |     |        |   |     |    |     |      |      |    |       |     |       |    |       |
|     | S.1.2 Create Submit Registration Form Feature                          | 03/Jul | 2d    | 05/Jul |     | P      | - |     |    |     |      |      |    |       |     |       |    |       |
| 158 | S.1.2.1 Create Submit Registration Form User Interface                 | 03/Jul | 1d    | 04/Jul |     | C      |   |     |    |     |      |      |    |       |     |       |    |       |
| 159 | S.1.2.2 Implement Algorithm to Submit Registration Form                | 05/Jul | 1d    | 05/Jul |     |        |   |     |    |     |      |      |    |       |     |       |    |       |
|     | <ul> <li>5.1.3 Test Submit Registration Form Feature</li> </ul>        | 06/Jul | 1d    | 06/Jul | ۲   |        |   | per | ¢. |     |      |      |    |       |     |       |    |       |
| 161 | <ul> <li>5.1.3.1 Test Algorithm to Submit Registration Form</li> </ul> | 06/Jul | 1d    | 06/Jul | (1) |        |   |     |    |     |      |      |    |       |     |       |    |       |
|     | 5.1.4 Create Login Feature                                             | 07/Jul | 2d    | 09/Jul |     |        |   |     | -  | -   | 1    |      |    |       |     |       |    |       |
| 163 | S.1.4.1 Create Login User Interface                                    | 07/Jul | 2d    | 08/Jul | (2) |        |   |     |    |     |      |      |    |       |     |       |    |       |
| 164 | S.1.4.2 Implement Algorithm to Allow User to Login                     | 09/Jul | 1d    | 09/Jul |     |        |   |     |    |     |      |      |    |       |     |       |    |       |
|     | S.1.5 Test Login Feature                                               | 10/jul | 1d    | 10/jul |     |        |   |     |    |     | P    |      |    |       |     |       |    |       |
| 166 | <ul> <li>5.1.5.1 Test Algorithm to Allow User to Login</li> </ul>      | 10/Jul | 1d    | 10/Jul |     |        |   |     |    |     |      |      |    |       |     |       |    |       |
|     | 5.1.6 Create Modify User Profile Feature                               | 11/Jul | 2d    | 12/Jul |     |        |   |     |    |     |      | E.   | -  |       |     |       |    |       |
| 168 | S.1.6.1 Create Modify User Profile User Interface                      | 11/jul | 1d    | 11/Jul |     |        |   |     |    |     |      |      |    |       |     |       |    |       |
| 169 | S.1.6.2 Implement Algorithm to Update User Profile                     | 12/jul | 1d    | 12/Jul | ۲   |        |   |     |    |     |      |      |    |       |     |       |    |       |
|     | 5.1.7 Test Modify User Profile Feature                                 | 13/Jul | 1d    | 13/Jul | (1) |        |   |     |    |     |      |      | )  |       |     |       |    |       |
| 171 | <ul> <li>5.1.7.1 Test Algorithm to Update User Profile</li> </ul>      | 13/Jul | 1d    | 13/Jul | ۲   |        |   |     |    |     |      |      |    |       |     |       |    |       |
|     | <ul> <li>5.1.8 Create Register Visitor Feature</li> </ul>              | 14/Jul | 2d    | 16/Jul | (1) |        |   |     |    |     |      |      |    | 1     | -   | -     |    |       |
| 173 | <ul> <li>5.1.8.1 Create Visitor Registration User Interface</li> </ul> | 14/Jul | 2d    | 15/Jul |     |        |   |     |    |     |      |      |    |       |     |       |    |       |
| 174 | 5.1.8.2 Implement Algorithm Register Visitor                           | 16/Jul | 1d    | 16/Jul |     |        |   |     |    |     |      |      |    |       |     |       |    |       |

Figure 3.13 Development Phase 3 Schedule

| • • | Q. Search tasks                                                      | START V | WD 🔻 | DUE    | <b>~</b> | )2<br>G Today | W. | 29<br>0 21 | 22 | 23 | 24 | 25 | 26 V | V30<br>27 2 | 8 2 | 9 31 | 31 | 1 | 2 | V31<br>3 4 |
|-----|----------------------------------------------------------------------|---------|------|--------|----------|---------------|----|------------|----|----|----|----|------|-------------|-----|------|----|---|---|------------|
|     | ✓ 5.1.9 Test Register Visitor Feature                                | 17/jul  | 1d   | 17/Jul |          |               |    |            |    |    |    |    |      |             |     |      |    |   |   |            |
| 176 | S.1.9.1 Test Algorithm to Allow Resident to Register Visitor         | 17/jul  | 1d   | 17/Jul | ۲        |               |    |            |    |    |    |    |      |             |     |      |    |   |   |            |
|     | 5.1.10 Create Manage Registered Visitations Feature                  | 18/jul  | 3d   | 20/Jul |          | -             | -  | 4          |    |    |    |    |      |             |     |      |    |   |   |            |
| 178 | S.1.10.1 Create Registered Visitations User Interface                | 18/jul  | 2d   | 19/Jul | (2)      |               |    |            |    |    |    |    |      |             |     |      |    |   |   |            |
| 179 | S.1.10.2 Implement Algorithm to Read All Visitations                 | 20/jul  | 1d   | 20/Jul |          |               |    |            |    |    |    |    |      |             |     |      |    |   |   |            |
| 180 | S.1.10.3 Implement Algorithm to Retrieve Specific Visitation         | 20/Jul  | 1d   | 20/Jul |          |               |    |            |    |    |    |    |      |             |     |      |    |   |   |            |
| 181 | S.1.10.4 Implement Algorithm to Remove Specific Visitation           | 20/Jul  | 1d   | 20/Jul |          |               |    |            |    |    |    |    |      |             |     |      |    |   |   |            |
|     | <ul> <li>5.1.11 Test Manage Registered Visitation Feature</li> </ul> | 21/Jul  | 2d   | 23/Jul |          |               |    | -          | -  | -  |    |    |      |             |     |      |    |   |   |            |
| 183 | <ul> <li>5.1.11.1 Test Algorithm to Read All Visitations</li> </ul>  | 21/jul  | 1d   | 21/Jul |          |               |    |            |    |    |    |    |      |             |     |      |    |   |   |            |
| 184 | S.1.11.2 Test Algorithm to Retrieve Specific Visitation              | 22/jul  | 1d   | 22/Jul |          |               |    |            |    |    |    |    |      |             |     |      |    |   |   |            |
| 185 | S.1.11.3 Test Algorithm to Remove Specific Visitation                | 23/jul  | 1d   | 23/Jul |          |               |    |            |    |    | l. |    |      |             |     |      |    |   |   |            |
| 8   | 5.1.12 Create Check in Visitation Feature                            | 24/jul  | Zd   | 26/Jul |          |               |    |            |    |    | -  | -  | -    |             |     |      |    |   |   |            |
| 187 | S.1.12.1 Crate Check in Visitation User Interface                    | 24/jul  | 1d   | 25/Jul | (1)      |               |    |            |    |    |    |    |      |             |     |      |    |   |   |            |
| 188 | S.1.12.2 Implement Algorithm Check in Visitation                     | 26/]ul  | 1d   | 26/Jul | (2)      |               |    |            |    |    |    | 1  |      |             |     |      |    |   |   |            |
|     | <ul> <li>5.1.13 Test Check in Visitation Feature</li> </ul>          | 27/jul  | 1d   | 27/Jul |          |               |    |            |    |    |    |    |      |             |     |      |    |   |   |            |
| 190 | S.1.13.1 Test Algorithm Check in Visitation                          | 27/jul  | 1d   | 27/Jul |          |               |    |            |    |    |    |    | 0    |             |     |      |    |   |   |            |
|     | 5.1.14 Create Verify Visitation's Check in Feature                   | 28/Jul  | 2d   | 30/Jul | (1)      |               |    |            |    |    |    |    |      | P           | ÷   | -    | 1  |   |   |            |
| 192 | S.1.14.1 Create Visitor's Check in Verification User Interface       | 28/Jul  | 2d   | 29/Jul |          |               |    |            |    |    |    |    |      | C           |     |      |    |   |   |            |
| 193 | S.1.14.2 Implement Algorithm to Verify Visitor's Check in            | 30/Jul  | 1d   | 30/Jul | (2)      |               |    |            |    |    |    |    |      |             |     |      |    |   |   |            |
|     | <ul> <li>5.1.15 Test Verify Visitation's Check in Feature</li> </ul> | 31/Jul  | 1d   | 31/Jul |          |               |    |            |    |    |    |    |      |             |     |      | -  |   |   |            |
| 195 | ⊘ 5.1.15.1 Test Algorithm to Verify Visitor's Check in               | 31/Jul  | 1d   | 31/Jul |          |               |    |            |    |    |    |    |      |             |     |      |    |   |   |            |

Figure 3.14 Development Phase 3 Schedule (cont.)

| Q Search tasks                                                           | START  | WDT | DUET   | 4   | GToday | W31 |   |   |   |   |   | 3 | N32 |    |    |    |    | Aug  | 2022 | 2    |     |
|--------------------------------------------------------------------------|--------|-----|--------|-----|--------|-----|---|---|---|---|---|---|-----|----|----|----|----|------|------|------|-----|
| C Sealuridaka                                                            |        |     |        | _   | Today  | 3   | 4 | 5 | 6 | 7 | 8 | 9 | 10  | 11 | 12 | 13 | 14 | 15 1 | 6 1  | 7 18 | Ű 1 |
| <ul> <li>5.1.15.1 Test Algorithm to Verify Visitor's Check in</li> </ul> | 31/jul | 1d  | 31/jul |     |        |     |   |   |   |   |   |   |     |    |    |    |    |      |      |      |     |
| 5.1.16 Create View Announcement Feature                                  | 01/Aug | 4d  | 04/Aug |     | -      | -   | - |   |   |   |   |   |     |    |    |    |    |      |      |      |     |
| S.1.16.1 Create View Announcement User Interface                         | 01/Aug | Зd  | 03/Aug |     |        |     |   |   |   |   |   |   |     |    |    |    |    |      |      |      |     |
| 5.1.16.2 Implement Algorithm to Read All Announcements                   | 04/Aug | 1d  | 04/Aug |     |        |     |   |   |   |   |   |   |     |    |    |    |    |      |      |      |     |
| S.1.16.3 Implement Algorithm to Retrieve Specific Announce               | 04/Aug | 1d  | 04/Aug |     |        |     |   |   |   |   |   |   |     |    |    |    |    |      |      |      |     |
| 5.1.17 Test Receive Announcement Feature                                 | 05/Aug | 1d  | 05/Aug |     |        |     |   |   |   |   |   |   |     |    |    |    |    |      |      |      |     |
| S.1.17.1 Test Algorithm to Read All Announcements                        | 05/Aug | 1d  | 05/Aug |     |        |     |   |   |   |   |   |   |     |    |    |    |    |      |      |      |     |
| 5.1.17.2 Test Algorithm to Retrieve Specific Announcement                | 05/Aug | 1d  | 05/Aug |     |        |     |   |   |   |   |   |   |     |    |    |    |    |      |      |      |     |
| 5.1.18 Create Manage Feedback Feature                                    | 06/Aug | 2d  | 09/Aug |     |        |     |   | 1 | _ | - | - | - |     |    |    |    |    |      |      |      |     |
| S.1.18.1 Create Manage Feedback User Interface                           | 06/Aug | 1d  | 08/Aug |     |        |     |   | ( |   |   |   |   |     |    |    |    |    |      |      |      |     |
| S.1.18.2 Implement Algorithm to Add Feedback                             | 09/Aug | 1d  | 09/Aug |     |        |     |   |   |   |   | 0 |   |     |    |    |    |    |      |      |      |     |
| 5.1.18.3 Implement Algorithm to View Specific Feedback                   | 09/Aug | 1d  | 09/Aug |     |        |     |   |   |   |   | 0 |   |     |    |    |    |    |      |      |      |     |
| 5.1.19 Test Manage Feedback Feature                                      | 10/Aug | 1d  | 10/Aug |     |        |     |   |   |   |   |   |   |     |    |    |    |    |      |      |      |     |
| 5.1.19.1 Test Algorithm to Add Feedback                                  | 10/Aug | 1d  | 10/Aug |     |        |     |   |   |   |   |   | ( |     |    |    |    |    |      |      |      |     |
| S.1.19.2 Test Algorithm to View Specific Feedback                        |        | 1d  |        |     |        |     |   |   |   |   |   |   |     |    |    |    |    |      |      |      |     |
| ⊘ 5.1.20 Contribute All Developed Features                               | 11/Aug | 3d  | 15/Aug | (1) |        |     |   |   |   |   |   |   | 0   |    |    |    |    |      |      |      |     |
| S.2 Test Mobile Application                                              | 15/Aug | 4d  | 18/Aug |     |        |     |   |   |   |   |   |   |     |    |    |    | j, | -    | ÷    | -    | 4   |
| 5.2.1 Test The System's Flow                                             | 15/Aug | 4d  | 18/Aug |     |        |     |   |   |   |   |   |   |     |    |    |    | 1  |      |      |      |     |

Figure 3.15 Development Phase 3 Schedule (cont.)

# 3.5.7 Closing Phase

|     | O Coards tanks                          | STAPT    | WDT | DUET   | 4   | C Trading |    |    | W34  |      |    |    |    | Ň    | /35  |   |   |   |
|-----|-----------------------------------------|----------|-----|--------|-----|-----------|----|----|------|------|----|----|----|------|------|---|---|---|
|     | G Search lasks                          | 21ruct 1 |     | 5011   |     | 21        | 22 | 23 | 24 2 | 5 26 | 27 | 28 | 29 | 30 3 | 81 1 | 2 | 3 | 2 |
| ٠   | 1.0 Planning:                           | 24/Jan   | 40d | 20/Mar |     |           |    |    |      |      |    |    |    |      |      |   |   |   |
| ÷   | 2.0 Analysis and Design:                | 21/Mar   | 15d | 08/Apr |     |           |    |    |      |      |    |    |    |      |      |   |   |   |
| Đ   | 3.0 Development Phase One:              | 01/May   | 6d  | 09/May |     |           |    |    |      |      |    |    |    |      |      |   |   |   |
| •   | 4.0 Development Phase Two:              | 10/May   | 38d | 30/Jun |     |           |    |    |      |      |    |    |    |      |      |   |   |   |
| Đ   | 5.0 Development Phase Three:            | 01/Jul   | 35d | 18/Aug |     |           |    |    |      |      |    |    |    |      |      |   |   |   |
|     | 6.0 Closing:                            | 19/Aug   | 11d | 03/Sep |     |           | -  | -  | -    | -    | -  | -  | -  | ٠    | -    | - |   |   |
| 215 | ⊘ 6.1 Conduct User Acceptance Testing   | 19/Aug   | 6d  | 27/Aug | (1) |           |    |    |      |      |    |    |    |      |      |   |   |   |
| 216 | ⊘ 6.2 Create System Documentation       | 28/Aug   | Зd  | 31/Aug |     |           |    |    |      |      | 1  |    |    |      |      |   |   |   |
| 217 | ⊘ 6.3 Finalise Documentation of Project | 01/Sep   | 2d  | 03/Sep | ۲   |           |    |    |      |      |    |    |    |      |      |   |   |   |
|     |                                         |          |     |        |     | L         |    |    |      |      |    |    |    |      |      |   |   |   |

Figure 3.16 Closing Phase Schedule

In conclusion, the phased development methodology was used for this project's system development life cycle. This methodology's four primary phases were defined, as well as the procedures and activities involved with each level. In addition, six development tools had been identified and chosen as the project's primary development tools. Finally, a WBS and a Gantt chart of the project were also provided.

#### **CHAPTER 4**

#### **PROJECT SPECIFICATION**

#### 4.1 Introduction

This chapter included the analysis of gathered requirements through questionnaires conducted. The requirement specifications were listed. Besides, use case diagrams, interface flow diagrams, and user interfaces for both web and mobile applications were built and covered in this chapter to give a better view of the systems' functionalities and designs.

### 4.2 Fact finding

Online questionnaires were created and distributed to collect information from the intended users in order to better understand the system's requirements. 2 sets of questions were prepared. 1 set was for management teams of guarded residential areas and 1 set was for residents. All the target users must be over 18 years old. Both sets of questions had been distributed to the respondents via Google Form. It was a cost-effective and efficient method of obtaining public responses. A total of 30 responses was collected from the residents, however, a total of 16 responses was only collected from the management teams. Both sets of questions were split into 3 sections. Section A was used to collect demographic information, while Section B and C were used to collect users' opinions and experiences on the Residents and Visitors Management System.

# 4.2.1 Responses of Questionnaire from Management Teams

# 4.2.1.1 Section A

In this section, demographic information like age and gender are collected.

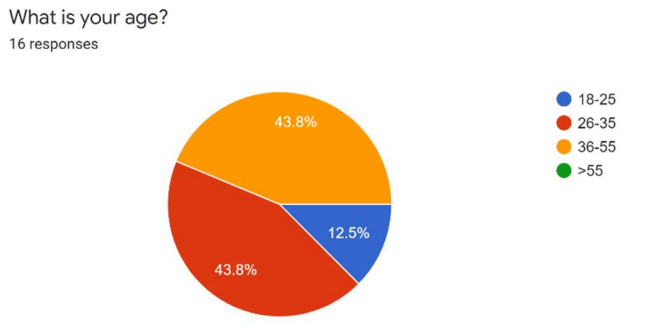

Figure 4.1 Age of Respondents

The first question of the questionnaire is intended to investigate the age range of the respondents. Figure 4.1 above shows most of the respondents are aged from 26 to 35 and from 36 to 55 with a total of 7 respondents for each age range. The remaining 2 respondents out of 16 respondents fall within the range of 18 to 25 years old. This question has shown the questionnaire is answered by all the aged group above 18 years old and different views from various age group can be collected in this survey.

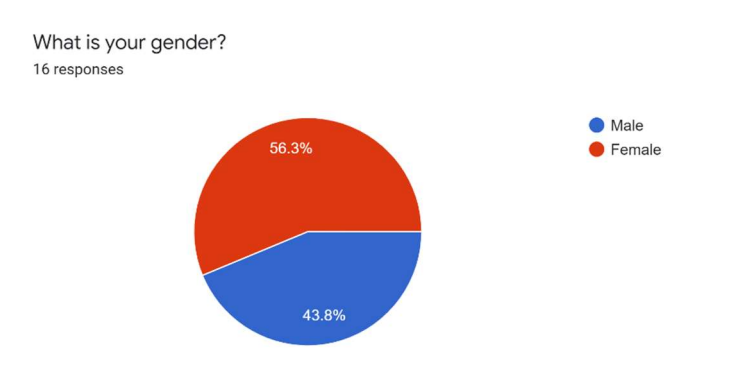

Figure 4.2 Gender of Respondents

The following question is to study the gender of the respondents. Based on the data collected, 9 respondents are reported as female and the remaining 7 respondents are reported as male. What is your role in management teams? <sup>16 responses</sup>

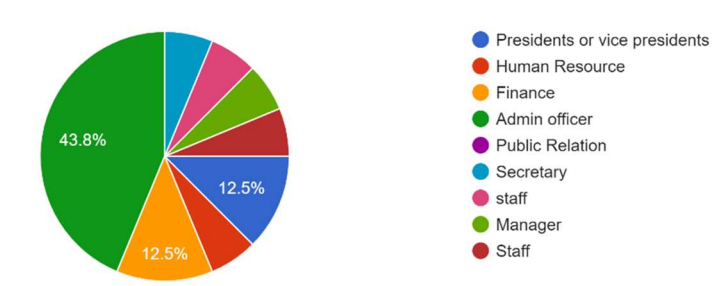

Figure 4.3 Role of Respondent in Management Teams

The third question is to study the role of respondents in the management team to collect different views from various roles. There is a lot of roles found in this question. These include presidents or vice presidents, human resources, finance, admin officer, public relation, secretary, staff and managers. Admin officers are reported with the highest responses with the support of 7 respondents. The president or vice president or management team member from the finance department is the next followed by the admin officer with 2 respondents supporting each. The remaining answers are only reacted with 1 respondent each.

### 4.2.1.2 Section B

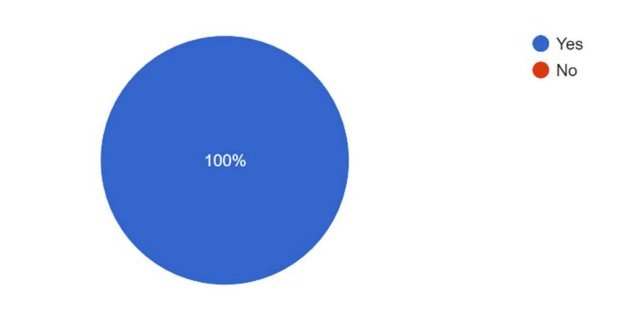

Does your management team collect resident information for recording purposes? <sup>16 responses</sup>

Figure 4.4 Collect Resident Information

In Section B, the initial question is asking about whether the management team collect their resident information for recording purpose. All respondents have responded that they do collect their resident information.

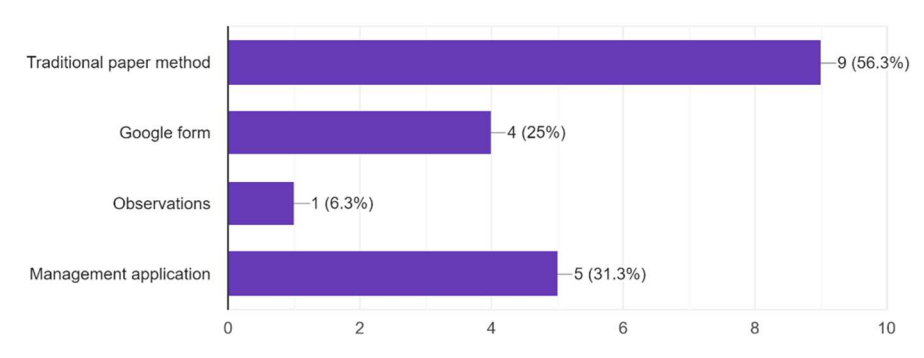

What methods do your team currently used to collect information of residents? 16 responses

Figure 4.5 Methods Used to Collect Information Of Resident

In this question, the methods the respondents currently used to collect residents' information are asked. 4 selections including traditional paper method, paper form, observations, and management application are provided. Respondents can choose more than one answer for this question. Most of the respondents said that the traditional paper method is used. There are 5 respondents who are using management applications. While the other 2 selections which are Google form and observations are supported by 4 respondents and 1 respondent respectively.

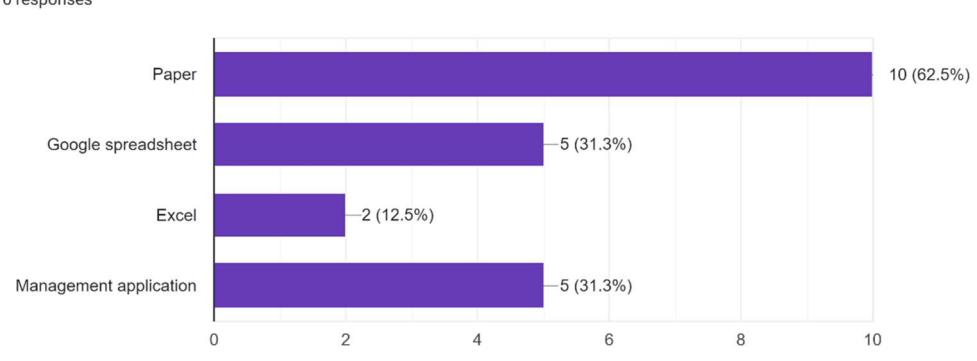

What methods do your team currently used to manage and organize the resident's information? <sup>16</sup> responses

Figure 4.6 Methods of Manage and Organize Resident Information

According to the data collected, the third question is to study how the management teams manage and organize the residents' information. There are

4 selections provided. For instance, paper, Google Spreadsheet, Excel and management applications. Respondents are allowed to select more than one answer for this question. Out of 16 respondents, 10 respondents reacted that papers are used by them to manage and organize the resident's information. Google Spreadsheet and management application are supported by 5 respondents each. Lastly, there are 2 respondents who reacted that they are using Excel.

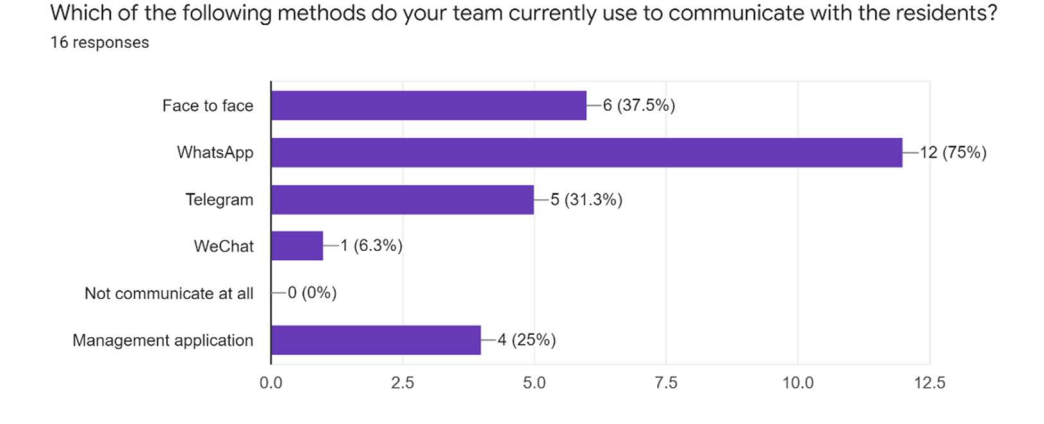

Figure 4.7 Methods of Comminucation with Residents

Figure 4.7 visuallises the question about methods of the management teams communicating with the residents. Face to face, WhatsApp, Telegram, WeChat, Not communicate at all, Management application are provided as the answers of this question. This is a There is 0 respondent reacts to the no communication at all option. WhatsApp is the most welcomed messaging platform which supported by 12 respondents out of 16 respondents. Meanwhile, communication through face to face method, Telegram method, and Management application are supported by 6, 5 and 4 respondents each. For the option of WeChat, there is only 1 respondent are recorded in this survey.

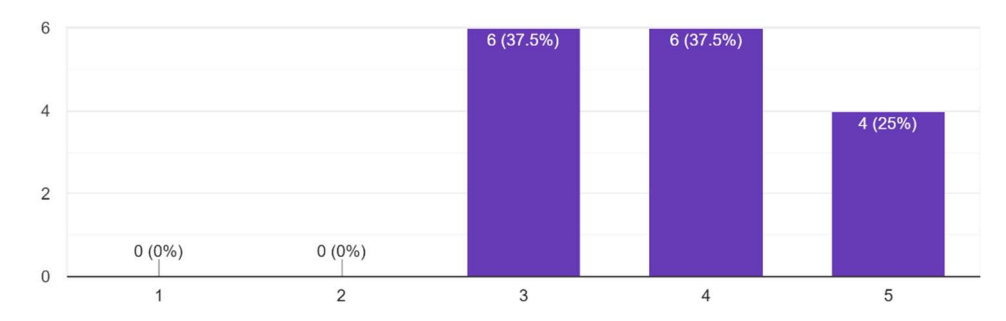

How satisfied are you with the current process of collecting and managing resident information? <sup>16</sup> responses

Figure 4.8 Satisfaction of Respondents on Current Collecting and Managing Process

In this question, the respondents are asked whether they are satisfied with the current collecting and managing residents method. Scales 1 (very not satisfied) to 5(very satisfied) are provided to respondents to choose from. Each respondent is only allowed to choose 1 answer for this question. Among all respondents, there are no respondents not satisfied (2) or very not satisfied (1) with the current process used. There are 6 responses collected for each neutral (3) and satisfied (4) option which are the highest among all the respondents. 4 respondents reported being very satisfied (5) with the current process of collecting and managing resident information.

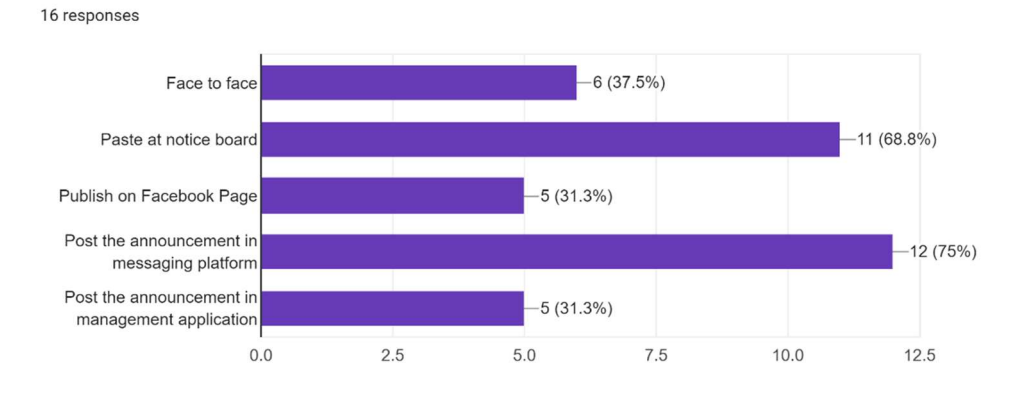

How do your team publish or broadcast announcement to residents?

Figure 4.9 Methods of Respondents Used to Publish or Broadcast Announcement

The following question is asking about how the management teams publish or broadcast announcements to residents. There are 5 selections offered to the respondents and each respondent is allowed to choose more than one answer for this question. The selections offered included face to face, paste at the notice board, publishing on Facebook Page, posting the announcement on messaging platform, and posting the announcement on management applications. The selections with the highest supporters are posted the announcement on messaging platforms and pasted on notice boards which is supported by 12 respondents and 11 respondents. Face to face method is reacted by 6 respondents. There are 5 respondents reported posting the announcement in the management application.

Do you think there are any barriers to such communication? 16 responses

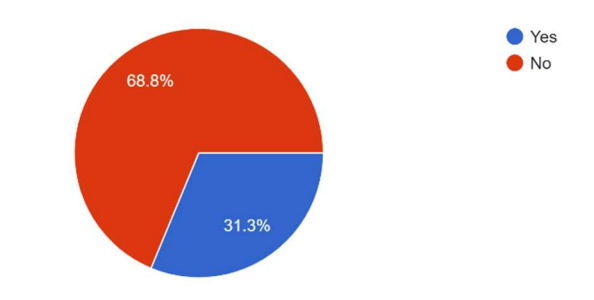

Figure 4.10 Thought on Barriers of Communication Method Used

Figure 4.10 shows Question 7 in Section B which is about whether the respondents find there are any barriers to the communication method they are using. 11 respondents responded "no" and the remaining 5 respondents responded "yes". The 5 respondents may further answer the barriers that they are facing in the next question while the rest can skip the next question.

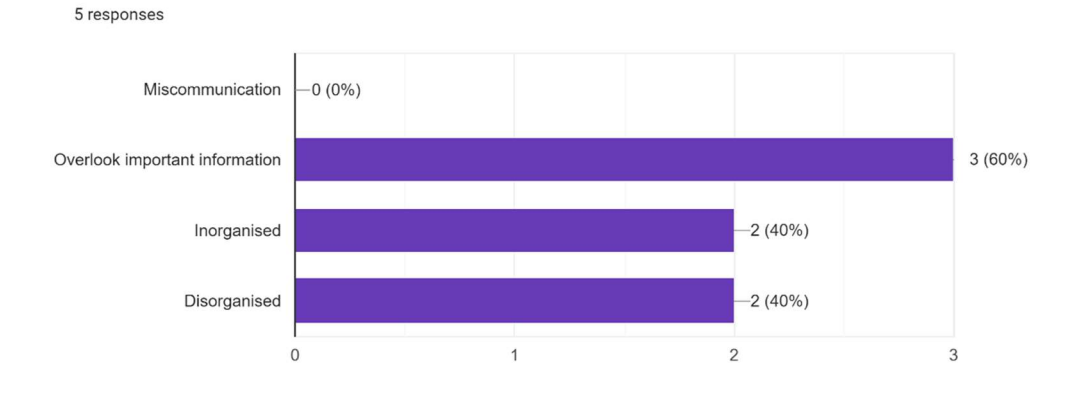

If yes, which of the following are the barrier(s) of communication?

Figure 4.11 Barriers of Communication Method faced

Figure 4.11 shows a multi-selection question. In this question, 3 barriers are included and each respondent can choose more than 1 barrier for this question. From the 5 respondents, the barrier to the current communication method facing is overlooked important information with the support of 3 responses out of 5. Followed by disorganised or unorganised supported by a total of 4 respondents. No respondent selects miscommunication as the barrier of the communication that they are facing.

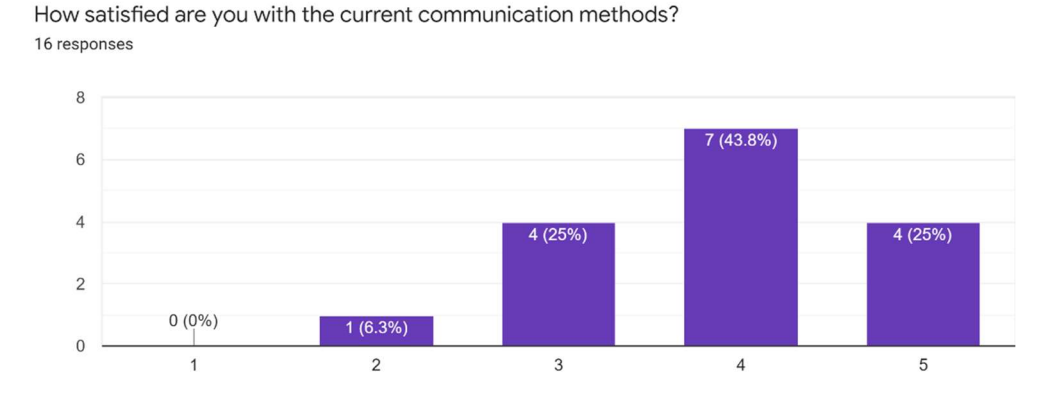

Figure 4.12 Satisfaction of Respondents on the Current Communication Methods Used

According to the data collected, the question illustrates the satisfaction of the management teams with the current communication methods. Scales 1 (very not satisfied) to 5 (very satisfied) are provided to respondents to choose from. Most management team members (7 respondents) responded they are satisfied with the current communication method. 4 respondents are very satisfied with the current communication methods and 4 respondents are neutral. There is only 1 respondent reported they are unsatisfied with the current communication method and no respondent is very not satisfied with the current communication method.

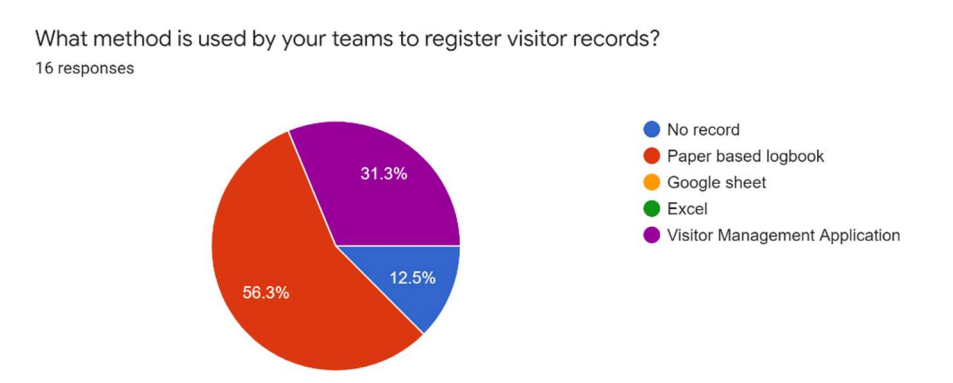

Figure 4.13 Methods Used te Register Visitor Records

This question is aimed to determine the method the responded management teams used to register visitor records. 9 respondents reported that they are using paper-based logbooks to record registered visitors. Visitor Management Applications are used by 5 respondents and 2 respondents do not use any method to record the visitors.

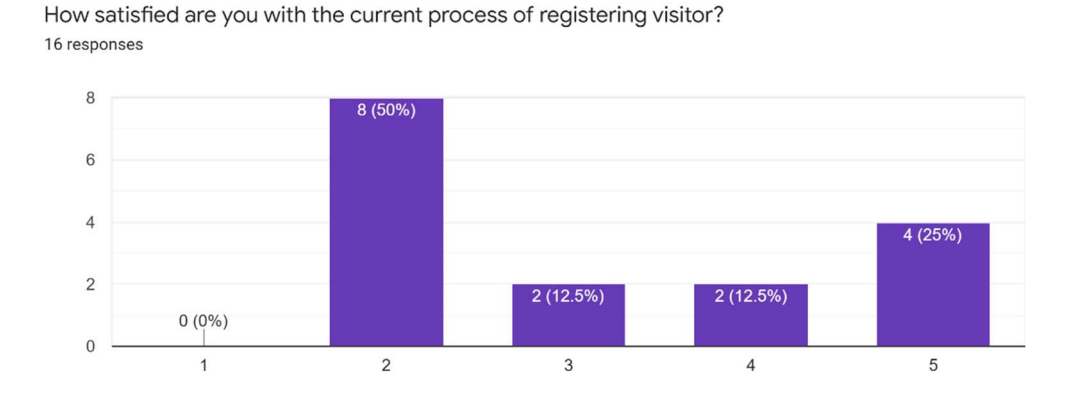

Figure 4.14 Satisfaction of Respondents with The Current Register Visitor Process

Figure 4.14 illustrates the satisfaction of the management teams with the current registering visitors process. Scales 1 (very not satisfied) to 5 (very satisfied) are provided to respondents to choose. There are 8 respondents responded that they are not satisfied (2) with the current visitors registering method. Followed by 4 respondents are very satisfied (5) with the registration method used. The other 4 respondents reacted that they are satisfied (4) and neutral (3) with the current process used with each scale supported by 2 respondents. Lastly, no response of very not satisfied (1) is found.

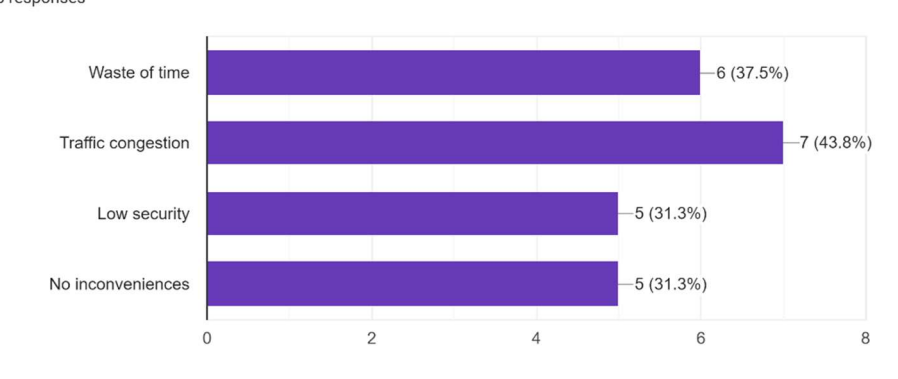

Are there any inconveniences associated with this way of registering visitor records? <sup>16 responses</sup>

Figure 4.15 Inconveniences Faced when Using the Current Register Visitor Method

The last question in Section B is to study if the way of recording the registration of visitors brings any inconveniences. This is a multiselection answer and 4 options are provided. The options included waste of time, traffic congestion, low security, and no inconveniences. There are 7 respondents reported that they faced traffic congestion issues when registering visitors. Waste of time is supported by 6 respondents and low security is supported by 5 respondents. There are also 5 respondents found that there are no inconveniences during the process of registering visitors.

#### 4.2.1.3 Section C

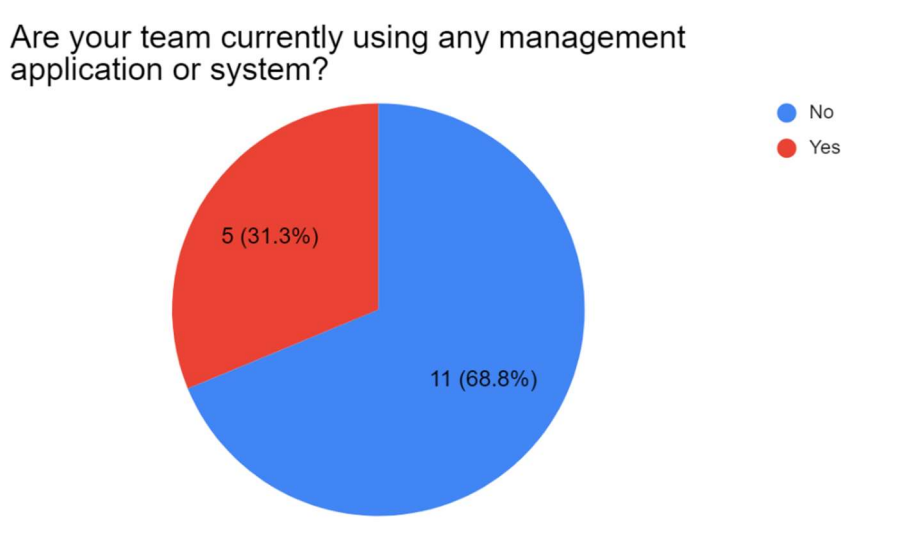

Figure 4.16 Any Management System Used by Respondents

The first question in Section C is about to collect the information if the respondents are using management applications to assist and facilitate their tasks. From Figure 4.16, 11 respondents responded with "no" and 5 respondents responded with "yes". The 5 respondents who reported using management applications will be answered the next question and the rest will skip the next questions.

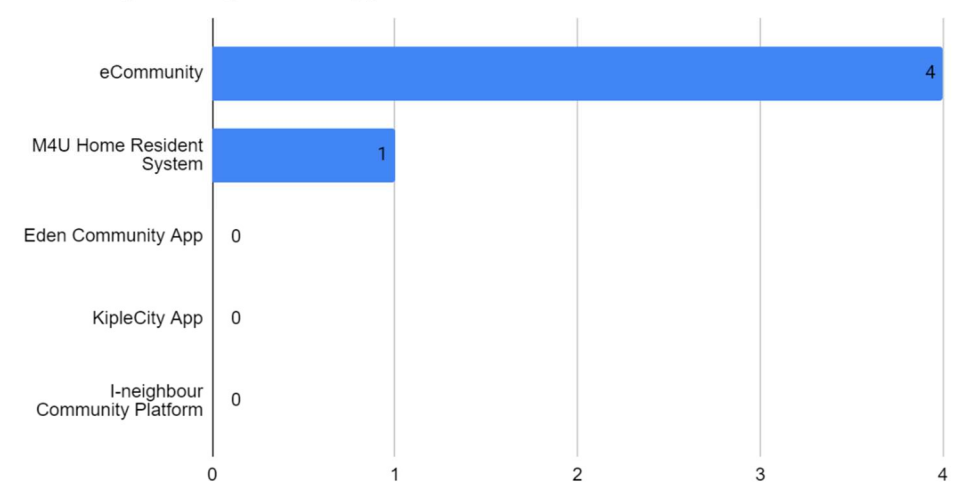

If yes, do your management teams currently implementing the following management application?

Figure 4.17 Example of Managment Applications

5 management applications are listed in this question. There are eCommunity, M4U Home Resident System, Eden Community App, KipleCity App, and I-neighbour Community Platform. 4 respondents are reported using eCommunity while 1 respondent reacted that he or she are using M4U Home Resident System.

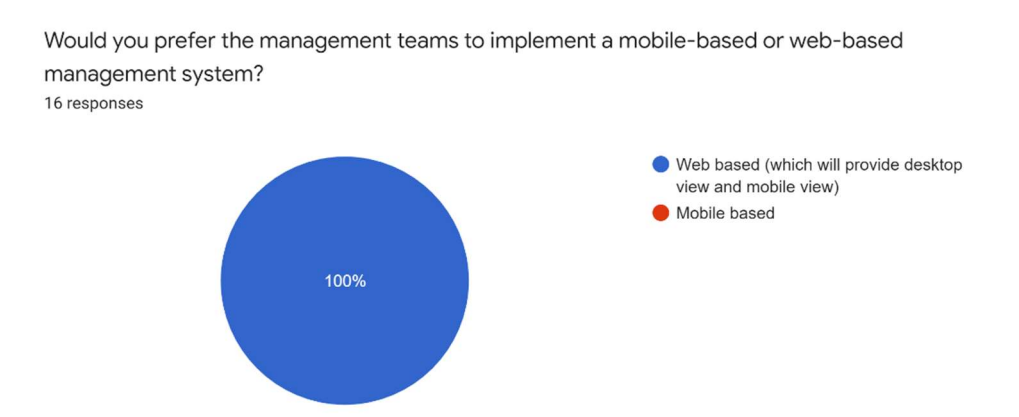

Figure 4.18 Opinion of Respondents on Web Application or Mobile Application

The third question is to study whether the management teams prefer to implement answered they prefer to have web-based management application.

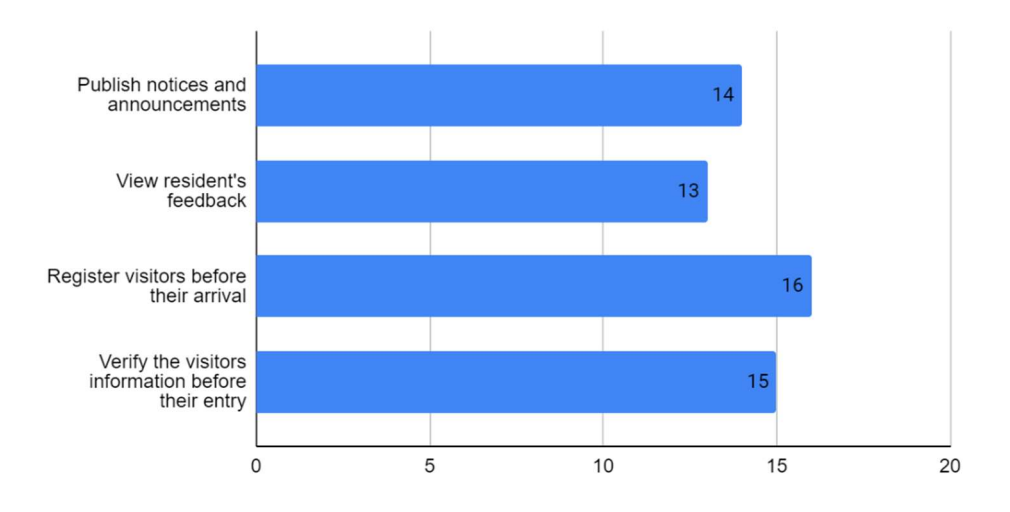

What kinds of features would you expect to include in the proposed management system?

Figure 4.19 Features Expected by The Respondents

According to the fourth question, four features of the management application are provided to discuss which features are preferred by management teams. These features included are publish notices and announcements, view residents' feedback, register visitors before their arrival, and verify visitors' information before their entry. All the respondents supported the features of registering visitors before their arrival. The feature of verifying visitors' information before their entry is supported by 15 respondents and the feature of publishing notices and announcements is supported by 14 respondents. Lastly, there are 13 respondents responded that they expect the feature of view residents' feedback.

| f you have of<br>responses | her suggestion, kindly write in this section.                                   |
|----------------------------|---------------------------------------------------------------------------------|
| no                         |                                                                                 |
| May include f              | ee payment                                                                      |
| Can have mor               | re other features manage facilities, pay management fee and so forth            |
| Allow messag               | ge to residents, Pay fees                                                       |
| more features              | s to interact with residents will be better, can also add some security feature |
| keep resident              | 's information                                                                  |
| can provide n              | nore features                                                                   |

Figure 4.20 Other Suggestion of Feature oof Management Application

The questionnaire's final question asked the respondents to suggest further features. There are 8 responses received in total however there are only 6 responses providing information. A total of 3 respondents suggested fee payment as one of the features. 1 respondent recommended including manage facilities features, and 2 respondents suggested having the features to interact with the residents. Another 1 respondent expected to include more security features and 1 respondent preferred to keep the residents' information.

# 4.2.2 Responses of Questionnaire from Residents

### 4.2.2.1 Section A

In this section, demographic information like age and gender are collected.

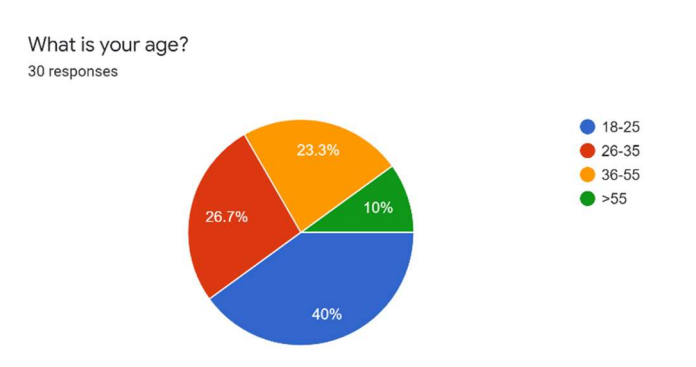

Figure 4.21 Age of Respondent (Residents)

The initial question of the survey is aimed to study the age range of the respondents. Based on the data collected above, most of the respondents are aged 18 to 25 with a total of 12 respondents out of 30 respondents. Then, followed by the age group from 26 to 35 with 26.7% (8 respondents) and the age group from 36 to 55 (7 respondents). There are only 3 respondents aged above 55 are found in this questionnaire. This question has shown the questionnaires are answered by all the age groups above 18 years old and different views from various age groups can be collected in this survey.

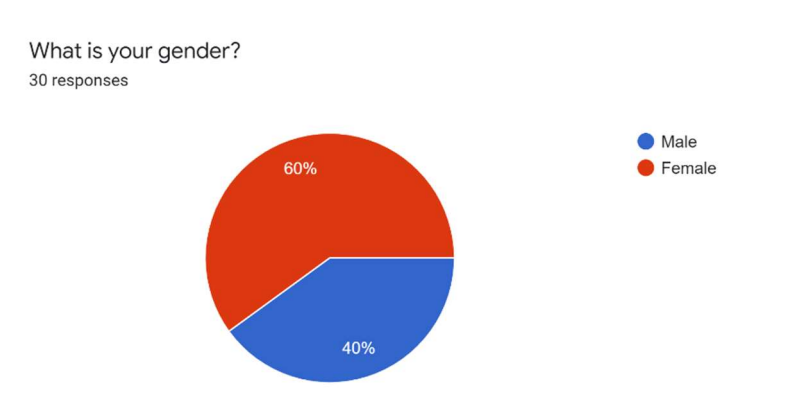

Figure 4.22 Gender of Respondents (Residents)

The second question asked about the gender of each respondent. According to the data shown, 18 respondents are female with a total of 60% and the remaining 40% are male respondents.

#### condominium/apartment/guarded area? 30 responses Face to face 8 (26.7%) 17 (56.7%) WhatsApp 4 (13.3%) Telegram -2 (6.7%) WeChat 7 (23.3%) Not communicate at all 5 10 20 0 15

As a resident, how do you communicate with the management team of your

#### 4.2.2.2 Section B

Figure 4.23 Communication Method Of Residents with Management Team

This question is to determine the method residents used to communicate with the management teams of their residential area. From the data collected, WhatsApp is the most used communication platform as it consists of 17 respondents out of 30 respondents. 8 respondents prefer face to face communication with the management teams and 7 respondents never communicate with the management teams. Telegram which consists of 4 respondents and WeChat with 2 respondents are the least 2 methods used by the respondents to communicate with management teams.

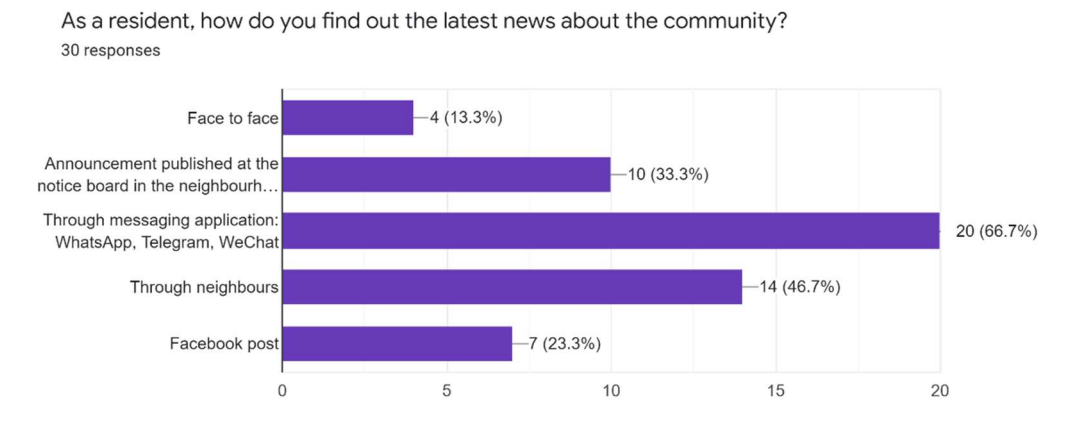

Figure 4.24 Methods of Respondents Learn the News of The Community

The next question is to discover how residents find out the latest news about the community. There are 5 multichoice checkboxes provided which are face to face, announcements published on the notice board in the neighbourhood, through messaging applications such as WhatsApp, Telegram, WeChat, through neighbours, and Facebook posts. Among these 5 selections, reading the latest news through messaging applications: WhatsApp, Telegram, and WeChat are chosen by the most respondents which are 20 out of 30 respondents. Followed by getting the news through neighbours with 14 respondents' responses and through the announcements published on the notice board in the neighbourhood with 10 respondents agreeing with it. Learning the news through face to face and Facebook post are the least popular among 30 respondents as only 4 and 7 responses are recorded respectively.

As a resident, how satisfied are you with the communication methods currently using? <sup>30</sup> responses

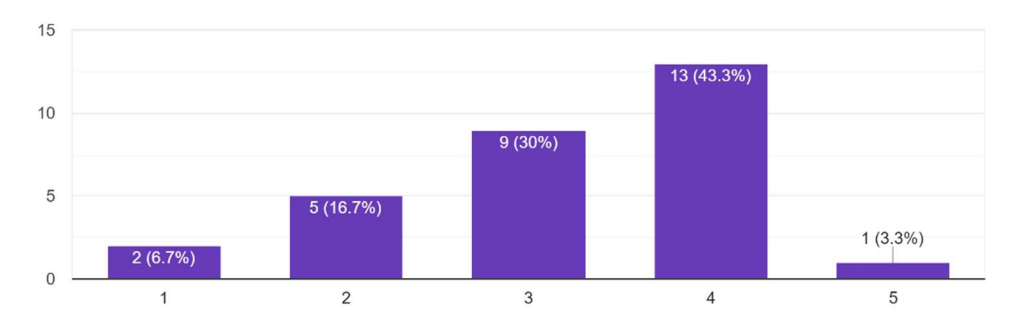

Figure 4.25 Satisfaction of Residents on the Current Communication Method Using

Followed by the question to study the satisfaction of residents with their current communication methods. Scales 1 (very not satisfied) to 5 (very satisfied) are given. Most of the users with 14 respondents are satisfied and very satisfied with the current communication method. 9 out of 30 responses are neutral. There are 5 respondents not satisfied and 2 respondents are very not satisfied with the current communication method.

Do you think there are any barriers to such communication? <sup>30</sup> responses

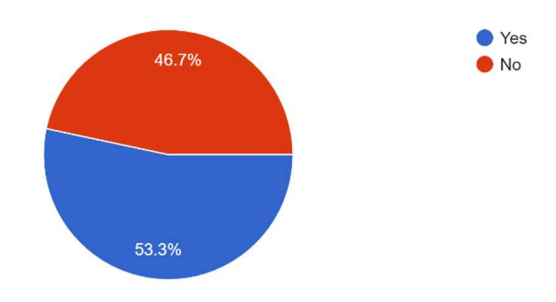

Figure 4.26 Opinion of Barriers of Communication Method Used

Question 4 in Section B is about whether the respondents find there are any barriers to the communication method they are using. 16 respondents responded "yes" and the remaining 14 respondents responded "no". The 16 respondents further respond to the barriers that they are facing in the next question while the rest will skip the next question.

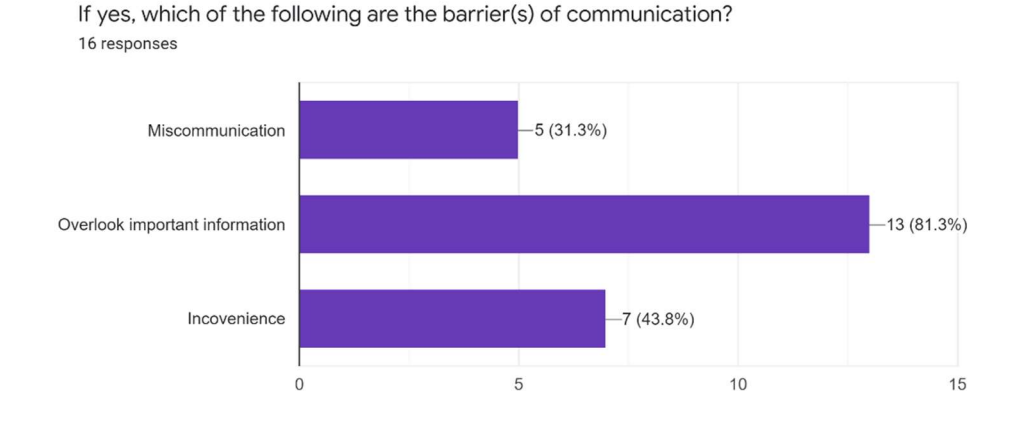

Figure 4.27 Barriers of Communication Method Using Faced

In this question, 3 barriers are provided and each respondent can choose more than 1 barrier for this question. From the 16 respondents, the barrier of the current communication method facing is overlooked important information recorded with 13 responses. Followed by inconvenience supported by 7 respondents. There are only 5 respondents selected miscommunication as the barrier of the communication that they are facing.

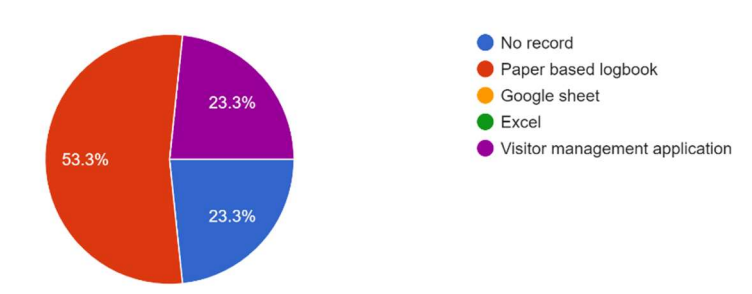

What method is used to register visitors in your condominium/apartment/guarded area ? 30 responses

Figure 4.28 Method Used by Respondents to Register Visitor

Figure 4.28 shows question 6 which is about the method of registering visitors by the management team in the respondent's residential area. 53.3% of the respondents (16 respondents) reported using paper-based logbooks. There are 7 respondents reacted with no record of any registration of visitors and 7 respondents responded by using visitor management applications. Google Sheet and Excel are not selected by any of the respondents.

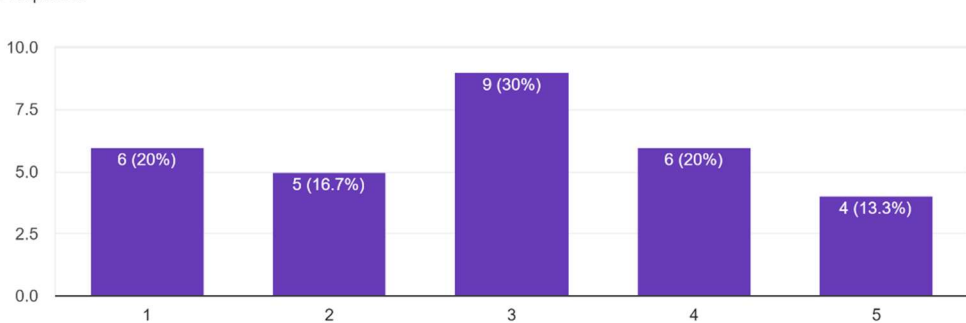

As a resident, how satisfied are you with the registration methods currently using? <sup>30 responses</sup>

Figure 4.29 Satisfaction of Current Register Visitor Method

The question in Figure 4.29 above is to study if the respondents are satisfied with the current registration methods used. Scales 1(very not satisfied) to 5(very satisfied) are provided to respondents to answer. Most respondents with a number of 9 out of 30 respondents are neutral to the registration methods. 4 respondents are very satisfied with the current registration methods while 6 respondents are satisfied. The remaining 11 respondents react with very not satisfied and not satisfied.

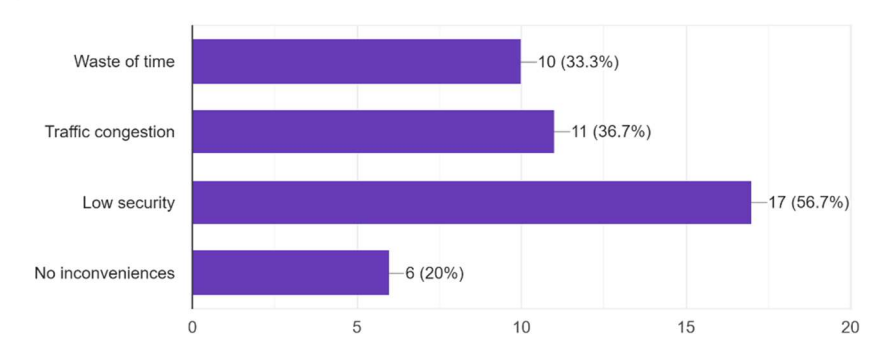

Are there any inconveniences associated with this way of registering visitor records?  $_{\rm 30\,responses}$ 

Figure 4.30 Incoveniences Faced when Register Visitors

This question is to discover whether there are any inconveniences associated with the registering visitor's method. 17 respondents found that the registering method they are using are having low security in ensuring the authenticity of the visitors' information. There are 11 respondents who reacted to the traffic congestion as inconvenience and 10 respondents reacted with waste of time as inconveniences faced while registering visitors. However, 6 respondents out of 30 respondents have different opinions as they found no convenience in their registering method.

### 4.2.2.3 Section C

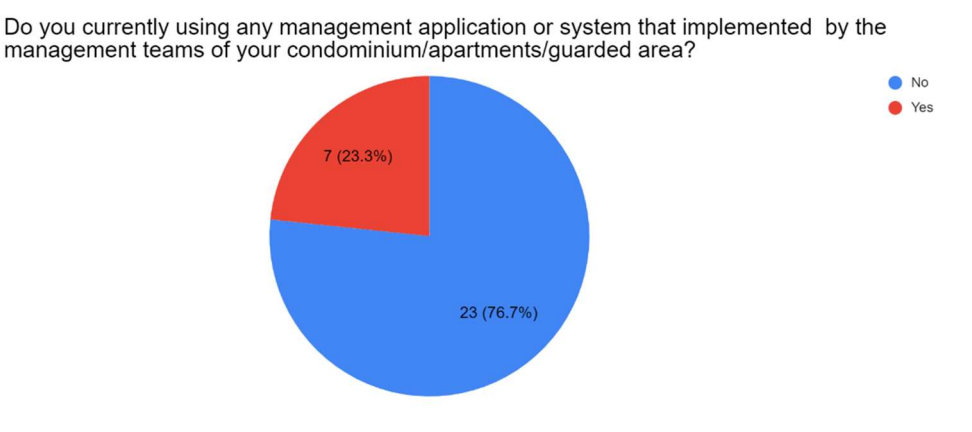

Figure 4.31 Usage of Any Management Applications

The first question in Section C is to study if the management team of a residential area of respondents are using any management application or system. There are 23 respondents responded with "no". The remaining 7 respondents reacted with "yes" to this question. The 7 respondents who have experience in the resident management application are required to fill in the next question and the others may skip the question.

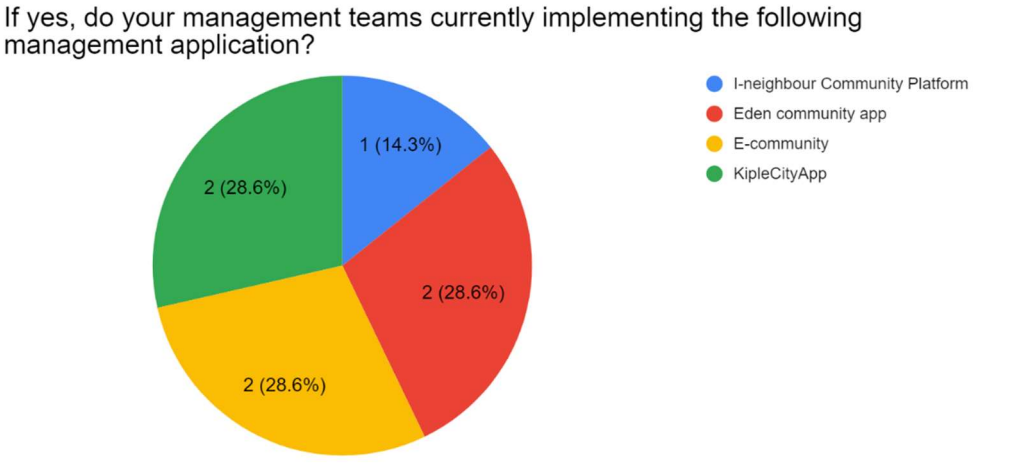

Figure 4.32 Examples of Management Application Used

Figure 4.32 illustrates the management application that the management team of the respondents uses. There are Eden Community App, E-community, and KipleCityApp are used by a total of 6 respondents with 2 respondents each. I-neighbour Community are reported by 1 respondent.

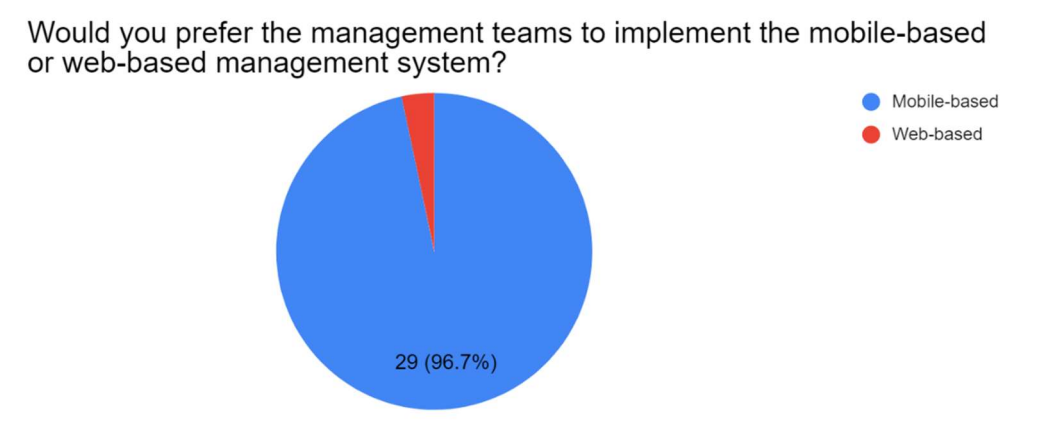

Figure 4.33 Opinions of Respondents on Web Applications and Mobile Application

The third question is to collect the opinion of respondents on whether they prefer their management team to implement mobile-based or web-based management applications. Almost all respondents reacted they prefer mobilebased applications and only 1 respondent prefer web-based applications.

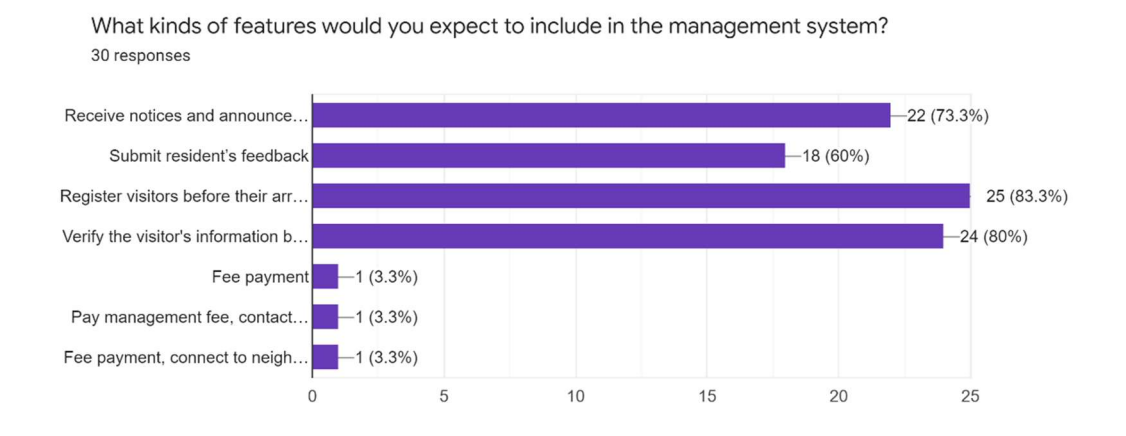

Figure 4.34 Features Expected by Respondents on the System

The last question of this questionnaire collected the features expected in the management team by the respondents. Five options provided to respondents included receiving notices and announcements, submitting residents' feedback, registering visitors before their arrival, verifying the visitor's information before entry, and others. Register visitors before their arrival are the most supported answer by 25 respondents. Followed by the feature of verifying the visitor's information before entry recorded with 24 respondents. There are 22 respondents supported the feature of receiving notices and announcements and 18 respondents supported the feature of submitting residents' feedback. Besides, 3 respondents mentioned the fee payment features should be included in the management application. 1 respondent prefers to have the feature to contact the security guards and another 1 respondent prefers to have the feature to connect with neighbours and contact security guards when emergency.

# 4.3 Requirement Specification

The functional and non-functional needs were divided into the requirements specification. Furthermore, the functional requirements were classified into two categories: mobile application functional requirements and web application functional requirements. Each requirement was linked to the project scope modules stated in Chapter 1.

### 4.3.1 Functional Requirement

#### 4.3.1.1 Web Application

- W-1. The web application shall allow the management team to <u>login their</u> account.
- W-2. The web application shall allow the management team to <u>manage</u> resident's registration.
- W-3. The web application shall allow the management team to <u>track</u> resident's information.
- W-4. The web application shall allow the management team to <u>manage</u> <u>administrators</u>.
- W-5. The web application shall allow the management team to <u>manage</u> <u>security guards</u>.
- W-6. The web application shall allow the management team to modify their user profile.
- W-7. The web application shall allow the management team to <u>track the</u> <u>visitor's records</u>.
- W-8. The web application shall allow the management team to <u>manage</u> <u>announcements</u> to all residents.
- W-9. The web application shall allow the management team to <u>manage</u> <u>feedback</u> from residents.

### 4.3.1.2 Mobile Application

- M-1. The mobile application shall allow residents to <u>submit registration</u> form to the management team.
- M-2. The mobile application shall allow residents and security guards to <u>login their accounts</u>.
- M-3. The mobile application shall allow residents to modify their user profiles.
- M-4. The mobile application shall allow residents and security guards to register for visitors.
- M-5. The mobile application shall allow residents to <u>manage their</u> registered visitations.
- M-6. The mobile application shall allow visitors to <u>check in their</u> <u>visitations</u>.
- M-7. The mobile application shall allow security guards to <u>verify check in</u> <u>visitations</u>.
- M-8. The mobile application shall allow residents to <u>view announcements</u> published by management teams.
- M-9. The mobile application shall allow residents to manage feedback.

Table 4.1 shows the linkages between the determined functional requirements of the Web and mobile applications (Section 4.4.1) and its related use case description (Section 4.4.2).

| Functional     | Use Case ID |
|----------------|-------------|
| Requirement ID |             |
| W-1            | 1           |
| W-2            | 2           |
| W-3            | 3           |
| W-4            | 4           |
| W-5            | 5           |
| W-6            | 6           |
| W-7            | 7           |
| W-8            | 8           |
| W-9            | 9           |
| M-1            | 10          |
| M-2            | 11          |
| M-3            | 12          |
| M-4            | 13          |
| M-5            | 14          |
| M-6            | 15          |
| M-7            | 16          |
| M-8            | 17          |
| M-9            | 18          |

Table 4.1 Overview of Functional Requirement ID and Related Use Case ID

### 4.3.2 Non-Functional Requirement

- 1. Performance requirements
  - a. The web application's and mobile application's response time shall not be longer than 3 second.
  - b. The web application and mobile application shall be able to load the user interfaces within 5 seconds when opening the applications.
- 2. Security requirements
  - a. The web application and mobile application shall authenticate the users with valid email and password before login.
  - b. The web application and mobile application shall only allow the authorised users to access the features of the applications.
- 3. Usability requirements
  - a. The web application shall support responsive views in which the user interfaces automatically scale its content and elements to match the screen size.
  - b. The number of errors found should not be more than 3 when users attempt to complete a task in the web application and mobile application.
  - c. The user interfaces of the web application and mobile application shall be easy to learn and navigate with no prior training.
- 4. Reliability requirements
  - a. The web application and mobile application shall provide warning messages when users perform destructive actions such as deletion of data from the database.
- 5. Availability requirements
  - a. The web application and mobile application shall be available all the time (24/7 online) for all users.
  - b. The updated version of the web application and mobile application shall be available for the users within 24 hours.

# 4.4 Use Case Modelling

# 4.4.1 Use Case Diagram

1. Web Application

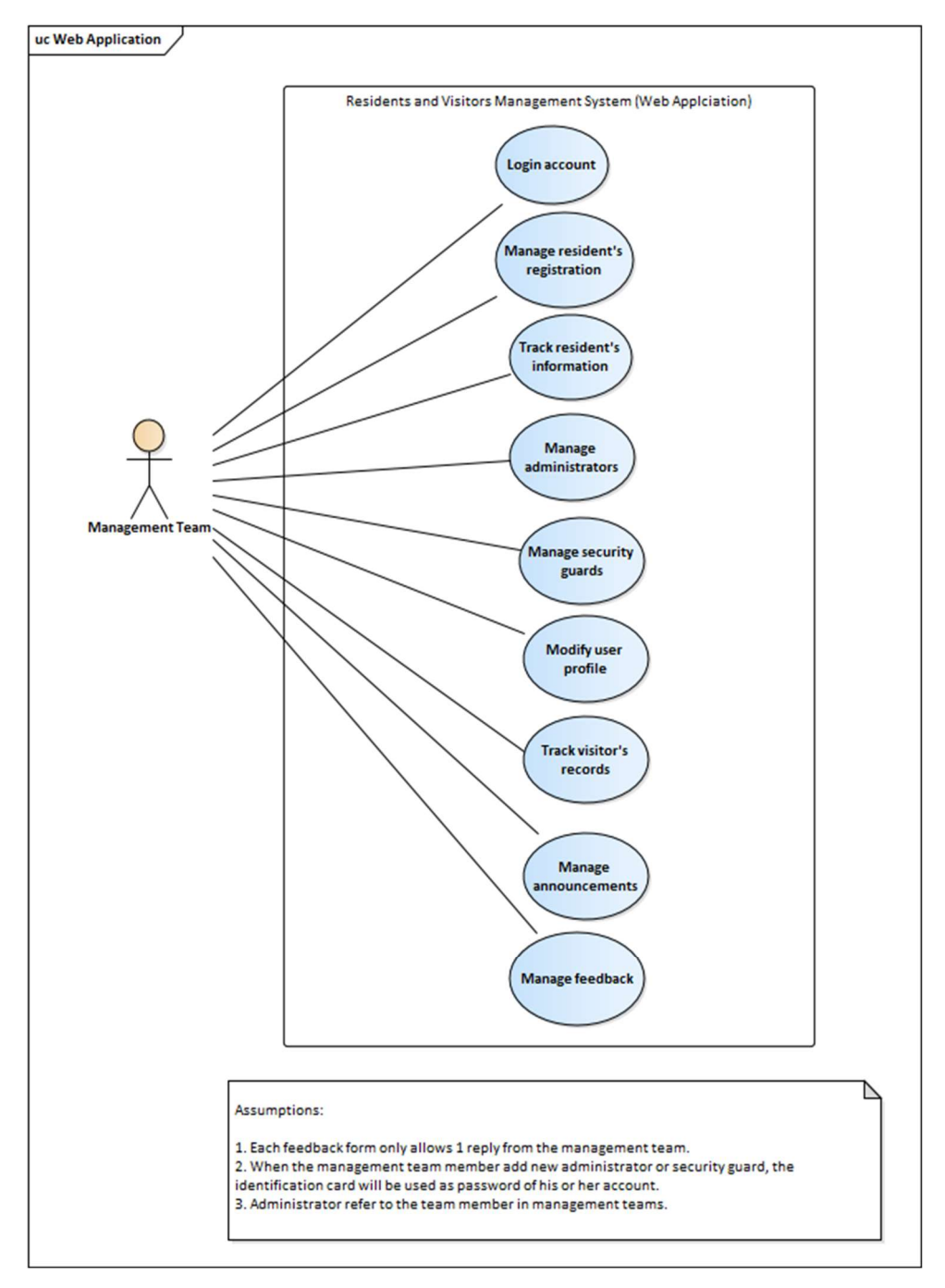

Figure 4.35 Use Case Diagram (Web Application)

# 2. Mobile Application

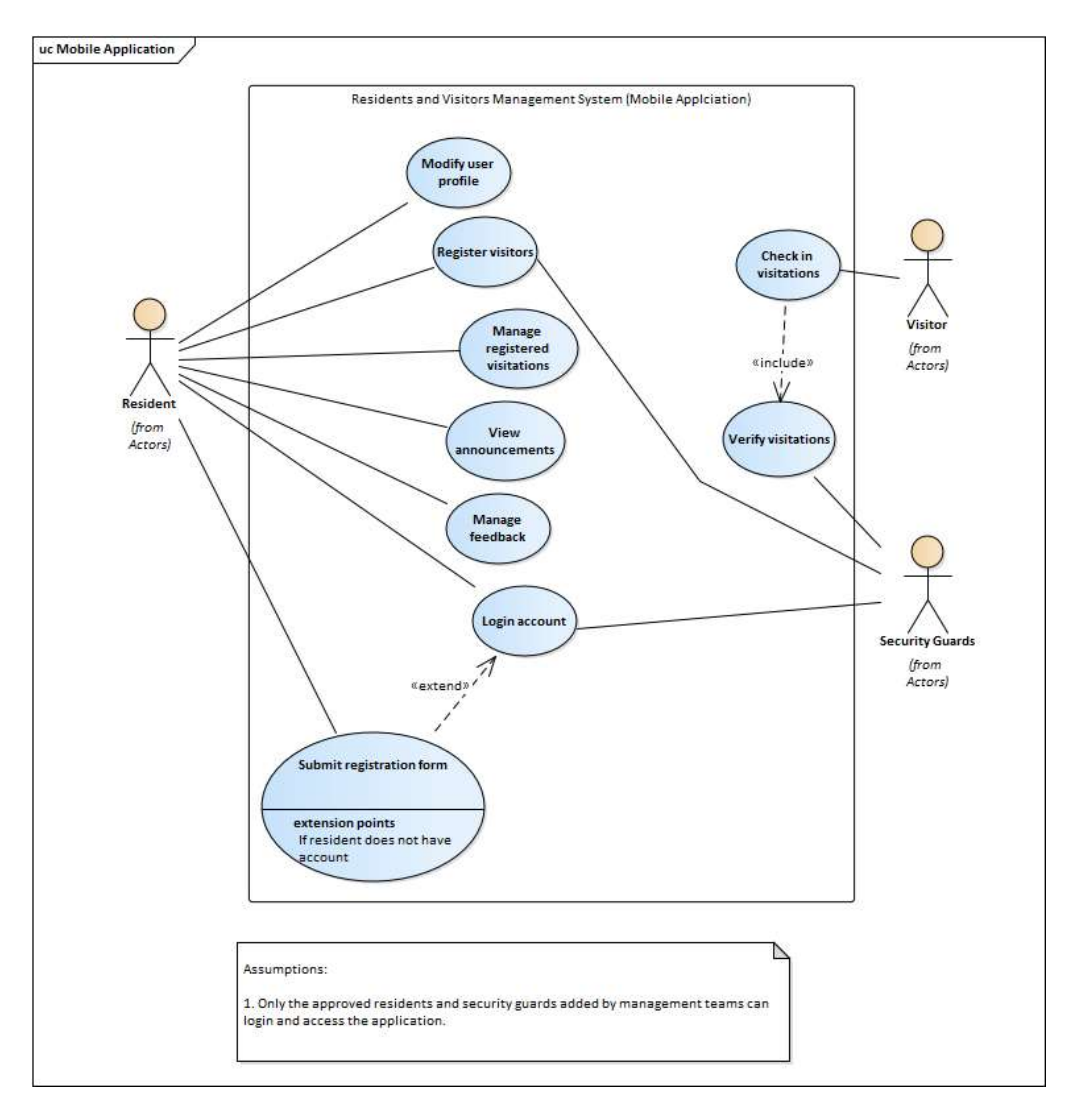

Figure 4.36 Use Case Diagram (Mobile Application)

# 4.4.2 Use Case Description

# Web Application

Table 4.2 Use Case of Login Account

| Use Case Name: Login account           | ID: 1        | Importance Level: High          |
|----------------------------------------|--------------|---------------------------------|
|                                        |              |                                 |
|                                        |              |                                 |
|                                        | Lize Cor     | a Tamas Datail Daal             |
| Primary Actor: Management learns       | Use Cas      | e Type: Detail, Real            |
|                                        |              |                                 |
| Stakeholders and Interests:            | 1            |                                 |
| Management teams - Management tea      | ums can lo   | ogin their account and access   |
| their application.                     |              |                                 |
|                                        |              |                                 |
| Brief Description: This use case desc  | ribes how    | management teams log into       |
| their account before accessing the app | lication.    | 6 6                             |
|                                        |              |                                 |
|                                        |              |                                 |
| Trigger: When a management team m      | ambar wa     | nts to access the application   |
| ingger. when a management team m       | ennuer wa    | ints to access the application. |
|                                        |              |                                 |
| Relationships:                         |              |                                 |
|                                        |              |                                 |
| Association : Managem                  | ent teams    |                                 |
| Extend :-                              |              |                                 |
| Generalization : -                     |              |                                 |
|                                        |              |                                 |
|                                        |              |                                 |
| Normal Flow of Events:                 |              |                                 |
| 1 The management team member           | r onone th   | a web application               |
| 2. The management team member          | er logs in l | his or her account with email   |
| and password.                          |              |                                 |
| 3. The application verifies the en     | nail and pa  | assword.                        |
|                                        |              |                                 |
| Sub flower                             |              |                                 |
| Sub-nows:                              |              |                                 |
|                                        |              |                                 |
|                                        |              |                                 |
|                                        |              |                                 |
| Alternate/Exceptional Flows:           |              |                                 |
|                                        |              |                                 |
|                                        |              |                                 |

| Use Case Name: Manage resident's registration                                                             | ID: 2                  | Importance Level: High                                |
|----------------------------------------------------------------------------------------------------|------------------------|-------------------------------------------------------|
| Primary Actor: Management teams                                                                           | Use Cas                | e Type: Detail, Real                                  |
| Stakeholders and Interests:<br>Management teams - Management tea<br>registration.                         | ums can                | manage their resident's                               |
| Brief Description:<br>This use case describes how manageme<br>registration.                               | ent teams              | manage their resident's                               |
| Trigger: When a management team me<br>registration status of the residents' applic<br>his or her account. | mber war<br>ation afte | nts to check and update<br>r successfully logins into |
| Relationships:                                                                                            |                        |                                                       |
| Association : Management<br>Include : -<br>Extend : -<br>Generalization : -                               | teams                  |                                                       |
| Normal Flow of Events:                                                                                    |                        |                                                       |
| 1. The management team member cl                                                                          | icks on th             | e "resident" button on the                            |
| <ol> <li>navigation bar.</li> <li>The web application shows the default</li> </ol>                        | new app                | lications of residents by                             |
| 3. The management team member vie                                                                         | ews the re             | sident's information from                             |
| <ul> <li>4. The management team member de to verify the residents' information</li> </ul>                 | ownloads<br>n.         | the supporting document                               |
| <ol> <li>The management team member<br/>resident's registration.</li> </ol>                               | chooses                | to approve or reject the                              |
| Sub-flows:                                                                                                |                        |                                                       |
| Alternate/Exceptional Flows:                                                                              |                        |                                                       |

Table 4.3 Use Case of Manage Resident's Registration

| Use (                                                                            | Case Name: Tra-                                                           | ck resident's | ID: 3     | Importance Level: High      |  |  |
|----------------------------------------------------------------------------------|---------------------------------------------------------------------------|---------------|-----------|-----------------------------|--|--|
| mom                                                                              | anon                                                                      |               |           |                             |  |  |
| Primar                                                                           | y Actor: Manageme                                                         | ent teams     | Use Cas   | Use Case Type: Detail, Real |  |  |
|                                                                                  |                                                                           |               |           | • •                         |  |  |
| Stakeholders and Interests:<br>Management teams can track their resident's       |                                                                           |               |           |                             |  |  |
| information.                                                                     |                                                                           |               |           |                             |  |  |
|                                                                                  |                                                                           |               |           |                             |  |  |
| Brief Description: This use case describes how management teams view or          |                                                                           |               |           |                             |  |  |
| remove the residents.                                                            |                                                                           |               |           |                             |  |  |
|                                                                                  |                                                                           |               |           |                             |  |  |
| Trigger: When a management team member wants to view or remove the               |                                                                           |               |           |                             |  |  |
| resident from the application after successfully logins into his or her account. |                                                                           |               |           |                             |  |  |
|                                                                                  |                                                                           |               |           |                             |  |  |
| Relationships:                                                                   |                                                                           |               |           |                             |  |  |
|                                                                                  | Association                                                               | : Management  | teams     |                             |  |  |
|                                                                                  | Include                                                                   | : -           |           |                             |  |  |
|                                                                                  | Extend                                                                    | : -           |           |                             |  |  |
|                                                                                  | Generalization                                                            | : -           |           |                             |  |  |
| Normal Flow of Events:                                                           |                                                                           |               |           |                             |  |  |
|                                                                                  |                                                                           |               |           |                             |  |  |
| 1.                                                                               | The management application.                                               | team member   | enters th | ne homepage of the web      |  |  |
| 2.                                                                               | 2. The management team member selects the resident's list on the          |               |           |                             |  |  |
| 3                                                                                | The management team member clicks on the existing residents tab           |               |           |                             |  |  |
| <i>5</i> .<br>4.                                                                 | The web application shows all the existing residents.                     |               |           |                             |  |  |
| 5.                                                                               | The management team member views all existing residents' information.     |               |           |                             |  |  |
| 6.                                                                               | The management team member chooses to remove the residents from the list. |               |           |                             |  |  |
| 7.1 The S-1 suubflow is performed.                                               |                                                                           |               |           |                             |  |  |
|                                                                                  |                                                                           |               |           |                             |  |  |

Table 4.4 Use Case of Track Resident's Information

Sub-flows:

S-1:

1. If the management team member chooses to remove the resident from the list, he / she clicks on the "remove" button and the resident will be removed from the database.

2. If the management team member chooses not to remove the resident from the list, no removal operation will be performed.

Alternate/Exceptional Flows:

| Use Case Name:<br>administrators                                                                                                    | Manage                                            | ID: 4                       | Importance Level: High                         |  |  |  |
|----------------------------------------------------------------------------------------------------|---------------------------------------------------|-----------------------------|------------------------------------------------|--|--|--|
| Primary Actor: Managem                                                                                                    | ent teams                                         | Use Case Type: Detail, Real |                                                |  |  |  |
| Stakeholders and Interests:<br>Management teams - Management teams can manage administrators in the<br>application.                                                                                                    |                                                   |                             |                                                |  |  |  |
| Brief Description: This use case describes how management teams view, add, remove the administrator from administrator's list.                                                                                                    |                                                   |                             |                                                |  |  |  |
| Trigger: When a management team member wants to view or add or remove<br>the resident from the application after successfully login his or her account.                                                                                                |                                                   |                             |                                                |  |  |  |
| Relationships:                                                                                                    |                                                   |                             |                                                |  |  |  |
| Association<br>Include<br>Extend<br>Generalization                                                                                                    | : Managemer<br>: -<br>: -<br>: -                  | nt teams                    |                                                |  |  |  |
| Normal Flow of Events:                                                                                                    |                                                   |                             |                                                |  |  |  |
| <ol> <li>The management team member enters the homepage of the web application.</li> <li>The management team member selects the administrator on the navigation bar.</li> <li>The web application shows all the administrator's information</li> </ol> |                                                   |                             |                                                |  |  |  |
| <ol> <li>The wee appreadon shows an me administrator's information.</li> <li>The management team member is able to view all administrators' information.</li> </ol>                                                                                    |                                                   |                             |                                                |  |  |  |
| 5. Only the manager<br>can choose the op<br>5.1 The S-1 subflo                                                                                                    | ment team me<br>eration (add or<br>ow is performe | ember whe<br>remove a<br>d. | o has the highest authority<br>administrator). |  |  |  |
|                                                                                                    |                                                   |                             |                                                |  |  |  |

Table 4.5 Use Case of Manage Administrators
Sub-flows:

S-1:

If the add administrator operation is chosen, the S-1.1 flow is performed.
 If the remove administrator operation is chosen, the S-1.2 flow is performed.

S-1.1: Create new administrator

1. The management team member with higher authority clicks on the "add admin" button.

2. The management team member with higher authority enters name, identification number, phone number, email address, and role.

3. The web application saves the administrator's information and automatically assigns the identification card as password.

S-1.2: Remove administrator

1. The management team member with higher authority clicks on the "remove" button on the specific administrator.

2. The web application will prompt to confirm the removal action.

3. If yes is selected, the administrator will be removed from the web application. If no is selected, no removal operation will be performed.

Alternate/Exceptional Flows:

| Use Case Name: Manage<br>guards                                                                                                    | security                                                           | ID: 5                                                  | Importance Level: High                                                                                  |
|----------------------------------------------------------------------------------------------------|--------------------------------------------------------------------|--------------------------------------------------------|----------------------------------------------------------------------------------------------------|
| Primary Actor: Management t                                                                                                    | eams                                                               | Use Cas                                                | se Type: Detail, Real                                                                                   |
| Stakeholders and Interests:<br>Management teams - Managinformation.                                                                                                    | gement te                                                          | eams can                                               | manage security guards'                                                                                 |
| Brief Description: This use ca<br>or view or remove security gu                                                                                                    | ise descrit<br>ards.                                               | oes how r                                              | nanagement teams can add                                                                                |
| Trigger: When a management team member wants to add or view or remove security guards after successfully logins his or her account.                                                                                         |                                                                    |                                                        |                                                                                                    |
| Relationships:                                                                                                    |                                                                    |                                                        |                                                                                                    |
| Association : M<br>Include : -<br>Extend : -<br>Generalization : -                                                                                                    | anagemen                                                           | it teams                                               |                                                                                                    |
| Normal Flow of Events:                                                                                                    |                                                                    |                                                        |                                                                                                    |
| <ol> <li>The management tean<br/>application.</li> <li>The management tean<br/>navigation bar.</li> <li>The web application sl</li> <li>The management team<br/>or remove a security g<br/>5.1The S-1 subflow is</li> </ol> | n membe<br>m memb<br>nows all so<br>n member<br>uard.<br>performed | r enters<br>er select<br>ecurity gu<br>chooses t<br>1. | the homepage of the web<br>s security guards on the<br>ards' information.<br>o add a new security guard |
|                                                                                                    |                                                                    |                                                        |                                                                                                    |

# Table 4.6 Use Case of Manage Security Guards

Sub-flows:

S-1:

If the add new security guard operation is chosen, S-1.1 flow is performed.
 If the remove security guard operation is chosen, S-1.2 flow is performed.

S-1.1: Add security guard

1. The management team member clicks on the "add security guard" button.

2. The management team member enters the security guard information including name, identification number, email and phone number.

3. The management team member clicks on the "add" button.

4. The web application saves the security guard's information and automatically assigns the identification card as password.

S-1.2: Remove security guard

1. The management team member clicks on the "remove" button on the specific security guard.

2. The web application will prompt to confirm the removal action.

3. If yes is selected, the security guard will be removed from the web application. If no is selected, no removal operation will be performed.

Alternate/Exceptional Flows:

| Use Case Name: Modify User Profile                                                                                                    | ID: 6              | Importance Level: High          |  |  |
|----------------------------------------------------------------------------------------------------|--------------------|---------------------------------|--|--|
| Primary Actor: Management teams                                                                                                    | Use Cas            | e Type: Detail, Real            |  |  |
|                                                                                                    |                    |                                 |  |  |
| Stakeholders and Interests:<br>Management teams - Management team                                                                                                    | ns can mo          | dify their user profile.        |  |  |
| Brief Description: This use case describes how management teams can modify their own user profile.                                                                                                    |                    |                                 |  |  |
| Trigger: When a management team mer<br>after successfully logins his or her acco                                                                                                    | nber want<br>ount. | ts to modify their user profile |  |  |
| Relationships:                                                                                                    |                    |                                 |  |  |
| Association: Management teamsInclude: -Extend: -Generalization: -                                                                                                    |                    |                                 |  |  |
| Normal Flow of Events:                                                                                                    |                    |                                 |  |  |
| <ol> <li>The management team member enters the homepage of the web application.</li> <li>The management team member clicks on the profile photo.</li> <li>The web application shows the administrator's information.</li> <li>The management team member updates his or her information or password.</li> <li>The management team member clicks on the "update" button to update his or her information.</li> </ol> |                    |                                 |  |  |
| Sub-flows:                                                                                                    |                    |                                 |  |  |
| Alternate/Exceptional Flows:                                                                                                    |                    |                                 |  |  |

## Table 4.7 Use Case Of Modify User Profile

| Use Case Name: Track visitor's records                                                                                                    | ID: 7                                                       | Importance Level: High                              |  |  |  |
|----------------------------------------------------------------------------------------------------|-------------------------------------------------------------|-----------------------------------------------------|--|--|--|
| Primary Actor: Management teams                                                                                                    | Primary Actor: Management teams Use Case Type: Detail, Real |                                                     |  |  |  |
| Stakeholders and Interests:<br>Management teams - Management teams can track visitor's information.                                                        |                                                             |                                                     |  |  |  |
| Brief Description: This use case describ<br>search the visitors.                                                                                           | bes how 1                                                   | management teams view or                            |  |  |  |
| Trigger: When a management team m<br>visitors from the application after succes                                                                            | ember wassfully log                                         | ants to view or search the gins his or her account. |  |  |  |
| Relationships:                                                                                                    |                                                             |                                                     |  |  |  |
| Association: Management teamsInclude: -Extend: -Generalization: -                                                                                          |                                                             |                                                     |  |  |  |
| Normal Flow of Events:                                                                                                    |                                                             |                                                     |  |  |  |
| 1. The management team member enters the homepage of the web application.                                                                                  |                                                             |                                                     |  |  |  |
| <ol> <li>The management team member selects visitors on the navigation bar.</li> <li>The web application shows all visitors' lists</li> </ol>              |                                                             |                                                     |  |  |  |
| <ol> <li>The web application shows an visitors fists.</li> <li>The management team clicks on the "total visitors" tab to view all the visitors.</li> </ol> |                                                             |                                                     |  |  |  |
| 5. The web application shows the t                                                                                                    | otal visito                                                 | ors' list.                                          |  |  |  |
| 7. The management team member                                                                                                    | clicks on<br>inserts                                        | visitors name or unit id or                         |  |  |  |
| visitation id to search the visitor.                                                                                                    |                                                             |                                                     |  |  |  |
| 8. The web application shows the searched result.                                                                                                    |                                                             |                                                     |  |  |  |
| Sub-flows:                                                                                                    |                                                             |                                                     |  |  |  |
| Alternate/Exceptional Flows:                                                                                                    |                                                             |                                                     |  |  |  |
|                                                                                                    |                                                             |                                                     |  |  |  |

Table 4.8 Use Case of Track Visitor's Recors

|   | Use Case Name:<br>Announcements                                                                                                    | Manage                                                                                                    | ID: 8                                                                        | Importance Level: High                                                                                                    |
|---|----------------------------------------------------------------------------------------------------|----------------------------------------------------------------------------------------------------|------------------------------------------------------------------------------|----------------------------------------------------------------------------------------------------|
|   | Primary Actor: Manageme                                                                                                    | ent teams                                                                                                    | Use Cas                                                                      | se Type: Detail, Real                                                                                                    |
|   | Stakeholders and Interests<br>Management teams - Man                                                                                                    | :<br>agement teams                                                                                                    | can man                                                                      | age the announcements.                                                                                                    |
|   | Brief Description: This use<br>remove the announcement                                                                                                    | e case describes                                                                                                    | s how ma                                                                     | nagement teams add, view,                                                                                                    |
|   | Trigger: When a management team member wants to add, view, remove the announcements from the application after successfully logins his or her account.                                                                       |                                                                                                    |                                                                              |                                                                                                    |
|   | Relationships:                                                                                                    |                                                                                                    |                                                                              |                                                                                                    |
|   | Association<br>Include<br>Extend<br>Generalization                                                                                                    | : Management<br>: -<br>: -<br>: -                                                                                     | teams                                                                        |                                                                                                    |
| ļ | Normal Flow of Events:                                                                                                    |                                                                                                    |                                                                              |                                                                                                    |
|   | <ol> <li>The management<br/>application.</li> <li>The management<br/>navigation bar.</li> <li>The web application</li> <li>The management to<br/>the management to<br/>edit draft announce<br/>6.1The S-1 subflow</li> </ol> | team member<br>team member<br>on shows all the<br>eam member v<br>ceam member of<br>ement or remov<br>v is performed. | enters t<br>er selects<br>e annound<br>iews all t<br>chooses to<br>ze annour | he homepage of the web<br>s announcements on the<br>cements.<br>he announcements.<br>o add an announcement or<br>neement operation. |

Table 4.9 Use Case of Manage Announcements

Sub-flows:

S-1:

1. If add post operation is chosen, S-1.1 flow is performed.

2. If edit draft post operation is chosen, S-1.2 flow is performed.

3. If remove post operation is chosen, S-1.3 flow is performed.

S-1.1: Add announcement

1. The management team member clicks on the "add announcement" button.

2. The management team member enters the announcements information including title, descriptions, images.

3. The management team member clicks on "save as draft" button or "publish" button.

4. The web application saves the announcement as draft if the "save as draft" button is selected. The web application saves and publishes the announcement when the "publish" button is selected.

S-1.2: Edit draft announcement

1. The management team member clicks on the "edit" button on a draft announcement.

2. The web application shows all the details of the selected draft announcement.

2. The management team member enters the updated announcements information including title, descriptions, images.

3. The management team member clicks on the "save" button or "publish" button.

4. The web application saves the announcement as draft if the "save as draft" button is selected. The web application saves and publish the announcement when the "publish" button is selected.

S-1.3: Remove announcement

1. The management team member clicks on the "remove" button on a particular announcement.

2. The web application will prompt a message to confirm the management team member wants to remove the announcement.

3. If yes is selected, the web application will remove the announcement. If not is selected, no removal operation will be performed.

Alternate/Exceptional Flows:

| Use Ca                                                                                                    | se Name: Manage Feedback                                                                                   | ID: 9   | Importance Level: High |  |  |
|----------------------------------------------------------------------------------------------------|----------------------------------------------------------------------------------------------------|---------|------------------------|--|--|
| Primar                                                                                                    | y Actor: Management teams                                                                                  | Use Cas | e Type: Detail, Real   |  |  |
| Stakeh<br>Manag                                                                                                    | Stakeholders and Interests:<br>Management teams - Management teams can manage residents' feedback.         |         |                        |  |  |
| Brief Description: This use case describes how management teams view, reply the feedback from residents.                                                                              |                                                                                                    |         |                        |  |  |
| Trigger: When a management team member wants to view, reply residents's feedback from the application after successfully logins his or her account.                                   |                                                                                                    |         |                        |  |  |
| Relatio                                                                                                    | onships:                                                                                                   |         |                        |  |  |
| Association: Management teamsInclude: -Extend: -Generalization: -                                                                                                    |                                                                                                    |         |                        |  |  |
| Normal Flow of Events:                                                                                                    |                                                                                                    |         |                        |  |  |
| 1. The management team member enters the homepage of the web                                                                                                    |                                                                                                    |         |                        |  |  |
| 2.                                                                                                    | <ol> <li>The management team member selects feedback on the navigation bar.</li> </ol>                     |         |                        |  |  |
| 3.                                                                                                    | 3. The web application shows all the new feedback from residents by default                                |         |                        |  |  |
| 4.                                                                                                    | <ol> <li>If the management team member clicks on replied feedback, the S-1 subflow is performed</li> </ol> |         |                        |  |  |
| 5.                                                                                                    | 5. The management team member views all the not replied feedback.                                          |         |                        |  |  |
| 6.                                                                                                    | 6. The management team member clicks on the "view" button to view the specific feedback.                   |         |                        |  |  |
| 7.                                                                                                    | 7. The web application shows the feedback's title and description.                                         |         |                        |  |  |
| 8.                                                                                                    | 8. The management team member clicks on the "reply" button to reply to the feedback.                       |         |                        |  |  |
| <ul><li>9. The management team member enters the reply message.</li><li>10. The management team member clicks on the "send reply" button to send the reply to the resident.</li></ul> |                                                                                                    |         |                        |  |  |
|                                                                                                    |                                                                                                    |         |                        |  |  |

## Table 4.10 Use Case of Manage Feedback

Sub-flows:

S-1:

1. The web application shows all the replied feedback.

2. The management team member clicks on the specific feedback to view the feedback and reply

3. The web application shows the feedback's title and description and reply from the management team.

Alternate/Exceptional Flows:

## **Mobile Application**

| Use Case Name: Submit Registration<br>Form                                                                                                    | ID: 10       | Importance Level: High |  |
|----------------------------------------------------------------------------------------------------|--------------|------------------------|--|
| Primary Actors: Residents                                                                                                    | Use Case     | e Type: Detail, Real   |  |
| Stakeholders and Interests:<br>Residents - Residents can submit their registration form.                                                                                                    |              |                        |  |
| Brief Description: This use case describes how residents submit their registration form.                                                                                                    |              |                        |  |
| Trigger: When a resident wants to subm                                                                                                    | it registrat | ion form.              |  |
| Relationships:                                                                                                    |              |                        |  |
| Association: ResidentsInclude: -Extend: -Generalization: -                                                                                                    |              |                        |  |
| Normal Flow of Events:                                                                                                    |              |                        |  |
| <ol> <li>The resident opens the mobile application.</li> <li>The resident clicks on the" register as a resident" button.</li> <li>The mobile application shows the registration form to the residents.</li> <li>The resident fills in his or her user and unit information including name, identification number, email address, phone number, password , unit id, address, supporting documents of the unit (example: electricity bill, water bill, etc.) , and car plates number.</li> <li>The resident clicks on the "submit" button to submit the form and wait for the approval from the management teams.</li> </ol> |              |                        |  |
| Sub-flows:                                                                                                    |              |                        |  |
|                                                                                                    |              |                        |  |
| Alternate/Exceptional Flows:                                                                                                    |              |                        |  |

## Table 4.11 Use Case of Submit Registration Form

| Use Case Name: Login Account                                                      | ID: 11                                                                 | Importance Level: High       |  |  |  |
|-----------------------------------------------------------------------------------|------------------------------------------------------------------------|------------------------------|--|--|--|
|                                                                                   |                                                                        |                              |  |  |  |
| Primary Actors: Residents, Security guards                                        | Primary Actors: Residents, Security Use Case Type: Detail, Real guards |                              |  |  |  |
| Stakeholders and Interests:                                                       | 1                                                                      |                              |  |  |  |
| Residents - Residents can login their ac                                          | counts.                                                                |                              |  |  |  |
| Security guards – Security guards can I                                           | ogin their                                                             | accounts.                    |  |  |  |
|                                                                                   |                                                                        |                              |  |  |  |
| Brief Description: This use case describ                                          | bes how re                                                             | sidents and security guards  |  |  |  |
| log into their accounts before entering t                                         | the applica                                                            | tion.                        |  |  |  |
|                                                                                   |                                                                        |                              |  |  |  |
| Trigger: When a resident or security gu                                           | uards want                                                             | s to logins their account to |  |  |  |
| access functions in the application                                               |                                                                        |                              |  |  |  |
|                                                                                   |                                                                        |                              |  |  |  |
| Relationships:                                                                    |                                                                        |                              |  |  |  |
|                                                                                   |                                                                        |                              |  |  |  |
| Association : Residents                                                           |                                                                        |                              |  |  |  |
| Extend : Submit Res                                                               | pistration F                                                           | Form                         |  |  |  |
| Generalization :-                                                                 |                                                                        |                              |  |  |  |
|                                                                                   |                                                                        |                              |  |  |  |
| Normal Flow of Events:                                                            |                                                                        |                              |  |  |  |
| 1. The resident or security guard o                                               | pens the n                                                             | nobile application.          |  |  |  |
| 2. The resident or security guard clicks on the "login" button.                   |                                                                        |                              |  |  |  |
| 2.1 The S-1 subflow is performed                                                  | ed                                                                     | • • • • • • • • • • • •      |  |  |  |
| 3. The resident or security guard logs in their accounts with email and           |                                                                        |                              |  |  |  |
| 3.1 The password for the security guard is his or her identification              |                                                                        |                              |  |  |  |
| number.                                                                           |                                                                        |                              |  |  |  |
| 4. The mobile application verifies                                                | the email                                                              | and password.                |  |  |  |
|                                                                                   |                                                                        |                              |  |  |  |
| Sub-flows:                                                                        |                                                                        |                              |  |  |  |
|                                                                                   |                                                                        |                              |  |  |  |
| 1. If the user is resident, the resident clicks on login as the "resident" button |                                                                        |                              |  |  |  |
| 2. If the user is security guard, the secu                                        | rity guard                                                             | clicks on "login as security |  |  |  |
| guard" button.                                                                    |                                                                        |                              |  |  |  |
|                                                                                   |                                                                        |                              |  |  |  |
|                                                                                   |                                                                        |                              |  |  |  |

# Table 4.12 Use Case of Login Account

Alternate/Exceptional Flows:

2. The resident without an account needs to submit their registration form to management teams. The security guards without an account need to inform management team member to create an account.

| Use Case Name: Modify User Profile                                                                                                    | ID: 12       | Importance Level: High         |  |  |
|----------------------------------------------------------------------------------------------------|--------------|--------------------------------|--|--|
| Primary Actors: Residents                                                                                                    | Use Case     | Type: Detail, Real             |  |  |
| Stakeholders and Interests:<br>Residents - Residents can modify their user profile.                                                                                                    |              |                                |  |  |
| Brief Description: This use case desc<br>profile.                                                                                                    | cribes how   | residents modify their user    |  |  |
| Trigger: When a resident wants to mo<br>logins his or her account.                                                                                                    | dify their u | ser profile after successfully |  |  |
| Relationships:                                                                                                    |              |                                |  |  |
| Association: ResidentsInclude: -Extend: -Generalization: -                                                                                                    |              |                                |  |  |
| Normal Flow of Events:                                                                                                    |              |                                |  |  |
| <ol> <li>The mobile application shows the home page.</li> <li>The resident clicks on the profile picture on the home page.</li> <li>The mobile application shows the user information includes name, identification number, email address, phone number, password, car plates.</li> <li>The resident edit the information that he or she wants to modify.</li> <li>The resident clicks on the "update" button.</li> <li>The mobile application updates his or her user profile.</li> </ol> |              |                                |  |  |
| Sub-flows                                                                                                    |              |                                |  |  |
|                                                                                                    |              |                                |  |  |
| Alternate/Exceptional Flows:                                                                                                    |              |                                |  |  |

## Table 4.13 Use Case of Modify User Profile

## Table 4.14 Use Case of Register Visitors

| Use Case Name: Register visitors                                                                                                    | ID: 13                                                                                                    | Importance Level: High                                                                                                    |  |  |  |
|----------------------------------------------------------------------------------------------------|----------------------------------------------------------------------------------------------------|----------------------------------------------------------------------------------------------------|--|--|--|
| Primary Actors: Residents,<br>Security guards                                                                                                    | Use Case                                                                                                    | Type: Detail, Real                                                                                                    |  |  |  |
| Stakeholders and Interests:<br>Residents - Residents can pre-register for their visitors.<br>Security guards – Security guards can register for ad-hoc visitors.                                                                                                    |                                                                                                    |                                                                                                    |  |  |  |
| Brief Description: This use case des<br>visitors and how security guards reg                                                                                                    | cribes how<br>gister for ad                                                                                  | residents pre-register for their<br>hoc visitors.                                                                                     |  |  |  |
| Trigger: When a visitor wants to visit the resident, the resident needs to pre-<br>register the visitor for his/her access to the condominium/serviced<br>apartment/guarded area. When a adhoc visitor wants to access to the<br>condominium/serviced apartment/guarded area without any pre-registration<br>by the resident, the security guards need to register the visitor from their end. |                                                                                                    |                                                                                                    |  |  |  |
| Relationships:                                                                                                    |                                                                                                    |                                                                                                    |  |  |  |
| Association: Residents, Security guardsInclude: -Extend: -Generalization: -                                                                                                    |                                                                                                    |                                                                                                    |  |  |  |
| Normal Flow of Events:                                                                                                    | Normal Flow of Events:                                                                                       |                                                                                                    |  |  |  |
| <ol> <li>The mobile application show</li> <li>The user clicks on register v</li> <li>The user enters visitor's info<br/>3.1 The S-1 subflow is perforincluding name, identification<br/>date and time visited and car</li> <li>The user clicks on the "add v</li> <li>The mobile application save</li> </ol>                                                                                   | vs the home<br>isitor butto<br>ormation.<br>ormed<br>on number,<br>c plate.<br>visitor" but<br>s the visitor | e page.<br>n.<br>phone number, email address,<br>ton.<br>r and visitation information.                                                |  |  |  |
| Sub-flows:                                                                                                    |                                                                                                    |                                                                                                    |  |  |  |
| <ul><li>S-1:</li><li>1. If the user is residents, the visitor identification number, phone numb and car plate.</li><li>2. If the user is residents, the visitor identification number, phone number</li></ul>                                                                                                    | r's informa<br>per, email a<br>r's informa<br>er, email ad                                                   | tion to be fill including name,<br>address, date and time visited<br>tion to be fill including name,<br>dress, car plate and unit id. |  |  |  |

| Use Case Name: Manage registered visitations                                                                                                    | ID: 14                                                                                              | Importance Level: High |  |  |
|----------------------------------------------------------------------------------------------------|----------------------------------------------------------------------------------------------------|------------------------|--|--|
| Primary Actors: Residents                                                                                                    | Use Cas                                                                                             | e Type: Detail, Real   |  |  |
| Stakeholders and Interests:<br>Residents – Residents can manage their r                                                                                                    | Stakeholders and Interests:<br>Residents – Residents can manage their registered visitations.       |                        |  |  |
| Brief Description: This use case describe registered visitation.                                                                                                    | Brief Description: This use case describes how residents view, or cancel the registered visitation. |                        |  |  |
| Trigger: When a resident wants to view or cancel the visitation being registered after successfully logins his or her account.                                                                                                    |                                                                                                    |                        |  |  |
| Relationships:                                                                                                    |                                                                                                    |                        |  |  |
| Association: ResidentsInclude: -Extend: -Generalization: -                                                                                                    |                                                                                                    |                        |  |  |
| Normal Flow of Events:                                                                                                    |                                                                                                    |                        |  |  |
| <ol> <li>The mobile application shows the home page.</li> <li>The resident clicks on the "view all visitation" button.</li> <li>The mobile application shows all the visitations including upcoming visitation and the completed visitations.</li> <li>The resident chooses to view specific visitation or cancel specific visitation.</li> <li>The S-1 subflow is performed.</li> </ol> |                                                                                                    |                        |  |  |
| Sub-flows:                                                                                                    |                                                                                                    |                        |  |  |
| <ul><li>S-1:</li><li>1. If view specific visitation is chosen, S-1.1 flow is performed.</li><li>2. If cancel specific visitation is chosen, S-1.2 flow is performed.</li></ul>                                                                                                    |                                                                                                    |                        |  |  |

### Table 4.15 Use Case of Manage Registered Visitations

S-1.1: View specific visitation.

1. The resident clicks on the "view" button on the specific visitation.

2. The mobile application shows the details of the visitation.

S-1.2: Cancel specific visitation.

1. The resident clicks on the "cancel" button on the specific visitation.

2. The mobile application will prompt the resident to confirm his or her removal action.

3. If yes is selected, the mobile application will remove the specific visitation. If no is selected, no removal operation will be performed.

Alternate/Exceptional Flows:

| Use Case Name: Check in visitations                                                                                                    | ID: 15                                                                         | Importance Level: High                                                    |  |  |  |
|----------------------------------------------------------------------------------------------------|--------------------------------------------------------------------------------|---------------------------------------------------------------------------|--|--|--|
|                                                                                                    |                                                                                |                                                                           |  |  |  |
| Primary Actors: Visitors                                                                                                    | Primary Actors: Visitors Use Case Type: Detail, Real                           |                                                                           |  |  |  |
| Stakeholders and Interests:<br>Visitors – Visitors can check in their visitation through the visitation id and<br>unit id given by the residents.                                                                                                    |                                                                                |                                                                           |  |  |  |
| Brief Description: This use case de visitations.                                                                                                    | escribes h                                                                     | ow visitors check in their                                                |  |  |  |
| Trigger: When a visitor arrive apartments/guarded area and wants to                                                                                                    | s at tl<br>verify his                                                          | ne condominium/serviced<br>or her visitations.                            |  |  |  |
| Relationships:                                                                                                    |                                                                                |                                                                           |  |  |  |
| Association: VisitorsInclude: Verify VisitationExtend: -Generalization: -                                                                                                    |                                                                                |                                                                           |  |  |  |
| Normal Flow of Events:                                                                                                    |                                                                                |                                                                           |  |  |  |
| <ol> <li>The visitor opens the application</li> <li>The visitor clicks on the "use at a state of the visitor enters the visitate residents.</li> <li>The visitor shows the qr code to the security guard verifies the feature of the mobile application promption.</li> </ol> | on.<br>is visitor" l<br>ion id an<br>to the secut<br>qr code.<br>ts the visita | outton.<br>d unit id provided by the<br>rity guard.<br>ation is recorded. |  |  |  |
| Sub-flows:                                                                                                    |                                                                                |                                                                           |  |  |  |
|                                                                                                    |                                                                                |                                                                           |  |  |  |
| Alternate/Exceptional Flows:                                                                                                    |                                                                                |                                                                           |  |  |  |
|                                                                                                    |                                                                                |                                                                           |  |  |  |

### Table 4.16 Use Case of Check in Visitations

| Use Case Name: Verify visitations                                                                                                    | ID: 16                                                                                                    | Importance Level: High                                                                                                    |  |  |  |
|----------------------------------------------------------------------------------------------------|----------------------------------------------------------------------------------------------------|----------------------------------------------------------------------------------------------------|--|--|--|
| Primary Actors: Security guards Use Case Type: Detail, Real                                                                                                    |                                                                                                    |                                                                                                    |  |  |  |
| Stakeholders and Interests:<br>Security guards – Security guards ca                                                                                                    | n verify the                                                                                                    | e visitor's check-in.                                                                                                    |  |  |  |
| Brief Description: This use case describes how security guards verify the visitor's check in when visitors arrive at the entry of the condominium/serviced apartments/guarded area.                                                                                                    |                                                                                                    |                                                                                                    |  |  |  |
| Trigger: When a visitor shows his o guards.                                                                                                    | or her visit                                                                                                    | ation qr code to the security                                                                                                    |  |  |  |
| Relationships:                                                                                                    |                                                                                                    |                                                                                                    |  |  |  |
| Association: Security guardsInclude: -Extend: -Generalization: -                                                                                                    |                                                                                                    |                                                                                                    |  |  |  |
| Normal Flow of Events:                                                                                                    |                                                                                                    |                                                                                                    |  |  |  |
| <ol> <li>The security guard opens the</li> <li>The security guard logins his</li> <li>The security guard clicks on 14.</li> <li>The security guard scans the</li> <li>The mobile application show<br/>the registered visitors.</li> <li>The security guard clicks on<br/>in.</li> <li>The mobile application will r<br/>security guard id in the visita</li> </ol> | mobile app<br>or her acco<br>the "verify<br>qr code sho<br>s the visitat<br>the "verify<br>record the v<br>tion. | blication.<br>bunt.<br>registered visitors" button.<br>bwn by the visitor.<br>cion id, unit id, and address of<br>y" button to verify the check<br>visitation time and the related |  |  |  |
| Sub-flows:                                                                                                    |                                                                                                    |                                                                                                    |  |  |  |
| Alternate/Exceptional Flows:                                                                                                    |                                                                                                    |                                                                                                    |  |  |  |

# Table 4.17 Use Case of Verify Visitations

| Use Case Name: View announcements                                                                                                    | ID: 17                                                     | Importance Level: High                                                     |
|----------------------------------------------------------------------------------------------------|------------------------------------------------------------|----------------------------------------------------------------------------|
| Primary Actors: Residents                                                                                                    | Use Case                                                   | e Type: Detail, Real                                                       |
| Stakeholders and Interests:<br>Residents – Residents can receive and<br>the management teams.                                                                                                    | view the a                                                 | announcements publish by                                                   |
| Brief Description: This use case<br>announcements publish by the managen                                                                                                    | describe<br>nent teams                                     | es how residents view                                                      |
| Trigger: When the resident wants to che condominium/service apartment/guarde                                                                                                    | ck the late<br>d area afte                                 | st information of his or her<br>r logins his or her account.               |
| Relationships:                                                                                                    |                                                            |                                                                            |
| Association       : Residents         Include       : -         Extend       : -         Generalization       : -         Normal Flow of Events:       .         1.       The mobile application shows th         2.       The resident clicks on the "anno         3.       The resident views all the management teams.         4.       The resident clicks on a specific | te homepa<br>uncement <sup>3</sup><br>announce<br>announce | ge.<br>' button.<br>ments published by the<br>nents to view the details of |
| the announcements.                                                                                                    |                                                            |                                                                            |
| Sub-flows:                                                                                                    |                                                            |                                                                            |
| Alternate/Exceptional Flows:                                                                                                    |                                                            |                                                                            |
|                                                                                                    |                                                            |                                                                            |

### Table 4.18 Use Case of View Announcements

| Table 4.                                                                            | 19 Use Case                                  | e of Manag               | ze Feedback                                                   |  |  |  |  |  |  |  |  |  |
|-------------------------------------------------------------------------------------|----------------------------------------------|--------------------------|---------------------------------------------------------------|--|--|--|--|--|--|--|--|--|
| Use Case Name: Manage                                                               | Feedback                                     | ID: 18                   | Importance Level: High                                        |  |  |  |  |  |  |  |  |  |
| Primary Actors: Residents Use Case Type: Detail, Real                               |                                              |                          |                                                               |  |  |  |  |  |  |  |  |  |
| Stakeholders and Interests<br>Residents – Residents can                             | s:<br>1 manage th                            | eir feedbac              | k to the management teams.                                    |  |  |  |  |  |  |  |  |  |
| Brief Description: This feedback to the managem                                     | use case of ent teams, w                     | describes<br>view the sp | how residents submit their ecific feedback's details.         |  |  |  |  |  |  |  |  |  |
| Trigger: When a resident<br>management teams and w<br>details after logins his or l | has some op<br>hen the resid<br>her account. | binion and<br>dent wants | wants to share or report to the to view the specific feedback |  |  |  |  |  |  |  |  |  |
| Relationships:                                                                      |                                              |                          |                                                               |  |  |  |  |  |  |  |  |  |
| Association<br>Include<br>Extend<br>Generalization                                  | : Residents<br>: -<br>: -<br>: -             | 5                        |                                                               |  |  |  |  |  |  |  |  |  |

#### Table

Normal Flow of Events:

- 1. The mobile application shows the homepage.
- 2. The resident clicks on the "feedback form" button.
- 3. The mobile application shows all feedback.
- 4. The resident chooses to add feedback or view feedback.
  - 4.1 The S-1 subflow is performed.

#### Sub-flows:

S-1:

1. If add feedback operation is chosen, the S-1.1 alternate flow is performed. 2. If view feedback details operation is chosen, the S-1.2 alternate flow is performed.

S-1.1: Add feedback

1. The resident selects the "add feedback" button.

2. The resident enters the feedback information including form title, descriptions and categories.

3. The resident clicks on the "submit" button.

4. The mobile application saves the datetime and feedback into the database.

S-1.2: View feedback details

1. The resident selects the specific feedback to view.

2. The mobile application shows the details of the feedback including, form title, descriptions, categories and reply from management teams.

Alternate/Exceptional Flows:

### 4.5 Interface Flow Diagram

The flow of web application and mobile application are shown in the interface flow diagrams.

## 4.5.1 Web Application

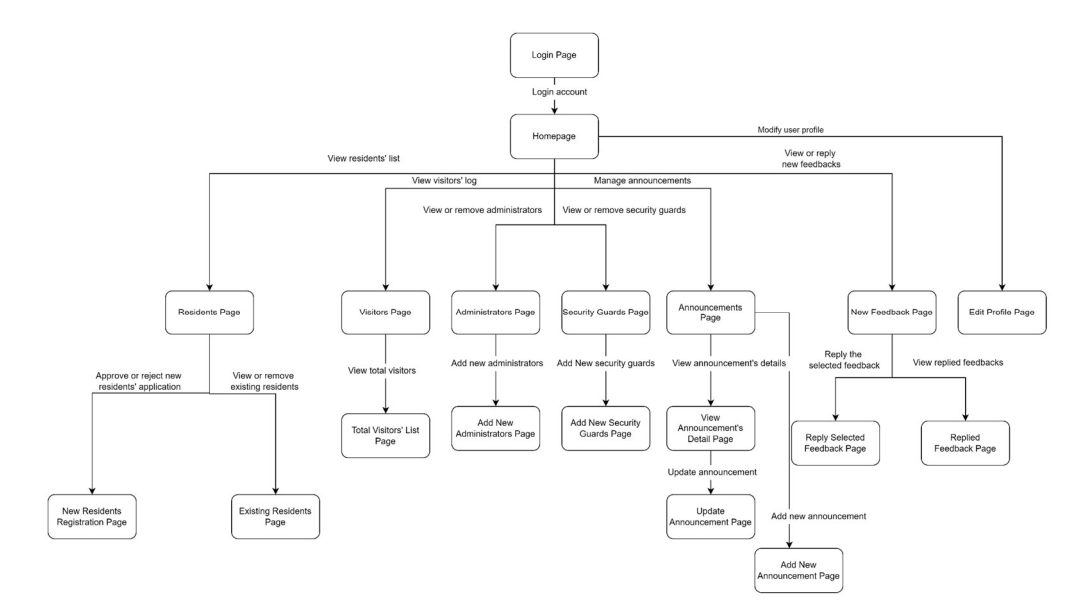

Figure 4.37 Interface Flow Diagram of Web Application

#### 4.5.2 Mobile Application

#### 1. Residents

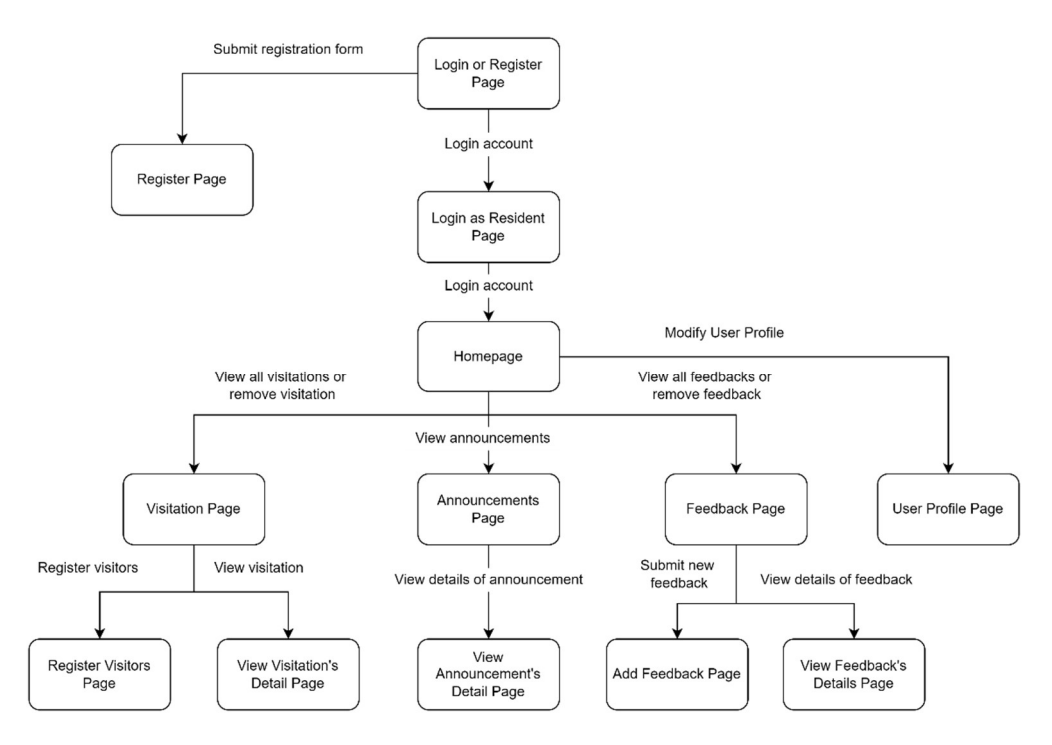

Figure 4.38 Interface Flow Diagram of Mobile Application (Resident)

2. Visitors

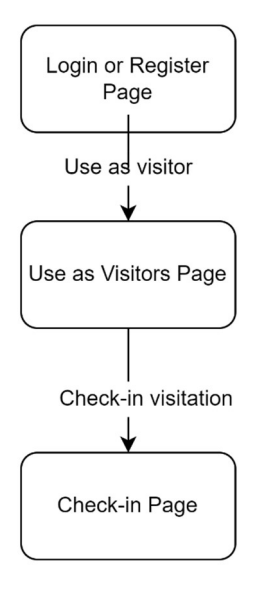

Figure 4.39 Interface Flow Diagram of Mobile Application (Visitor)

### 3. Security guards

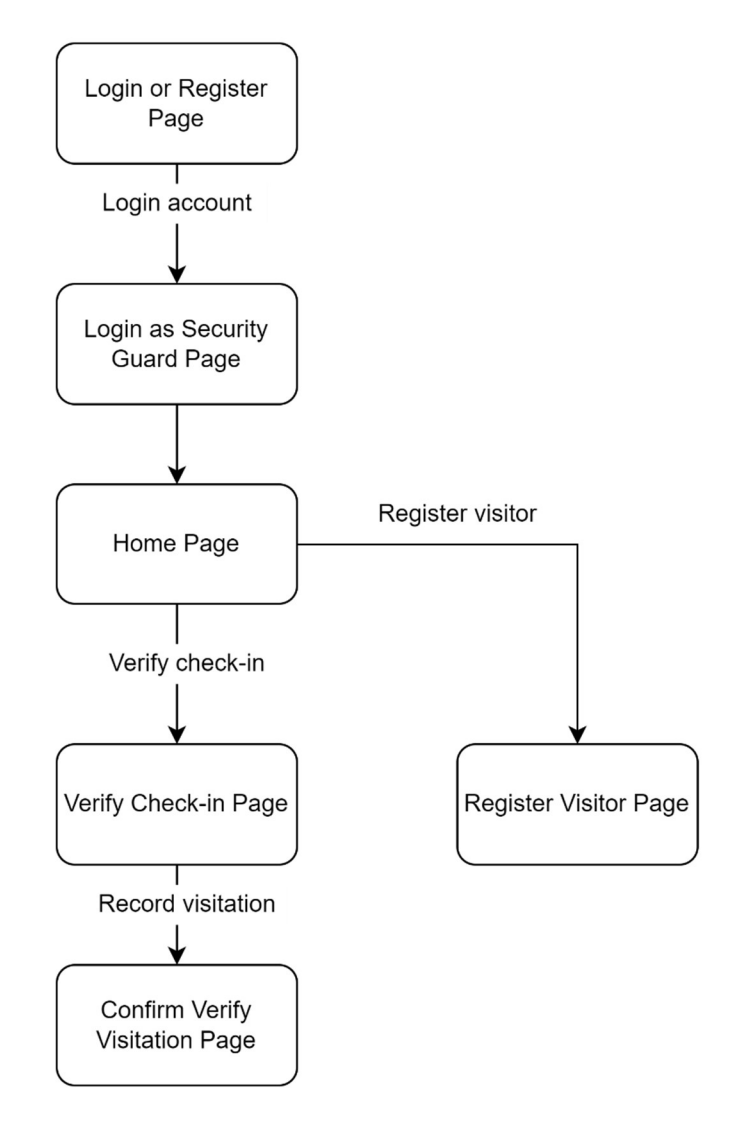

Figure 4.40 Interface Flow Diagram of Mobile Application (Security guard)

## 4.6 **Prototype interface**

### 4.6.1 Web Application

1. Login Page

| Welcome back!                     |
|-----------------------------------|
| Login to your account to continue |
| Email                             |
|                                   |
| Password                          |
|                                   |
| Forgot your password?             |
| Remember me next time             |
| Login                             |
|                                   |
|                                   |
|                                   |
|                                   |
|                                   |
|                                   |
|                                   |

Figure 4.41 Login Page (Web)

2. Home page

|                | Today        | ents Applica | ation               |                 |         |                                     |                         |                       |             |          |          |
|----------------|--------------|--------------|---------------------|-----------------|---------|-------------------------------------|-------------------------|-----------------------|-------------|----------|----------|
|                | Name         | IC no        | Email<br>Address    | Phone<br>number | Unit ID | Address                             | Registered<br>Car plate | Support +<br>Document | Approval st | itus     | *        |
| esidents       | Melvin Kang  | 195232556    | sfds@gmsid.co       | 0545123         | 324324  | 591 triin bukit tinggi, 51203<br>ki | JQ1868, J588683         | Download              | Pending     | Rejected | Approved |
|                | Chealsea Tan | 256463       | sdfdg@sdsdd<br>.co  | 265456231       | 1412234 | 591 tmn bukit tinggi. 51203<br>ki   | WQA5263                 | Download              | Pending     | Rejected | Approved |
| sitors         | Thessa Lim   | 1848413324   | sfdsfsd⊛dfd.<br>com | 15<br>4513      | 34234   | 591 tmn bukit tinggi, 51203<br>ki   | KLD5354                 | Download              | Pending     | Rejected | Approved |
| dministrators  |              |              |                     |                 |         |                                     |                         |                       |             |          |          |
|                |              |              |                     |                 |         |                                     |                         |                       |             |          |          |
| ocurity guards |              |              |                     |                 |         |                                     |                         |                       |             |          |          |
| curry guards   |              |              |                     |                 |         |                                     |                         |                       |             |          |          |
| nnouncements   |              |              |                     |                 |         |                                     |                         |                       |             |          |          |
| intouricements |              |              |                     |                 |         |                                     |                         |                       |             |          |          |
| oodbacks       |              |              |                     |                 |         |                                     |                         |                       |             |          |          |
| eeubacks       |              |              |                     |                 |         |                                     |                         |                       |             |          |          |
|                |              |              |                     |                 |         |                                     |                         |                       |             |          |          |
|                |              |              |                     |                 |         |                                     |                         |                       |             |          |          |
|                |              |              |                     |                 |         |                                     |                         |                       |             |          |          |
|                |              |              |                     |                 |         |                                     |                         |                       |             |          |          |

Figure 4.42 Home Page (Web)

3. New Resident Registration Page

| Overview        | New Reside  | ents Applica | ation                        |                 |         |                                                                  |                         |           |             |          |         |
|-----------------|-------------|--------------|------------------------------|-----------------|---------|------------------------------------------------------------------|-------------------------|-----------|-------------|----------|---------|
|                 | Name        | IC no        | Email<br>Address             | Phone<br>number | Unit ID | Address                                                          | Registered<br>Car plate | Support . | Approval st | atus     |         |
| Residents       | Melvin Kang | 195232556    | sfds@gmsid.co<br>sdfdg@sdsód | 0545123         | 324324  | 591 tmn bukit tinggi, 51203<br>kl<br>591 tmn bukit tinggi, 51203 | JQ1868, J588683         | Download  | Pending     | Rejected | Approve |
| /isitors        | Thessa Lim  | 1848413324   | .co<br>sfdsfsdi@dfd.<br>com  | 15<br>4513      | 34234   | kl<br>591 tmn bukit tinggi, 51203<br>ki                          | KLD5354                 | Download  | Pending     | Rejected | Approve |
| Administrators  |             |              |                              |                 |         |                                                                  |                         |           |             |          |         |
| Security guards |             |              |                              |                 |         |                                                                  |                         |           |             |          |         |
| Announcements   |             |              |                              |                 |         |                                                                  |                         |           |             |          |         |
| Feedbacks       |             |              |                              |                 |         |                                                                  |                         |           |             |          |         |
|                 |             |              |                              |                 |         |                                                                  |                         |           |             |          |         |
|                 |             |              |                              |                 |         |                                                                  |                         |           |             |          |         |
|                 |             |              |                              |                 |         |                                                                  |                         |           |             |          |         |

Figure 4.43 New Resident Registration Page

4. Existing Resident Page

|   | Lim Ah Koh<br>User ID: 12345 | New Re       | gistrat    | ion   E              | xisting         | , Resid | ents                              |                         |          |          |         |      |
|---|------------------------------|--------------|------------|----------------------|-----------------|---------|-----------------------------------|-------------------------|----------|----------|---------|------|
| A | Overview                     | Existing Res | idents     |                      |                 |         |                                   |                         |          |          |         |      |
|   | Residents                    | Name         | IC no      | Email<br>Address     | Phone<br>number | Unit ID | Address                           | Registered<br>Car plate | Support  | Approval | * Remov | .e + |
|   |                              | Melvin Kang  | 195232556  | sfds@gmsid.co        | 0545123         | 324324  | 591 tmn bukit tinggi, 51203<br>ki | JQ1868, JSB8683         | Download | Approved | Remo    | we   |
|   | Visitors                     | Chealsea Tan | 256463     | sdfdg@sdsdd<br>.co   | 265456231       | 1412234 | 591 tmn bukit tinggi, 51203<br>M  | WQA5263                 | Download | Approved | Remo    | we   |
|   | VISICOIS                     | Thessa Lim   | 1848413324 | sfidsfsd@dfd,<br>com | 15<br>4513      | 34234   | 591 tmn bukit tinggi, 51203<br>ki | KLD5354                 | Download | Approved | Remo    | sve  |
| A | Administrators               |              |            |                      |                 |         |                                   |                         |          |          |         |      |
| A | Security guards              |              |            |                      |                 |         |                                   |                         |          |          |         |      |
| A | Announcements                |              |            |                      |                 |         |                                   |                         |          |          |         |      |
|   | Feedbacks                    |              |            |                      |                 |         |                                   |                         |          |          |         |      |
|   |                              |              |            |                      |                 |         |                                   |                         |          |          |         |      |
|   |                              |              |            |                      |                 |         |                                   |                         |          |          |         |      |
|   | Log out                      |              |            |                      |                 |         |                                   |                         |          |          |         |      |

Figure 4.44 Existing Resident Page

## 5. Visitors Page

| Lim Ah Koh<br>User ID: 12345 | Visitors       |             |                        |                 |                      |                    |                             |                        |              |
|------------------------------|----------------|-------------|------------------------|-----------------|----------------------|--------------------|-----------------------------|------------------------|--------------|
| Overview                     | 153            | r           | 4                      |                 |                      |                    |                             |                        |              |
| Residents                    | *              |             | C Today                |                 |                      |                    |                             |                        |              |
| Visitors                     | Total visitors |             | Total visitors (today) |                 |                      |                    |                             |                        |              |
| Administrators               | Total Visit    | ors List    |                        |                 |                      |                    |                             |                        |              |
| Socurity guards              | Unit no        | Name        | ic no                  | Phone           | Email<br>Address     | Visitors Car plate | Visitation date             | Check in date and time | Verify by    |
| Security guards              | 24324324       | Kee Xiao Fu | 45464564564            | 012325656       | asdasd@dsfsd.<br>com | JQ1868, J588683    | 02-jan-2022 (13:00)         | 02-Jan-2022 (13:00)    | Guarf name   |
|                              | 354353243      | Tan Mei Wei | 436645674674<br>656    | 0256465546      | asf@dssf.com         | WQA5263            | 02-jan-2022 (13:00)         | 02-Jan-2022 (13:00)    | Guard name+  |
| Announcements                | 4535443345     | Lai Hong Yi | 475686786756           | 016515325       | efs@ssd.co           | KLD5354            | 02-Jan-2022 (13:00)         | 02-Jan-2022 (13:00)    | Guard names  |
| R Feedbacks                  | Total Visit    | ors List (  | today)                 |                 |                      |                    |                             |                        | view more >> |
|                              | Unit no        | Name        | Jc no                  | Phone<br>number | Email<br>Address     | Visitors Car plate | Visitation date<br>and time | Check in date and time | Verify by    |
|                              | 24324324       | Kee Xiao Fu | 45464564564            | 012325656       | asdasd@dsfsd.<br>com | JQ1868, JS88683    | 02-jan-2022 (13:00)         | 02-Jan-2022 (13:00)    | Guarf name   |
|                              | 354353243      | Tan Mei Wei | 436645674674<br>656    | 0256465546      | ast@dssf.com         | WQA5263            | 02-jan-2022 (13:00)         | 02-Jan-2022 (13:00)    | Guard name=  |
|                              | 4535443345     | Lai Hong Yi | 475686786756           | 016515325       | efs@ssd.co           | KLD5354            | 02-jan-2022 (13:00)         | 02-jan-2022 (13:00)    | Guard name=  |
|                              | Text           | Text        | Text                   | Text            | Text                 | Text               | 02-jan-2022 (13:00)         | 02-Jan-2022 (13:00)    | Text         |
|                              | Text           | Text        | Text                   | Text            | Text                 | Text               | 02-Jan-2022 (13:00)         | 02-Jan-2022 (13:00)    | Text         |
|                              | Text           | Text        | Text                   | Text            | Text                 | Text               | Text                        | Text                   | Text         |
|                              | Text           | Text        | Text                   | Text            | Text                 | Text               | Text                        | Text                   | Text         |
| Log out                      |                |             |                        |                 |                      |                    |                             |                        |              |

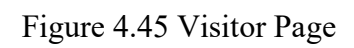

# 6. Total Visitors List Page

| ( | Lim Ah Koh<br>User ID: 12345 | Visitor     | S                          |              |                 |                     |                    |                                            |                                            |             |   |
|---|------------------------------|-------------|----------------------------|--------------|-----------------|---------------------|--------------------|--------------------------------------------|--------------------------------------------|-------------|---|
| A | Overview                     | Total Visit | ors List                   |              |                 |                     |                    |                                            |                                            |             | Q |
| • | Residents                    | Unit no     | Name                       | lc no        | Phone<br>number | Email<br>Address    | Visitors Car plate | Visitation date<br>and time                | Check in date and time                     | Verify by   |   |
|   |                              | 24324324    | Kee Xiao Fu<br>Tan Mei Wei | 45464564564  | 012325656       | com<br>asf@dssf.com | JJQ1868, JSB8683   | 02-Jan-2022 (13:00)<br>02-Jan-2022 (13:00) | 02-Jan-2022 (13:00)<br>02-Jan-2022 (13:00) | Guard name= |   |
|   | Visitors                     | 4535443345  | Lai Hong Yi                | 475686786756 | 016515325       | efs@ssd.co          | KLD5354            | 02-jan-2022 (13:00)                        | 02-jan-2022 (13:00)                        | Guard name+ |   |
|   | Administration               | Text        | Text                       | Text         | Text            | Text                | Text               | 02-jan-2022 (13:00)                        | 02-Jan-2022 (13:00)                        | Text        |   |
|   | Administrators               | Text        | Text                       | Text         | Text            | Text                | Text               | 02-jan-2022 (13:00)                        | 02-Jan-2022 (13:00)                        | Text        |   |
|   | Cogurity guarde              | Text        | Text                       | Text         | Text            | Text                | Text               | Text                                       | Text                                       | Text        |   |
|   | Security guards              | Text        | Text                       | Text         | Text            | Text                | Text               | Text                                       | Text                                       | Text        |   |
|   | Announcements                |             |                            |              |                 |                     |                    |                                            |                                            |             |   |
|   | Feedbacks                    |             |                            |              |                 |                     |                    |                                            |                                            |             |   |
|   | Log out                      |             |                            |              |                 |                     |                    |                                            |                                            |             |   |

Figure 4.46 Total Visitor List Page

## 7. Administrators Page

| Lim Ah Koh<br>User ID: 12345 | Admin    | istrators &         | Security guards  |                           |                            |                   |        |
|------------------------------|----------|---------------------|------------------|---------------------------|----------------------------|-------------------|--------|
| Overview                     | Admin    | istrators           | Security Guards  |                           |                            |                   |        |
| Residents                    | Add      | new                 |                  |                           |                            |                   |        |
| Nisitors                     | adminis  | trators             |                  |                           |                            |                   |        |
| Administrators               | Admin_id | Name<br>Melvio Kang | ic<br>3242343289 | email<br>xxxxiligmail.com | phone number<br>0123456789 | role<br>president | remove |
| Security guards              | 13224    | Chealsea Tan        | 3435345345345    | xxxxx@yahoo.com           | 0198765432                 | admin             | Remove |
| Announcements                | 12324    | Thessa Lim          | 65474535345      | xxxx@ukdsd.com            | 01123658974                | hr                | Remove |
| <b>Feedbacks</b>             |          |                     |                  |                           |                            |                   |        |
|                              |          |                     |                  |                           |                            |                   |        |
| Log out                      |          |                     |                  |                           |                            |                   |        |

Figure 4.47 Administrators Page

8. Add New Administrator Page

| Lim Ah Koh<br>User ID: 12345 |                                    |
|------------------------------|------------------------------------|
|                              | Add Administrators                 |
| Overview                     | Karna<br>Kelvin Hung               |
| Residents                    |                                    |
| Nisitors                     | Intenditional eac.<br>701112543262 |
| Administrators               | read<br>kelvinhhh@gmail.com        |
| Security guards              | Maria tanàna<br>0156248246         |
| Announcements                | Admin                              |
| Feedbacks                    |                                    |
|                              | Add                                |
| Log out                      |                                    |

Figure 4.48 Add New Administrator Page

### 9. Security Guards Page

| 9      | Lim Ah Koh<br>User ID: 12345 |   | Adminis           | strators & Secu            | ırity guards                 |                                     |                            |        |
|--------|------------------------------|---|-------------------|----------------------------|------------------------------|-------------------------------------|----------------------------|--------|
| n Over | view                         |   | Adminis           | strators   Secu            | rity Guards                  |                                     |                            |        |
| Resid  | lents                        |   | Add new gua       | security                   |                              |                                     |                            |        |
| Nisit  | ors                          |   |                   |                            |                              |                                     |                            |        |
| Adn    | ninistrators                 |   | Securiy_id<br>132 | Name<br>Melvin Kang        | ic<br>3242343289             | email<br>xxxxi@gmail.cpm            | phone number<br>0123456789 | Remove |
| Sec    | urity guards                 | 1 | 13224<br>12324    | Chealsea Tan<br>Thessa Lim | 3435345345345<br>65474535345 | xxxxxi@yahos.com<br>xxxxdBukdsd.com | 0198765432<br>01123658974  | Remove |
| Anr    | nouncement                   |   |                   |                            |                              |                                     |                            |        |
| Fee    | dbacks                       |   |                   |                            |                              |                                     |                            |        |
|        |                              |   |                   |                            |                              |                                     |                            |        |
|        |                              |   |                   |                            |                              |                                     |                            |        |
|        | Log out                      |   |                   |                            |                              |                                     |                            |        |

Figure 4.49 Security Guard Page

10. Add New Security Guard Page

|   | 9    | Lim Ah Koh<br>User ID: 12345 |   |                             |     |
|---|------|------------------------------|---|-----------------------------|-----|
|   | Over | rview                        |   | Add Security guards         |     |
|   |      |                              |   | Lorem Ilpusm                |     |
| • | Resi | dents                        |   | Mentification no.           |     |
| • | Visi | tors                         |   | 880125021542                |     |
| A | Adn  | ninistrators                 |   | lorem@gmail.com             |     |
| 6 | Sec  | curity guards                | 1 | Proze source<br>01851148246 |     |
|   | Anı  | nouncement                   |   |                             |     |
|   | Fee  | edbacks                      |   |                             | Add |
|   |      |                              |   |                             |     |
|   |      |                              |   |                             |     |
|   |      | Log out                      |   |                             |     |

Figure 4.50 Add New Security Guard Page

#### 11. Announcements Page

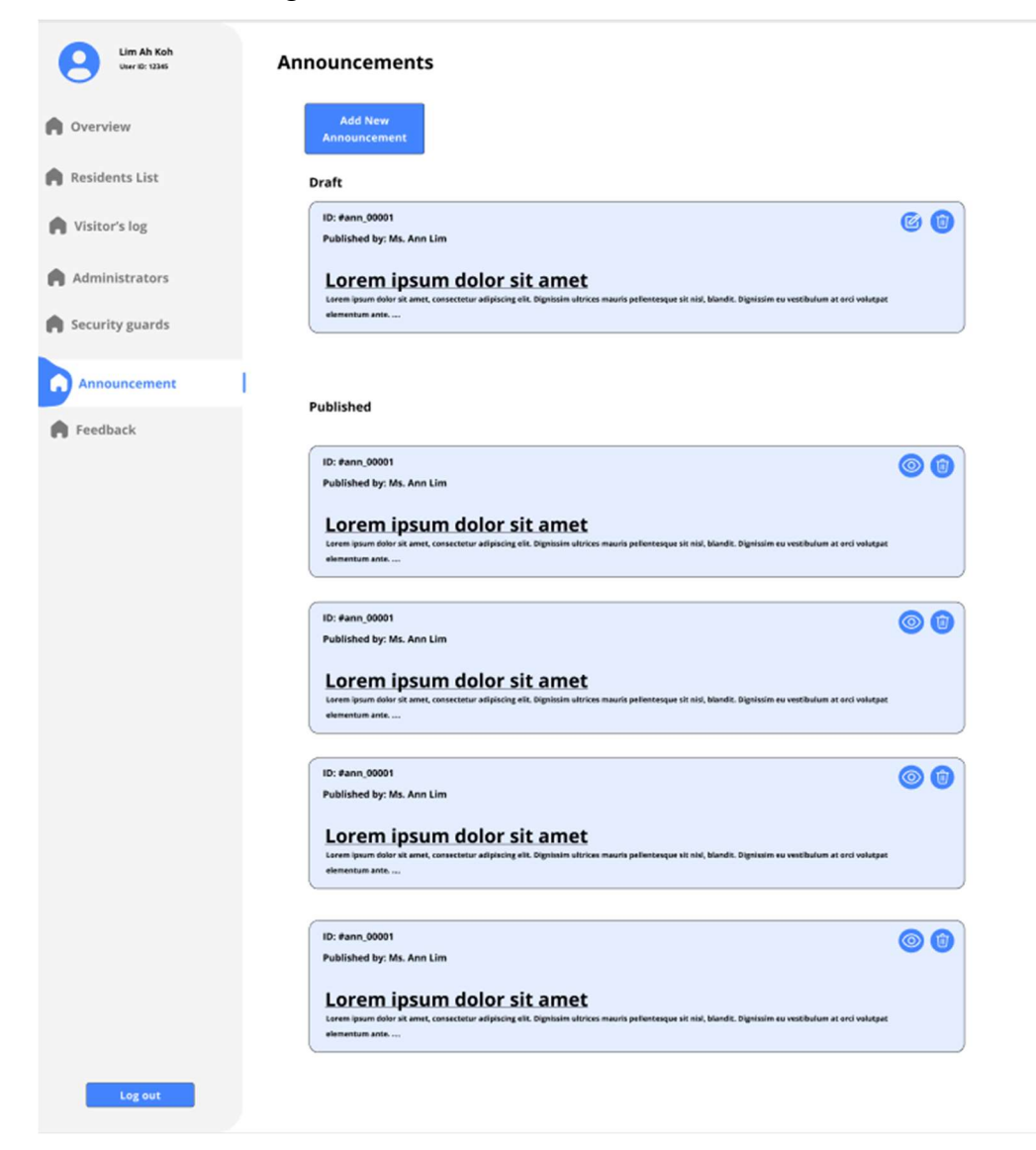

Figure 4.51 Announcements Page

#### 12. View Announcements Detail Page

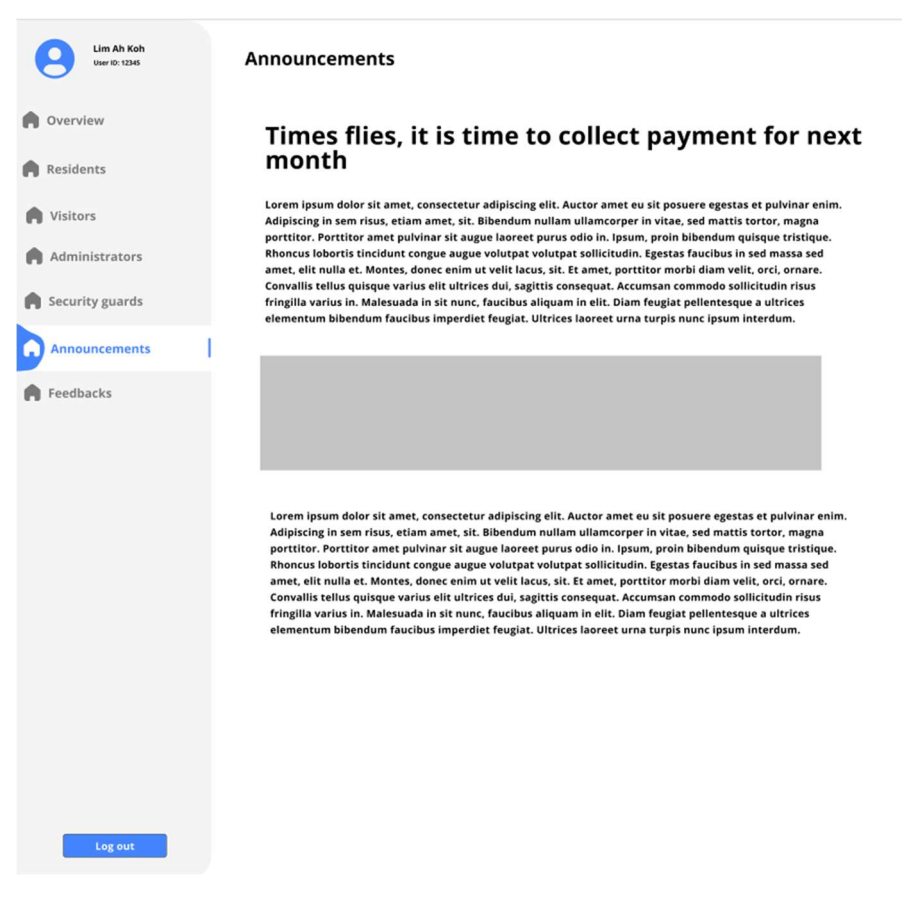

Figure 4.52 View Announcement Page

13. Update Announcement Page

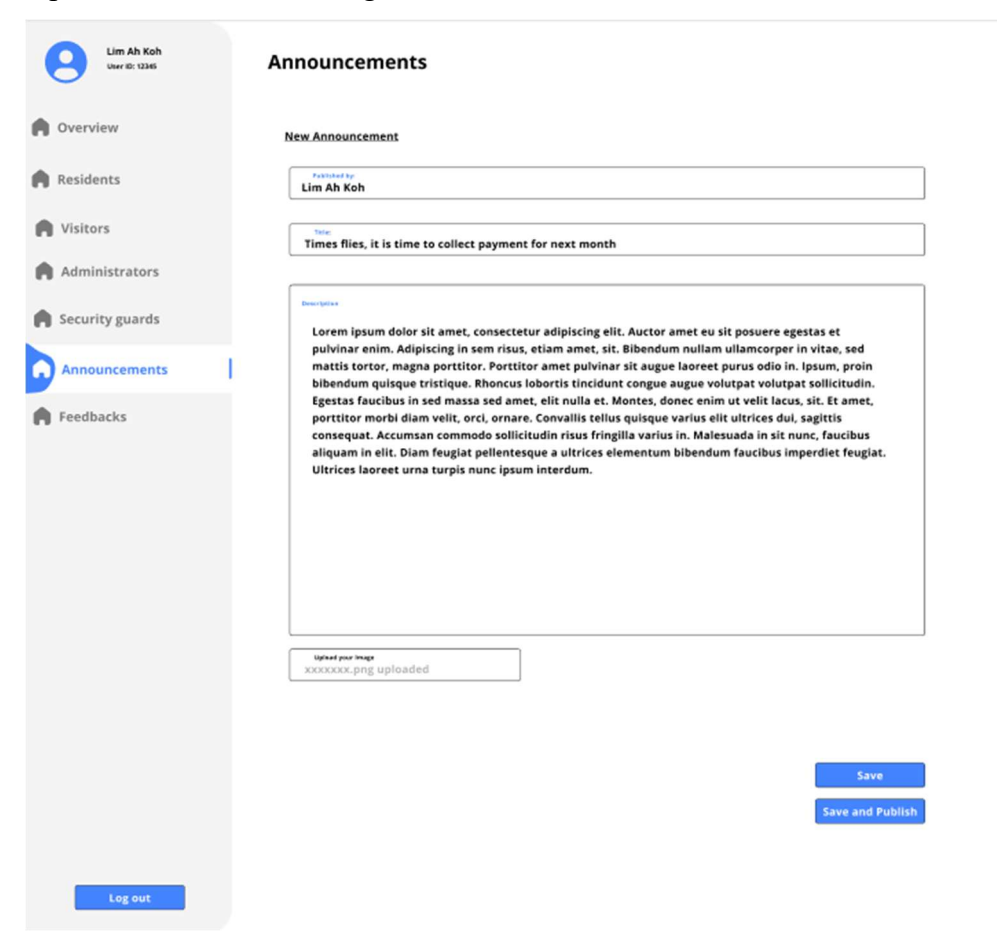

Figure 4.53 Update Announcement Page

14. Add New Announcement Page

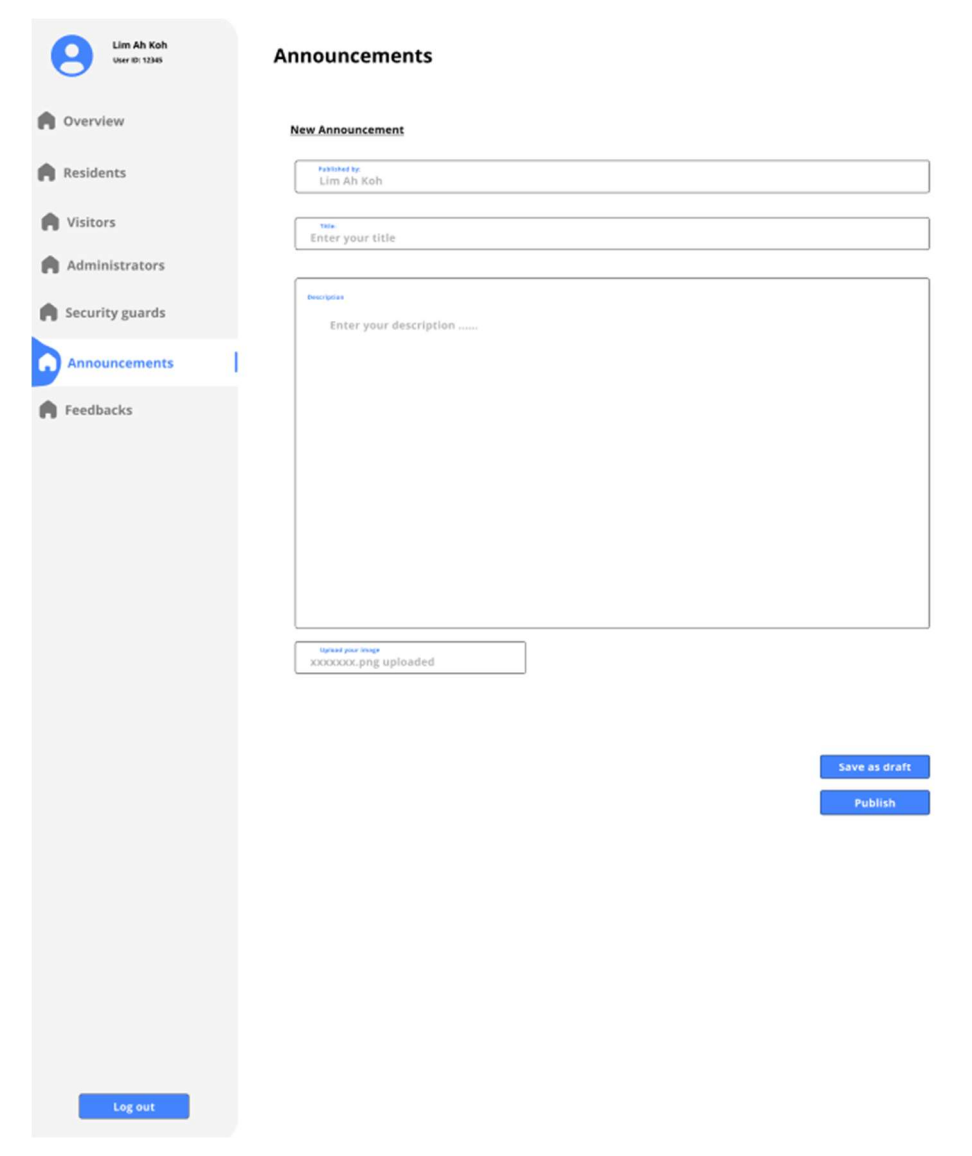

Figure 4.54 Add New Announcement Page

#### 15. New Feedback Page

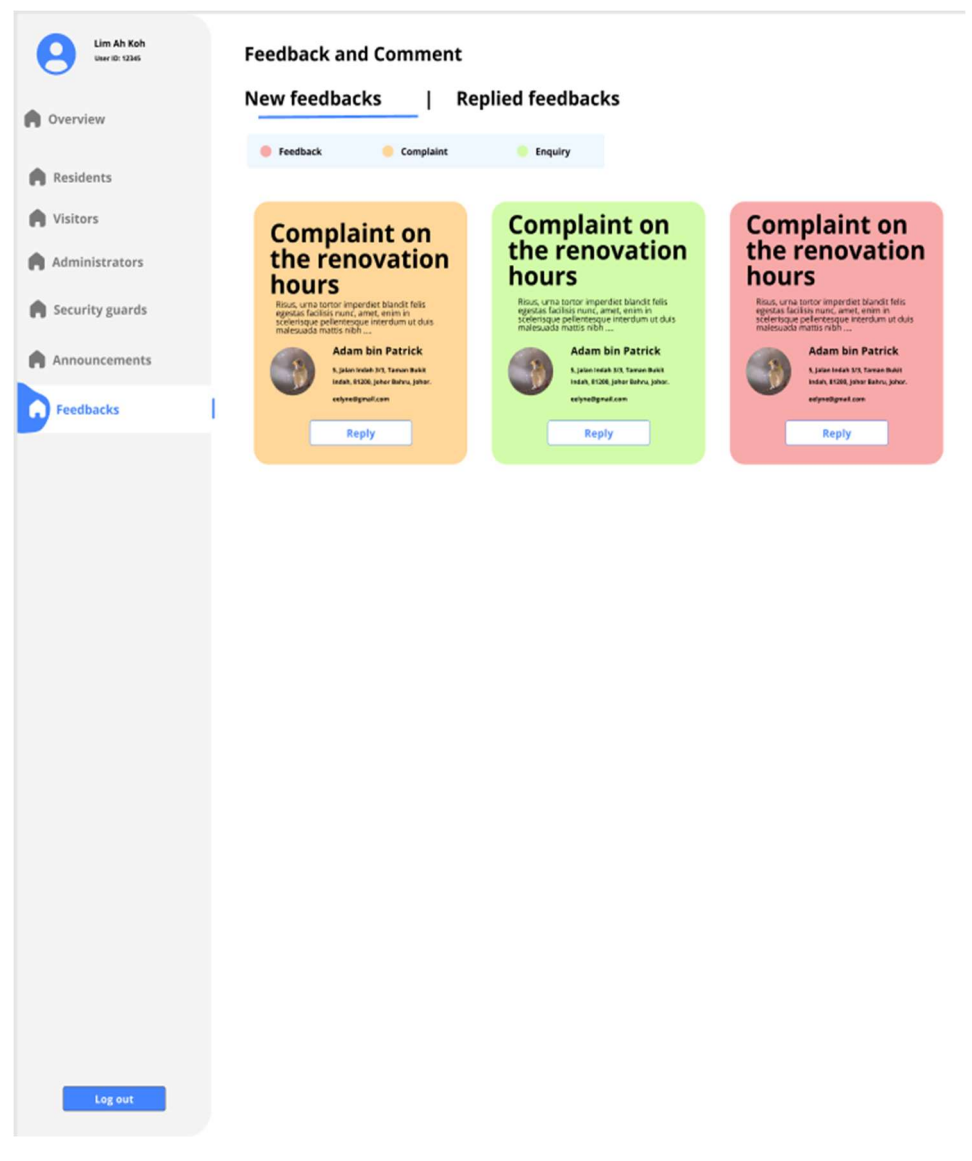

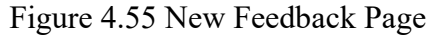

# 16. Replied Feedback Page

|    | Lim Ah Koh<br>User ID: 12345 | Feedback a             | and Commen                                                                                                    | t        |      |           |                |                                                                       |      |        |
|----|------------------------------|------------------------|----------------------------------------------------------------------------------------------------|----------|------|-----------|----------------|-----------------------------------------------------------------------|------|--------|
| Ov | erview                       | New feedb              | acks                                                                                                    | Repli    | ed f | feedback  | s              |                                                                       |      |        |
| R  | esidents                     | Feedback               | 😑 Complaint                                                                                                    |          |      | Enquiry   |                |                                                                       |      |        |
| v  | lisitors                     | Title                  | Deails                                                                                                    | Category | ÷    | User      | Email          | Address                                                               | View | Remove |
|    |                              | Complaint on xxxxxxxxx | consectetur adipiscing elit ut<br>aliquiam pupos sit amet<br>Lorem ipsum dolor sit amet,                                       |          |      | Adam sdsd | Adam@gmail.com | 5, Jalan Indah 3/3, Taman Bukit Indah,<br>81200, Johor Bahru, Johor., | View | Remove |
| Ad | ministrators                 | Complaint on xxxxxxxx  | consectetur adipiscing elit ut<br>Alipiscim opinis sit annet<br>Lorem ipsum dolor sit annet,<br>consectetur adipiscing elit ut | Feedback |      | WQA5263   | WQA5263        | WQA5263                                                               | View | Remove |
| A  | nnouncements<br>Feedbacks    |                        |                                                                                                    |          |      |           |                |                                                                       |      |        |
|    |                              |                        |                                                                                                    |          |      |           |                |                                                                       |      |        |
|    | Log out                      |                        |                                                                                                    |          |      |           |                |                                                                       |      |        |

Figure 4.56 Replied Feedback Page

17. Reply Selected Feedback Page

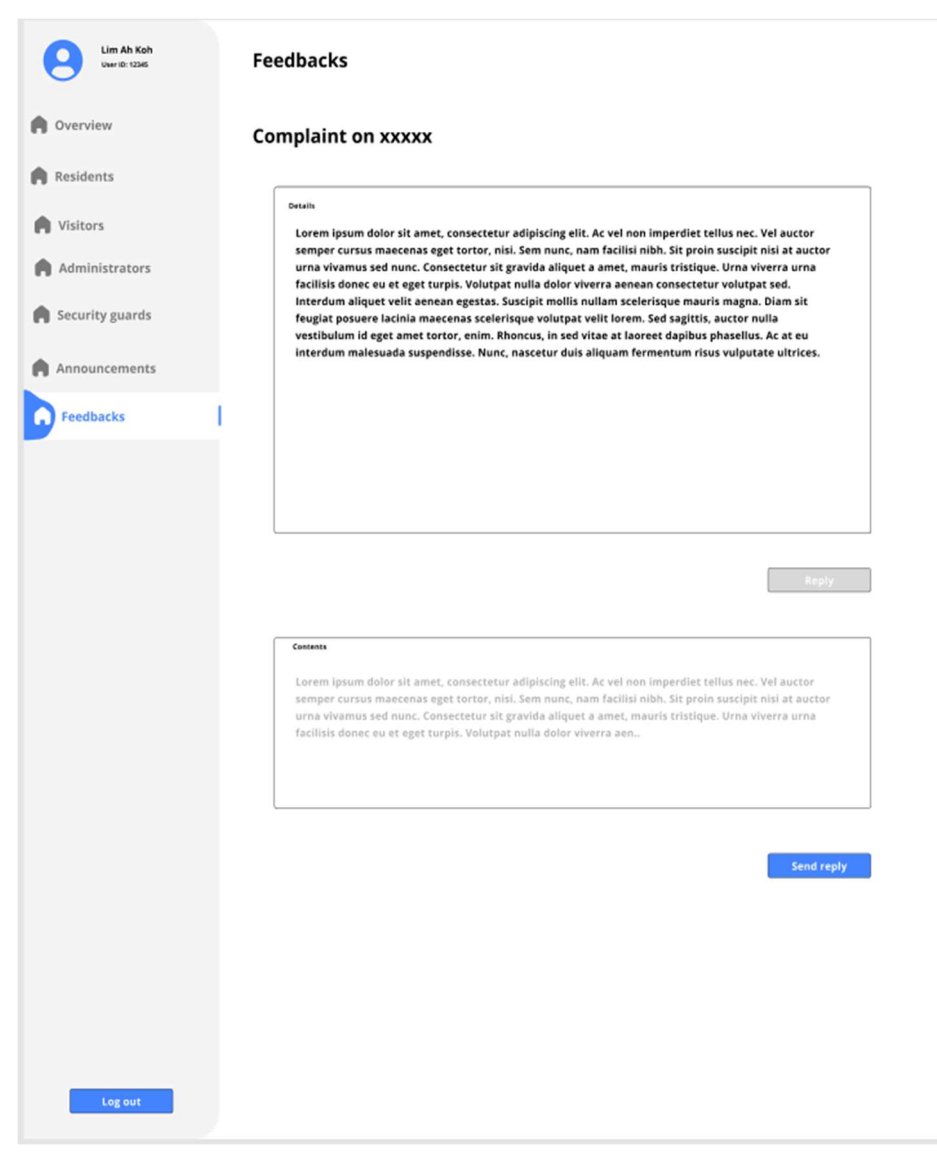

Figure 4.57 Reply Selected Feedback Page
# 18. Modify User Profile Page

| Lim Ah Koh<br>User ID: 12345 | Edit your profile                          |                        |
|------------------------------|--------------------------------------------|------------------------|
| Overview                     | Uplaad your image<br>xxxxxxx prog uploaded |                        |
| Residents                    | Name<br>Text field                         | Passence<br>Text field |
| Nisitors                     |                                            | Cenfirm Password       |
| Administrators               | Text field                                 | Text field             |
| Security guards              | Email address<br>Text field                | ]                      |
| Announcements                | Phone number<br>Text field                 | ]                      |
| Feedbacks                    | Role<br>Text field                         | ]                      |
|                              |                                            |                        |
|                              | Update                                     |                        |
|                              |                                            |                        |
| Log out                      |                                            |                        |

Figure 4.58 Modify User Profile Page

# 4.6.2 Mobile Application

1. Login or Register Page

|   | Login as                 |
|---|--------------------------|
|   | Resident                 |
|   | or                       |
|   | Security Guard           |
|   | Use as<br>Visitor        |
|   | Register as              |
|   | Residents                |
| C | Contact Management Teams |

Figure 4.59 Login or Register Page

# Residents

1. Register as Resident Page

Figure 4.60 Register as Resident Page

| Address<br>Text field                   |  |
|-----------------------------------------|--|
| pload supporting document<br>Text field |  |
| ar plate<br>Text field                  |  |
|                                         |  |

Figure 4.61 Register as Resident Page (cont.)

2. Login as Resident Page

Login as Residents

Figure 4.62 Login as Resident Page

3. Home page

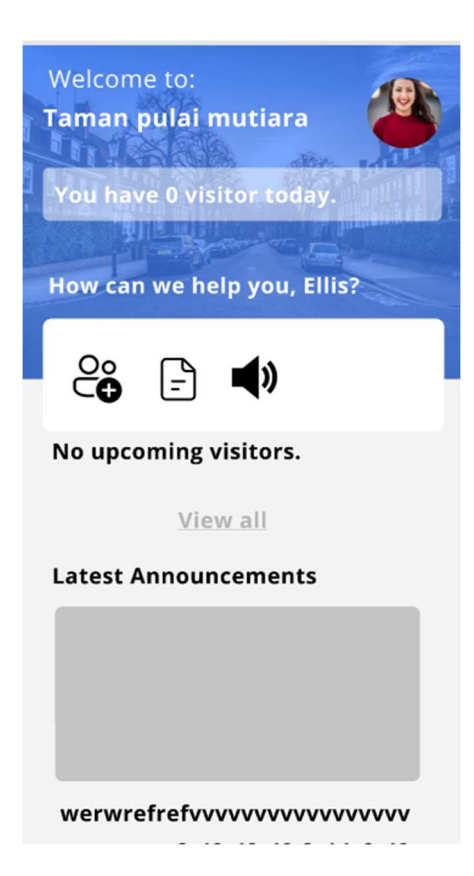

Figure 4.63 Home Page

4. Visitation Page

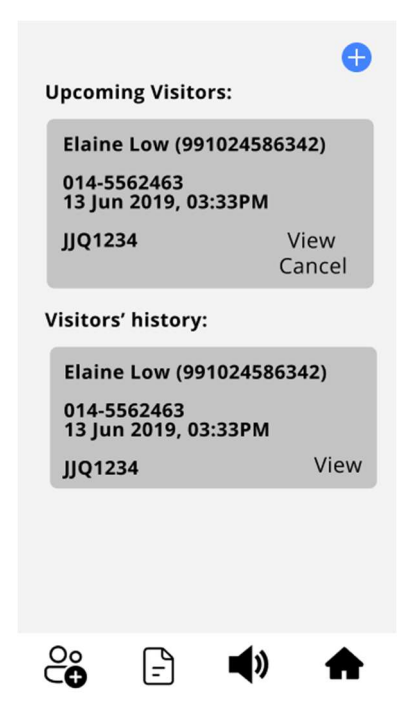

Figure 4.64 Visitation Page

5. Register Visitors Page

| < Back          |                                     |   |
|-----------------|-------------------------------------|---|
| Add V           | isitors:                            |   |
|                 | Visitor's name<br>Text field        |   |
|                 | Visitor's IC no.<br>Text field      |   |
|                 | Mobile phone number<br>Text field   |   |
|                 | Email address<br>Text field         |   |
|                 | Date and Time Visited<br>Text field |   |
|                 | Car Plate<br>Text field             |   |
|                 | Add Visitor                         |   |
| 🗆 Nav BAR       |                                     |   |
| °<br>C <b>⊕</b> | - <b>•</b>                          | ♠ |

Figure 4.65 Register Visitors Page

6. View Visitation Details Page

| < Back  |                                     |
|---------|-------------------------------------|
| View Vi | sitor:                              |
|         | Visitor's name<br>Text field        |
|         | Visitor's IC no.<br>Text field      |
|         | Mobile phone number<br>Text field   |
|         | Email address<br>Text field         |
|         | Date and Time Visited<br>Text field |
|         | Car Plate<br>Text field             |
| °<br>€  | - <b>• •</b>                        |

Figure 4.66 View Visitation Details Page

7. Announcements Page

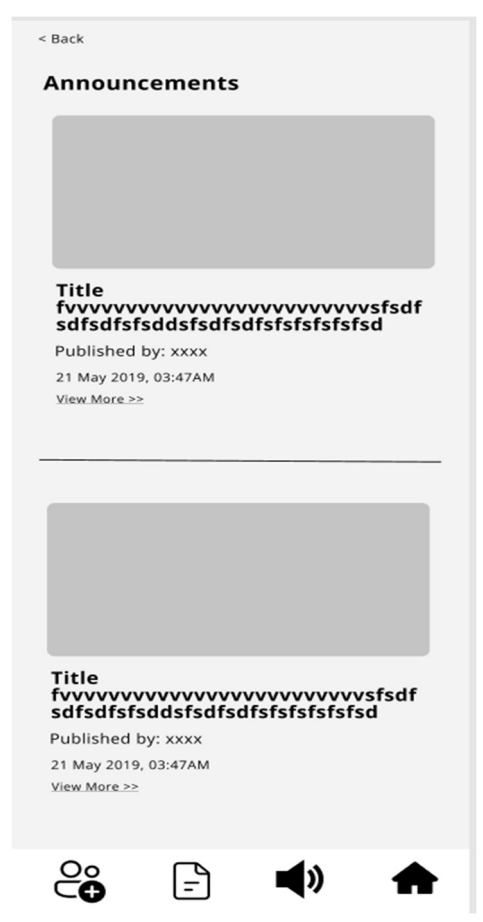

Figure 4.67 Announcements Page

8. View Announcement Details Page

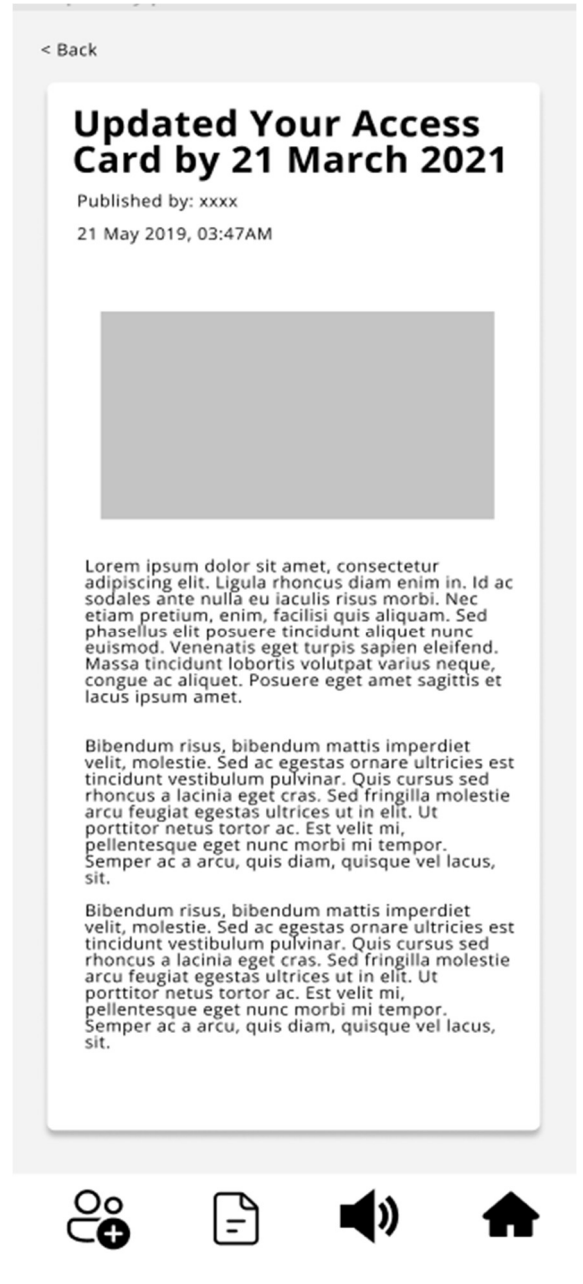

Figure 4.68 View Announcement Details Page

9. Feedback Page

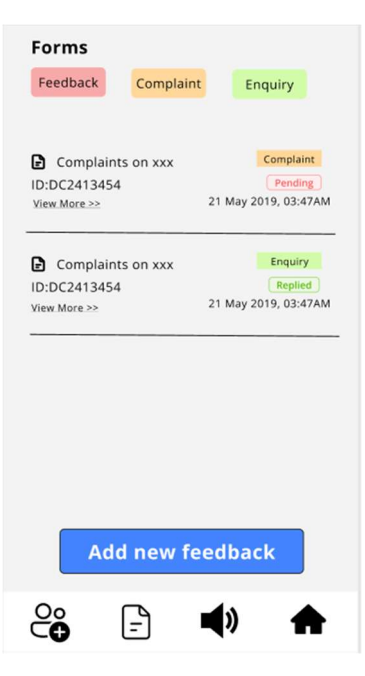

Figure 4.69 Feedback Page

10. Add Feedback Page

| < Back     |                      |            |   |   |
|------------|----------------------|------------|---|---|
| For        | n Title<br>ext field |            |   |   |
| De         | scriptions:          |            |   |   |
| Te         | extarea              |            |   |   |
|            |                      |            |   |   |
|            |                      |            |   |   |
|            |                      |            |   |   |
|            |                      |            |   |   |
|            |                      |            |   |   |
|            |                      |            |   | J |
| Cat<br>F   | egories<br>eedback   |            | ▽ |   |
|            | Sul                  | bmit       |   |   |
| <u>⊖</u> ° | -                    | <b>(</b> ) | 1 |   |

Figure 4.70 Add Feedback Page

11. View Feedback Detail Page

| < Back                                                                                                    |
|----------------------------------------------------------------------------------------------------|
| 21 May 2019, 03:47AM<br>Complaint Replied                                                                                                    |
| Lorem ipsum dolor sit amet, consectetur<br>adipiscing elit. Aenean fames in nulla<br>feugiat ornare aliquam. Tincidunt mauris<br>proin dolor, dui montes, erat fringilla.<br>Dictum nec nisi eget magna sem placerat<br>vulputate integer consequat. A morbi<br>quisque eros, purus. Aliquet posuere ut<br>semper cursus. Pharetra in vivamus auctor<br>tellus cursus.<br>A nulla quam ut id ultricies. Amet, ac nunc<br>gravida a egetas. Phasellus fringilla id<br>metus, volutpat sodales nibh. Fames<br>vivamus elit nibh praesent nisi, sit. Morbi<br>morbi est mi condimentum. Lacus, etiam<br>turpis nibh felis elementum, sollicitudin<br>cum vitae vitae. Tincidunt feugiat volutpat<br>cursus venenatis malesuada euismod.<br>Adipiscing massa varius lorem nibh lorem |
| <b>Reply from Mohd Faizi:</b><br>sadsfdfgdfgdfgvcfbfdgsdfhknsdfsjfljslfl<br>sjflsjfjsldfjsljflsjdfdv,nxknvddvdvdfgdf                                                                                                    |
|                                                                                                    |

Figure 4.71 View Feedback Detail Page

12. Modify User Profile Page

| < Back              | <b>9</b>       |
|---------------------|----------------|
| Name<br>Text        | field          |
| IC no.<br>Text      | field          |
| Email add<br>Text   | field          |
| Phone nu<br>Text    | imber<br>field |
| Password<br>Text    | field          |
| Car plate<br>Text   | field          |
| Car plate<br>Text f | field          |
|                     |                |
| L                   | Jpdate         |
| ĉ -                 | ) <b>4</b> ) 🛧 |

Figure 4.72 Modify User Profile Page

# Visitors

1. Use as Visitors Page

| Visitors                      |  |
|-------------------------------|--|
| heck-in visitation            |  |
|                               |  |
|                               |  |
| Unit ID                       |  |
| Text field                    |  |
|                               |  |
| Visitation ID                 |  |
| Toxt field                    |  |
| Text field                    |  |
|                               |  |
| * You can get the unit id and |  |
| visitation la from residents. |  |
|                               |  |
|                               |  |
|                               |  |
| Submit                        |  |

Figure 4.73 Use as Visitors Page

2. Check-in Page

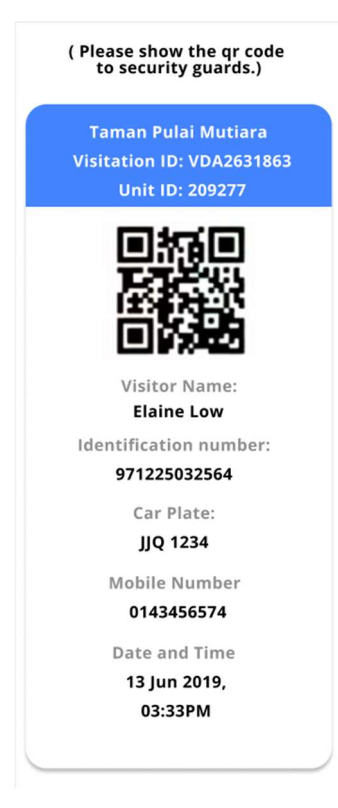

Figure 4.74 Check-in Page

# Security Guards

1. Login as Security Guard Page

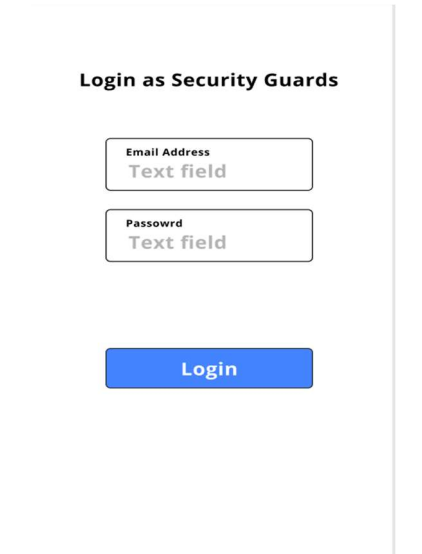

Figure 4.75 Login as Security Guard Page

2. Home Page

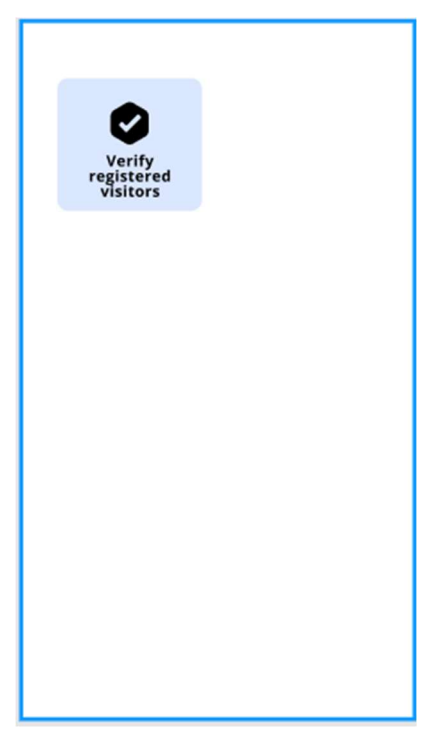

Figure 4.76 Home Page

3. Verify Check-in Page

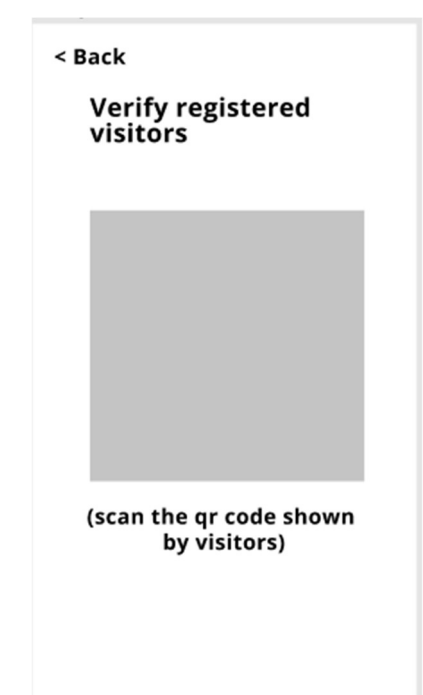

Figure 4.77 Verify Check-in Page

4. Confirm Verify Visitation Page

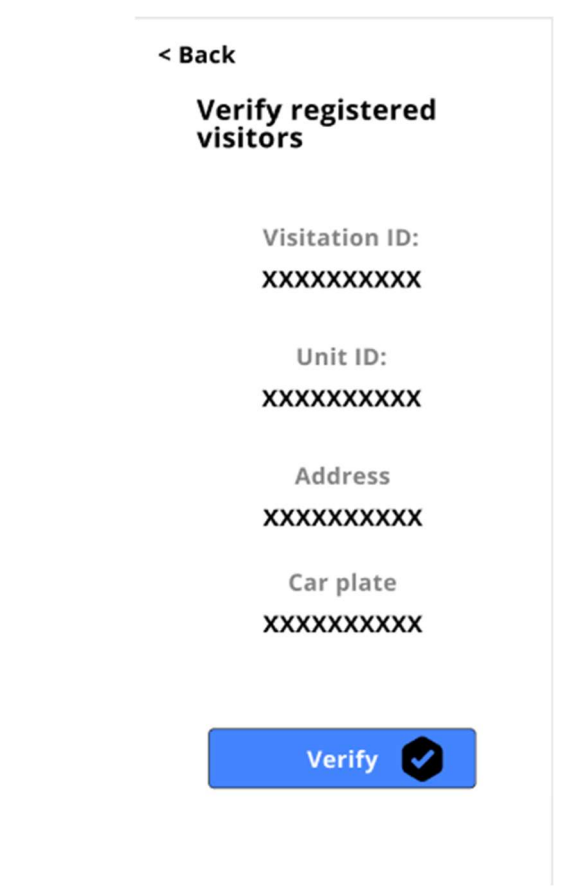

Figure 4.78 Confirm Verify Visitation Page

In general, this chaper discussed the analysis for questionnaires result. Besides, a total of 18 functional requirements and non-functional requirements were listed out and finalised. Next, the activities that the system is capable of performing were outlined in use case diagrams and use case descriptions.Interface flow diagram were also included to provide an overview of the systems. After the end of this phase, the project continued with the development and testing phase iteratively until the final system is completed.

#### **CHAPTER 5**

#### SYSTEM DESIGN

#### 5.1 Introduction

In this chapter, the system architecture design used was discussed. Besides, data flow diagram and database schema were included. Furthermore, user interface designs were demonstrated to better visualise Resident and Visitor Management System.

## 5.2 System Architecture Design

In order to address the issues that developed as the software grows, a separate UI server architecture had been used. The API, for instance, might be accessible through mobile applications or third parties in addition to the web-based UI. Due to the separation of the UI and API, as seen in Figure 5.1, the mobile application will be able to access the API features.

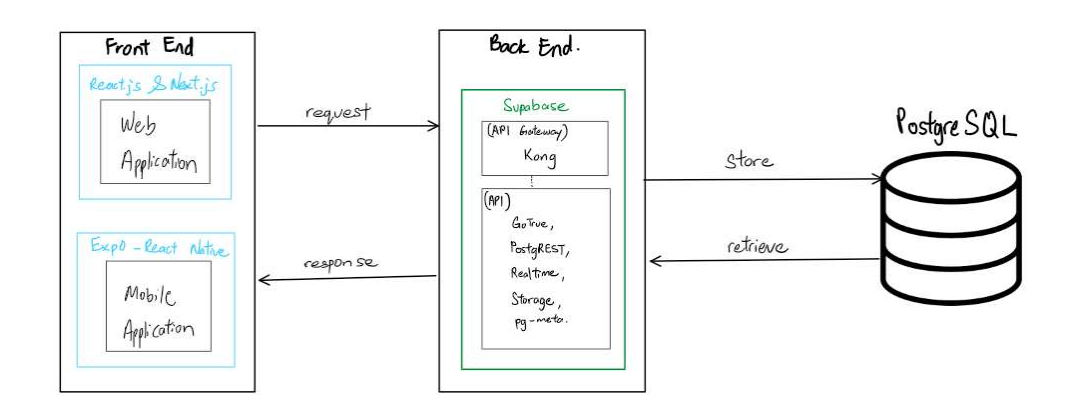

Figure 5.1 Separate UI Server Architecture

#### 5.2.1 Front end architecture

React Components, which react to state changes, component interaction, and user input, form the foundation of both web and mobile applications. There is a render method included in each component that returns the HTML and JSX code needed to generate the component on a web page. React does not require the use of JSX, but doing so dramatically enhances the visual appeal of the UI component when using JavaScript.

Next.js which is production framework for React is used in this project. It is used on top of React, expanding its capabilitites and streamlining the development process. It also aims to reduce JavaScript fatigue by enabling developers to build web applications in a zero-config environment. At the heart of any Next.js application lies a collection of pages that provide content. Pages are loaded based on their path within the pages/ directory. Next.js handles routing URLs to their corresponding page content. It does not require explicitly create any sort of mapping between URLs and pages. Next, is takes care of rendering our components on the server for the initial page load. It also takes care of passing state to the browser so that when the user starts interacting with the page, the virtual DOM doesn't have to be completely recreated. API routes follow the same design principles as pages except they return JSON data that is consumed by pages that use the data to render content. Pages in Next.js applications are React components, meaning any React patterns or include any packages that allowed by React will work. One of the two pre-rendering techniques used by Next.js is known as Server-Side Rendering(SSR). The server loads user-specific data and prepares the page before sending it to the user's computer when a user requests a webpage. The page is then shown after the browser construct the contents. Server side rendering refers to the entire process of retrieving data from a database, creating an HTML page, and serving it to users. The HTML page is created by Next.js at build time, and it provides the pre-rendered page from the server to the browser with only a little amount of JavaScript code. When the page is loaded by the browser, the JavaScript code runs and creates a fully interactive page.

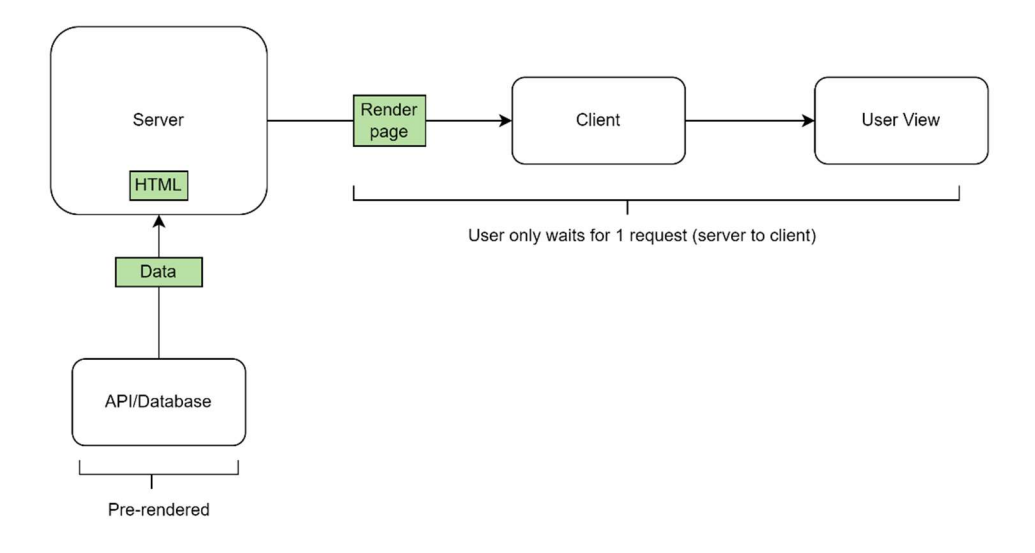

Figure 5.2 Server Side Rendering

React native is a cross-platform mobile framework that is used to build applications and webpages. JavaScript programmers can create mobile applications that can run on various platforms, including Windows, iOS and Android, thanks to React Native, which compiles to native app components. The native code is kept separate when a React Native application is launched, and the JavaScript code is bundled into a package called JS Bundle. The JavaScript thread runs the JS Bundle, and the native/UI thread runs the native modules and handles UI rendering. The communication between the native threads and javascript is enabled by a bridge, which sends data to the native threads after serializing as JSON. This bridge can only handle asynchronous communication.

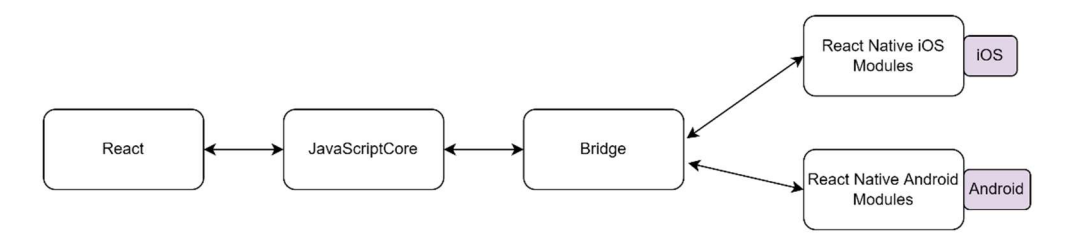

Figure 5.3 React Native Architecture

Expo is a set of tools created around React Native which is also used in this project. The mobile apps will automatically download and use the new JavaScript code on the following startup thanks to Expo's ability to post JavaScript bundles to CDNs without asking a publication or store review. Any software that is compatible with Expo may be loaded using the generic Expo client. The native runtime used by all Expo apps (React Native + ExpoKit) is the same. The JavaScript code developers coded in the project is the only thing that differs. The Expo apps published to the app stores have the JavaScript bundle URL hardcoded in them. The Expo client is built in a particular approach with the purpose of letting developers to choose from which URL to load the JavaScript where either by scanning a QR code or providing a URL. Additionally, Expo Client may load JavaScript bundles from localhost, simplifying the development process which without the use of Xcode or Android Studio and the process of getting the project to function is substantially quicker.

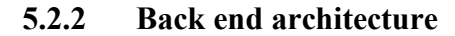

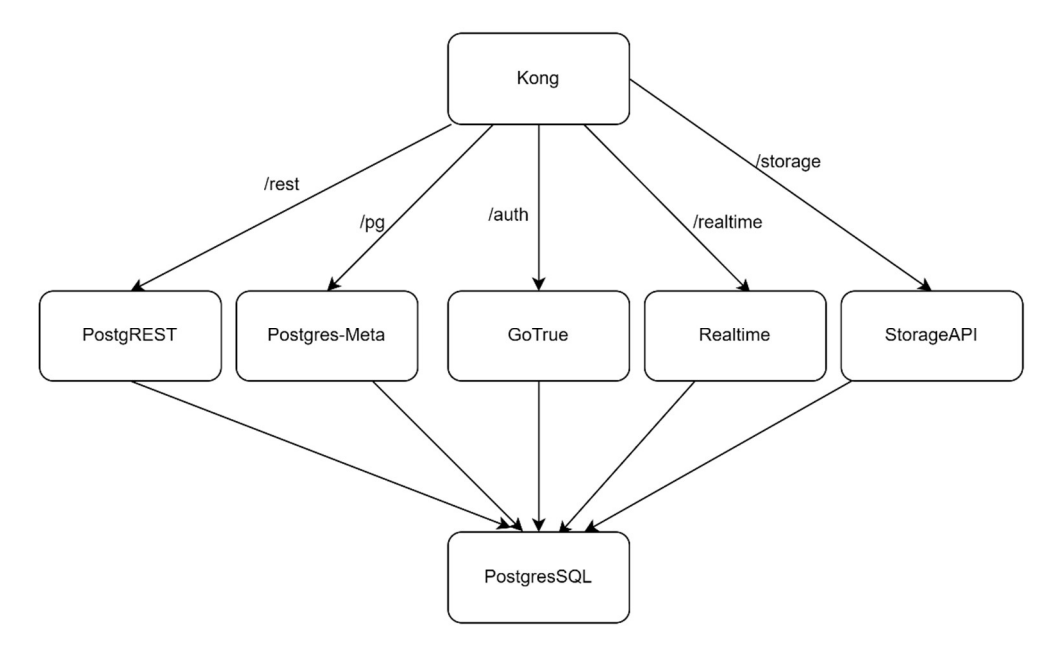

Figure 5.4 Supabase Architecture

Supabase is used as the backend and it is an app development platform built on top of PostgreSQL. It consists of the building blocks as shown in Figure 5.4. Kong serves as API gateway. GoTrue is used to manage users and issue authentication tokens. A RESTful API can be accessed from any generated Postgres database using PostgREST. WebSockets are made available through Realtime so they can listen to the target Postgres database. With Postgres and GoTrue, Storage-api functions as an S3-compatible object storage service. Fastify, a Node.js web framework, was used in its construction. In order to manage PostgreSQL databases, Postgres-meta offers a RESTful API that can be used to fetch tables, add roles, and execute queries. PostgreSQL provides persistence as the main part of Supabase, S3 storage provider for storing large files. The details of the implementation of the backend will be shown in Chapter 6.

#### 5.3 Database architecture

### 5.3.1 Database Schema

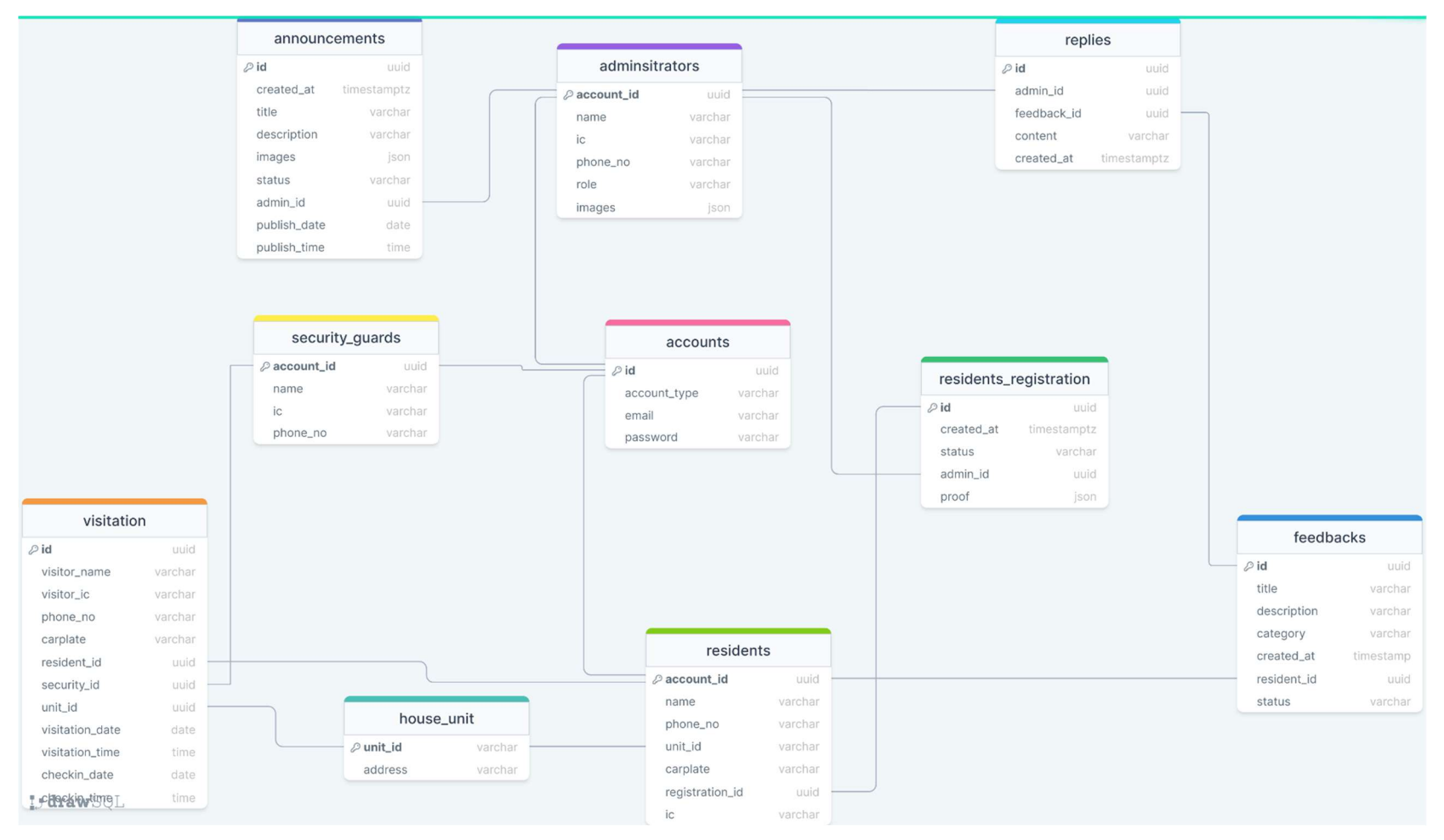

Figure 5.5 Database Schema

# 5.3.2 Table Description

| Table Name             | Description                                  |
|------------------------|----------------------------------------------|
| Accounts               | Contains the accounts details of every user  |
|                        | which includes email address, password       |
|                        | and account type.                            |
| Adminstrators          | Contains the adminsitrators details of every |
|                        | administrator.                               |
| Announcements          | Contains the details of announcement for     |
|                        | evey announcement                            |
| Feedbacks              | Contains the information of feedback for     |
|                        | every feedback                               |
| House_unit             | Contains the house unit information of each  |
|                        | house unit                                   |
| Replies                | Contains the reply details of each           |
|                        | feedback's reply                             |
| Residents              | Contains the information of all residents    |
| Residents_registration | Contains the residents' registration detail  |
|                        | for every resident                           |
| Security_guards        | Contains the security guard detail for each  |
|                        | security guard                               |
| Visitation             | Contains the information of all visitation.  |

Table 5.1 Table Description

## 5.3.3 Data Flow Diagram

## 5.3.3.1 Context Diagram

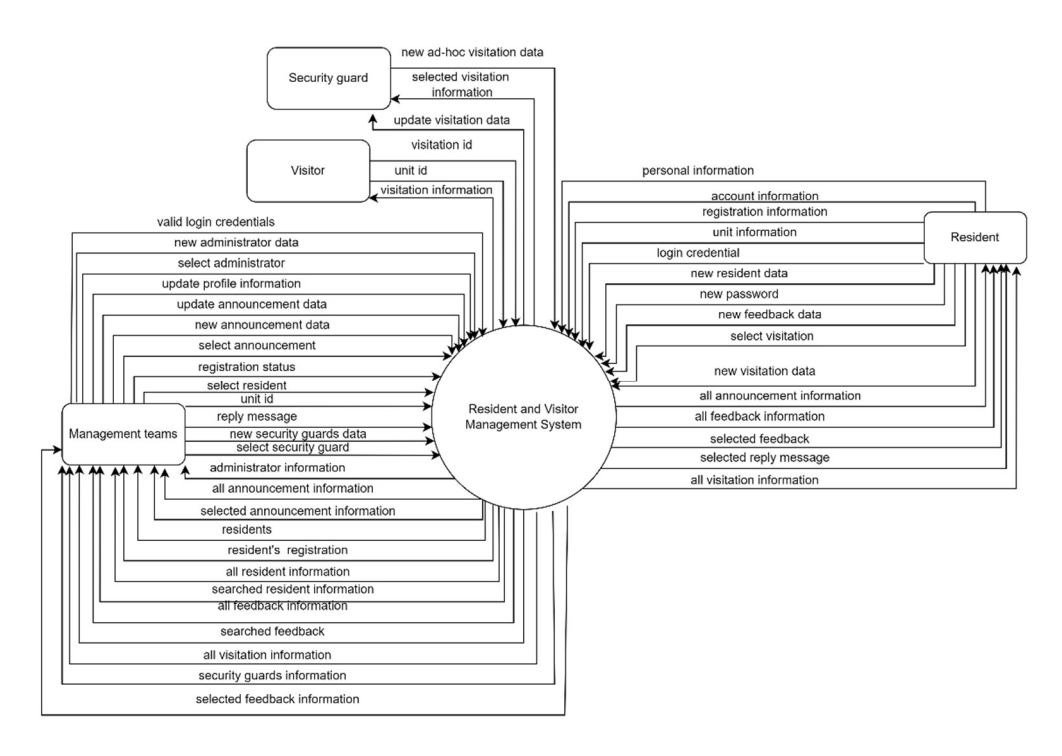

Figure 5.6 Context Diagram

## 5.3.3.2 Data Flow Diagram Level-0

### Web application

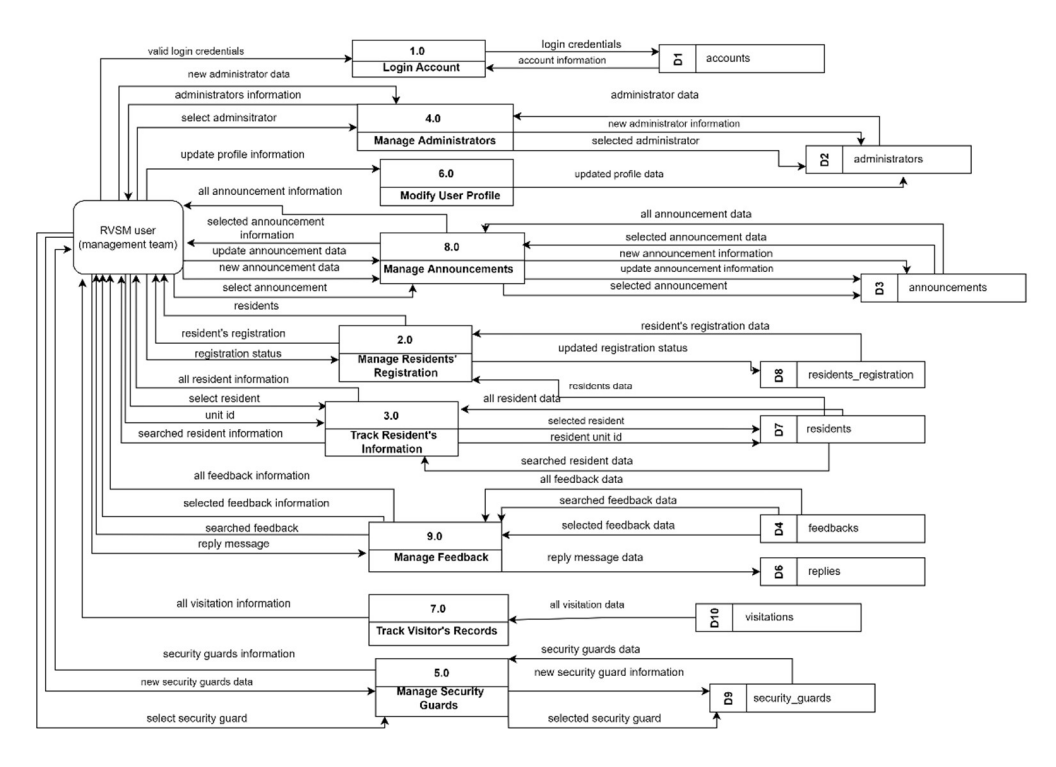

Figure 5.7 Data Flow Diagram Level-0 (Web application)

## **Mobile Application**

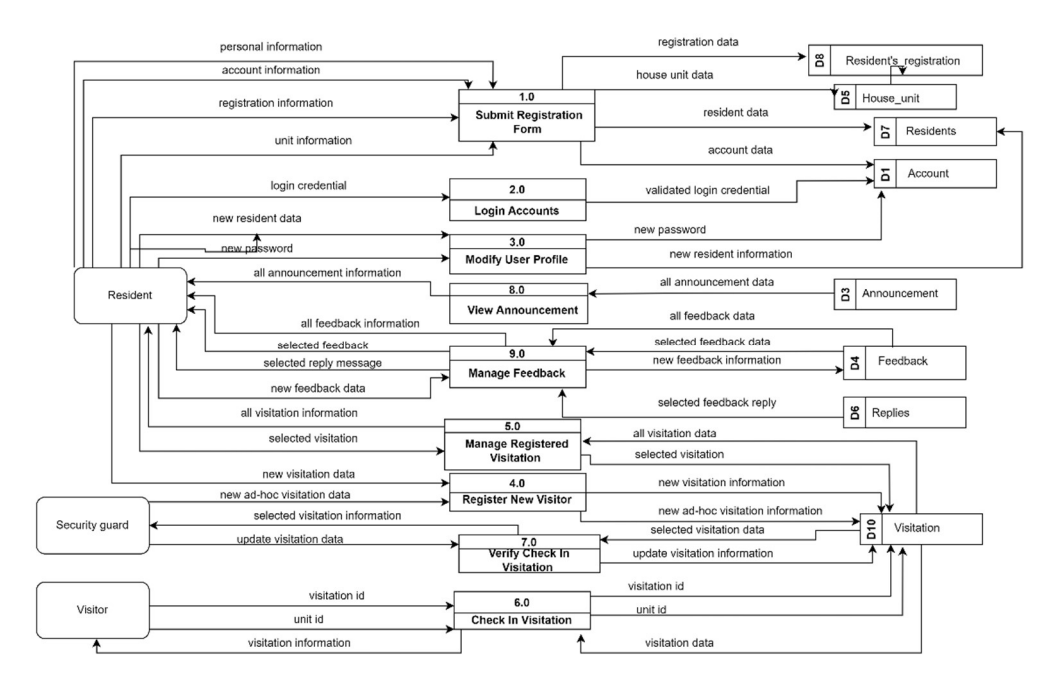

Figure 5.8 Data Flow Diagram Level-0 (Mobile Application)

## 5.3.3.3 Data Flow Diagram Level-1 (Web Application)

## 2.0 Manage Resident's Registration

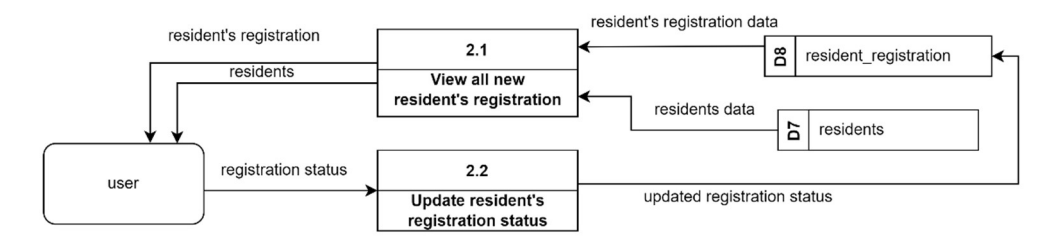

Figure 5.9 Data Flow Diagram Level-1 (2.0 Manage Resident's Registration)

## 3.0 Track Resident's information

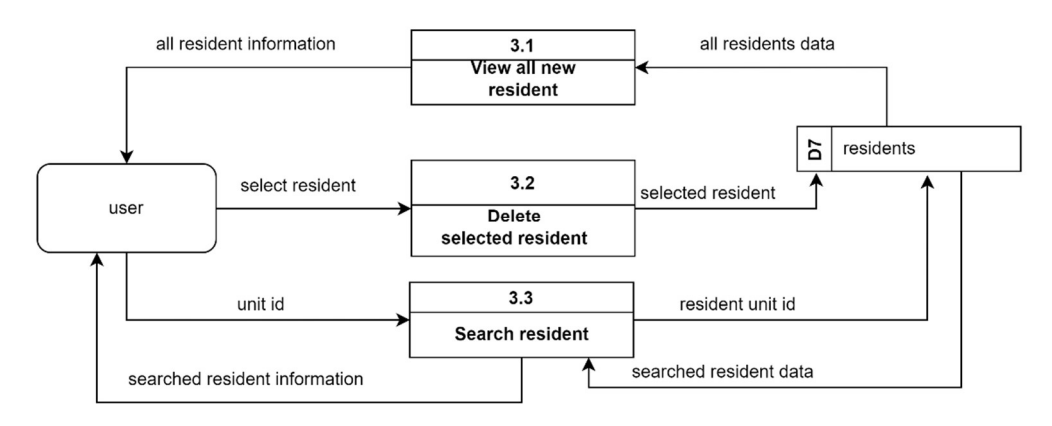

Figure 5.10 Data Flow Diagram Level-1 (3.0 Track Resident's information)

## 4.0 Manage Administrator

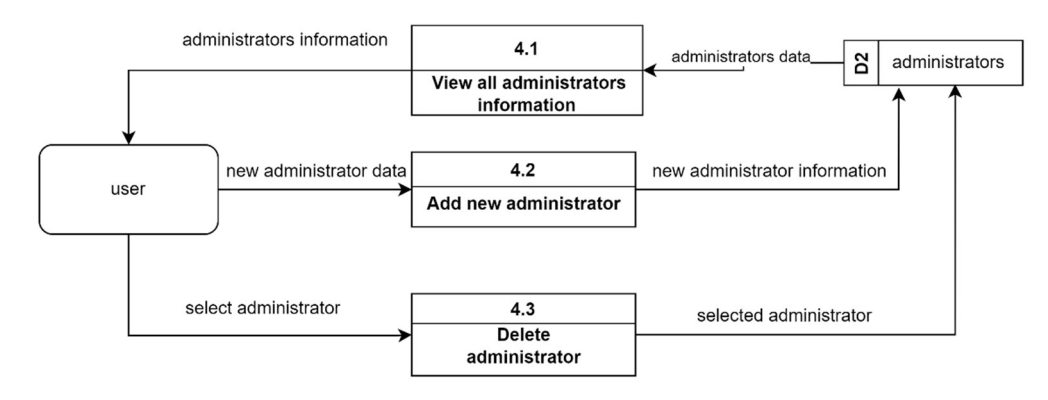

Figure 5.11 Data Flow Diagram Level-1 (4.0 Manage Administrator)

### 5.0 Manage Security Guard

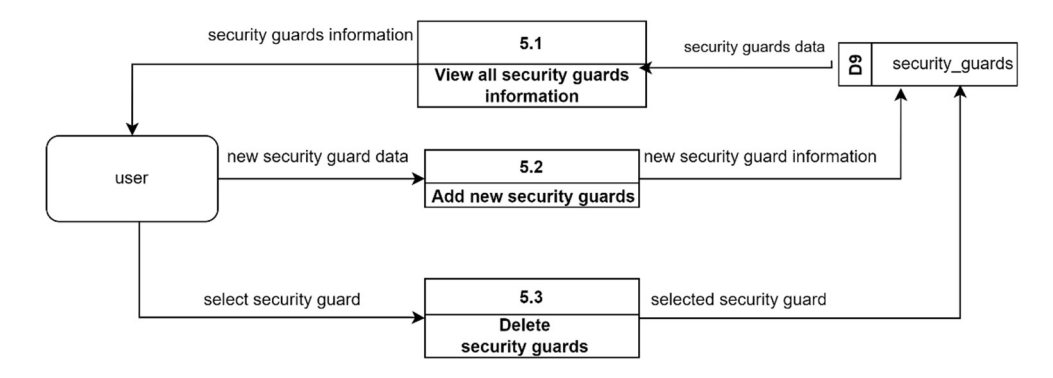

Figure 5.12 Data Flow Diagram Level-1 (5.0 Manage Security Guards)

### 8.0 Manage Announcement

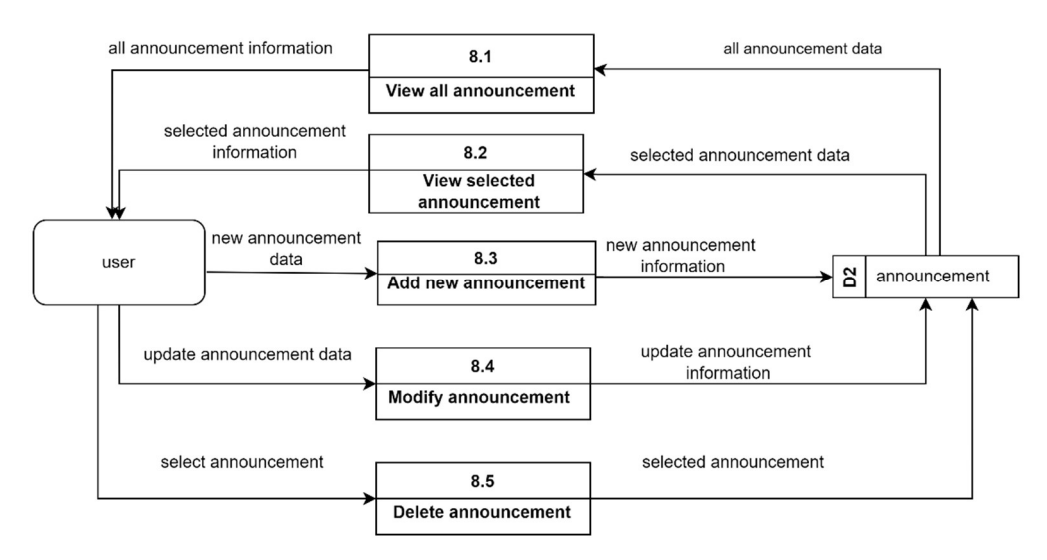

Figure 5.13 Data Flow Diagram Level-1 (8.0 Manage Announcement)

#### 9.0 Manage Feedback

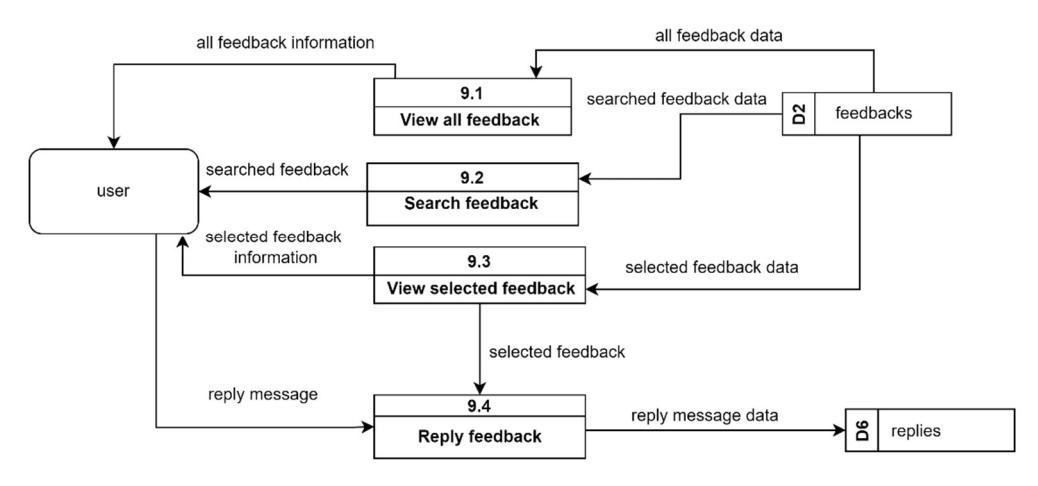

Figure 5.14 Data Flow Diagram Level-1 (9.0 Manage Feedback)

# 5.3.3.4 Data Flow Diagram Level-1 (Mobile Application)

## 5.0 Manage Registered Visitation

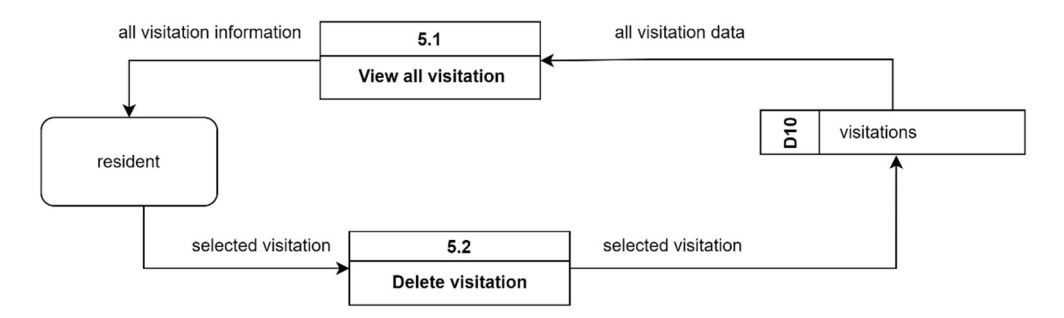

Figure 5.15 Data Flow Diagram Level-1 (5.0 Manage Registered Visitation)

## 9.0 Manage Feedback

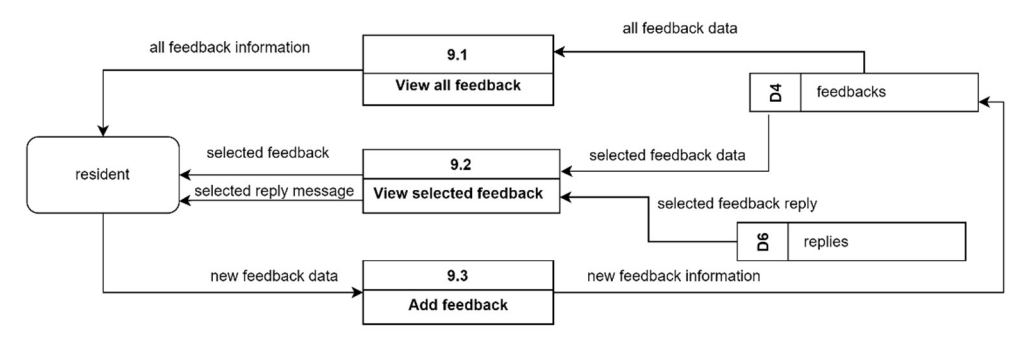

Figure 5.16 Data Flow Diagram Level-1 (9.0 Manage Feedback)

# 5.4 User Interface Designs

# 5.4.1 Web Application

| Welcome to Resident &<br>Visitor Management<br>System                                                                                                    |  |
|----------------------------------------------------------------------------------------------------|--|
| Email address                                                                                                    |  |
| Sign in<br>(For First-time log-in uses your password is your identification<br>number)<br>Remember to chang your password after first-time login.<br>** Password must be more than 8 number/netters. (Special case like<br>==================================== |  |

Figure 5.17 Login Page

| A            | Admin<br>Role: admin | Overv          | view         |                      |              |                     |                 |                                   |
|--------------|----------------------|----------------|--------------|----------------------|--------------|---------------------|-----------------|-----------------------------------|
| •            | Home                 | ■ 1<br>New res | idents       | 5<br>Total residents |              | O<br>Today visitors |                 | 21<br>Total visitors              |
| ()           | Residents            |                |              |                      |              |                     |                 |                                   |
|              | Visitors             | New F          | Residents    |                      |              |                     |                 |                                   |
|              | Administrators       | Refresh        |              |                      |              |                     |                 |                                   |
| ¢D <b></b>   | Security Guards      | NAME           | IC NO        | EMAIL ADDRESS        | PHONE NUMBER | UNITID              | ADDRESS         |                                   |
| •            | Announcement         | Mucha          | 790517062727 | much@amail.com       | 60172020270  | 037                 | 9-2-7 Evergroom | n Cymraes Pandar Syngai Long A    |
| Ð            | Feedback             | Wusha          | 780317003727 | musn@gmail.com       | 00173030370  | 027                 | o-z-r, Evergree | n Cypress, bandar Sungai Long, 4. |
|              |                      | NAME <         |              | EMAIL ADDRESS        | PHONE NUMBER | UNIT ID             | ADDRESS         | ,                                 |
|              |                      |                |              |                      |              |                     |                 |                                   |
|              |                      | VI:-:-         |              |                      |              |                     |                 |                                   |
| calhost:3000 | Log out              | (Today)        | rs           |                      |              |                     |                 |                                   |

Figure 5.18 Home Page

| A                                       | Admin<br>Role: admin | New Residents Application Existing Residents |              |                |              |         |                                                   |  |  |  |  |  |
|-----------------------------------------|----------------------|----------------------------------------------|--------------|----------------|--------------|---------|---------------------------------------------------|--|--|--|--|--|
| •                                       | Home                 | New Residents Application                    |              |                |              |         |                                                   |  |  |  |  |  |
| $\widehat{\hat{a}^{(\theta)}_{\theta}}$ | Residents            | Refresh                                      |              |                |              |         |                                                   |  |  |  |  |  |
|                                         | Visitors             | NAME                                         | IC NO        | EMAIL ADDRESS  | PHONE NUMBER | UNIT ID | ADDRESS                                           |  |  |  |  |  |
| e<br>a                                  | Administrators       | Musha                                        | 780517063727 | mush@gmail.com | 60173838378  | 827     | 8-2-7, Evergreen Cypress, Bandar Sungai Long, 430 |  |  |  |  |  |
| ₫D-                                     | Security Guards      | NAME                                         | IC NO        | EMAIL ADDRESS  | PHONE NUMBER | UNITID  | ADDRESS                                           |  |  |  |  |  |
| )                                       | Announcement         | .4                                           |              |                |              |         | ,                                                 |  |  |  |  |  |
|                                         | Feedback             |                                              |              |                |              |         |                                                   |  |  |  |  |  |
|                                         |                      |                                              |              |                |              |         |                                                   |  |  |  |  |  |
|                                         |                      |                                              |              |                |              |         |                                                   |  |  |  |  |  |
|                                         | Log out              |                                              |              |                |              |         |                                                   |  |  |  |  |  |

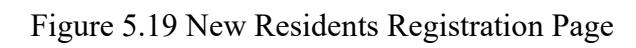

| A   | Admin<br>Role: admin | New Residen | ts Application | isitng Residents |          |                        |                                                  |
|-----|----------------------|-------------|----------------|------------------|----------|------------------------|--------------------------------------------------|
| •   | Home                 | Exisitng    | Residents      |                  |          |                        |                                                  |
| (Å) | Residents            |             |                |                  | E        | nter unit no to search | ٩                                                |
| 00  | Visitors             | Refresh     |                |                  |          |                        |                                                  |
| 20  | Administrators       | NAME        | IC NO          | EMAIL ADDRESS    | PHONE NU | IMBER UNIT ID          | ADDRESS                                          |
|     | Security Guards      | Eliza       | 980424014124   | e@gmail.com      | 60125478 | 3541 827               | 8-2-7, Evergreen Cypress, Bandar Sungai Long, 43 |
| (ا  | Announcement         | Aiko zq     | 900728014241   | aiko@gmail.com   | 60123458 | 3798 87                | G-8-7, Evergreen Cypress, Bandar Sungai Long, 4: |
| Đ   | Feedback             | Felicia     | 830505020744   | f@gmail.com      | 60106369 | 9267 987               | 9-8-7, Evergreen Cypress, Bandar Sungai Long, 43 |
|     |                      | Ivan        | 780612041424   | i@gmail.com      | 6017452  | 1457 252               | 2-5-2, Evergreen Cypress, Bandar Sungai Long, 43 |
|     |                      | Jacob       | 880112041424   | j@gmail.com      | 60152441 | 424 874                | 8-7-4, Evergreen Cypress, Bandar Sungai Long, 43 |
|     | Log out              | NAME        | IC NO          | EMAIL ADDRESS    | PHONE NU | IMBER UNIT ID          | ADDRESS                                          |

Figure 5.20 Exisitng Resident Page

| A    | Admin<br>Role: admin | Today's Visitors   | All Visitors |      |       |              |           |                          |                   |
|------|----------------------|--------------------|--------------|------|-------|--------------|-----------|--------------------------|-------------------|
|      | Home                 | Today's Vi         | sitors       |      |       |              |           |                          |                   |
| (Ô)ġ | Residents            | Refresh            |              |      |       |              |           |                          |                   |
|      | Visitors             | VISITATION ID      | UNIT ID      | NAME | IC NO | PHONE NUMBER | CAR PLATE | VISITATION DATE AND TIME | CHECK-IN DATE AND |
| A    | Administrators       | No visitor registe | ered today.  |      |       |              |           |                          |                   |
| ₿d₿  | Security Guards      | VISITATION ID      | UNIT ID      | NAME | IC NO | PHONE NUMBER | CAR PLATE | VISITATION DATE AND TIME | CHECK IN DATE AND |
| )    | Announcement         |                    |              |      |       |              |           |                          |                   |
| Ð    | Feedback             |                    |              |      |       |              |           |                          |                   |
|      |                      |                    |              |      |       |              |           |                          |                   |
|      |                      |                    |              |      |       |              |           |                          |                   |
|      |                      |                    |              |      |       |              |           |                          |                   |
|      | Log out              |                    |              |      |       |              |           |                          |                   |

Figure 5.21 Today Visitor's Page

| A                                                                                                    | Admin<br>Role: admin | Today's Visitors All V | /isitors |          |              |                   |           |                          |
|----------------------------------------------------------------------------------------------------|----------------------|------------------------|----------|----------|--------------|-------------------|-----------|--------------------------|
|                                                                                                    | Home                 | All Visitors           |          |          |              |                   |           |                          |
| in the second second se | Residents            | Refresh                |          |          |              |                   |           |                          |
|                                                                                                    | Visitors             |                        |          |          | Enter        | unit id to search |           | Q                        |
| 20                                                                                                    | Administrators       | VISITATION ID          |          | NAME     | IC NO        | PHONE NUMBER      | CAR PLATE | VISITATION DATE AND TIME |
| (D)                                                                                                    | Security Guards      | 430484192260           | 87       | Visitor1 | 028737       | 01828             | Jhh 123   | 2022-07-14, 12:48:43     |
| ))                                                                                                    | Announcement         | CY8738444              | 873      | Koh      | 670312093743 | 60136273553       | KJH2452   | 2022-08-14, 11:29:05     |
| B                                                                                                    | Feedback             | CY873244               | 873      | Lim      | 880216149374 | 60163738364       | KJG3783   | 2022-08-14, 11:31:30     |
|                                                                                                    |                      | 438790654487           | 82772    | Elsj     | 091828       | 01983             | Ksj133    | 2022-07-19, 12:52:06     |
|                                                                                                    |                      | 871602308089962        | 87       | Test sg2 | 8274784      | 017782747         | Khh 1234  | null, null               |
|                                                                                                    | Log.out              | 871368539239160        | 87       | 7aug     | 1773777      | 0173738           | Jh 123    | 2022-08-07, 23:45:25     |

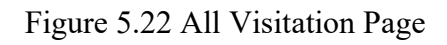

| A        | Admin<br>Role: admin | Administ        | rators                      |              |                   |         |        |
|----------|----------------------|-----------------|-----------------------------|--------------|-------------------|---------|--------|
| •        | Home                 | Add Administrat | ors                         |              |                   |         |        |
| (Å)      | Residents            | Refresh         |                             |              |                   |         |        |
| 8        | Visitors             | NAME            | IC NO                       | PHONE NUMBER | EMAIL ADDRESS     | ROLE    | REMOVE |
| <b>.</b> | Administrators       | yuki            | 001223019833                | 0135568795   | yuki123@gmail.com | boss    | REMOVE |
| 4D       | Security Guards      | BK1             | 991024086014                | 0123546657   | backup1@gmail.com | staff   | REMOVE |
| )        | Announcement         | Admin           | 991024086014                | 0123456789   | admin@gmail.com   | admin   | REMOVE |
|          | Feedback             | new bk          | 011230053252                | 0123457895   | newbk@gmail.com   | staff   | REMOVE |
|          |                      | Sherry          | 991024086014                | 0123456789   | sherry@gmail.com  | account | REMOVE |
|          |                      | Backup2         | 9910240 <mark>8</mark> 6014 | 0165788224   | backup2@gmail.com | staff   | REMOVE |
|          | Log out              | dennis          | 9876867                     | 60114512453  | d@gmail.com       | chief   | REMOVE |

Figure 5.23 Adminsitrators Page

| A Admin<br>Role: admin | Security G       | Security Guards |              |                    |        |  |  |  |  |  |  |
|------------------------|------------------|-----------------|--------------|--------------------|--------|--|--|--|--|--|--|
| Home                   | Add Security Gua | rds             |              |                    |        |  |  |  |  |  |  |
| Residents              | Refresh          |                 |              |                    |        |  |  |  |  |  |  |
| Visitors               | NAME             | IC NO           | PHONE NUMBER | EMAIL ADDRESS      | REMOVE |  |  |  |  |  |  |
| Administrators         | joss             | 011225018863    | 60164615465  | joss@gmail.com     | REMOVE |  |  |  |  |  |  |
| Security Guards        | Karmugan         | 780531041235    | 601123456789 | karmugam@gmail.com | REMOVE |  |  |  |  |  |  |
| Announcement           | balmain          | 60144856765     | 6015524324   | b@gmail.com        | REMOVE |  |  |  |  |  |  |
| Feedback               | calvin           | 60157523435     | 60175896786  | c@gmail.com        | REMOVE |  |  |  |  |  |  |
|                        | Jason            | 60183433534     | 6015551341   | jason123@gmail.com | REMOVE |  |  |  |  |  |  |
|                        | kthan            | 780524058798    | 6015869548   | kthan@hotmail.com  | REMOVE |  |  |  |  |  |  |
| Log out                | NAME             | IC NO           | PHONE NUMBER | EMAIL ADDRESS      | REMOVE |  |  |  |  |  |  |

Figure 5.24 Security Guards Page

| A    | Admin<br>Role: admin | Announcements                                                                                                    |
|------|----------------------|----------------------------------------------------------------------------------------------------|
|      | Home                 | Add new announcement                                                                                                    |
| ()); | Residents            | Refresh                                                                                                    |
|      | Visitors             | Your Draft Announcement                                                                                                    |
| -    | Administrators       | No draft announcement.                                                                                                    |
| ¢D-  | Security Guards      | All Published Announcement                                                                                                    |
| )    | Announcement         | Published by: Anson Lo                                                                                                    |
| E/   | Feedback             | Monthly Swimming Pool Closure For Cleaning<br>Dear residents, Kindly note that we has increased the frequency of cleaning of its Swimming Pool. In lieu of this, the pool will be closed<br>on the 2nd Tuesday of the month from 9pm till 9am and a full day every last Wednesday of the month. The pool closures are to facilitate<br>a thorough cleaning process of pool facilities. We apologise for any inconvenience caused. The Management<br>2022-09-07 1752:51 |
|      | Log out              | Published by: Anson Lo                                                                                                    |

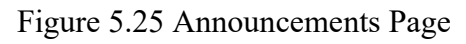

| A Admin<br>Role: admin | < Back                              |
|------------------------|-------------------------------------|
| Home                   | Announcement                        |
| Residents              | New Announcement                    |
| Visitors               | Published by:<br>Admin              |
| Administrators         | Title<br>Enter announcement's title |
| Security Guards        | Description                         |
| Announcement           | Enter description                   |
| Feedback               |                                     |
|                        |                                     |
|                        |                                     |
| Log out                |                                     |

Figure 5.26 Add New Announcement Page

| Admin           | Announcement              |
|-----------------|---------------------------|
| Role: admin     | Edit Announcement         |
| Home            | Published by:<br>Admin    |
| Residents       | Title                     |
| Visitors        | Test Announcemnt          |
|                 | Description               |
| Administrators  | Hello this is to test ann |
| Security Guards |                           |
| Announcement    | Upload new image          |
| Feedback        |                           |
| Log out         | Update -                  |

Figure 5.27 Edit Announcement Page

| A        | Admin<br>Role: admin | New feedbacks Replied feedba                                          | icks                                               |                                                                         |                       |              |
|----------|----------------------|-----------------------------------------------------------------------|----------------------------------------------------|-------------------------------------------------------------------------|-----------------------|--------------|
| •        | Home                 | New feedbacks                                                         |                                                    |                                                                         |                       |              |
| (Å)      | Residents            | Technical Support     Billing                                         | Support Security Issue                             | Car Park Issue                                                          | Defect of Common Area | • Suggestion |
|          | Visitors             | • Others                                                              |                                                    |                                                                         |                       |              |
| <b>.</b> | Administrators       | Refresh                                                               |                                                    |                                                                         |                       |              |
| €D       | Security Guards      | OTHERS                                                                | DEFECT OF COMMON AREA                              | CAR PARK ISSUE                                                          |                       |              |
| )        | Announcement         | Gym room operation<br>hour                                            | Rooftop leaking<br>Found out my rooftop is leaking | Someone using<br>parking lot                                            | my                    |              |
|          | Feedback             | What is the gym room operation Felicia f@gmail.com Unit id: 987 Reply | AIko 2q<br>aiko@gmail.com<br>Unit id: 87<br>Reply  | Hi, would like to report<br>AZ<br>aiko@gmail.co<br>Unit id: 87<br>Reply | that i                |              |
|          | Log out              |                                                                       |                                                    |                                                                         |                       |              |

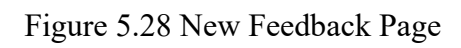

| A           | Admin<br>Role: admin | New feedbacks     | Replied feedbacks                                    |                         |             |                |    |  |  |
|-------------|----------------------|-------------------|------------------------------------------------------|-------------------------|-------------|----------------|----|--|--|
|             | Home                 | Replied feedbacks |                                                      |                         |             |                |    |  |  |
| (Å)         | Residents            |                   |                                                      | Enter unit id to search |             |                | Q  |  |  |
| 0           | Visitors             | Refresh           |                                                      |                         |             |                |    |  |  |
| 20          | Administrators       | TITLE             | DESCRIPTIONS                                         | CATEGORY                | REPORTED BY | EMAIL ADDRESS  | UN |  |  |
| ¢D <b>3</b> | Security Guards      | reyertye          | dfgfdhgfh                                            |                         | lvan        | i@gmail.com    | 25 |  |  |
| <b>(</b> )  | Announcement         | Testing           | Hdhgdhx shshhd shvxvs shhzvx shshhs                  | CAR PARK ISSUE          | Aiko zq     | aiko@gmail.com | 87 |  |  |
|             | Feedback             | te feedback       | dfjklsogdls sjdflsj gsjflsdj lsjf ljsljfls jsjfdlsdj | OTHERS                  | Aiko zq     | aiko@gmail.com | 87 |  |  |
|             |                      | Jhgfgh            | Jshdhdhdh                                            | BILLING SUPPORT         | Aiko zq     | aiko@gmail.com | 87 |  |  |
|             |                      | wolalal           | dgdfghdfghfghgf                                      | OTHERS                  | Felicia     | f@gmail.com    | 98 |  |  |
|             | Log out              | Yhdgd             | Shvxvsbs sa fshkdfh skslfjlsjdfs jfksj fksjkfj j     | DEFECT OF COMMON AREA   | Aiko zq     | aiko@gmail.com | 87 |  |  |

Figure 5.29 Replied Feedback Page

| A Role: admin    | Edit your profile                                                                          |
|------------------|--------------------------------------------------------------------------------------------|
| Home             | A & Upload new image                                                                       |
| Residents        | Name                                                                                       |
| 2                | Admin                                                                                      |
| Visitors         |                                                                                            |
| Administrators   | Identification No.                                                                         |
| Ģ Administrators | 551024000014                                                                               |
| Security Guards  | Email Address                                                                              |
|                  | admin@gmail.com                                                                            |
| )) Announcement  |                                                                                            |
| a                | Phone Number                                                                               |
| / Feedback       | 0123456789                                                                                 |
|                  | Role                                                                                       |
|                  | admin                                                                                      |
|                  | Edit Password                                                                              |
|                  | New Password:                                                                              |
|                  | Enter password Show                                                                        |
|                  | ** Password must be more than 8 numbers/letters. (Special case like@# are allowed to use.) |

Figure 5.30 Edit Profile Page

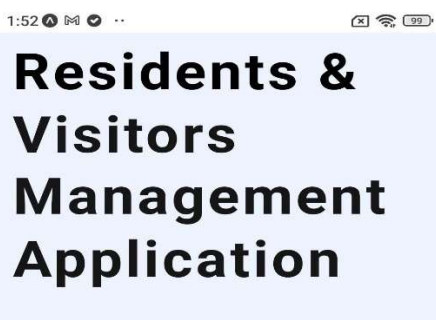

| Login as                |
|-------------------------|
| Resident                |
| or                      |
| Visitor                 |
| or                      |
| Security Guard          |
| Contact Management Team |
|                         |

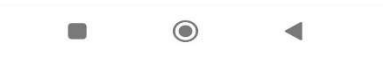

Figure 5.31 Welcome Page

1:52 🔕 🕅 🕥 💀

× 📚 99

← Login as Resident

#### Resident

|                               | ,1001000                                                                  |
|-------------------------------|---------------------------------------------------------------------------|
| Plea                          | se enter your email address.                                              |
| Eg: aar                       | on@gmail.com                                                              |
| Passv                         | vord                                                                      |
| Plea                          | se enter your password.                                                   |
| ** Pas:<br>letters<br>use.)** | sword must be more than 8 numbers/<br>(Special case like@# are allowed to |
|                               | l'm a new user. Sign Up                                                   |
| 1                             | Login                                                                     |
|                               |                                                                           |
|                               |                                                                           |
|                               |                                                                           |
|                               |                                                                           |
|                               |                                                                           |

Figure 5.32 Login as Resident Page

| Register                                         | ← Register                                                                                      |  |  |  |
|--------------------------------------------------|-------------------------------------------------------------------------------------------------|--|--|--|
|                                                  | Please enter your password.                                                                     |  |  |  |
| Register as Residents<br>User Information        | ** Password must be more than 8 numbers/letters.<br>(Special case like@# are allowed to use.)** |  |  |  |
|                                                  | Car plate                                                                                       |  |  |  |
| Name                                             | Please enter your carplate number.                                                              |  |  |  |
| Please enter your name.                          | (Optional) Eg: KLS1234                                                                          |  |  |  |
| Eg: Lim Kwah Ho                                  |                                                                                                 |  |  |  |
| IC no.                                           | House / unit Information                                                                        |  |  |  |
| Please enter your identification number.         |                                                                                                 |  |  |  |
| Eg: 780512086632                                 | Unit ID                                                                                         |  |  |  |
| Phone number                                     | Select your unit id                                                                             |  |  |  |
| Please enter your phone number.                  | Address                                                                                         |  |  |  |
| Eg: 0123547895                                   | Please enter your address.                                                                      |  |  |  |
| Email Address                                    | Upload supporting document                                                                      |  |  |  |
| Please enter your email address.                 | Choose Image                                                                                    |  |  |  |
| Eg: aaron@gmail.com                              | Eg: Water bill, or electric bill                                                                |  |  |  |
| Password                                         |                                                                                                 |  |  |  |
| Please enter your password.                      | Sign Lin                                                                                        |  |  |  |
| ** Password must be more than 8 numbers/letters. | Sign Op                                                                                         |  |  |  |
| (Special case like@# are allowed to use.)**      |                                                                                                 |  |  |  |
| Car plate                                        |                                                                                                 |  |  |  |

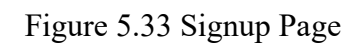

1:53 🔕 🕅 🥥 😶

#### Home

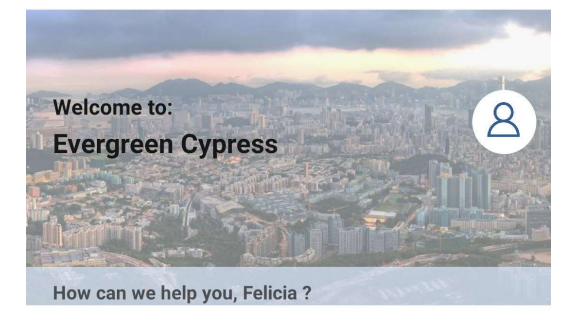

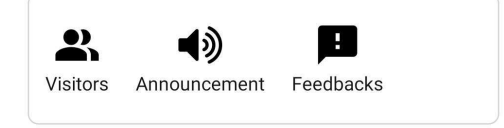

## **Upcoming Visitors**

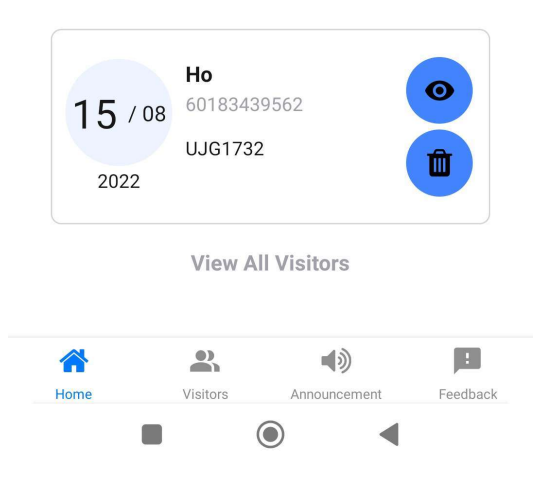

Figure 5.34 Home Page

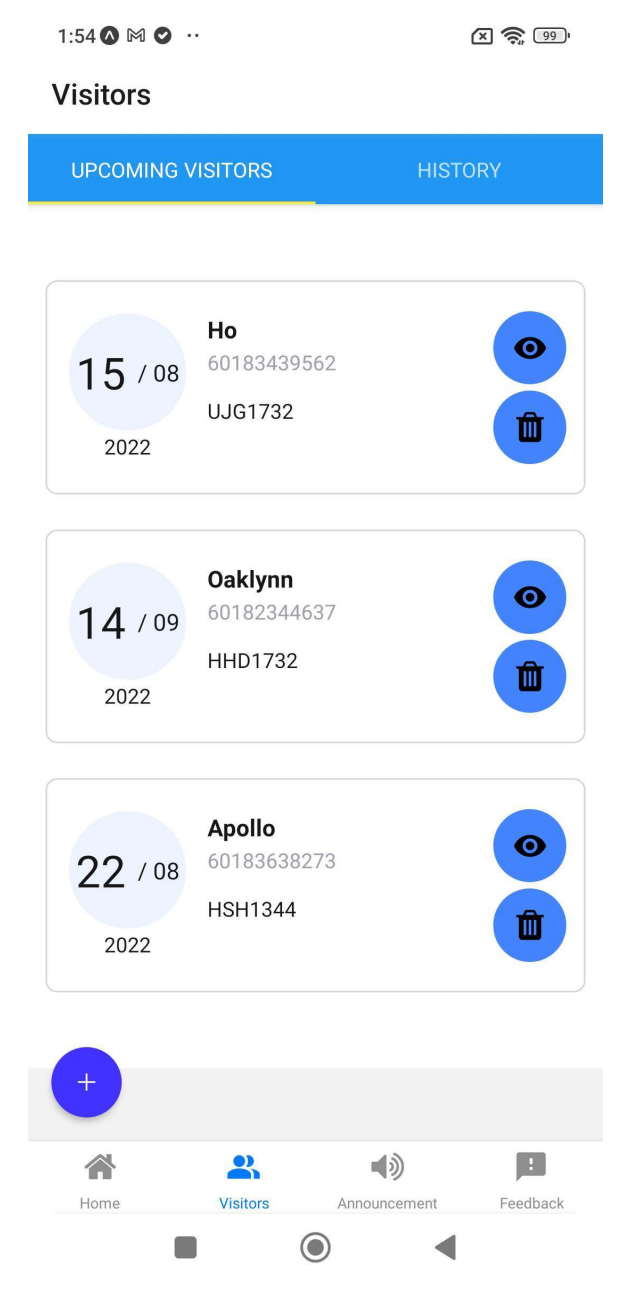

Figure 5.35 Upcoming Visitor Page

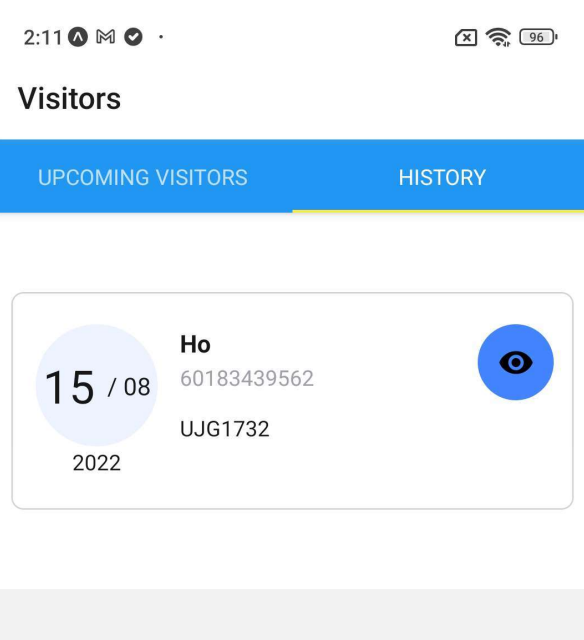

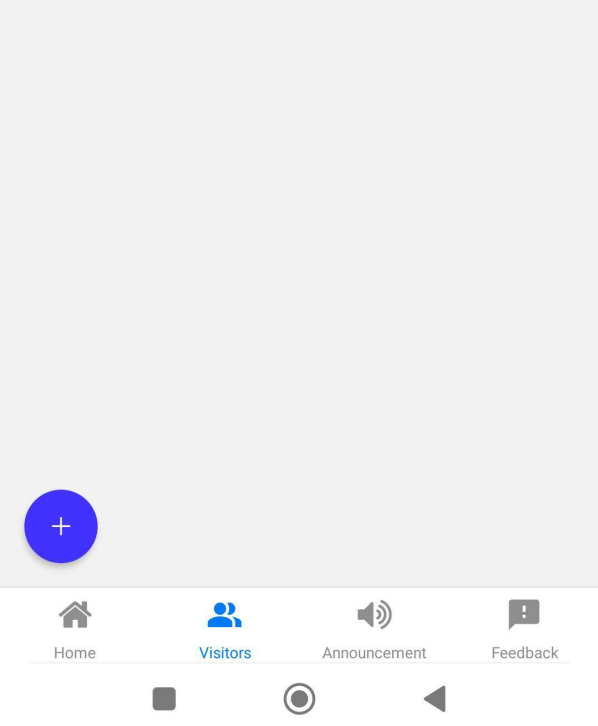

Figure 5.36 Visitation Hitory Page
← Add New Visitor

#### Visitor's Name

Please enter visitor's name.

#### Eg: Lim Kwah Ho

#### Visitor's IC no.

Please enter visitor's identification number.

#### Eg: 780512086632

#### Phone number

Please enter visitor's phone number.

#### Eg: 60123547895

#### Date visited

Select Date

#### Date selected: 2022-9-6

#### Time visited

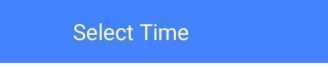

#### Time selected: 1:55:20

#### Car Plate

Please enter visitor's phone number.

(optional: Visitors without vehicle does not need to fill this) Eg: KLS1234

#### Unit ID

### 987

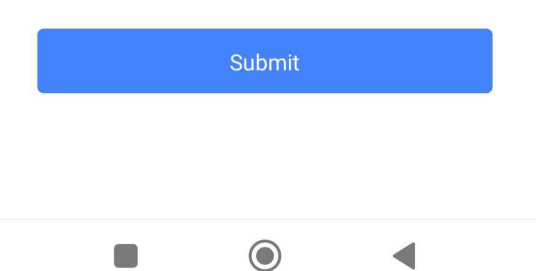

Figure 5.37 Add New Visitor Page

← View Visitor

| Visitation ID:<br>CY9877510                   |
|-----------------------------------------------|
| Visitor's Name<br>Ho                          |
| Visitor's IC no.<br>830416083652              |
| Phone number<br>60183439562                   |
| Date and Time visited<br>2022-08-15, 12:34:34 |
| Car Plate<br>UJG1732                          |

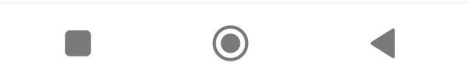

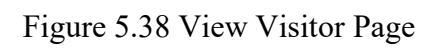

# Announcement

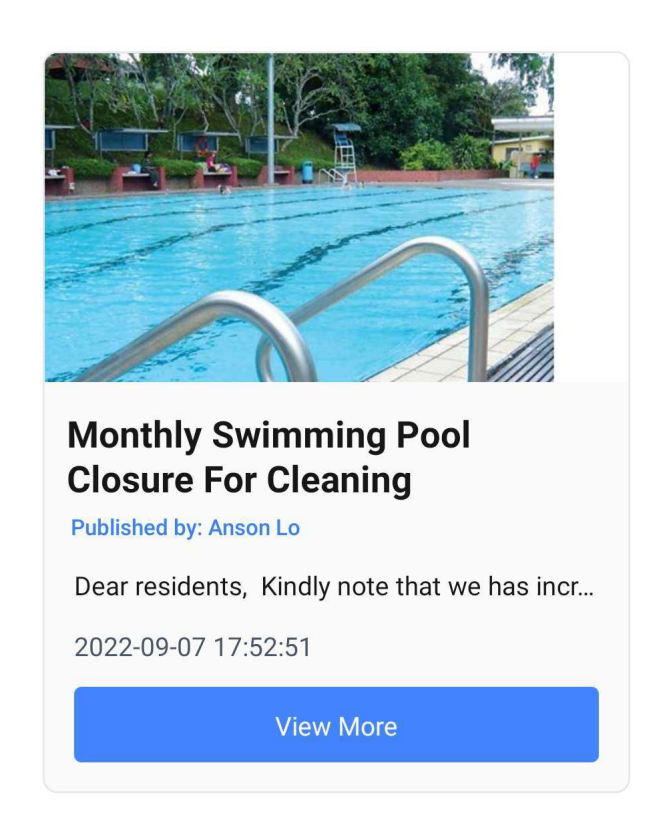

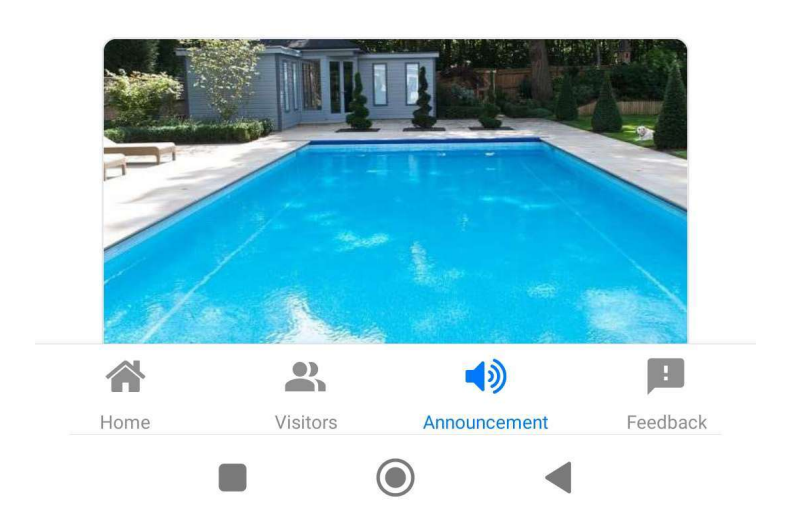

Figure 5.39 Announcement Page

# Feedback

Home

|                                                                 |                                                                         |                                               |                                  |               |                  |     |             | +                    |
|-----------------------------------------------------------------|-------------------------------------------------------------------------|-----------------------------------------------|----------------------------------|---------------|------------------|-----|-------------|----------------------|
| Techr                                                           | nical Suppor                                                            | rt                                            | Billin                           | ig Sup        | port             |     | Secur       | ity Issue            |
|                                                                 | Car Park                                                                | Issue                                         | I                                | Defect        | t of Co          | mmo | on Area     |                      |
|                                                                 |                                                                         | Sugge                                         | estion                           |               | Othe             | rs  |             |                      |
|                                                                 |                                                                         |                                               |                                  |               |                  |     |             |                      |
| <b>!</b> IC                                                     | ): FD84304                                                              | 40                                            |                                  |               |                  |     | Secu        | irity Issue          |
| Night                                                           | Patrol                                                                  |                                               |                                  |               |                  |     | ſ           | pending              |
| Lorem i                                                         | psum dol                                                                | or sit a                                      | imet,                            |               |                  |     | L           |                      |
| consec                                                          | tetur adipi                                                             | iscing                                        | elit. P                          | roin d        | qui              |     |             |                      |
| 2022-09                                                         | -07 23:19:02                                                            | 2                                             |                                  |               |                  |     |             |                      |
| View Mo                                                         | re                                                                      |                                               |                                  |               |                  |     |             |                      |
| <b>Gym I</b><br>Lorem i<br>consec<br>2022-09-<br><u>View Mo</u> | 0: FD7290:<br>Room O<br>ipsum dole<br>tetur adipi<br>-07 23:04:57<br>re | 22<br><b>perat</b><br>or sit a<br>iscing<br>7 | <b>ing l</b><br>imet,<br>elit. P | Hou<br>roin d | <b>rs</b><br>qui |     | SI          | uggestion<br>pending |
| ום<br><b>Playg</b><br>Lorem i                                   | ): FD1486<br><b>round</b><br>ipsum dolo                                 | 91<br>or sit a                                | ımet,                            |               |                  | Det | fect of tea | Common<br>replied    |
|                                                                 |                                                                         |                                               |                                  |               |                  |     |             |                      |

Figure 5.40 View Feedback Page

 $\bigcirc$ 

Announcement

Feedback

Visitors

1:58 0 14 0 --

1

← View Feedback

| 1 | ID: | FD109246 | 9 |
|---|-----|----------|---|
|---|-----|----------|---|

# Didn't receive my billing receipt

2022-09-06 01:58:45 Billing Support pending

Description:

I had paid the management fee for this month however, not yet receive the receipt

Your feedback will be replied by management soon.

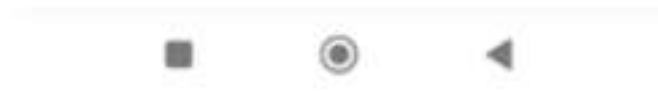

Figure 5.41 View Pending Feedback Page

| 1.00  | -                                        | -  | -   | -  |  |
|-------|------------------------------------------|----|-----|----|--|
| - 22  | .0.3                                     | 63 | 300 | 62 |  |
| . 46. | an an an an an an an an an an an an an a | w  |     | ~  |  |
|       |                                          |    |     |    |  |

| - Andrewson - | 1000 | and the second second |
|---------------|------|-----------------------|
| PW1           | -    | 1.1000-010            |
|               |      | C. 10.0 . J           |
| -             |      |                       |

← View Feedback

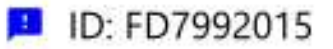

### Feedack

2022-08-24 14:38:36 Security Issue replied

Description:

Report the security guard of being rude

#### Reply from Admin

Hi Ms Felicia, thank you for your feedback. We will investigate the issue and evaluate the performance the performance of the security guards. Sorry for the inconvenient caused.

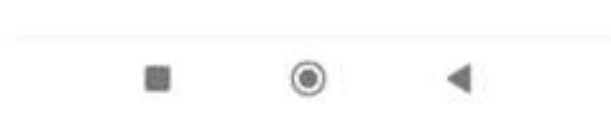

Figure 5.42 View Replied Feedback Page

2:35 🌣 🔕 🕅 🕂

← Add New Feedback

| Description |        |        |
|-------------|--------|--------|
|             |        |        |
|             |        |        |
| Categories  |        |        |
| Feedback    |        | $\sim$ |
|             |        |        |
|             | Submit |        |
|             |        |        |
|             |        |        |
|             |        |        |
|             |        |        |
|             |        |        |
|             |        |        |

Figure 5.43 Add New Feedback Page

# ← View Announcement

# Monthly Swimming Pool Closure For Cleaning

Published by: Anson Lo 2022-09-07 17:52:51

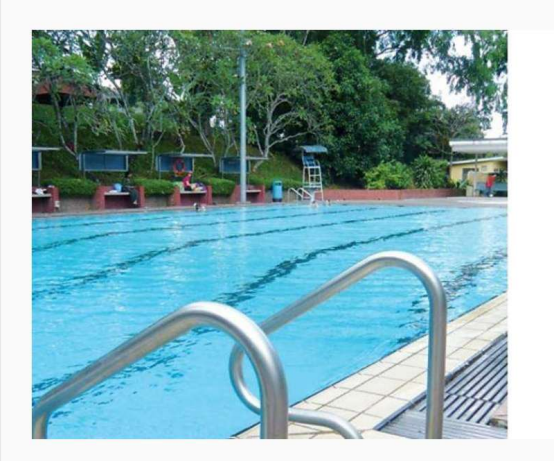

Dear residents,

Kindly note that we has increased the frequency of cleaning of its Swimming Pool. In lieu of this, the pool will be closed on the 2nd Tuesday of the month from 9pm till 9am and a full day every last Wednesday of the month. The pool closures are to facilitate a thorough cleaning process of pool facilities.

We apologise for any inconvenience caused.

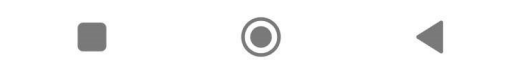

Figure 5.44 View Announcement Page

← Login as Visitors

# Visitor (Check-in visitations)

Visitation ID

#### Unit ID

\*\* You can get the unit id and visitation id from residents.

|  | Submit     |  |
|--|------------|--|
|  |            |  |
|  |            |  |
|  |            |  |
|  | $\bigcirc$ |  |

Figure 5.45 Login as Visitor Page

23:36 🔕 🌣

🗶 🧙 63'

← VisitorQR

(Please show the qr code to security guards)

Cypress Condominium Visitation ID: CY876133 Unit ID: 87

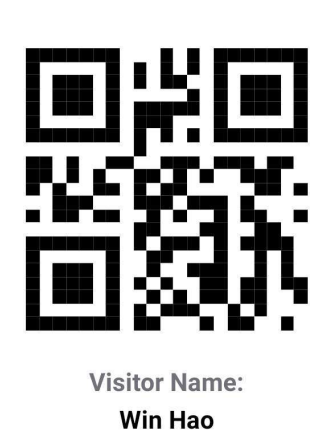

Identification number: 970326072636

> Car Plate JGD3623

Mobile Number: 60163892637

Figure 5.46 Check in Visitation Page

## ← Login as Security Guards

## **Security Guard**

| <b>-</b> 10 |     | • 1  |   |   | - 1 |   | - |    |  |
|-------------|-----|------|---|---|-----|---|---|----|--|
| ⊢r          | ทล  | III. | Δ | a | a   | r | ρ | SS |  |
| _           | 110 |      |   | ч | ч   |   | - | 00 |  |

Please enter your email address.

Eg: aaron@gmail.com

#### Password

Please enter your password.

\*\* Password must be more than 8 numbers/ letters. (Special case like .\_-@# are allowed to use.)\*\*

\*\* For first time user, your password would be your ic number. \*\*

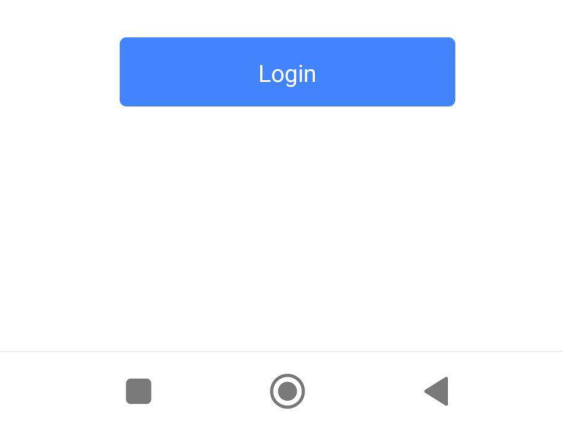

Figure 5.47 Login as Security Guard

2:09 🔕 🕅 🕑 ·

**X 斎** 96'

# HomeSG

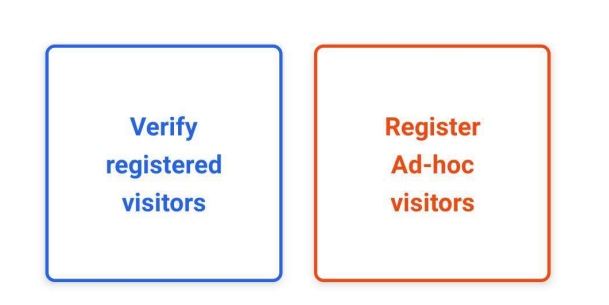

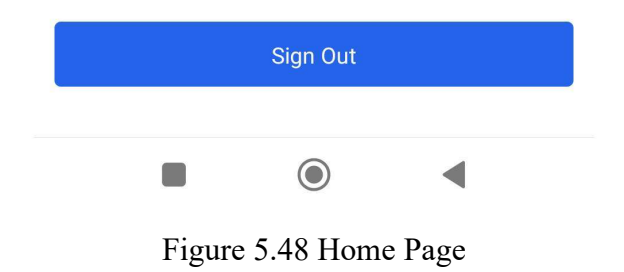

2:09 🔕 🕅 🔮 🔸

🗙 🧙 96'

← Verify Visitor

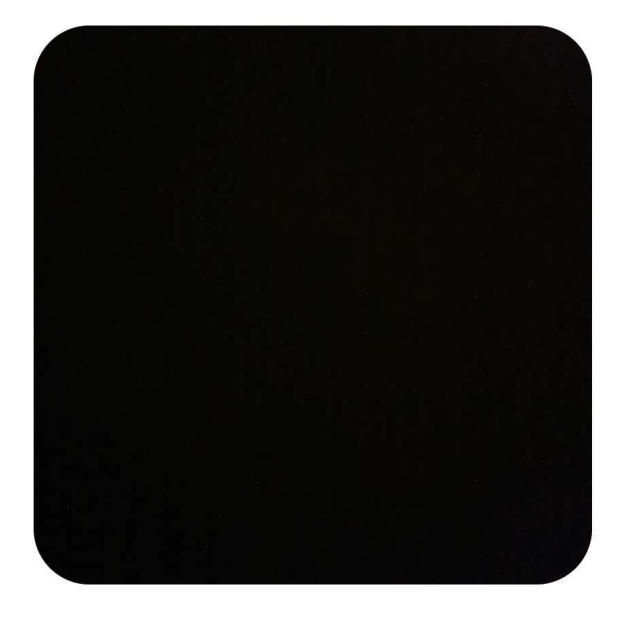

(Scan the qr code shown by visitors)

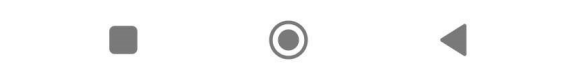

Figure 5.49 Verify Check in Page

# ← Add New Visitor

| V | is | ito | or's | N | ar | ne |
|---|----|-----|------|---|----|----|
|   |    |     |      |   |    |    |

Please enter visitor's name.

#### Eg: Lim Kwah Ho

#### Visitor's IC no.

Please enter visitor's identification number.

| Ea: | 780 | 051 | 20 | 86  | 632 |
|-----|-----|-----|----|-----|-----|
|     |     |     |    | ~ ~ |     |

#### Phone number

Please enter visitor's phone number.

### Eg: 60123547895

#### Car Plate

Please enter visitor's phone number.

(optional: Visitors without vehicle does not need to fill this) Eg: KLS1234

#### Unit ID

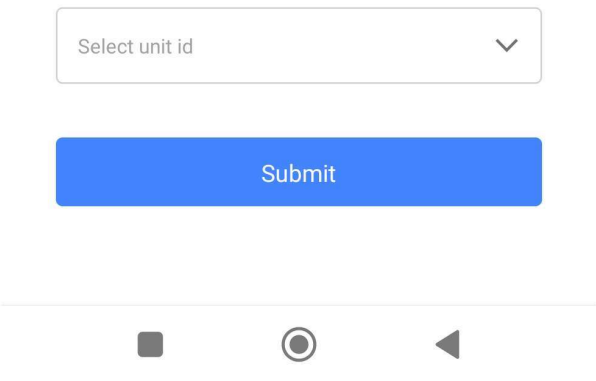

Figure 5.50 Add New Visitor Page (Security Guard View)

# CHAPTER 6 SYSYEM IMPLEMENTATION

#### 6.1 Introduction

This chapter focuses on the project's system implementation. It covers the backend implementation of supabase, authentication and authorization, frontend libraries used and deployment process.

### 6.2 Implementation of Supabase

Supabase offers a JavaScript client library named supabase-js for consuming applications. The client library approach is modular in nature. Supabase maintains each sub-library as a separate implementation for a single external system. Supabase-js leverages internal client libraries that are mapped to the respective Supabase technical building blocks as an entry point. These building blocks are showed in the Figure 6.1 and further discussed in this Chapter.

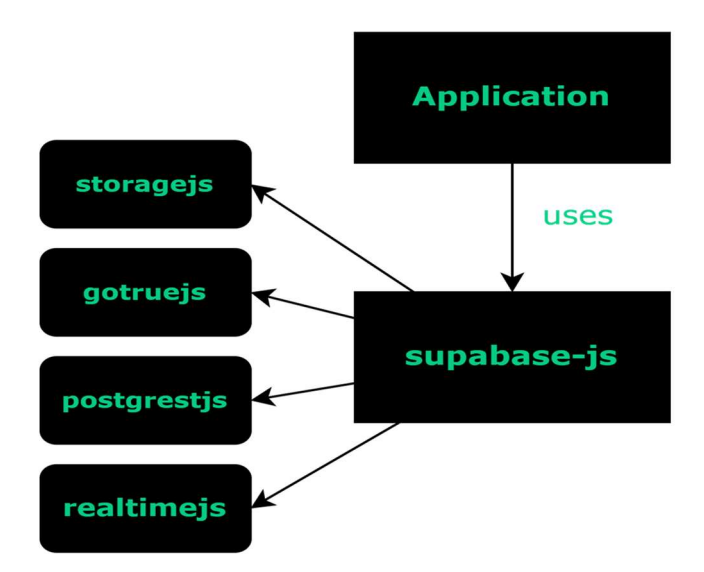

Figure 6.1 Building Blocks of the Supabase JavaScript Client Libraries

### 6.2.1 Postgrest-js

A JavaScript client for PostgREST is called Postgrest-js. Making a restful interface that is similar to an Object-Relational Mapping (ORM) is the goal of this module. It is responsible for the /rest endpoint. It helps to perform CRUD operation with the function and all the related function used and operation is listed in the Table 6.1.

| Function | Operation |
|----------|-----------|
| select() | Read      |
| insert() | Create    |
| update() | Update    |
| delete() | Delete    |

Table 6.1 Postgrest-js

### 6.2.2 Gotrue-js

Gotrue-js is responsible for the /auth endpoint. It offers the ability to log in, log out, and other functions. It assists with user authentication and registration in the project. It will also handle user signup, authentication, and customised user data and is based on OAuth2 and JSON Web Tokens(JWT). The related function and its description are listed in Table 6.2 below.

| Function  | Description                                                              |
|-----------|--------------------------------------------------------------------------|
| signIn()  | To log in the application                                                |
| signOut() | To log out the application                                               |
| signUp()  | To create a new user and add the data<br>to the authentication database. |
| session() | To get the session data, if there is an active session                   |

Table 6.2 Gotrue-js

| user()   | To get the user data, if there is a    |  |
|----------|----------------------------------------|--|
|          | logged in user.                        |  |
|          | Example: get user's session id         |  |
| update() | To update the user data, if there is a |  |
|          | logged in user.                        |  |
|          | Example: update password               |  |

### 6.2.3 Realtime-js

The /realtime endpoint is accessible using Realtime-js. It allows the client to subscribe to changes like UPDATE, CREATE, DELETE in PostgreSQL database via logical replication and then broadcast those changes via WebSockets. The function of realtime.js and its description is listed in the Table 6.3.

| Table 0.5 Realtime-js |                                      |  |  |
|-----------------------|--------------------------------------|--|--|
| Function              | Description                          |  |  |
| on().subscribe()      | To subcribe to realtime changes in   |  |  |
|                       | database.                            |  |  |
| removeSubscription()  | To remove an active subscription and |  |  |

return

connections.

the

number

of

open

Table 6.3 Realtime-js

### 6.2.4 Storage.js

The /storage endpoint is accessible through Storage-js. It enables the client to interact with Supabase Storage. Supabase Storage is intrgrated with Postgres Database and used to store and serve large files. The files can be any sort of media file which includes image, GIFs, and videos. It is best practice to store files outside of database because of their sizes. Buckets are distinct containers for files. Generally, each buckets is created with different Security and Access Rules. For example, files in bucket can be set as public which accessible for

everyone or set as restricted which require logged-in access. The function of storage used in this project and its description is listed in the table below.

| Function        | Description                           |  |
|-----------------|---------------------------------------|--|
| from.upload()   | To upload the file to existing bucket |  |
| from.download() | To download files                     |  |
| from.remove()   | To delete files                       |  |

Table 6.4 Storage-js

#### 6.3 Authentication and authorization

### 6.3.1 Authentication

The authentication of this project used is gotrue-js as mentioned as above.

### 6.3.2 Authorization

The authorization of this project used is postgres's row level security. It is a granular authorization rules where the level of details used to put on authorization rules for deciding to deny or grant the access. By default, each tables do not have any policy. Each policy is attached to a table, and the policy is executed every time a table is accessed. Each policy has a name, and a table can have numerous policies set for it. Each policy for a table must have a distinct name because policies are table-specific. Policies having the same name across several tables are possible. If row security is implemented on the table any normal access to a table for choosing rows or editing rows must be authorised by a row security policy if row security is implemented on the table. A defaultdeny policy is used if there is no policy for the table, which prevents any rows from being displayed or modifiable. An expression that yields a Boolean result is necessary in order to determine which rows are viewable or modified in accordance with a policy. Prior to any conditions or functions derived from the user's query, this expression will be evaluated for each row. The expression will not process any rows for which it does not return true. The CREATE POLICY

command is used to create policies, the ALTER POLICY command is used to change them, and the DROP POLICY command is used to remove them. Use the ALTER TABLE command to activate and disable row security for a specific table. As seen in Figure 6.2 of this project's Supabase dashboard, the CREATE POLICY command is used to create the table residents' policies.

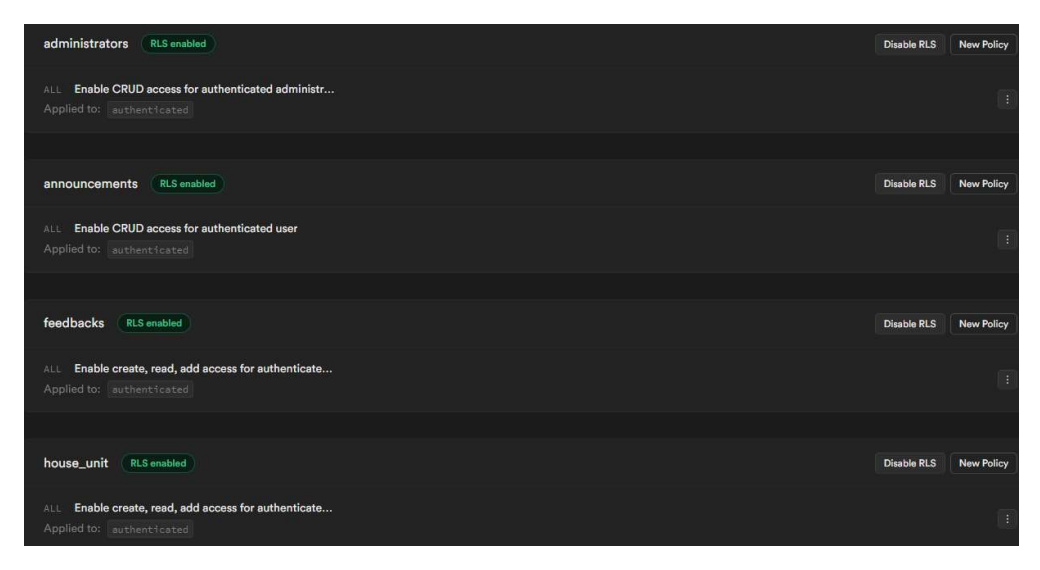

Figure 6.2 Screenshot of Supabase screenshot (RLS enabled and policy added)

### 6.4 Front end libraries used

ChakraUI and Native Base are used to create attractive and practical components for both the front end of mobile and web applications. Chakra UI is a React components library with built-in accessibility. It includes a sleek design system that is simple to extend and configure. Developers may quickly prototype their ideas and achieve the required style thanks to the straightforward styling API's significant reduction in development time. ChakraUI could also support SSR that function well in Next.js and also offers a huge amount of high-quality React components that are incredibly customizable. This makes the reason of ChakraUI is used in this project. For example, core principles like style props can easily be overridden and extended to reduce the use of cases or styles. An open-source UI library called NativeBase makes it simple to create universal design systems for both Android and iOS platform. NativeBase is supported in Expo, Web, and React Native CLI-initiated projects and was created for React Native. NativeBase has UI components like Image, Button,

Alert, and others built into it. By using those UI components of NativeBase and ChakraUI, the UI of the mobile application was built successfully according to the prototype.

### 6.5 Deployment

The web application was hosted through Vercel as it is the creator of Next.js. Vercel automatically aliases the preferred domain name to the latest deployment and ensures fresh certificates are installed. A brief setup of the deployment process is shown in Table 6.5.

| No | Description                                                           |
|----|-----------------------------------------------------------------------|
| 1  | Initiate Git in the local project directory                           |
| 2  | Create a Github repository                                            |
| 3  | Link remote Github repository with local Git                          |
| 4  | Login to Vercel with same Github account                              |
| 5  | Import the Git Repository and Configure Supabase access               |
| 6  | Configure the project                                                 |
| 7  | Pull environment variables from Vercel to local by login Vercel       |
|    | using their CLI tool. Link the Vercel project with the 'npx vercal    |
|    | link'. Then copy the environment variables from Vercel project        |
|    | through 'npx vercel env pull'. It will automatically create .env file |
|    | containing our Supabase environment variables. Rename this file       |
|    | to .env.local to automatically ignore it from git.                    |
| 8  | Commit the code and push to default branch.                           |
| 9  | Vercel automatically trigger the builds and launches them to the      |
|    | cloud.                                                                |

Table 6.5 Deployment process

|                                                                                                    | STATUS      | ENVIRONMENT                       | DURATION I          |  |  |  |
|----------------------------------------------------------------------------------------------------|-------------|-----------------------------------|---------------------|--|--|--|
| Welcome to Resident<br>& Visitor Management<br>System                                                                                                    | Ready       | Ready Production 1m 12s (11m ago) |                     |  |  |  |
| Louil edition                                                                                                    | DOMAINS     |                                   |                     |  |  |  |
| Pageor                                                                                                    | rvsm.vercel | app 🖄 rvsm-eelyne                 | eee.vercel.app 🖄 +2 |  |  |  |
| Figure is<br>strained and second and second and second and second<br>second and second and second and second and second<br>second and second and second and second<br>second and second and second and second<br>second and second and second and second<br>second and second and second and second<br>second and second and second and second<br>second and second and second and second<br>second and second and second and second<br>second and second and second and second and second<br>second and second and second and second and second<br>second and second and second and second and second and second and second<br>second and second and s | BRANCH      |                                   |                     |  |  |  |
|                                                                                                    | O main      |                                   |                     |  |  |  |
|                                                                                                    | 23a05f1 — 0 | change 's'                        |                     |  |  |  |

Figure 6.3 Show Vercel Dashboard

| https://rvsm.vercel.app/signin × + |                                                                                                    | ~ - a |
|------------------------------------|----------------------------------------------------------------------------------------------------|-------|
| → C ê rvsm.vercel.app/signin       |                                                                                                    | Gues  |
|                                    | Welcome to Resident &<br>Visitor Management<br>System                                                                                                    |       |
|                                    | Email address                                                                                                    |       |
|                                    | Password                                                                                                    |       |
|                                    | Sign in                                                                                                    |       |
|                                    | ("For First-time log-in cuter, your password is your destitutation<br>number)<br>Remember to change your password after first-time login.<br><sup>™</sup> Password must be more than Sumphaltersts. (Special case like<br>@# are allowed to use.) |       |
|                                    |                                                                                                    |       |
|                                    |                                                                                                    |       |

Figure 6.4 Show The Successfully Deployment of The Web Application

### 6.6 Summary

This chapter provides an overall concept of the front end and back end implementation of this project. These implementation includes implementation of supabase, authentication and authorization of the project, front end library used, and the deployment process.

### **CHAPTER 7**

### SYSTEM TESTING

### 7.1 Introduction

The test results for the project's testing are gathered in this chapter. Unit testing, integration testing, and user acceptance testing are all tested. Additionally, this chapter displays a traceability matrix connecting use cases, functional requirements, and test cases.

# 7.2 Traceability between Use Cases, Functional Requirements and Test Cases

Software testing is an essential stage in the development of software which assists in determining if the actual outcomes correspond to the expected result. Additionally, it guarantees that the functional requirements have complied with the stated objectives and permits the stakeholders to assess the application's quality. Traceability matrices are built as a connection to manage the relationship between functional requirements, test cases, and use cases in order to have a better sight to keep track of each function and test.

#### 7.2.1 Use Case Table

| Use Case ID | Use Case Name          |            | System          |  |
|-------------|------------------------|------------|-----------------|--|
| UC001       | Login Account          |            | Web application |  |
| UC002       | Manage<br>Registration | Resident's | Web application |  |
| UC003       | Track<br>Information   | Resident's | Web application |  |
| UC004       | Manage Administrators  |            | Web application |  |
| UC005       | Manage Security        | guards     | Web application |  |

Table 7.1 Use Cases

| UC006 | Modify User Profile         | Web application    |  |  |
|-------|-----------------------------|--------------------|--|--|
| UC007 | Track Visitor's Records     | Web application    |  |  |
| UC008 | Manage Announcements        | Web application    |  |  |
| UC009 | Manage Feedback             | Web application    |  |  |
| UC010 | Submit Registration form    | Mobile application |  |  |
| UC011 | Login Account               | Mobile application |  |  |
| UC012 | Modify User Account         | Mobile application |  |  |
| UC013 | Register Visitor            | Mobile application |  |  |
| UC014 | Manage Registration         | Mobile application |  |  |
|       | Visitation                  |                    |  |  |
| UC015 | Check-in Visitations        | Mobile application |  |  |
| UC016 | Verify Check-in Visitaitons | Mobile application |  |  |
| UC017 | View Announcement           | Mobile application |  |  |
| UC018 | Manage Feedback             | Mobile application |  |  |

# 7.2.2 Functional Requirement Table

The functional requirement ID and their corresponding requirement specification statements are presented in Table 7.2.

| Functional  | Functional Requirements                        |
|-------------|------------------------------------------------|
| Requirement |                                                |
| ID          |                                                |
| W-1         | The web application shall allow the management |
|             | team to login their account.                   |
| W-2         | The web application shall allow the management |
|             | team to manage resident's registration.        |
| W-3         | The web application shall allow the management |
|             | team to track resident's information.          |
| W-4         | The web application shall allow the management |
|             | team to manage administrators.                 |

Table 7.2 Functional requirements

| W-5 | The web application shall allow the management              |
|-----|-------------------------------------------------------------|
|     | team to manage security guard.                              |
| W-6 | The web application shall allow the management              |
|     | team to modify their user profile.                          |
| W-7 | The web application shall allow the management              |
|     | team to track the visitor's records.                        |
| W-8 | The web application shall allow the management              |
|     | team to manage announcements to all residents.              |
| W-9 | The web application shall allow the management              |
|     | team to manage feedback from residents.                     |
| M-1 | The mobile application shall allow residents to             |
|     | submit registration form to the management team.            |
| M-2 | The mobile application shall allow residents and            |
|     | security guards to login their accounts.                    |
| M-3 | The mobile application shall allow residents to             |
|     | modify their user profiles.                                 |
| M-4 | The mobile application shall allow residents and            |
|     | security guards to register for visitors.                   |
| M-5 | The mobile application shall allow residents to             |
|     | manage their registered visitations.                        |
| M-6 | The mobile application shall allow visitors to <u>check</u> |
|     | in their visitations.                                       |
| M-7 | The mobile application shall allow security guards          |
|     | to verify check in visitations.                             |
| M-8 | The mobile application shall allow residents to <u>view</u> |
|     | announcements published by management teams.                |
| M-9 | The mobile application shall allow residents to             |
|     | manage feedback.                                            |

## 7.2.3 Test Cases Table of Unit Testing

One of the tests carried out for the project was unit testing. The components are all tested manually to make sure they all function properly.

## 7.2.3.1 Web application

| Test<br>Case ID | Test Case<br>Name                                            | Test Case Description                                                                                               | Related<br>FR ID | Status |
|-----------------|--------------------------------------------------------------|----------------------------------------------------------------------------------------------------|------------------|--------|
| UTC001          | Test login with<br>correct<br>credential                     | Examine whether the system will show login success                                                                  | W/ 1             | Pass   |
| UTC002          | Test login with<br>incorrect<br>credential                   | Examine whether the system will show error message                                                                  | vv - 1           | Pass   |
| UTC003          | Test retrieve all<br>registration<br>request                 | Examine whether all the registration request able to access from the client side                                    |                  | Pass   |
| UTC004          | Test update<br>selected<br>registration<br>request           | Examine whether the<br>update approval button<br>return an updated status<br>message, or a reject<br>status message | W-2              | Pass   |
| UTC005          | Test retrieve all<br>registered<br>resident's<br>information | Examine whether all the<br>registered resident's<br>information is<br>accessible from the<br>client side            | W-3              | Pass   |
| UTC006          | Test remove<br>selected<br>resident                          | Examine whether the<br>remove message is<br>shown when remove<br>button is clicked                                  |                  | Pass   |
| UTC007          | Test retrieve all administrators                             | Examine whether all the<br>administrator's<br>information is<br>accessible                                          |                  | Pass   |
| UTC008          | Test add<br>administrators<br>with valid<br>input            | Examine whether the<br>successful add message<br>will show after add<br>button is pressed                           | W-4              | Pass   |
| UTC009          | Test add administrators                                      | Examine whether the error message will show                                                                         |                  | Pass   |

Table 7.3 Unit testing test cases (web application)

|        | with invalid inputs                                    | after add button is pressed                                                                         |      |      |
|--------|--------------------------------------------------------|----------------------------------------------------------------------------------------------------|------|------|
| UTC010 | Test remove<br>administrators                          | Examine whether the<br>successful remove<br>message will show after<br>the remove button<br>pressed |      | Pass |
| UTC011 | Test retrieve all security guards                      | Examine whether all the<br>security guard's<br>information is<br>accessible                         |      | Pass |
| UTC012 | Test add<br>security guards<br>with valid<br>input     | Examine whether the<br>successful add message<br>will show after add<br>button is pressed           |      | Pass |
| UTC013 | Test add<br>security guards<br>with invalid<br>inputs  | Examine whether the<br>error message will show<br>after add button is<br>pressed                    | W-5  | Pass |
| UTC014 | Test remove<br>security guards                         | Examine whether the<br>successful remove<br>message will show after<br>the remove button<br>pressed |      | Pass |
| UTC015 | Test modify<br>user password<br>with valid<br>input    | Examine whether the<br>successful update<br>message will show after<br>update button is pressed     | W/ C | Pass |
| UTC016 | Test modify<br>user password<br>with invalid<br>input  | Examine whether the<br>error message will show<br>after update button is<br>pressed                 | W-0  | Pass |
| UTC017 | Test retrieve all<br>visitation<br>records             | Examine whether all the<br>visitation records'<br>information is<br>accessible                      | W-7  | Pass |
| UTC018 | Test retrieve all announcement                         | Examine whether all the<br>announcement's<br>information is<br>accessible                           |      | Pass |
| UTC019 | Test add new<br>announcement<br>with valid<br>input    | Examine whether the<br>successful add message<br>will show after add<br>button is pressed           | W-8  | Pass |
| UTC020 | Test add new<br>announcement<br>with invalid<br>inputs | Examine whether the<br>error message will show<br>after add button is<br>pressed                    |      | Pass |

| UTC021 | Test update<br>selected<br>announcement<br>with valid<br>input       | Examine whether the<br>successful update<br>message will show after<br>update button is pressed     |     | Pass |
|--------|----------------------------------------------------------------------|----------------------------------------------------------------------------------------------------|-----|------|
| UTC022 | Test update<br>selected<br>announcement<br>with invalid<br>input     | Examine whether the<br>error message will show<br>after update button is<br>pressed                 |     | Pass |
| UTC023 | Test remove<br>selected<br>announcement                              | Examine whether the<br>successful remove<br>message will show after<br>the remove button<br>pressed |     | Pass |
| UTC024 | Test retrieve all feedback                                           | Examine whether all the feedback's information is accessible                                        |     | Pass |
| UTC025 | Test update<br>selected<br>feedback's<br>reply with<br>valid input   | Examine whether the<br>successful update<br>message will show after<br>the update button<br>pressed | W-9 | Pass |
| UTC026 | Test update<br>selected<br>feedback's<br>reply with<br>invalid input | Examine whether the<br>error message will show<br>after the update button<br>pressed                |     | Pass |

# 7.2.3.2 Mobile application

| Test<br>Case ID | Test Case<br>Name                                         | Test Case Description                                                                               | Related<br>FR ID | Status |
|-----------------|-----------------------------------------------------------|----------------------------------------------------------------------------------------------------|------------------|--------|
| UTC027          | Test submit<br>registration<br>form with valid<br>input   | Examine whether the<br>successful submit<br>message will show<br>after the submit button<br>pressed | M-1              | Pass   |
| UTC028          | Test submit<br>registration<br>form with<br>invalid input | Examine whether the<br>error message will<br>show after the submit<br>button pressed                |                  | Pass   |

Table 7.4 Unit testing test cases (mobile application)

| UTC029 | Test login with<br>correct<br>credential                                             | Examine whether the system will show login success                                                 |                        | Pass |  |  |
|--------|--------------------------------------------------------------------------------------|----------------------------------------------------------------------------------------------------|------------------------|------|--|--|
| UTC030 | Test login with<br>incorrect<br>credential                                           | Examine whether the system will show error message                                                 | whether the show error |      |  |  |
| UTC031 | Test modify<br>user password<br>with valid input                                     | Examine whether the<br>successful update<br>message will show<br>after update button is<br>pressed | M-3                    | Pass |  |  |
| UTC032 | Test modify<br>user password<br>with invalid<br>input                                | Examine whether the<br>error message will<br>show after update<br>button is pressed                |                        | Pass |  |  |
| UTC033 | Test add visitor<br>with valid input                                                 | Examine whether the<br>successful add message<br>will show after add<br>button is pressed          | M_4                    | Pass |  |  |
| UTC034 | Test add visitor<br>with invalid<br>input                                            | Examine whether the<br>error message will<br>show after add button is<br>pressed                   | 101-4                  | Pass |  |  |
| UTC035 | Test read all visitation                                                             | Examine whether all<br>the visitation is<br>accessible                                             |                        | Pass |  |  |
| UTC036 | Test remove<br>selected<br>visitation                                                | Examine whether the<br>removed message will<br>show after remove<br>button is pressed              | M-5                    | Pass |  |  |
| UTC037 | Test check in visitation with valid input                                            | Examine whether the<br>system will show<br>successful check in                                     | M-6                    | Pass |  |  |
| UTC038 | Test check in visitation with invalid input                                          | Examine whether the system will show error message                                                 | 111-0                  | Pass |  |  |
| UTC039 | Test verify<br>check-in<br>visitation                                                | Examine whether the<br>system show success<br>verify                                               | M-7                    | Pass |  |  |
| UTC040 | Test retrieve all<br>announcements Examine whether<br>the announcement<br>accessible |                                                                                                    | M-8                    | Pass |  |  |
| UTC041 | Test add<br>feedback with<br>valid input                                             | Examine whether the<br>successful add message<br>will show after add<br>button is pressed          | M-9                    | Pass |  |  |
| UTC042 | Test add<br>feedback with<br>invalid input                                           | Examine whether the error message will                                                             |                        | Pass |  |  |

|        |                             | show after add button is pressed                     |      |
|--------|-----------------------------|------------------------------------------------------|------|
| UTC043 | Test retrieved all feedback | Examine whether all<br>the feedback is<br>accessible | Pass |

### 7.2.4 Test Cases Table for Integration Testing

To ensure that modules can interact and communicate with one another correctly, integration tests examine interoperability between components. To make certain that all the data displayed are accurate and suitable, manual integration testing is done.

### 7.2.4.1 Web application

| Test<br>Case<br>ID | Test Case<br>Name                                      | Test Case Description                                                                        | Status |
|--------------------|--------------------------------------------------------|----------------------------------------------------------------------------------------------|--------|
| ITC001             | Test login<br>page                                     | Examine whether the user can navigate to login page                                          | Pass   |
| ITC002             | Test home<br>page if user is<br>authenticated          | Examine whether the user can navigate to home page if user is authenticated                  | Pass   |
| ITC003             | Test home<br>page if user is<br>not<br>authenticated   | Examine whether the user is redirect to login page if the user is not authenticated.         | Pass   |
| ITC004             | Test log out                                           | Examine whether the user is removed from session and redirect to login page                  | Pass   |
| ITC005             | Test resident page                                     | Examine whether the user can navigate to<br>resident page after the user is<br>authenticated | Pass   |
| ITC006             | Test update<br>residents'<br>registration's<br>request | Examine whether the status of registration request is updated to database after validated    | Pass   |
| ITC007             | Test remove<br>resident's<br>registration's<br>request | Examine whether the resident's registration information is removed from database             | Pass   |

Table 7.5 Integration testing test cases (web application)

| ITC008 | Test remove<br>resident's<br>information | Examine whether the resident's information is removed from database                                    | Pass |
|--------|------------------------------------------|----------------------------------------------------------------------------------------------------|------|
| ITC009 | Test<br>administrator<br>page            | Examine whether the user can navigate to<br>add administrator page after the user is<br>authenticated  | Pass |
| ITC010 | Test add<br>administrator<br>page        | Examine whether the user can navigate to<br>add administrator page after the user is<br>authenticated  | Pass |
| ITC011 | Test add<br>administrators<br>page       | Examine whether the administrator's information added to database after validated                      | Pass |
| ITC012 | Test remove administrators               | Examine whether the administrator's information is removed from database                               | Pass |
| ITC013 | Test security guard page                 | Examine whether the user can navigate to<br>security guard page after the user is<br>authenticated     | Pass |
| ITC014 | Test add<br>security<br>guards page      | Examine whether the user can navigate to<br>add security guard page after the user is<br>authenticated | Pass |
| ITC015 | Test add<br>security<br>guards           | Examine whether the security guard's information added to database after validated                     | Pass |
| ITC016 | Test remove<br>security<br>guards        | Examine whether the security guard's information is removed from database                              | Pass |
| ITC017 | Test user<br>profile page                | Examine whether the user can navigate to<br>user profile page after the user is<br>authenticated       | Pass |
| ITC018 | Test update password                     | Examine whether the new password is updated to the backend                                             | Pass |
| ITC019 | Test visitation page                     | Examine whether the user can navigate to visitation page after the user is authenticated               | Pass |
| ITC020 | Test<br>Announcemen<br>t page            | Examine whether the user can navigate to<br>announcement page after the user is<br>authenticated       | Pass |
| ITC021 | Test add<br>announcement<br>page         | Examine whether the user can navigate to<br>add announcement page after the user is<br>authenticated   | Pass |
| ITC022 | Test add announcement                    | Examine whether the announcement's information added to database after validated                       | Pass |
| ITC023 | Test update announcement                 | Examine whether the announcement's information updated to database after validated                     | Pass |
| ITC024 | Test remove<br>announcement              | Examine whether the announcement's information is removed from database                                | Pass |

| ITC025 | Test feedback<br>page            | Examine whether the user can navigate to feedback page after the user is authenticated | Pass |
|--------|----------------------------------|----------------------------------------------------------------------------------------|------|
| ITC026 | Test update<br>feedback<br>reply | Examine whether the feedback's reply is updated to database after validated            | Pass |

# 7.2.4.2 Mobile application

| Test<br>Case<br>ID | Test Case<br>Name                             | Test Case Description                                                                            | Status |
|--------------------|-----------------------------------------------|--------------------------------------------------------------------------------------------------|--------|
| ITC027             | Test registration page                        | Examine whether the user can navigate to registration page                                       | Pass   |
| ITC028             | Test submit registration                      | Examine whether the submission of registration request is added to database                      | Pass   |
| ITC029             | Test login<br>resident page                   | Examine whether the user can navigate to resident's login page                                   | Pass   |
| ITC030             | Test login<br>security guard<br>page          | Examine whether the user can navigate to security guard's login page                             | Pass   |
| ITC031             | Test home page<br>if user is<br>authenticated | Examine whether the user can navigate to home page if user is authenticated                      | Pass   |
| ITC032             | Test log out                                  | Examine whether the user is removed from session and redirect to login page                      | Pass   |
| ITC033             | Test user profile<br>page                     | Examine whether the user can navigate<br>to user profile page after the user is<br>authenticated | Pass   |
| ITC034             | Test update password                          | Examine whether the new password is updated to the backend                                       | Pass   |
| ITC035             | Test add visitors page                        | Examine whether the user can navigate<br>to add visitors page after the user is<br>authenticated | Pass   |
| ITC036             | Test add visitors                             | Examine whether the visitation's information is added to database after validated                | Pass   |
| ITC037             | Test visitation<br>page                       | Examine whether the user can navigate<br>to visitation page after the user is<br>authenticated   | Pass   |
| ITC038             | Test remove visitation                        | Examine whether the visitation's information is removed from database                            | Pass   |
| ITC039             | Test check in visitation page                 | Examine whether the user can navigate to check in visitation page                                | Pass   |

Table 7.6 Integration testing test cases (mobile application)

| ITC040 | Testverifycheckinvisitation page | Examine whether the user can navigate to verify check in visitation page                         | Pass |
|--------|----------------------------------|--------------------------------------------------------------------------------------------------|------|
| ITC041 | Test<br>announcements<br>page    | Examine whether the user can navigate<br>to announcement page after the user is<br>authenticated | Pass |
| ITC042 | Test feedback<br>page            | Examine whether the user can navigate<br>to feedback page after the user is<br>authenticated     | Pass |
| ITC043 | Test add feedback page           | Examine whether the user can navigate<br>to feedback page after the user is<br>authenticated     | Pass |
| ITC044 | Test add<br>feedback             | Examine whether the feedback is added to database after validated                                | Pass |

## 7.2.5 Tracebility Matrix

For readers to comprehend the relationship between the testing done, the functional requirements, and the use cases, traceability matrices were provided. The traceability matrices for all the tests that were performed in accordance with the functional requirements and use case described in the chapter are shown in Table 7.7.

| Test Cases ID   | Functional            | Use Case ID |
|-----------------|-----------------------|-------------|
|                 | <b>Requirement ID</b> |             |
| UTC001, UTC002  | W-1                   | UC001       |
| UTC003, UTC004  | W-2                   | UC002       |
| UTC005, UTC006  | W-3                   | UC003       |
| UTC007, UTC008, | W-4                   | UC004       |
| UTC009, UTC010  |                       |             |
| UTC011, UTC012, | W-5                   | UC005       |
| UTC013, UTC014  |                       |             |
| UTC015, UTC016  | W-6                   | UC006       |
| UTC017          | W-7                   | UC007       |

Table 7.7 Tracibility matrices

| UTC018, UTC019, | W-8 | UC008 |
|-----------------|-----|-------|
| UTC020, UTC021, |     |       |
| UTC022, UTC023  |     |       |
| UTC024, UTC025  | W-9 | UC009 |
| UTC027, UTC028  | M-1 | UC010 |
| UTC029, UTC030  | M-2 | UC011 |
| UTC031, UTC032  | M-3 | UC012 |
| UTC033, UTC034  | M-4 | UC013 |
| UTC035, UTC036  | M-5 | UC014 |
| UTC037, UTC038  | M-6 | UC015 |
| UTC039          | M-7 | UC016 |
| UTC040          | M-8 | UC017 |
| UTC041, UTC042, | M-9 | UC018 |
| UTC043          |     |       |

### 7.3 User Acceptance Test

#### 7.3.1 User Acceptance Test Plan

The management teams, residents, visitors, and security guards were the four user groups that participated in the user acceptance test. Residents, visitors, and security guards would be more concerned with the acceptance of the mobile application, whereas the management teams would be with the web application. As the information required for the evaluation required two different sets of questionnaires, feedback from several user groups was sought after.

It was initially intended to use think-aloud testing to determine acceptance of the web application and mobile application among various user groups. During the test, testers would be required to describe their thought and their action and reaction toward the system were observed and documented. . By adopting this technique, the user's emotions and acceptance is easier to capture when using the application. A total of 5 management team members of residential areas and a 10 residents of Cypress Condominium, 5 security guards and 10 visitors were reached out and invited to participate in the user acceptance testing. The testing was conducted physically in order to have a better observation of the testers' reactions. On the testing day, a laptop and a mobile phone are prepared for the testers to test the web application and mobile application. The testers were given a user acceptance test form consisted of all the test scenarios described in Appendix B. The test forms are also included in Appendix C. The testers were required to complete all the tests listed by following the test step given. When testers had completed all the test cases, they would be required to share their feedback on the Resident and Visitor Management System by answering the last section in the user acceptance form.

# 7.3.2 User Acceptance Test Cases

# 7.3.2.1 Web application

| Test Case | Test Case      | Test            | Pass | Tested by    | Related      |
|-----------|----------------|-----------------|------|--------------|--------------|
| ID        | Name           | Description     | 1    | (user group) | Functional   |
|           |                |                 | Fail |              | ID           |
| UATC001   | Login account  | To verify the   | Pass | Management   |              |
|           |                | account is      |      | Team         | W-1          |
|           |                | logged in       |      |              |              |
| UATC002   | Approve        | To verify the   | Pass | Management   |              |
|           | resident's     | resident's      |      | Team         |              |
|           | registration   | registration is |      |              |              |
|           |                | approved        |      |              | W 2          |
| UATC003   | Reject         | To verify the   | Pass | Management   | VV -2        |
|           | Resident's     | resident's      |      | Team         |              |
|           | registration   | registration is |      |              |              |
|           |                | rejected        |      |              |              |
| UATC004   | View all       | To verify all   | Pass | Management   |              |
|           | resident's     | the resident    |      | Team         | W 3          |
|           | information    | information is  |      |              | <b>VV-</b> 5 |
|           |                | showed          |      |              |              |
| UATC005   | View all       | To verify all   | Pass | Management   |              |
|           | Administrators | the             |      | Team         |              |
|           |                | administrators  |      |              |              |
|           |                | are showed      |      |              |              |
| UATC006   | Add new        | To verify new   | Pass | Management   |              |
|           | administrator  | administrator   |      | Team         | W-4          |
|           |                | is added        |      |              |              |
| UATC007   | Remove         | To verify       | Pass | Management   |              |
|           | administrators | administrator   |      | Team         |              |
|           |                | is removed      |      |              |              |

| Table 7.8 UAT test cases (web applicati | on) |
|-----------------------------------------|-----|
|-----------------------------------------|-----|

| UATC008 | View all       | To verify all   | Pass | Management |            |
|---------|----------------|-----------------|------|------------|------------|
|         | security       | the security    |      | Team       |            |
|         | guards         | guards are      |      |            |            |
|         |                | showed          |      |            |            |
| UATC009 | Add new        | To verify new   | Pass | Management |            |
|         | security guard | security guard  |      | Team       | W-5        |
|         |                | is added        |      |            |            |
| UATC010 | Remove         | To verify       | Pass | Management |            |
|         | security guard | security guard  |      | Team       |            |
|         |                | is removed      |      |            |            |
| UATC011 | Modify new     | To verify new   | Pass | Management |            |
|         | password       | password can    |      | Team       | W 6        |
|         |                | successfully    |      |            | <b>W-0</b> |
|         |                | login           |      |            |            |
| UATC012 | View all       | To verify all   | Pass | Management |            |
|         | visitation     | the visitation  |      | Team       |            |
|         | information    | information is  |      |            |            |
|         |                | showed          |      |            | W-7        |
| UATC013 | Search         | To verify the   | Pass | Management |            |
|         | visitation     | related         |      | Team       |            |
|         | using unit id  | visitation is   |      |            |            |
|         |                | showed          |      |            |            |
| UATC014 | View all       | To verify all   | Pass | Management |            |
|         | announcement   | announcement    |      | Team       |            |
|         |                | is showed       |      |            |            |
| UATC015 | Add and        | To verify       | Pass | Management |            |
|         | publish new    | announcement    |      | Team       |            |
|         | announcement   | is added and    |      |            |            |
|         |                | published       |      |            | W-8        |
| UATC016 | Add draft      | To verify       | Pass | Management |            |
|         | announcement   | announcement    |      | Team       |            |
|         |                | is added and    |      |            |            |
|         |                | save as drafted |      |            |            |
| UATC017 | Update and     | To verify draft | Pass | Management |            |
| 1       |                |                 |      |            |            |
|         | publish draft  | announcement    |      | Team       |            |
|         |              | is undated and |      |            |       |
|---------|--------------|----------------|------|------------|-------|
|         |              | is updated and |      |            |       |
|         |              | published      |      |            |       |
| UATC018 | View         | To verify      | Pass | Management |       |
|         | announcement | announcement   |      | Team       |       |
|         |              | detail is      |      |            |       |
|         |              | showed         |      |            |       |
| UATC019 | Remove       | To verify      | Pass | Management |       |
|         | announcement | announcement   |      | Team       |       |
|         |              | is removed     |      |            |       |
| UATC020 | View all     | To verify all  | Pass | Management |       |
|         | feedback     | feedback is    |      | Team       |       |
|         |              | showed         |      |            |       |
| UATC021 | Reply new    | To verify new  | Pass | Management |       |
|         | feedback     | feedback is    |      | Team       | WO    |
|         |              | replied        |      |            | vv -9 |
| UATC022 | View replied | To verify      | Pass | Management |       |
|         | feedback     | replied        |      | Team       |       |
|         |              | feedback is    |      |            |       |
|         |              | showed         |      |            |       |
|         |              |                |      |            |       |

# 7.3.2.2 Mobile application

| Table 7.9 UAT test cases ( | (mobile application) |
|----------------------------|----------------------|

| Test Case | Test Case     | Test          | Pass | Tested by | Related    |
|-----------|---------------|---------------|------|-----------|------------|
| ID        | Name          | Description   | 1    | (user     | Functional |
|           |               |               | Fail | group)    | ID         |
| UATC023   | Submit        | To verify the | Pass | Resident  |            |
|           | registration  | registration  |      |           | M-1        |
|           | form          | form is added |      |           |            |
| UATC024   | Login account | To verify the | Pass | Resident  |            |
|           |               | account is    |      |           |            |
|           |               | logged in     |      |           | M-2        |
| UATC025   | Login account | To verify the | Pass | security  | 111 2      |
|           |               | account is    |      | guard     |            |
|           |               | logged in     |      |           |            |

| UATC026  | Logout          | To verify the     | Pass  | Resident |       |
|----------|-----------------|-------------------|-------|----------|-------|
|          |                 | user is logged    |       |          |       |
|          |                 | out               |       |          |       |
| UATC027  | Logout          | To verify the     | Pass  | security |       |
|          | 8               | user is logged    |       | ouard    |       |
|          |                 | out               |       | guuru    |       |
|          | NA 1°C          | T ic              | D     | D 1 (    |       |
| UAIC028  | Modify user     | 10 verify         | Pass  | Resident |       |
|          | profile         | phone number,     |       |          |       |
|          |                 | carplate, and     |       |          |       |
|          |                 | password is       |       |          |       |
|          |                 | updated and can   |       |          | M-3   |
|          |                 | successfully      |       |          |       |
|          |                 | login after       |       |          |       |
|          |                 | change the        |       |          |       |
|          |                 | password          |       |          |       |
| UATC029  | Add visitor     | To verify new     | Pass  | Resident |       |
|          | (residents)     | visitors is added |       |          |       |
|          | Add visitor     | To verify new     | Pass  | Security | M-4   |
| 01110050 | (security       | visitors is added | 1 455 | guard    | 171 1 |
|          | (security       | VISITOIS IS added |       | guaru    |       |
|          | guards)         | T                 | D     | D 1 /    |       |
| UAIC031  | View all        | 10 verify all     | Pass  | Resident |       |
|          | visitation      | visitation is     |       |          |       |
|          |                 | showed            |       |          |       |
| UATC032  | View visitation | To verify the     | Pass  | Resident |       |
|          |                 | visitation detail |       |          | M-5   |
|          |                 | is showed         |       |          |       |
| UATC033  | Remove          | To verify the     | Pass  | Resident |       |
|          | upcoming        | visitation is     |       |          |       |
|          | visitation      | removed           |       |          |       |
| UATC034  | Check in        | To verify the     | Pass  | Visitor  |       |
|          | visitation      | visitation is     |       |          |       |
|          |                 | successfully      |       |          | M-6   |
|          |                 | checked in        |       |          |       |
|          | Verify check in | To verify the     | Pass  | Security |       |
| UAICUSS  | visitation      | abaak             | 1 455 | guard    | M-7   |
|          | visitation      | cneck in          |       | guard    |       |

|         |               | visitation is    |      |          |     |
|---------|---------------|------------------|------|----------|-----|
|         |               | verified         |      |          |     |
| UATC036 | View all      | To verify all    | Pass | Resident |     |
|         | announcement  | announcement     |      |          |     |
|         |               | is showed        |      |          | M-8 |
| UATC037 | View          | To verify        | Pass | Resident |     |
|         | announcement  | announcement     |      |          |     |
|         |               | detail is showed |      |          |     |
| UATC038 | View all      | To verify all    | Pass | Resident |     |
|         | feedback      | feedback is      |      |          |     |
|         |               | showed           |      |          |     |
| UATC039 | View feedback | To verify        | Pass | Resident |     |
|         |               | feedback detail  |      |          | M-9 |
|         |               | is showed        |      |          |     |
| UATC040 | Add new       | To verify        | Pass | Resident |     |
|         | feedback      | feedback is      |      |          |     |
|         |               | added            |      |          |     |

#### 7.3.3 User Acceptance Test Result

Both sets of user acceptance test results and feedback were included in the appendix for reference. (Appendix D: User Acceptance Test Feedback Result)

### 7.3.3.1 Web Application

The user acceptance test for the web application was conducted within the management team user group. A total of 5 testers participated in this user acceptance test. The time to reach out to testers was limited, therefore, not enough testers are found or willing to participate in the user acceptance test. There were 2 testers aged from 20 to 30, 2 testers aged from 31 to 40 and 1 tester aged from 41 to 50. 10 questions were prepared in the form to collect the testers' feedback after the user acceptance test. The user acceptance result summary was listed in Table 7.10.

# \*1 = Strongly Disagree, 5 = Strongly Agree

| No  | Question                                     | Average Rating (1 -5) |
|-----|----------------------------------------------|-----------------------|
| Q1  | This application will help you to facilitate | 3.6                   |
|     | communication with residents.                |                       |
| Q2  | This application will help you easier to     | 4.2                   |
|     | manage resident's information.               |                       |
| Q3  | This application will help you easier to     | 4.2                   |
|     | manage visitor's information                 |                       |
| Q4  | This application will help you easier to     | 4.8                   |
|     | publish announcement.                        |                       |
| Q5  | This application will help you easier to     | 3.8                   |
|     | manage resident's feedback.                  |                       |
| Q6  | This application will help you easier to     | 4.4                   |
|     | manage security teams information.           |                       |
| Q7  | This application will help you to simply     | 4.2                   |
|     | administrative work.                         |                       |
| Q8  | Rate the overall user interface design       | 4.2                   |
| Q9  | Rate the accuracy of data in the             | 4.6                   |
|     | application.                                 |                       |
| Q10 | Rate the satisfaction level in the           | 4.4                   |
|     | application.                                 |                       |

Table 7.10 UAT feedback result summary (web application)

| Table 7.11 | UAT | feedback | result | summary | (web | application | ) |
|------------|-----|----------|--------|---------|------|-------------|---|
|------------|-----|----------|--------|---------|------|-------------|---|

| No  | Question                                | Sign off |
|-----|-----------------------------------------|----------|
| Q11 | As a user of the web application, would | 5-yes    |
|     | you sign off the user acceptance test?  | 0 - no   |

According to the table above, most of the questions in the user acceptance test scored around 4 to 5. However, question 1 which asked the testers if the application will help them to facilitate communication with residents only scored 3.6 out of 5. The reason being is one of the testers responded that more replies should be allowed for 1 feedback when conducting the user acceptance test with test case ID = UATC019 (reply new feedback). Generally, the overall feedback received from the testers was positive. This demonstrated that the system could successfully assist the testers in resolving their issues. With the score of 4.4 out of 5 on the question of rating satisfaction level in the application and all the testers are willing to sign off the test, it is considered that the web application would be accepted by the majority of management teams.

#### 7.3.3.2 Mobile Application

The user acceptance test for the mobile application was conducted with 3 different types of target users which are residents. security guards, and visitors. The number of participants and age group of each target user group are listed in Table 7.12 and Table 7.13.

| Target user type | Number of participants |
|------------------|------------------------|
| Residents        | 10                     |
| Visitors         | 10                     |
| Security guards  | 5                      |

Table 7.12 UAT participants user type

| Age group | Number of participants |
|-----------|------------------------|
| 20-30     | 10                     |
| 31-40     | 7                      |
| 41-50     | 5                      |
| >50       | 3                      |

A total of 25 testers have participated in the user acceptance test for the mobile application of the Resident and Visitor Management System. They were 10 residents, 10 visitors, and 5 security guards. The number of testers in each targeted user type is inconsistent as the time to reach out to testers was limited, therefore, not enough testers in the target users group would happen. In this user acceptance test, 10 of 25 testers were aged from 20 to 30, 7 out of 25 respondents, 5 out of 25 respondents, and 3 out of 25 respondents are found according to the Table 7.13. As the Resident and Visitor Management System's main objective is to facilitate the communication between the management teams and residents and also the project focused 50% on management teams, 30% on residents, 10% on visitors, and 10% on security guards, therefore, the user acceptance test for visitors and security guards were conducted only with the functional testing without the feedback collection. The user acceptance test summary for mobile applications were listed in Table 7.14.

### \*1 = Strongly Disagree, 5 = Strongly Agree

| No | Question                                 | Average Rating (1 -5) |
|----|------------------------------------------|-----------------------|
| Q1 | This application will help you easier to | 4.2                   |
|    | register your visitor's information.     |                       |
| Q2 | This application will help you to        | 4.2                   |
|    | manage your visitor's information.       |                       |
| Q3 | This application will help you easier to | 4.1                   |
|    | get the latest information from          |                       |
|    | management team.                         |                       |
| Q4 | This application will help you easier to | 4.3                   |
|    | report your issues to the management     |                       |
|    | team.                                    |                       |
| Q5 | This application will help you to        | 4.0                   |
|    | facilitate communication with            |                       |
|    | management teams.                        |                       |
| Q6 | Rate the overall user interface design   | 4.0                   |

| Table 7.14 UA' | Feedback Result | Summary ( | mobile app | olication) |
|----------------|-----------------|-----------|------------|------------|
|                |                 |           |            |            |

| Q7 | Rate the accuracy of data in the   | 4.2 |
|----|------------------------------------|-----|
|    | application.                       |     |
| Q8 | Rate the satisfaction level in the | 4.1 |
|    | application.                       |     |

Table 7.15 UAT Feedback Result Summary (mobile application)

| No  | Question                                | Sign off |
|-----|-----------------------------------------|----------|
| Q11 | As a user of the web application, would | 25 – yes |
|     | you sign off the user acceptance test?  | 0 - no   |

According to the table above, most of the questions in the user acceptance test scored above 4.0 out of 5.0. This demonstrated that the system could successfully assist the testers in resolving their issues. With a score of 4.1 out of 5 in the question of rating satisfaction level in the application and all testers are willing to sign off the test, it is considered that the mobile application would be accepted by the majority of the residents.

### 7.4 Summary

This chapter provides the results of different types of tests. The positive result of the unit test and integration test shows the application is complete, functional and operable. For the user acceptance test, the average results were positive and both the web application and mobile application of the resident and visitor management system are accepted by the users.

#### **CHAPTER 8**

#### **CONCLUSION AND RECOMMEDATIONS**

### 8.1 Introduction

The project was begun in January 2022 and took about seven months to complete. The planning phase of this project, which lasted around 2 months, began with research into the problems related to the project, the definition of objectives, and the gathering of user requirements. Next, analysing the collected information and create solution based on the problem discovered happened in the analysis and design phase. All of the findings are documented in the first four chapters. The development phase of the system has started in May 2022 after approval of the proposal. The whole development phase was completed around three months and all tests were finished within two weeks' time. The system design, system implementation and system testing were also discussed in Chapters 5, Chapter 6, and Chapter 7. The project was closed in September 2022. In this chapter, the fulfilment of the objectives, limitations of the project, and also recommendations for future improvement were discussed.

## 8.2 **Objective Examination**

All three objectives defined in the project as shown in the list below were accomplished successfully with the implemented application.

- 1. To create a web application to simplify administrative work in management team
- 2. To develop a mobile application to facilitate the communication between the management teams and residents
- 3. To evaluate the mobile application and web application by conducting user acceptance test

The first objective was achieved as the web application has been integrated successfully by helping the management teams digitalise the whole administration process. Instead of dealing with all the messy documents, the web application shows all the residents, visitors, announcements, and feedback information in the basic user interface which is easily understood by the users. It also could successfully help management teams to handle all the registration requests and manage the resident, visitors, management team members (administrators), security guards, announcements, and feedback information. The second objective was achieved with the implementation of the announcement broadcasting module and feedback module. The announcement broadcasting module created a channel that allows management teams to publish a digital announcement to all residents with just one click. Besides, the feedback module implemented also allows residents to enter their feedback and categories. Those feedbacks will be categorized and shown on the management side which also decreases the response time to urgent feedback or complaint. Thus, it facilitates two-way communication between management teams and residents. Lastly, the third objective was accomplished with the help of target users by conducting a user acceptance test after the development phase ended. The user acceptance of all target users received is almost positive. The average rate of acceptance level is around 4 out of 5 which showed both the web application and the mobile application are accepted by the target user group.

### 8.3 Limitations

The project's main objectives were met, but despite this, a number of system and project limitations were discovered. The first limitation was the limited notification of updates feature. The web and mobile applications are not able to instantly notify users of the latest updates through email, SMS or push notifications. The updates can only be viewed by the users when they are using the web or mobile application. Therefore, this causes the users to have to constantly access the web and mobile applications to check for any new updates notification.

The second limitation was found in the visitation module. The current version of the mobile application only allows visitors to check in using visitation

id and unit id and generate a QR code for the visitors. However, memorising the visitation id and unit id could be tedious for visitors although the main purpose of this setup is to ensure the visitor is the person who is authorised by the residents. Besides, the current version of the application only records the check-in date and check-in time of the visitors but not the check-out date and time. This may affect the completeness of the visitation data and extends the time the management teams spend sifting through the useful visitation data.

The third limitation was the limited reply to the feedback. The current version of both application only supports one reply for each feedback. However, as commented by the user acceptance test tester, sometimes, one reply is not enough for one feedback as the management teams would need to update the follow-up action to the residents for the feedback.

The fourth limitation was the system was only available in English. However, the users of the system may come from different backgrounds and may only know specific languages such as Malay, Mandarin or Cantonese. Therefore, the language used in this system may not be fully understood by the users and causing the users cannot fully utilise the system.

### 8.4 **Recommendation for Future Work**

The Resident and Visitor Management System still has a lot of space for improvement in light of the limitations highlighted above. Therefore, there are some recommendations for future improvements listed in Table 8.1. These recommendations may be valuable for future developers, but the enhancements are not limited to the item listed, they may find out more about this application and suggest more enhancements to be made.

| No | Recommendation         | Description                                    |
|----|------------------------|------------------------------------------------|
| 1  | Live Notification      | In order to offer users an immediate           |
|    | Update                 | notification as soon as possible, the present  |
|    |                        | system might integrate live notification       |
|    |                        | updates. There are numerous channels that      |
|    |                        | can be used, including email, SMS, and         |
|    |                        | mobile push notifications.                     |
|    |                        |                                                |
| 2  | Record Visitation      | The current system only records the check in   |
|    | Check Out Date and     | date and time. To increase the accuracy of     |
|    | Time                   | data, check out date and time should be        |
|    |                        | recorded by security guards.                   |
|    |                        |                                                |
| 3  | Scan IC to confirm the | The current mobile application requires        |
|    | visitation             | visitors to enter visitation id and unit id in |
|    |                        | order to generate QR code for visitation. The  |
|    |                        | better approach is to implement a feature for  |
|    |                        | security guard to scan the identification card |
|    |                        | of the visitors, retrieve and analyse the      |
|    |                        | identification card automatically. By this     |
|    |                        | feature, the mobile application could ensure   |
|    |                        | the person who use the QR is the person who    |
|    |                        | invited by the resident.                       |
| 4  | Implement AI Chatbot   | As the current system only support one reply   |
|    | and realtime chat      | per feedback, sometimes the residents          |
|    |                        | feedback could not be answered by only one     |
|    |                        | reply. Therefore, an AI chatbot could be       |
|    |                        | implemented to answer more frequent asked      |
|    |                        | question. Additionally, a realtime chat could  |
|    |                        | also be implemented to allow management        |
|    |                        | team to answer residents feedback instantly.   |

Table 8.1 Recommendations

| 5 | More      | Language | English are the only languages used in the   |
|---|-----------|----------|----------------------------------------------|
|   | Support   |          | current system. The application could be     |
|   |           |          | translated to different language that mostly |
|   |           |          | used by the users such as Malay, Mandarin or |
|   |           |          | Hindi.                                       |
| 6 | Implement | payment  | As a system that used to assist the          |
|   | feature   |          | management operation, payment feature is     |
|   |           |          | the feature that most wanted by the          |
|   |           |          | respondents when collecting the              |
|   |           |          | requirements. Therefore, the application     |
|   |           |          | could implement payment features to allow    |
|   |           |          | residents pay their management fees and      |
|   |           |          | allow management team to check the the bill. |

#### REFERENCES

Al-Hurmuzi, S., Al-Khanjari, Z., AI-Kindi, I., 2018, *Proposed Feasible PEF framework for User Acceptance Testing*. In: Faculty of Information Technology Applied Science Private University, 8th International Conference on Computer Science and Information Technology (CSIT). Amman, Jordan, 11-12 July 2018, New York: IEEE.

Biorn-Hansen, A., Gronli, T., Ghinea, G., Alouneh, S., 2018, An Empirical Study of Cross-Platform Mobile Development in Industry, *Wireless Communications and Mobile Computing*, [online] Available at: <a href="https://www.hindawi.com/journals/wcmc/2019/5743892/">https://www.hindawi.com/journals/wcmc/2019/5743892/</a> [Accessed 19 March 2022].

Bryan A. Weber, Hossein Yarandi, Meredeth A. Rowe, Justus P. Weber, 2005. A comparison study: paper-based versus web-based data collection and management. *Applied Nursing Research*, [e-journal] 18(3), pp. 182-185. https://doi.org/10.1016/j.apnr.2004.11.003.

Chra, J., 2021. Comparison of Technologies for Multiplatform Mobile Applications Development. Master. MASARYK UNIVERSITY. Available at: < https://theses.cz/id/3urd00/> [Accessed 12 March 2022].

Dennis, A., Wixom, B.H. & Tegarden, D.P., 2020. *Systems Analysis & Design: An object-oriented approach with UML*, Hoboken, NJ: Wiley.

Eaglesflight, 2022. *Teamwork in the Workplace: Frequent and Effective Communication*. [online] Eagle's Flight. Available at: <a href="https://www.eaglesflight.com/resource/teamwork-in-the-workplace-frequent-and-effective-communication/">https://www.eaglesflight.com/resource/teamwork-in-the-workplace-frequent-and-effective-communication/</a> [Accessed 11 February 2022].

Ericsson, K. and Simon, H., 2022. *APA PsycNet*. [online] Psycnet.apa.org. Available at: <a href="https://psycnet.apa.org/record/1985-97337-000">https://psycnet.apa.org/record/1985-97337-000</a>> [Accessed 25 March 2022].

Government of Malaysia, 2019. Shared Prosperity Vision 2030. [online] Government of Malaysia. Available at: <a href="https://www.pmo.gov.my/wp-content/uploads/2019/10/SPV2030-summary-en.pdf">https://www.pmo.gov.my/wp-content/uploads/2019/10/SPV2030-summary-en.pdf</a>> [Accessed 17 March 2022].

Ichsani, Y., 2018, Usability Performance Evaluation of Information System with Concurrent Think-Aloud Method as User Acceptance Testing: A Literature Review, *Advances in Intelligent Systems Research (AISR)*, [online] Available at: context context cont

Jung, M., Youn, A., Bae, J., Choi, Y., 2015, *A Study on Data Input and Output Performance Comparison of MongoDB and PostgreSQL in the Big Data Environment*. In: Yanchun Zhang and Alfredo Cuzzocrea, 8th International Conference on Computer Science and Information Technology (CSIT). Jeju, South Korea, 25-28 November 2015, New York: IEEE.

Kumparak, G., 2022. *TechCrunch is part of the Yahoo family of brands*. [online] Techcrunch.com. Available at: <a href="https://techcrunch.com/2021/09/09/supabase-raises-30m-for-its-open-source-insta-backend/">https://techcrunch.com/2021/09/09/supabase-raises-30m-for-its-open-source-insta-backend/</a>> [Accessed 25 March 2022].

Lindberg, T., 2018. *A/B-testing for web design: A comparative study of response times between MySQL and PostgreSQL*. Bachelor. University of Skövde. Available at: < <u>https://www.diva-portal.org/smash/record.jsf?pid=diva2%3A1215120&dswid=3922</u>> [Accessed 17 March 2022].

Marijan, B., 2022. *12 Best Cloud Databases and Why Use Them* | *phoenixNAP KB*. [online] Knowledge Base by phoenixNAP. Available at: <https://phoenixnap.com/kb/cloud-database> [Accessed 26 March 2022].

Ohyver, M., Moniaga, J.V., Sungkawa, I., Subagyo, B.E., Chandra, I.A., 2019, The Comparison Firebase Realtime Database and MySQL Database Performance using Wilcoxon Signed-Rank Test, *Procedia Computer Science*, [online] Available at: <https://www.sciencedirect.com/science/article/pii/S1877050919311500> [Accessed 19 March 2022].

Olubisi, I., 2022. *How to Build a Full Stack Application With Supabase, React, and Tailwind CSS in Nextjs.* [online] freeCodeCamp.org. Available at: <a href="https://www.freecodecamp.org/news/how-to-build-a-full-stack-application-with-tailwind-css-and-supabase-in-nextjs/">https://www.freecodecamp.org/news/how-to-build-a-full-stack-application-with-tailwind-css-and-supabase-in-nextjs/</a> [Accessed 27 March 2022].

QuestionPro. 2022. Quantitative Research: Definition, Methods, Types andExamples|QuestionPro.[online]Availableat:<https://www.questionpro.com/blog/quantitative-research/>[Accessed18February 2022].

Rawat, P., Mahajan A.N., 2020, ReactJS: A Modern Web Development Framework, International Journal of Innovative Science and Research Technology, [online] Available at: < https://ijisrt.com/assets/upload/files/IJISRT20NOV485.pdf > [Accessed 20 March 2022].

Ross, P., 2022, Under the hood: Architecture and Technology Stack of Supabase. [online] workingsoftware.dev. Available at: < https://www.workingsoftware.dev/tech-stack-and-architecture-of-supabase/ > [Accessed 20 August 2022].

Salim, F., 2022. Using Supabase as an Alternative to Firebase in Flutter. [online] Engineering Education (EngEd) Program | Section. Available at: <https://www.section.io/engineering-education/using-supabase-as-analternative-to-firebase-in-flutter/> [Accessed 29 March 2022].

Shareef, T.H., Shareef, K.H., Rashid, B.N., 2022, A Survey of Comparing Different Cloud Database Performance: SQL and NoSQL, Passer Journal, [online] Available at: < https://passer.garmian.edu.krd/article\_144858.html > [Accessed 20 March 2022].

Sheldon, R., 2022. *How to choose between SQL and NoSQL databases - Simple Talk*. [online] Simple Talk. Available at: <a href="https://www.red-gate.com/simple-talk/databases/nosql/how-to-choose-between-sql-and-nosql-databases/">https://www.red-gate.com/simple-talk/databases/nosql/how-to-choose-between-sql-and-nosql-databases/</a> [Accessed 27 March 2022].

Stack Overflow, 2022. *Stack Overflow Developer Survey 2021*. [online] Stack Overflow. Available at: <a href="https://insights.stackoverflow.com/survey/2021">https://insights.stackoverflow.com/survey/2021</a> [Accessed 26 March 2022].

Sualim, S.A., Yassin, M.N., Mohamad, R., 2016, Comparative Evaluation of Automated User Acceptance Testing Tool for Web Based Application, *International Journal of Software Engineering and Technology*, [online] Available at: < https://www.researchgate.net/profile/Radziah-Mohamad/publication/313208880\_Comparative\_Evaluation\_of\_Automated\_ User\_Acceptance\_Testing\_Tool\_for\_Web\_Based\_Application/links/58928bb ba6fdcc1b4146c5f1/Comparative-Evaluation-of-Automated-User-Acceptance-Testing-Tool-for-Web-Based-Application.pdf> [Accessed 16 March 2022].

Sukamolson, S., 2007. Fundamentals of quantitative research. *Language Institute Chulalongkorn University*, *1*(3), pp.1-20., [online] Available at: < <u>https://www.researchgate.net/publication/242772176\_Fundamentals\_of\_quant</u> <u>itative\_research</u>> [Accessed 19 February 2022]. Wurmser, Y., 2022. Apps Far Outpace Browsers in US Adults' Mobile TimeSpent.[online]InsiderIntelligence.Availableat:<https://www.emarketer.com/content/the-majority-of-americans-mobile-time-</td>spent-takes-place-in-apps>[Accessed 14 February 2022]

## **APPENDICES**

# APPENDIX A: User Review of Similar System Retrieved from Application Store

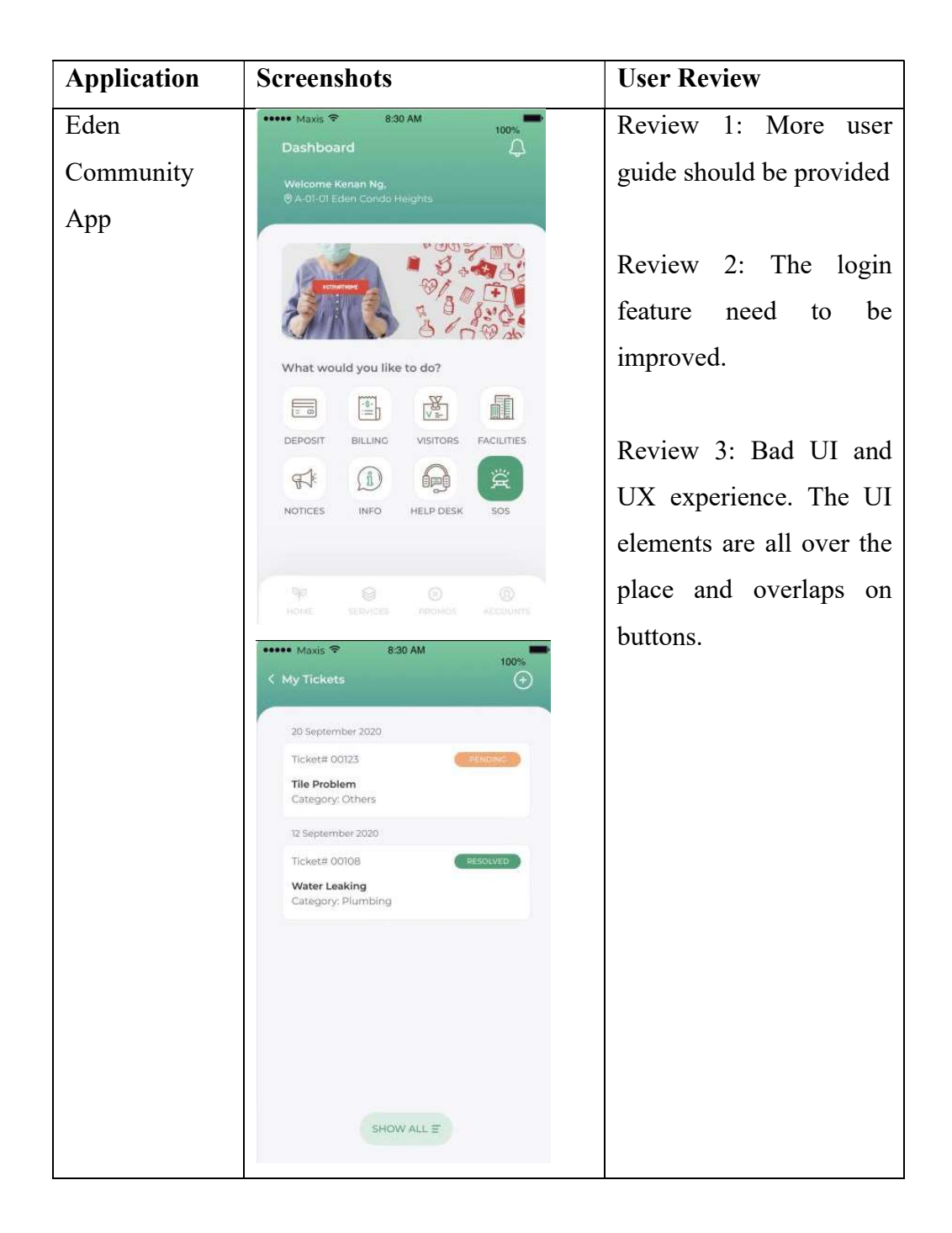

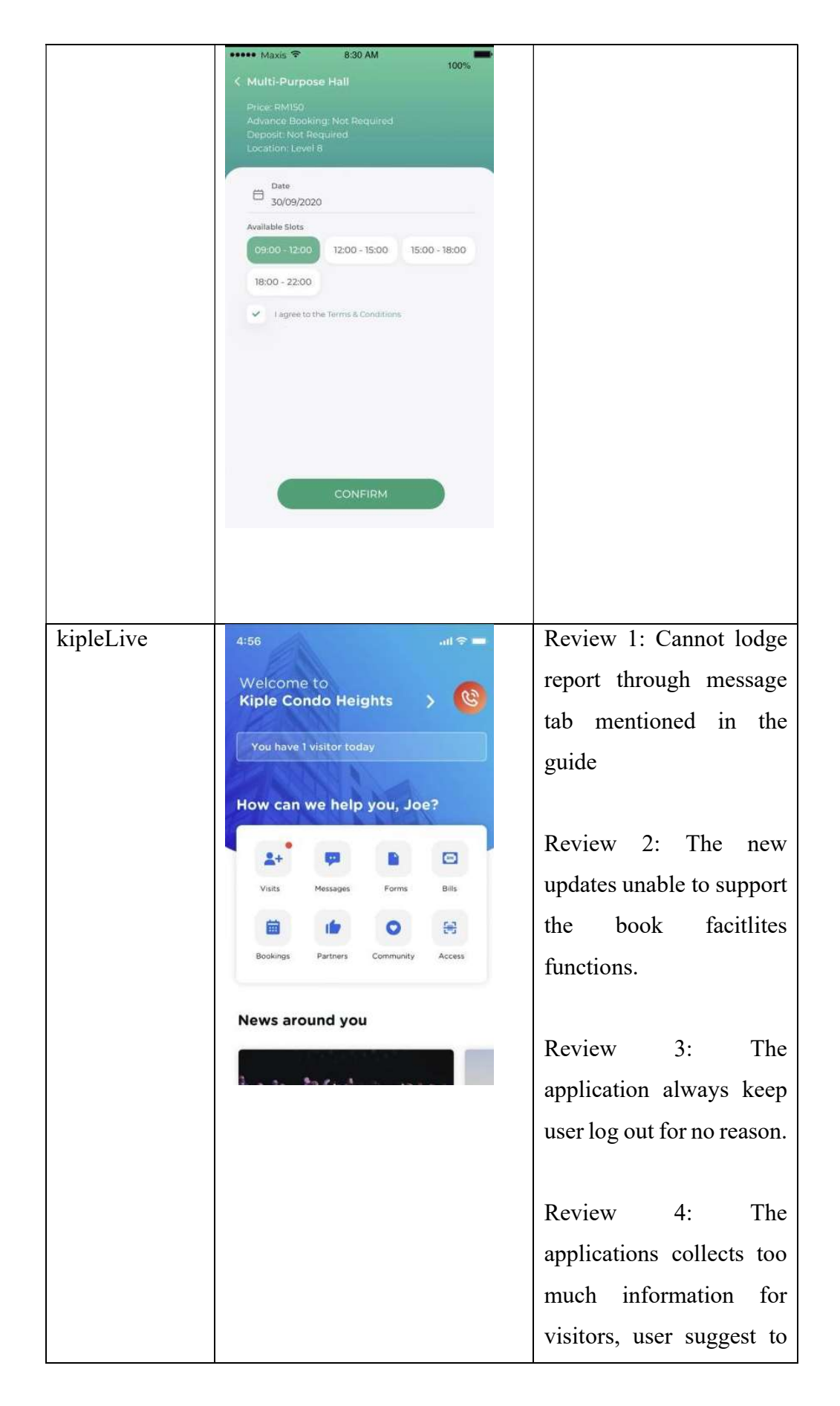

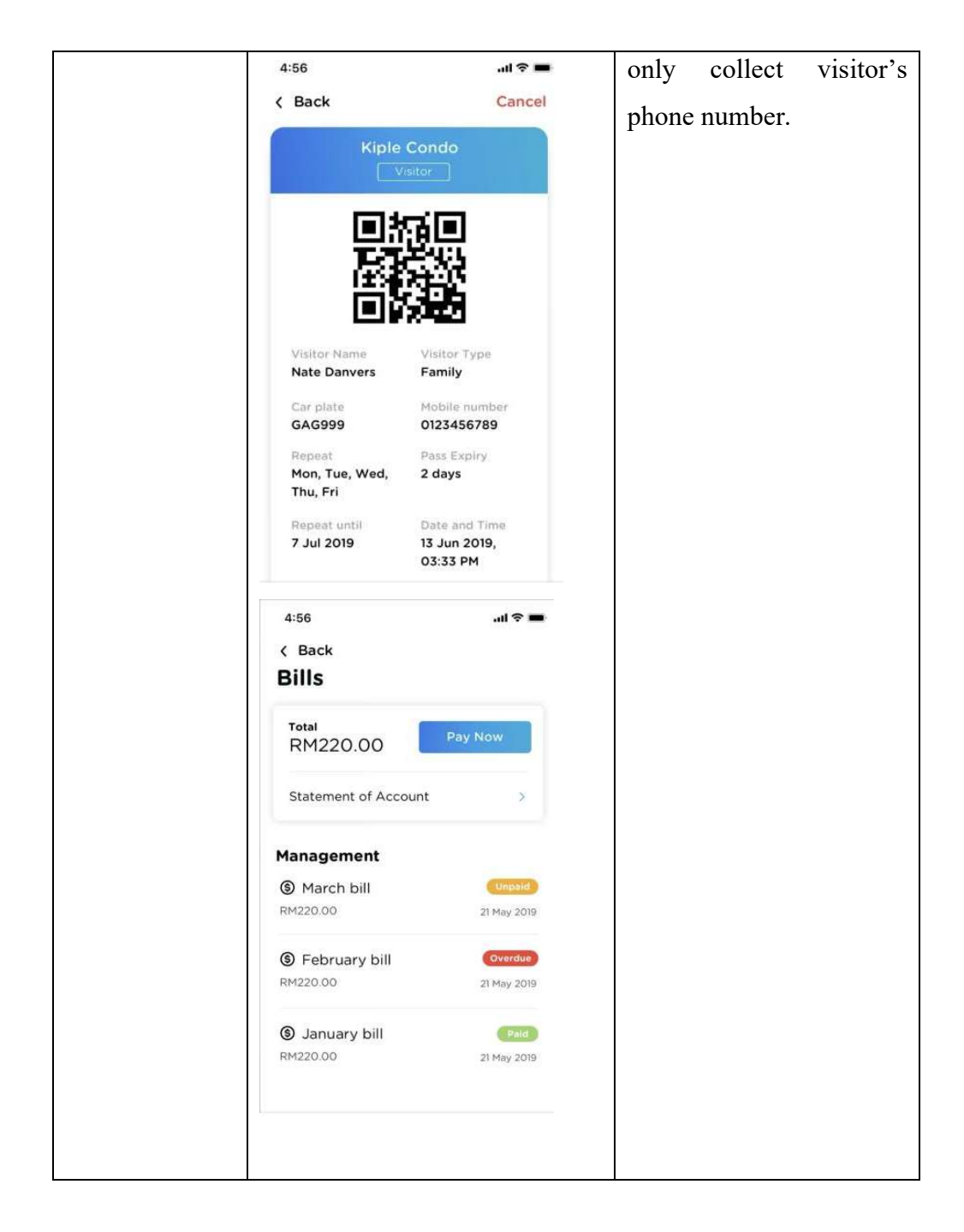

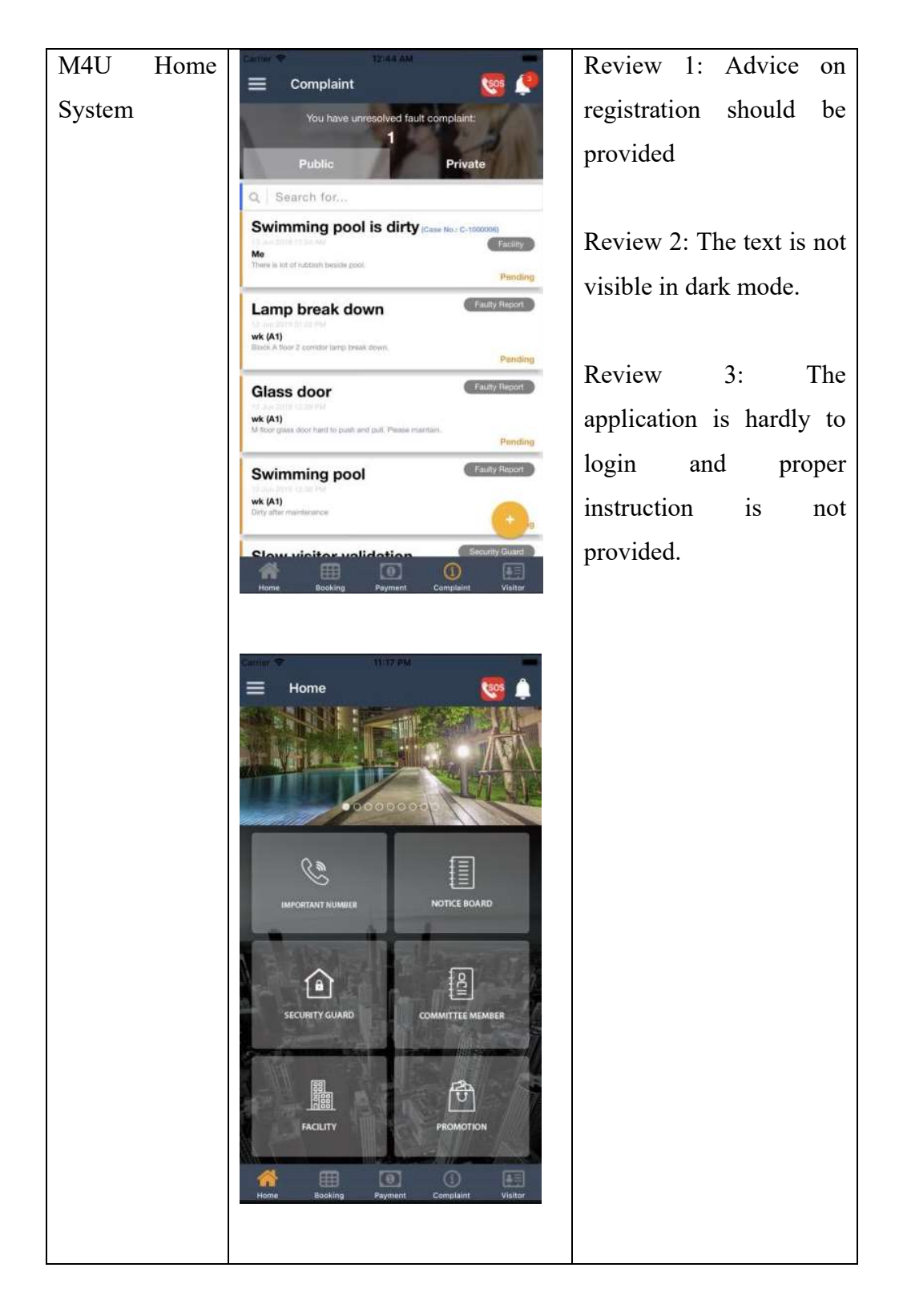

|            | Login<br>Kee1123                                |                                                                                                   |
|------------|-------------------------------------------------|---------------------------------------------------------------------------------------------------|
|            | Login<br>Forget Password?                       |                                                                                                   |
|            | qwertyuiop                                      |                                                                                                   |
|            | asdfghjkl                                       |                                                                                                   |
|            | ☆ z x c v b n m ⊗                               |                                                                                                   |
|            | .7123 space return                              |                                                                                                   |
| eCommunity | Carrier 🗢 11:12 PM 💻<br>eCommunity Hill         | Review 1: The                                                                                     |
|            | Unit:<br>AppReviewer<br>Amount Payable:<br>RM 0 | application is very<br>convenience to use,<br>straight froward and have<br>simple user interface. |
|            | eNotice eBilling eBooking                       | Review 2: Most user                                                                               |
|            | eVisitor                                        | friendly apps ever use compare to other apps.                                                     |
|            | Home eComNews Guide Settings                    | Review 3: Provide many<br>useful functions to help in<br>manage unit affairs                      |

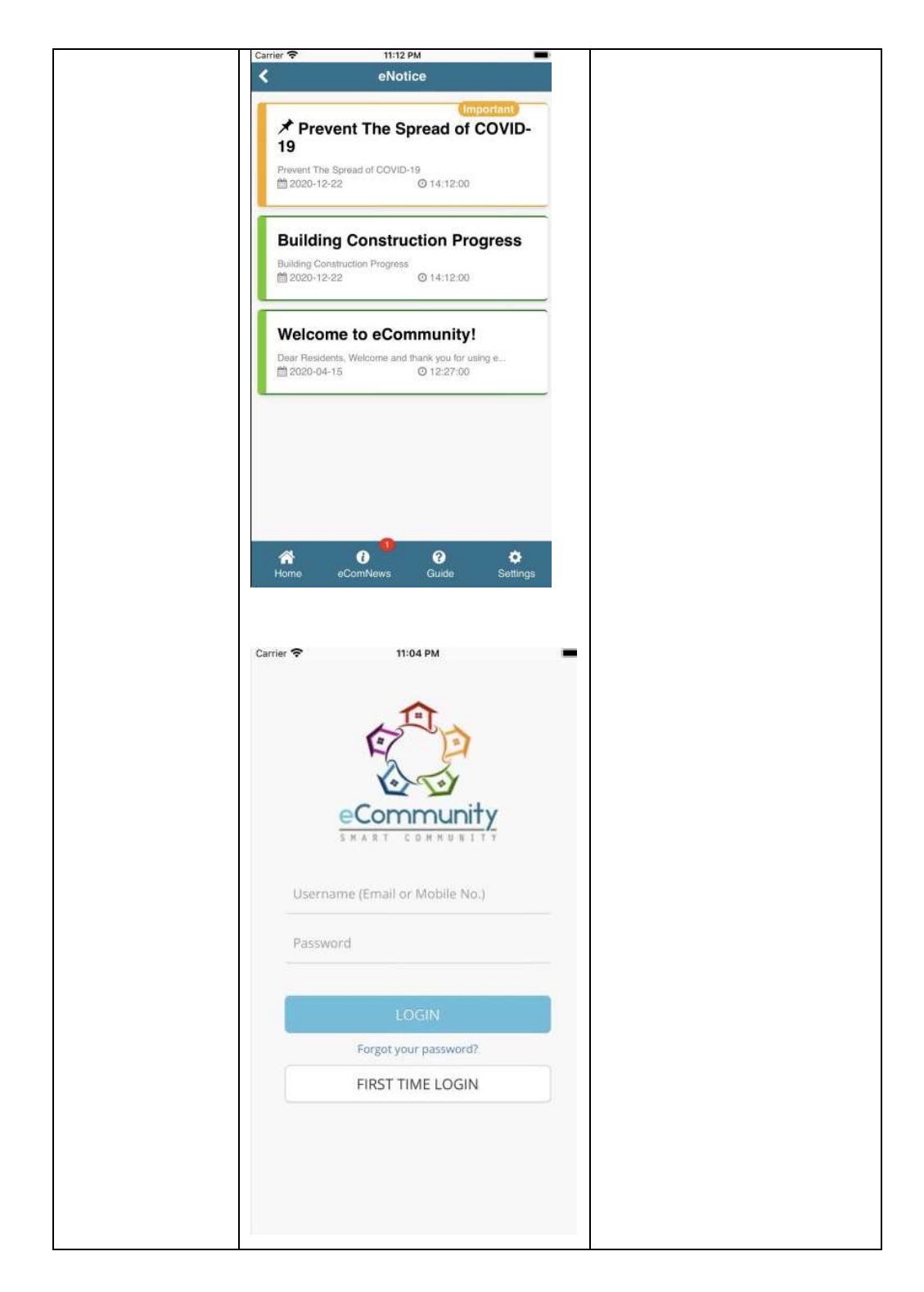

# APPENDIX B: Test Cases

# Unit Test (web application)

| Test Case                          | UTC001                     | Test                                      | Test login with         | Pass/Fail  | Pass  |  |
|------------------------------------|----------------------------|-------------------------------------------|-------------------------|------------|-------|--|
| ID                                 |                            | Name                                      | e correct               |            |       |  |
|                                    |                            |                                           | credential              |            |       |  |
| Test Case ]                        | Description                | n Examine whether the system will show lo |                         |            |       |  |
| success                            |                            |                                           |                         |            |       |  |
| Test Case Scenario                 |                            |                                           |                         | Test Data  |       |  |
| 1. User e                          | nters the valid            | and cor                                   | rect email and          | Email:     |       |  |
| passw<br>2 User n                  | ord to.<br>vresses the log | in hutton                                 |                         | admin@gmai | l.com |  |
| 2. Oser presses the login button.  |                            |                                           | Password: 123456789     |            |       |  |
| Expected Result                    |                            |                                           | Actual Result           |            |       |  |
| The system redirects to home page. |                            |                                           | The system redirects to |            |       |  |
|                                    |                            |                                           | home page.              |            |       |  |

| Test Case                                      | UTC002                                                | Test      | Test login with  | Pass/Fail        | Pass    |  |
|------------------------------------------------|-------------------------------------------------------|-----------|------------------|------------------|---------|--|
| ID                                             |                                                       | Name      | incorrect        |                  |         |  |
|                                                |                                                       |           | credential       |                  |         |  |
| Test Case I                                    | Test Case Description Examine whether the system will |           |                  |                  |         |  |
| message when invalid input is entered.         |                                                       |           |                  |                  |         |  |
| Test Case Scenario                             |                                                       |           |                  | Test Data        |         |  |
| 1. User enters the invalid email and password. |                                                       |           |                  | Email: abc@g     |         |  |
| 2. User p                                      | resses the log                                        | in button |                  | Password: 123456 |         |  |
| Expected R                                     | lesult                                                |           |                  | Actual Resul     | lt      |  |
| The error message prompts the user entered the |                                                       |           | user entered the | The error        | message |  |
| invalid input.                                 |                                                       |           | prompts          | the user         |         |  |
|                                                |                                                       |           | entered th       | e invalid        |         |  |
|                                                |                                                       |           |                  | input.           |         |  |

| Test Case                                                                 | UTC003             | Test      | Test retrieve all    | Pass/Fail        | Pass         |  |
|---------------------------------------------------------------------------|--------------------|-----------|----------------------|------------------|--------------|--|
| ID                                                                        |                    | Name      | registration         |                  |              |  |
|                                                                           |                    |           | request              |                  |              |  |
| Test Case I                                                               | Description        | Examine   | e whether all the re | egistration requ | uest able to |  |
|                                                                           |                    | access fr | om the client side   | •                |              |  |
| Test Case S                                                               | Test Case Scenario |           |                      |                  | Test Data    |  |
| 1. User enters the residents page and clicks on the new registration tab. |                    |           | -                    |                  |              |  |
| Expected Result                                                           |                    |           | Actual Result        |                  |              |  |
| All the new registration request are displayed.                           |                    |           | All the new 1        | registration     |              |  |
|                                                                           |                    |           | results are di       | splayed.         |              |  |

| Test Case                                                                                                | UTC004                                        | Test       | Test                    | update      | Pass/Fail    | Pass         |  |
|----------------------------------------------------------------------------------------------------|-----------------------------------------------|------------|-------------------------|-------------|--------------|--------------|--|
| ID                                                                                                    |                                               | Name       | selecte                 | d           |              |              |  |
|                                                                                                    |                                               |            | registra                | tion        |              |              |  |
|                                                                                                    |                                               |            | request                 |             |              |              |  |
| Test Case I                                                                                              | est Case Description Examine whether the upda |            |                         |             |              | itton return |  |
|                                                                                                    |                                               | an upda    | ited stat               | us mess     | age, or a re | ject status  |  |
|                                                                                                    |                                               | message    |                         |             |              |              |  |
| Test Case S                                                                                              | Test Case Scenario                            |            |                         |             | Test Data    | Test Data    |  |
| <ol> <li>User clicks on the approve button on the<br/>selected registration's request.<br/>OR</li> </ol> |                                               |            | -                       |             |              |              |  |
| 1. User c                                                                                                | licks on the re                               | ject butto | n on the                | selected    |              |              |  |
| registra                                                                                                 | tion's request                                | •          |                         |             |              |              |  |
| Expected Result                                                                                          |                                               |            | Actual Resul            | lt          |              |              |  |
| The status message will be prompt to tell the user                                                       |                                               |            | The status message will |             |              |              |  |
| the status is updated.                                                                                   |                                               |            | be prompt               | to tell the |              |              |  |
|                                                                                                    |                                               |            |                         |             | user the     | status is    |  |
|                                                                                                    |                                               |            |                         |             | updated.     |              |  |

| Test Case                                      | UTC005                                                                     | Test    | Test retrieve all | Pass/Fail     | Pass       |  |
|------------------------------------------------|----------------------------------------------------------------------------|---------|-------------------|---------------|------------|--|
| ID                                             |                                                                            | Name    | registered        |               |            |  |
|                                                |                                                                            |         | resident's        |               |            |  |
|                                                |                                                                            |         | information       |               |            |  |
| Test Case I                                    | Description                                                                | Examin  | e whether all th  | ne registered | resident's |  |
| information is accessible from the client side |                                                                            |         |                   |               | side       |  |
| Test Case S                                    | Test Case Scenario                                                         |         |                   |               | Test Data  |  |
| 1. User e the ext                              | 1. User enters the residents page and clicks on the existing resident tab. |         |                   | -             |            |  |
| Expected Result                                |                                                                            |         |                   | Actual Resul  | lt         |  |
| All the                                        | existing res                                                               | ident's | information are   | All the       | existing   |  |
| displayed.                                     |                                                                            |         |                   | resident's in | nformation |  |
|                                                |                                                                            |         |                   | are displayed | 1.         |  |

| Test Case                      | UTC006                                     | Test     | Test                  | remove        | Pass/Fail               | Pass       |
|--------------------------------|--------------------------------------------|----------|-----------------------|---------------|-------------------------|------------|
| ID                             |                                            | Name     | selected              |               |                         |            |
|                                |                                            |          | reside                | nt            |                         |            |
| Test Case I                    | Description                                | Examin   | e whetl               | ner the re    | move message            | e is shown |
| when remove button is clicked. |                                            |          |                       |               |                         |            |
| Test Case Scenario             |                                            |          |                       | Test Data     |                         |            |
| 1. Use                         | 1. User clicks on the remove button on the |          |                       | -             |                         |            |
| selected residents.            |                                            |          |                       |               |                         |            |
| Expected Result                |                                            |          |                       | Actual Result |                         |            |
| The status                     | message will                               | be promp | t to tell             | the user      | The status message will |            |
| the residents is removed.      |                                            |          | be prompt to tell the |               |                         |            |
|                                |                                            |          | user the re           | esidents is   |                         |            |
|                                |                                            |          | removed.              |               |                         |            |

| Test                                        | UTC007          | Test                                  | Test    | retrieve   | all            | Pass/F                  | Fail      | Pass |  |
|---------------------------------------------|-----------------|---------------------------------------|---------|------------|----------------|-------------------------|-----------|------|--|
| Case ID                                     |                 | Name                                  | admi    | nistrators | 5              |                         |           |      |  |
| Test Case                                   | Description     | cription Examine whether all the admi |         |            |                |                         |           |      |  |
| information is accessible                   |                 |                                       |         |            |                |                         |           |      |  |
| Test Case Scenario                          |                 |                                       |         |            |                |                         | Test Data |      |  |
| 1. User enters the administrator's page.    |                 |                                       |         |            |                | -                       |           |      |  |
|                                             |                 |                                       |         |            |                |                         |           |      |  |
| Expected 1                                  | Result          |                                       |         |            |                | Actual Result           |           |      |  |
| All the adu                                 | ministrator's i | nformati                              | on is c | lisplayed  |                | All the administrator's |           |      |  |
| The decimination of mornation to displayed. |                 |                                       |         |            | information is |                         |           |      |  |
|                                             |                 |                                       |         |            |                |                         | iation    | 15   |  |
| displayed.                                  |                 |                                       |         |            |                |                         |           |      |  |

| Test                             | UTC008         | Test       | Test       | add      | Pass/Fail        | Pass       |  |
|----------------------------------|----------------|------------|------------|----------|------------------|------------|--|
| Case ID                          |                | Name       | administra | tors     |                  |            |  |
|                                  |                |            | with valid | input    |                  |            |  |
| Test Case                        | Description    | Examin     | ne whether | the succ | essful add me    | ssage will |  |
| show after add button is pressed |                |            |            |          |                  |            |  |
| Test Case                        | Test Data      |            |            |          |                  |            |  |
| 1. User                          | enters the val | Name: Yann |            |          |                  |            |  |
| number, phone number and email.  |                |            |            |          | IC: 880215016231 |            |  |
| 2. 0.501                         | chers on the   | uuu out    | ton        |          | Phone            | number:    |  |
|                                  |                |            |            |          | 60123568745      |            |  |
|                                  |                |            |            |          | Email:           |            |  |
|                                  |                |            |            |          | yann@gmail       | .com       |  |
| Expected Result                  |                |            |            |          | Actual Resul     | t          |  |
| The succe                        | ss added mes   | sage is p  | orompted.  |          | The succes       | ss added   |  |
|                                  |                |            |            |          | message is pr    | rompted.   |  |

| Test                           | UTC009        | Test                 | Test       | add        | Pass/Fail          | Pass          |
|--------------------------------|---------------|----------------------|------------|------------|--------------------|---------------|
| Case ID                        |               | Name                 | administ   | rators     |                    |               |
|                                |               |                      | with       | invalid    |                    |               |
|                                |               |                      | inputs     |            |                    |               |
| Test Case                      | Description   | Examir               | ne whether | the error  | message will       | show after    |
|                                |               | ssed                 |            |            |                    |               |
| Test Case                      | Scenario      | Test Data            |            |            |                    |               |
| 1. User                        | enters the in | nvalid n             | ame, iden  | tification | Name: Yann         | 23            |
| card                           | number, phon  | e numbe<br>add butte | er and ema | u1l.       | IC: 880215         |               |
| 2. 0301                        | eneks on the  | add out              | 011        |            | Phone              | number:       |
|                                |               |                      |            |            | 012356874          |               |
|                                |               |                      |            |            | Email: <u>yann</u> | . <u>csof</u> |
| Expected Result                |               |                      |            |            | Actual Resu        | lt            |
| The error message is prompted. |               |                      |            |            | The error n        | nessage is    |
|                                |               | prompted.            |            |            |                    |               |

| Test             | UTC010                        | Test        | Test        | remove     | Pass/Fail      | Pass        |  |
|------------------|-------------------------------|-------------|-------------|------------|----------------|-------------|--|
| Case ID          |                               | Name        | administ    | ators      |                |             |  |
| Test Case        | Description                   | Examin      | ne whether  | the succ   | essful remov   | e message   |  |
|                  |                               | will sho    | ow after th | e remove   | button pressed | 1           |  |
| Test Case        | Scenario                      |             | Test Data   |            |                |             |  |
| 1. User<br>selec | clicks on t<br>ted administra | -           |             |            |                |             |  |
| Expected I       | Result                        |             |             |            | Actual Result  |             |  |
| The remov        | ed message w                  | vill be pro | ompt to tel | l the user | The remove     | d message   |  |
| the admini       | strator is rem                | oved.       |             |            | will be pror   | npt to tell |  |
|                  |                               |             |             |            | the use        | er the      |  |
|                  |                               |             |             |            | administrato   | r is        |  |
|                  |                               |             |             |            | removed.       |             |  |

| Test Case                 | UTC011          | Test                | Test      | retrie  | ve  | Pass/Fail     | Pass         |  |
|---------------------------|-----------------|---------------------|-----------|---------|-----|---------------|--------------|--|
| ID                        |                 | Name                | all       | securi  | ity |               |              |  |
|                           |                 |                     | guard     | S       |     |               |              |  |
| Test Case I               | Description     | Examine whether all |           |         |     | the securit   | y guard's    |  |
| information is accessible |                 |                     |           |         |     |               |              |  |
| Test Case Scenario        |                 |                     |           |         |     | Test Data     |              |  |
| 1. User of                | enters the secu | irity guar          | d's pag   | e.      |     | -             |              |  |
| Expected R                | lesult          |                     |           |         |     | Actual Resul  | lt           |  |
| All the secu              | urity guard's i | nformatic           | on is dis | splayed | l.  | All the secur | rity guard's |  |
|                           |                 |                     |           |         |     | information   | is           |  |
|                           |                 |                     |           |         |     | displayed.    |              |  |

| Test Case                                                                     | UTC012         | Test         | Test       | add     | Pass/Fail             | Pass             |  |  |
|-------------------------------------------------------------------------------|----------------|--------------|------------|---------|-----------------------|------------------|--|--|
| ID                                                                            |                | Name         | security   |         |                       |                  |  |  |
|                                                                               |                |              | guards     | with    |                       |                  |  |  |
|                                                                               |                |              | valid in   | put     |                       |                  |  |  |
| Test Case ]                                                                   | Description    | Examine      | whether    | the su  | ccessful add m        | essage will      |  |  |
|                                                                               |                | pressed      |            |         |                       |                  |  |  |
| Test Case                                                                     | Test Data      |              |            |         |                       |                  |  |  |
| 1. Users                                                                      | s enters valid | Name: Timoth | ıy         |         |                       |                  |  |  |
| number, phone number, and email.<br>2. Users clicks on the add security guard |                |              |            |         | IC: 85051201          | IC: 850512013265 |  |  |
| butto                                                                         | n.             |              | Phone      | number: |                       |                  |  |  |
|                                                                               |                |              |            |         | 60123485742           |                  |  |  |
|                                                                               |                |              |            |         | Email:                |                  |  |  |
|                                                                               |                |              |            |         | timothy@gma           | uil.com          |  |  |
| Expected I                                                                    | Result         |              |            |         | Actual Result         |                  |  |  |
| The status                                                                    | message will   | be prompt    | to tell th | e user  | The status m          | essage will      |  |  |
| the security guard is added.                                                  |                |              |            |         | be prompt to t        | tell the user    |  |  |
|                                                                               |                |              |            |         | the security guard is |                  |  |  |
|                                                                               |                |              |            |         | added.                |                  |  |  |

| Test Case                                         | UTC013                                            | Test      | Test       | add          | Pass/Fail        | Pass        |  |
|---------------------------------------------------|---------------------------------------------------|-----------|------------|--------------|------------------|-------------|--|
| ID                                                |                                                   | Name      | security   |              |                  |             |  |
|                                                   |                                                   |           | guards     | with         |                  |             |  |
|                                                   |                                                   |           | invalid in | nputs        |                  |             |  |
| Test Case I                                       | Description                                       | Examine   | e whether  | the erro     | r message will   | show after  |  |
|                                                   | add button is pressed                             |           |            |              |                  |             |  |
| Test Case Scenario                                |                                                   |           |            |              | Test Data        |             |  |
| 1. Users enters invalid name, identification card |                                                   |           |            |              | Name: Timothy452 |             |  |
| number, phone number, and email.                  |                                                   |           |            |              | IC: 8505120      | 13          |  |
| 2. 05015                                          | 2. Users checks on the add security guard button. |           |            |              | Phone num        | ber: 012-   |  |
|                                                   |                                                   |           |            |              | 348574           |             |  |
|                                                   |                                                   |           |            |              | Email: timot     | hy@gma      |  |
| Expected R                                        | lesult                                            |           |            |              | Actual Resul     | t           |  |
| The error n                                       | nessage will b                                    | e prompt. |            |              | The error m      | essage will |  |
|                                                   |                                                   |           |            | be prompt    | to tell the      |             |  |
|                                                   |                                                   |           |            | user the sec | urity guard      |             |  |
|                                                   |                                                   |           |            |              |                  |             |  |

| Test Case                 | UTC014                         | Test             | Test    | remove      | Pass/Fail               | Pass       |  |
|---------------------------|--------------------------------|------------------|---------|-------------|-------------------------|------------|--|
| ID                        |                                | Name             | securi  | ty          |                         |            |  |
|                           |                                |                  | guards  | 5           |                         |            |  |
| Test Case I               | Description                    | Examin           | e wheth | ner the suc | ccessful remove message |            |  |
| will show after the remov |                                |                  |         |             | ve button pressed       |            |  |
| Test Case S               | Scenario                       | Test Data        |         |             |                         |            |  |
| 1. Users select           | clicks on th<br>ed security gu | e remove<br>ard. | e butto | n on the    | -                       |            |  |
| Expected R                | lesult                         |                  |         |             | Actual Result           |            |  |
| The remov                 | ed message v                   | vill be pr       | ompt to | o tell the  | The remove              | d message  |  |
| user the sec              | curity guard is                | removed          | •       |             | will be prompt to tell  |            |  |
|                           |                                |                  |         |             | the user th             | e security |  |
|                           |                                |                  |         |             | guard is rem            | oved.      |  |

| Test Case                                                                       | UTC015          | Test      | Test   | modify      | Pass/Fail              | Pass       |  |
|---------------------------------------------------------------------------------|-----------------|-----------|--------|-------------|------------------------|------------|--|
| ID                                                                              |                 | Name      | user   | password    |                        |            |  |
|                                                                                 |                 |           | with   | valid       |                        |            |  |
|                                                                                 |                 |           | input  | t           |                        |            |  |
| Test Case I                                                                     | Description     | Examine   | e whet | ther the su | ccessful updat         | te message |  |
| will show after update bu                                                       |                 |           |        |             | atton is pressed       |            |  |
| Test Case Scenario                                                              |                 |           |        |             | Test Data              |            |  |
| 1. User enters the new password in valid format(more than 8 numbers or letters) |                 |           |        |             | Password: 0123456789   |            |  |
| 2. User                                                                         | clicks on the u | pdate but | ton.   | ):          |                        |            |  |
| Expected R                                                                      | Result          |           |        |             | Actual Resul           | lt         |  |
| The succes                                                                      | sful update m   | nessage w | ill be | prompt to   | The success            | ful update |  |
| tell the user the password is updated.                                          |                 |           |        |             | message will be prompt |            |  |
|                                                                                 |                 |           |        |             | to tell the            | user the   |  |
| passw                                                                           |                 |           |        |             |                        | updated.   |  |

| Test Case                                  | UTC016         | Test       | Test   | modify       | Pass/Fail             | Pass            |  |  |
|--------------------------------------------|----------------|------------|--------|--------------|-----------------------|-----------------|--|--|
| ID                                         |                | Name       | user   | password     |                       |                 |  |  |
|                                            |                |            | with   | invalid      |                       |                 |  |  |
|                                            |                |            | input  |              |                       |                 |  |  |
| Test Case I                                | Description    | Examine    | e whet | her the erro | r message will        | show after      |  |  |
|                                            |                | is pressed |        |              |                       |                 |  |  |
| Test Case Scenario                         |                |            |        |              | Test Data             |                 |  |  |
| 1. User enters the new password in invalid |                |            |        |              | Password: sc          | Password: sdfds |  |  |
| forma                                      | t.<br>.1:.1    |            |        |              |                       |                 |  |  |
| Z. User C                                  | esult          | ipdate but | lon.   |              | Actual Resul          | t               |  |  |
|                                            | Coult          |            |        |              | Actual Resul          | li              |  |  |
| The error n                                | nessage will b | e prompt.  |        |              | The error me          | essage will     |  |  |
|                                            |                |            |        |              | be prompt to tell the |                 |  |  |
|                                            |                |            |        |              | user the pa           | assword is      |  |  |
|                                            |                |            |        |              | updated.              |                 |  |  |

| Test Case                                 | UTC017                  | Test                  | Test       |     | Pass/     | Fail       | Pass       |
|-------------------------------------------|-------------------------|-----------------------|------------|-----|-----------|------------|------------|
| ID                                        |                         | Name                  | retrieve   | all |           |            |            |
|                                           |                         |                       | visitation | L   |           |            |            |
|                                           |                         |                       | records    |     |           |            |            |
| Test Case Description Examine whether all |                         |                       |            |     |           | risitation | n records' |
| information is accessible                 |                         |                       |            |     |           |            |            |
| Test Case S                               | Scenario                |                       |            |     | Test Data |            |            |
| 1. User<br>the to                         | enters the visitation t | itation page a<br>ab. | and clicks | on  | -         |            |            |
| Expected R                                | lesult                  |                       |            |     | Actu      | al Resul   | t          |
| All the visi                              | tation informa          | ation are disp        | layed.     |     | All       | the        | visitation |
|                                           |                         |                       |            |     | infor     | mation     | are        |
|                                           |                         |                       |            |     | displa    | ayed.      |            |

| Test                                  | UTC018        | Test         | Test        | retriev | /e | Pass/Fail          | Pass      |  |
|---------------------------------------|---------------|--------------|-------------|---------|----|--------------------|-----------|--|
| Case ID                               |               | Name         | all         |         |    |                    |           |  |
|                                       |               |              | annou       | incemer | nt |                    |           |  |
| Test Case                             | Description   | Examine      | whether all |         |    | the announcement's |           |  |
| information is accessible             |               |              |             |         |    |                    |           |  |
| Test Case Scenario                    |               |              |             |         |    | Test Data          |           |  |
| 1. User enters the announcement page. |               |              |             |         |    | -                  |           |  |
|                                       |               |              |             |         |    |                    |           |  |
| Expected 1                            | Result        |              |             |         |    | Actual Resu        | lt        |  |
| All the ann                           | nouncement in | nformation a | re disp     | layed.  |    | All the anno       | ouncement |  |
|                                       |               |              |             |         |    | information        | are       |  |
|                                       |               |              |             |         |    | displayed.         |           |  |

| Test                                    | UTC019                | Test           | Test add new                                    | Pass/Fail     | Pass        |  |  |
|-----------------------------------------|-----------------------|----------------|-------------------------------------------------|---------------|-------------|--|--|
| Case ID                                 |                       | Name           | announcement                                    |               |             |  |  |
|                                         |                       |                | with valid                                      |               |             |  |  |
|                                         |                       |                | input                                           |               |             |  |  |
| Test Case                               | Description           | Examine v      | Examine whether the successful add message will |               |             |  |  |
|                                         |                       | show after     | add button is pre                               | essed         |             |  |  |
| Test Case                               | Scenario              |                |                                                 | Test Data     |             |  |  |
| 1. User                                 | s enters valid        | title, descrip | tion, and upload                                | Title: Upd    | ated Lift   |  |  |
| 1mag<br>2. User                         | e.<br>s clicks on the | e save and p   | ublish button.                                  | Maintenance   | e Time      |  |  |
|                                         |                       |                |                                                 | Description:  | The lift    |  |  |
|                                         |                       |                |                                                 | maintenance   | time is     |  |  |
|                                         |                       |                |                                                 | changed to    | 19 Aug      |  |  |
|                                         |                       |                |                                                 | 2022. Plo     | ease be     |  |  |
|                                         |                       |                |                                                 | noticed that  | the lift is |  |  |
|                                         |                       |                |                                                 | not fu        | nctionable  |  |  |
|                                         |                       |                |                                                 | during the p  | eriod.      |  |  |
|                                         |                       |                |                                                 | Image: lift.p | ng          |  |  |
| Expected Result                         |                       |                |                                                 | Actual Resu   | lt          |  |  |
| The succe                               | ssful add me          | ssage will b   | e prompt to tell                                | The succes    | ssful add   |  |  |
| the user the announcement is published. |                       |                | message                                         | will be       |             |  |  |
|                                         |                       |                |                                                 | prompt to te  | Il the user |  |  |
|                                         |                       |                |                                                 | the announ    | cement is   |  |  |
|                                         |                       |                |                                                 | published.    |             |  |  |

| Test                              | UTC020        | Test                      | Test add new      | Pass/Fail       | Pass        |
|-----------------------------------|---------------|---------------------------|-------------------|-----------------|-------------|
| Case ID                           |               | Name                      | announcement      |                 |             |
|                                   |               |                           | with invalid      |                 |             |
|                                   |               |                           | inputs            |                 |             |
| Test Case                         | Description   | Examine v                 | whether the succe | essful add me   | ssage will  |
|                                   |               | show after                | add button is pre | ssed            |             |
| Test Case                         | Scenario      | Test Data                 |                   |                 |             |
| 1. Users                          | s enters inva | alid title, d             | escription, and   | Title: ""       |             |
| upload image.                     |               | e save and publish button |                   | Description: "" |             |
|                                   |               | suve and puensi eatton.   |                   | Image: null     |             |
| Expected Result                   |               |                           | Actual Result     |                 | lt          |
| The arrest manager will be arrest |               |                           |                   |                 |             |
| I ne error i                      | nessage will  | be prompt.                |                   | The error me    | essage will |
|                                   |               |                           |                   | be prompt.      |             |

| Test                                  | UTC021      | Test        | Test      | update       | Pass/Fail            | Pass       |
|---------------------------------------|-------------|-------------|-----------|--------------|----------------------|------------|
| Case ID                               |             | Name        | selected  |              |                      |            |
|                                       |             |             | annou     | ncement      |                      |            |
|                                       |             |             | with      | valid        |                      |            |
|                                       |             |             | input     |              |                      |            |
| Test Case                             | Description | Examine v   | whether   | the succ     | cessful update       | e message  |
|                                       |             | will show a | after upo | date butto   | on is pressed        |            |
| Test Case Scenario Test Data          |             |             |           |              |                      |            |
| 1. Users enters valid title, descript |             |             | tion, and | d upload     | Title: Yoga          | class      |
| image.                                |             | nublish     | button    | Description: | Feel free            |            |
|                                       |             |             | puonsi    | roution.     | to join the y        | oga class. |
|                                       |             |             |           |              | Contact us a         | t: xxx     |
|                                       |             |             |           |              | Image: yoga          | .png       |
| Expected Result                       |             |             |           |              | Actual Result        |            |
| The error message will be prompt.     |             |             |           |              | The error message wi |            |
|                                       |             |             |           |              | be prompt.           |            |

| Test                                            | UTC022                   | Test         | Test           | update       | Pass/Fail         | Pass |
|-------------------------------------------------|--------------------------|--------------|----------------|--------------|-------------------|------|
| Case ID                                         |                          | Name         | selecte        | ed           |                   |      |
|                                                 |                          |              | annou          | ncement      |                   |      |
|                                                 |                          |              | with           | invalid      |                   |      |
|                                                 |                          |              | input          |              |                   |      |
| Test Case Description Examine whether the error |                          |              |                | message will | show after        |      |
|                                                 | update button is pressed |              |                |              |                   |      |
| Test Case                                       | Test Case Scenario       |              |                |              | Test Data         |      |
| 1. Users enters invalid title, descrip          |                          |              | lescripti      | on, and      | Title: ""         |      |
| upload image.                                   |                          | e save and p | ublish button. |              | Description: ""   |      |
| 2. Users eners on the save and pe               |                          |              |                |              | Image: null       |      |
| Expected Result                                 |                          |              |                |              | Actual Result     |      |
| The error message will be prompt.               |                          |              |                |              | The error message |      |
|                                                 |                          |              |                |              | be prompt.        |      |

| Test                                                              | UTC023                       | Test          | Test                                         | remove     | Pass/Fail           | Pass                   |  |
|-------------------------------------------------------------------|------------------------------|---------------|----------------------------------------------|------------|---------------------|------------------------|--|
| Case ID                                                           |                              | Name          | selected                                     |            |                     |                        |  |
|                                                                   |                              |               | annou                                        | incement   |                     |                        |  |
| Test Case                                                         | Description                  | Examine v     | kamine whether the successful remove message |            |                     |                        |  |
|                                                                   |                              | will show a   | after th                                     | e remove   | button pressed      | 1                      |  |
| Test Case                                                         | Scenario                     |               |                                              |            | Test Data           |                        |  |
| 1. Users clicks on the remove button on the selected announcement |                              |               |                                              |            | -                   |                        |  |
| Expected Result                                                   |                              |               |                                              |            | Actual Resu         | lt                     |  |
| The remov                                                         | ved message v                | vill be promp | ot to tel                                    | l the user | The removed message |                        |  |
| the annour                                                        | the announcement is removed. |               |                                              |            |                     | will be prompt to tell |  |
|                                                                   |                              |               |                                              |            | the use             | er the                 |  |
|                                                                   |                              |               |                                              |            | announceme          | ent is                 |  |
|                                                                   |                              |               |                                              |            | removed.            |                        |  |

| Test Case                                                    | UTC024          | Test                                              | Test         | Pass/Fail  | Pass        |  |  |
|--------------------------------------------------------------|-----------------|---------------------------------------------------|--------------|------------|-------------|--|--|
| ID                                                           |                 | Name                                              | retrieve all |            |             |  |  |
|                                                              |                 |                                                   | feedback     |            |             |  |  |
| Test Case I                                                  | Description     | Examine whether all the feedback's information is |              |            |             |  |  |
|                                                              |                 | accessible                                        |              |            |             |  |  |
| Test Case S                                                  | Scenario        |                                                   |              | Test Data  |             |  |  |
| 1. User                                                      | enters the feed | -                                                 |              |            |             |  |  |
| Expected Result Actual Result                                |                 |                                                   |              |            | lt          |  |  |
| All the feedback information are displayed. The removed mess |                 |                                                   |              |            | d message   |  |  |
|                                                              |                 |                                                   |              |            | mpt to tell |  |  |
|                                                              |                 | the use                                           | er the       |            |             |  |  |
|                                                              |                 |                                                   |              | announceme | nt is       |  |  |
|                                                              |                 | removed.                                          |              |            |             |  |  |

| Test Case                            | UTC025         | Test                  | Test update                                  | Pass/Fail              | Pass           |  |
|--------------------------------------|----------------|-----------------------|----------------------------------------------|------------------------|----------------|--|
| ID                                   |                | Name                  | selected                                     |                        |                |  |
|                                      |                |                       | feedback's                                   |                        |                |  |
|                                      |                |                       | reply with                                   |                        |                |  |
|                                      |                |                       | valid input                                  |                        |                |  |
| Test Case I                          | Description    | Examine w             | xamine whether the successful update message |                        |                |  |
|                                      |                | will show a           | fter the update                              | e button presse        | button pressed |  |
| Test Case S                          | Scenario       |                       |                                              | Test Data              | Test Data      |  |
| 1. User enters valid reply message.  |                |                       | Content: Thank you for                       |                        |                |  |
| 2. User clicks on send reply button. |                |                       | raising out                                  | raising out the issue. |                |  |
|                                      |                |                       | We will tak                                  | e action as            |                |  |
|                                      |                |                       | soon as poss                                 | ible.                  |                |  |
|                                      |                |                       |                                              |                        |                |  |
| Expected Result                      |                |                       | Actual Result                                |                        |                |  |
| The succes                           | ssful update n | The successful update |                                              |                        |                |  |
| tell the user the message is send.   |                |                       |                                              | message will           | l be prompt    |  |
|                                      |                |                       |                                              | to tell the            | user the       |  |
|                                      |                |                       |                                              | message is s           | end.           |  |
| Test Case                 | UTC026                                          | Test           | Test update | Pass/Fail      | Pass        |
|---------------------------|-------------------------------------------------|----------------|-------------|----------------|-------------|
| ID                        |                                                 | Name           | selected    |                |             |
|                           |                                                 |                | feedback's  |                |             |
|                           |                                                 |                | reply with  |                |             |
|                           |                                                 |                | invalid     |                |             |
|                           |                                                 |                | input       |                |             |
| Test Case I               | Test Case Description Examine whether the error |                |             | r message will | show after  |
| the update button pressed |                                                 |                |             |                |             |
| Test Case S               | Scenario                                        |                |             | Test Data      |             |
| 1. User e                 | enters invalid                                  | reply messag   | ge.         | Content: ""    |             |
| 2. User of                | clicks on send                                  | l reply buttor | 1.          |                |             |
| Expected Result           |                                                 |                |             | Actual Resu    | lt          |
| The error n               | nessage will b                                  | e prompt.      |             | The error m    | essage will |
|                           |                                                 |                |             | be prompt.     |             |

| Test                                     | UTC027                      | Test         | Test submit      | Pass/Fail                  | Pass          |  |  |
|------------------------------------------|-----------------------------|--------------|------------------|----------------------------|---------------|--|--|
| Case ID                                  |                             | Name         | registration     |                            |               |  |  |
|                                          |                             |              | form with        |                            |               |  |  |
|                                          |                             |              | valid input      |                            |               |  |  |
| Test Case                                | Description                 | Examine w    | whether the succ | essful submit message will |               |  |  |
|                                          |                             | show after   | the submit but   | ton pressed                |               |  |  |
| Test Case                                | Scenario                    | Test Data    |                  |                            |               |  |  |
| 1. User enters name, identification card |                             |              |                  | Name: Julian               | Bob           |  |  |
| numl                                     | ber, phone<br>word car plat | number, er   | nail address,    | Identification             | number:       |  |  |
| and                                      | upload suppo                | orting docun | nents in valid   | 78021405465                | 2             |  |  |
| form<br>2 User                           | at.<br>clicks on the        | sion-un hut  | ton              | Phone                      | number:       |  |  |
| 2. 0.501                                 | cherrs on the               | sign up out  |                  | 60142541485                |               |  |  |
|                                          |                             |              |                  | Email                      | address:      |  |  |
|                                          |                             |              |                  | julianbob@gr               | nail.com      |  |  |
|                                          |                             |              |                  | Password: 12.              | 3456789       |  |  |
|                                          |                             |              |                  | Car plate                  | number:       |  |  |
|                                          |                             |              |                  | KSL1245                    |               |  |  |
|                                          |                             |              |                  | Unit ID: 1452              |               |  |  |
|                                          |                             |              |                  | Address: 12-2              | 2-1, Cypress  |  |  |
|                                          |                             |              |                  | Condo, Jalan               | Sg Long,      |  |  |
|                                          |                             |              |                  | Kajang, Selan              | gor.          |  |  |
|                                          |                             |              |                  | Supporting                 | documents:    |  |  |
|                                          |                             |              |                  | waterbill.png              |               |  |  |
| Expected                                 | Result                      |              |                  | Actual Result              |               |  |  |
| The succes                               | ssful submit 1              | nessage will | l be prompt to   | The success                | ful submit    |  |  |
| tell the re                              | gistration is               | sent to the  | management       | message will               | be prompt     |  |  |
| team.                                    |                             |              |                  | to tell the reg            | gistration is |  |  |
|                                          |                             |              |                  | sent to the n              | nanagement    |  |  |
|                                          |                             |              |                  | team.                      |               |  |  |

## Unit Test (mobile application)

| Test Case      | UTC028                      | Test                         | Test submit                   | Pass/Fail      | Pass        |
|----------------|-----------------------------|------------------------------|-------------------------------|----------------|-------------|
| ID             |                             | Name                         | registration                  |                |             |
|                |                             |                              | form with                     |                |             |
|                |                             |                              | invalid input                 |                |             |
| Test Case I    | Description                 | Examine w                    | hether the erro               | r message will | show after  |
|                |                             | the submit l                 | button pressed                |                |             |
| Test Case S    | Scenario                    |                              |                               | Test Data      |             |
| 1. User of     | enters name, i              | dentification                | card number,                  | Name: dfd5     | 5           |
| phone<br>plate | e number, em<br>number, uni | ail address,<br>t id. addres | password, car<br>s and upload | Identificatio  | n number:   |
| suppo          | orting docume               | ents in invalic              | l format.                     | 751554         |             |
| 2. User of     | clicks on the s             | sign-up butto                | n.                            | Phone nun      | nber: 012-  |
|                |                             |                              |                               | 5454521        |             |
|                |                             |                              |                               | Email: sdd@    | Øsd         |
|                |                             |                              |                               | Password: 1    | 23456       |
|                |                             |                              |                               | Car plate nu   | mber: 1254  |
|                |                             |                              |                               | Unit ID: ""    |             |
|                |                             |                              |                               | Address: ""    |             |
|                |                             |                              |                               | Supporting     | document:   |
|                |                             |                              |                               | ····           |             |
| Expected R     | lesult                      |                              |                               | Actual Resu    | lt          |
| The error n    | nessage will b              | e prompt.                    |                               | The error m    | essage will |
|                |                             |                              |                               | be prompt.     |             |

| Test Case                     | UTC029                     | Test           | Test                     | login  | Pass/Fail                 | Pass       |  |
|-------------------------------|----------------------------|----------------|--------------------------|--------|---------------------------|------------|--|
| ID                            |                            | Name           | with correct             |        |                           |            |  |
|                               |                            |                | crede                    | ntial  |                           |            |  |
| Test Case I                   | Description                | Examine w      | vhether                  | the s  | ystem will s              | show login |  |
|                               |                            | success        |                          |        |                           |            |  |
| Test Case Scenario            |                            |                |                          |        | Test Data                 |            |  |
| 1. User                       | enters valid a             | and correct e  | email a                  | ddress | Email: <u>f@gmail.com</u> |            |  |
| and pa<br>2. User c           | assword.<br>clicks on ente | r login buttor | 1.                       |        | Password: 1               | 23456789   |  |
| Expected Result Actual Result |                            |                |                          | ılt    |                           |            |  |
| The user wi                   | ill be redirect            | to home pag    | home page. The user will |        |                           | will be    |  |
|                               |                            |                |                          |        | redirect to h             | ome page.  |  |

| Test Case                         | UTC030                 | Test           | Test    | login       | Pass/Fail    | Pass       |
|-----------------------------------|------------------------|----------------|---------|-------------|--------------|------------|
| ID                                |                        | Name           | with    |             |              |            |
|                                   |                        |                | incorr  | rect        |              |            |
|                                   |                        |                | crede   | ntial       |              |            |
| Test Case I                       | Description            | Examine w      | vhether | the s       | ystem will s | show error |
| message                           |                        |                |         |             |              |            |
| Test Case S                       | Test Case Scenario     |                |         |             | Test Data    |            |
| 1. User                           | enters inva            | lid email      | address | s and       | Email: ss@g  | gmail.     |
| passw<br>2. User c                | ord.<br>clicks on ente | r login buttor | 1.      |             | Password: 12 | 23456      |
| Expected Result Actual Result     |                        |                |         | lt          |              |            |
| The error message will be prompt. |                        |                |         | The error m | essage will  |            |
|                                   |                        |                |         |             | be prompt.   |            |

| Test Case                                     | UTC031                           | Test                           | Test modify             | Pass/Fail     | Pass        |  |
|-----------------------------------------------|----------------------------------|--------------------------------|-------------------------|---------------|-------------|--|
| ID                                            |                                  | Name user                      |                         |               |             |  |
|                                               |                                  |                                | password                |               |             |  |
|                                               |                                  |                                | with valid              |               |             |  |
|                                               |                                  |                                | input                   |               |             |  |
| Test Case I                                   | Description                      | Examine w                      | hether the suc          | ccessful upda | te message  |  |
| will show after update butt                   |                                  |                                | ton is pressed          | l             |             |  |
| Test Case S                                   | cenario                          |                                |                         | Test Data     |             |  |
| 1. User e<br>2. User e                        | enters new pa<br>clicks on the e | ssword in val<br>edit password | id format.<br>l button. | Password: fe  | elicia1234  |  |
| Expected R                                    | esult                            |                                |                         | Actual Resu   | lt          |  |
| The successful update message will be prompt. |                                  |                                | e prompt.               | The success   | sful update |  |
|                                               |                                  |                                |                         | message       | will be     |  |
|                                               |                                  |                                |                         | prompt.       |             |  |

| Test Case                         | UTC032          | Test          | Test modify      | Pass/Fail      | Pass       |
|-----------------------------------|-----------------|---------------|------------------|----------------|------------|
| ID                                |                 | Name          | user             |                |            |
|                                   |                 |               | password         |                |            |
|                                   |                 |               | with invalid     |                |            |
|                                   |                 |               | input            |                |            |
| Test Case I                       | Description     | Examine wl    | nether the error | r message will | show after |
| update button is pressed          |                 |               |                  |                |            |
| Test Case S                       | cenario         |               |                  | Test Data      |            |
| 1. User e                         | enters new pa   | ssword in inv | alid format.     | Password: so   | d#@\$@     |
| 2. User c                         | clicks on the e | edit password | button.          |                |            |
| Expected R                        | esult           |               |                  | Actual Resu    | lt         |
|                                   |                 |               |                  |                |            |
| The error message will be prompt. |                 |               | The error m      | essage will    |            |
|                                   |                 |               |                  | be prompt.     |            |

| Test Case         | UTC033                          | Test Name                     | Test add                    | Pass/Fail     | Pass         |  |
|-------------------|---------------------------------|-------------------------------|-----------------------------|---------------|--------------|--|
| ID                |                                 |                               | visitor                     |               |              |  |
|                   |                                 |                               | with valid                  |               |              |  |
|                   |                                 |                               | input                       |               |              |  |
| Test Case D       | Description                     | Examine wi                    | nether the suc              | cessful add m | nessage will |  |
|                   |                                 | show after a                  | dd button is p              | pressed       |              |  |
| Test Case S       | cenario                         |                               |                             | Test Data     |              |  |
| 1. User           | enters vis                      | itor's name                   | e, visitor's                | Visitor's nar | ne: Liew     |  |
| identif<br>visit. | fication numb<br>time visit, ca | per, phone n'<br>ar plate num | umber, date<br>ber in valid | Visitor's IC: |              |  |
| format.           |                                 |                               |                             | 8804300987    | 880430098754 |  |
| 2. Users          | clicks on the                   | submit buttor                 | 1.                          | Phone number: |              |  |
|                   |                                 |                               |                             | 60158756985   |              |  |
|                   |                                 |                               |                             | Date visit:   | 31-Aug-      |  |
|                   |                                 |                               |                             | 2022          |              |  |
|                   |                                 |                               |                             | Time visit: 1 | 2:05:12      |  |
|                   |                                 |                               |                             | Car plate     | number:      |  |
|                   |                                 |                               |                             | JSD2556       |              |  |
| Expected R        | esult                           |                               |                             | Actual Resu   | lt           |  |
| The success       | sful added me                   | ssage will be                 | prompt.                     | The succes    | sful added   |  |
|                   |                                 |                               |                             | message will  | l be prompt. |  |

| Test Case           | UTC034        | Test Name                             | Test                  | add           | Pass/Fail             | Pass         |
|---------------------|---------------|---------------------------------------|-----------------------|---------------|-----------------------|--------------|
| ID                  |               |                                       | visitor               |               |                       |              |
|                     |               |                                       | with                  |               |                       |              |
|                     |               |                                       | invalid               |               |                       |              |
|                     |               |                                       | input                 |               |                       |              |
| Test Case D         | Description   | Examine wł                            | hether the            | e erro        | r message wil         | l show after |
|                     |               | add button i                          | s pressec             | 1             |                       |              |
| Test Case S         | cenario       |                                       |                       |               | Test Data             |              |
| 1. User             | enters vis    | itor's name                           | e, visit              | or's          | Visitor's nar         | ne: 5343r    |
| identii<br>visit. 1 | tication numb | per, phone n<br>r plate numb          | umber, o<br>er in inv | date<br>valid | Visitor's IC: 880430- |              |
| forma               | t.            | · · · · · · · · · · · · · · · · · · · |                       |               | 09-8754               |              |
| 2. Users            | clicks on the | submit butto                          | n.                    |               | Phone number: 015     |              |
|                     |               |                                       |                       |               | 8756985               |              |
|                     |               |                                       |                       |               | Date visit:           | 31-Aug-      |
|                     |               |                                       |                       |               | 2022                  |              |
|                     |               |                                       |                       |               | Time visit: 1         | 2:05:12      |
|                     |               |                                       |                       |               | Car plate             | number:      |
|                     |               |                                       |                       |               | 3343S                 |              |
| Expected R          | esult         |                                       |                       |               | Actual Resu           | lt           |
| The error m         | essage will b | e prompt.                             |                       |               | The error m           | essage will  |
|                     |               |                                       |                       |               | be prompt.            |              |

| Test Case          | UTC035            | Test           | Test     | read     | Pass/Fa   | ail   | Pass       |
|--------------------|-------------------|----------------|----------|----------|-----------|-------|------------|
| ID                 |                   | Name           | all      |          |           |       |            |
|                    |                   |                | visitat  | ion      |           |       |            |
| Test Case D        | Description       | Examine wl     | hether a | ll the v | isitation | is ac | cessible   |
| Test Case Scenario |                   |                |          |          | Test D    | ata   |            |
| 1. User e          | enters the visi   | tation page.   |          |          | -         |       |            |
| Expected R         | esult             |                |          |          | Actual    | Resu  | lt         |
| All the visit      | ation information | ation are disp | layed.   |          | All       | the   | visitation |
|                    |                   |                |          |          | inform    | ation | are        |
|                    |                   |                |          |          | display   | ved.  |            |

| Test Case                     | UTC036                         | Test          | Test            | Pass/Fail          | Pass        |
|-------------------------------|--------------------------------|---------------|-----------------|--------------------|-------------|
| ID                            |                                | Name          | remove          |                    |             |
|                               |                                |               | selected        |                    |             |
|                               |                                |               | visitation      |                    |             |
| Test Case I                   | Description                    | Examine w     | hether the rem  | oved message       | e will show |
|                               |                                | after remov   | e button is pre | ssed               |             |
| Test Case S                   | Scenario                       |               |                 | Test Data          |             |
| 1. User<br>select             | clicks on th<br>ed visitation. | e remove b    | utton on the    | -                  |             |
| Expected Result Actual Result |                                |               |                 | lt                 |             |
| The remove                    | ed message w                   | ill be prompt | •               | The removed messag |             |
|                               |                                |               |                 | will be prom       | ipt.        |

| Test Case                                     | UTC037         | Test            | Test    | check        | Pass/Fail     | Pass        |
|-----------------------------------------------|----------------|-----------------|---------|--------------|---------------|-------------|
| ID                                            |                | Name            | in vis  | itation      |               |             |
|                                               |                |                 | with    | valid        |               |             |
|                                               |                |                 | input   |              |               |             |
| Test Case I                                   | Description    | Examine w       | hether  | the syst     | em will show  | successful  |
| check in                                      |                |                 |         |              |               |             |
| Test Case Scenario                            |                |                 |         |              | Test Data     |             |
| 1. Us                                         | er enters vali | d visitation ic | d and u | nit id.      | Visitation    | id:         |
| 2. Us                                         | er clicks on t | he submit but   | tton.   |              | CY8754333     |             |
|                                               |                |                 |         |              | Unit id: 875  |             |
| Expected Result                               |                |                 |         | Actual Resul | lt            |             |
| The successful check in message will be shown |                |                 | wn      | The success  | ful check in  |             |
|                                               |                |                 | 50 5110 | ** 11.       | 1110 50000551 |             |
|                                               |                |                 |         |              | message will  | l be shown. |

| Test Case                                   | UTC038          | Test           | Test check             | Pass/Fail              | Pass       |
|---------------------------------------------|-----------------|----------------|------------------------|------------------------|------------|
| ID                                          |                 | Name           | in visitation          |                        |            |
|                                             |                 |                | with invalid           |                        |            |
|                                             |                 |                | input                  |                        |            |
| Test Case Description Examine whether the s |                 |                |                        | ystem will s           | show error |
| message                                     |                 |                |                        |                        |            |
| Test Case Scenario                          |                 |                |                        | Test Data              |            |
| 1. U                                        | ser enters inv  | alid visitatio | on id and unit         | Visitation id: 8754333 |            |
| id.                                         |                 |                |                        | Unit id: cy8'          | 75         |
| 2. Us                                       | er clicks on t  | he submit but  | tton.                  |                        |            |
| Expected R                                  | Expected Result |                |                        |                        | lt         |
| The error message will be prompt.           |                 |                | The error message will |                        |            |
|                                             |                 |                | be prompt.             | c                      |            |

| Test Case                                      | UTC039      | Test         | Test verify | Pass/Fail              | Pass |
|------------------------------------------------|-------------|--------------|-------------|------------------------|------|
| ID                                             |             | Name         | check-in    |                        |      |
|                                                |             |              | visitation  |                        |      |
| Test Case I                                    | Description | em show succ | ess verify  |                        |      |
| Test Case S                                    | cenario     | Test Data    |             |                        |      |
| 1. User scan the qr code provided by visitors. |             |              |             | -                      |      |
| Expected R                                     | esult       | Actual Resu  | lt          |                        |      |
| The successful update message is displayed     |             |              |             | The error message will |      |
|                                                |             |              |             | be prompt.             |      |

| Test        | UTC040         | Test         | Test retrieve all | Pass/Fail    | Pass      |
|-------------|----------------|--------------|-------------------|--------------|-----------|
| Case ID     |                | Name         | announcements     |              |           |
| Test Case   | Description    | ouncement is | accessible        |              |           |
| Test Case   | Scenario       | Test Data    |                   |              |           |
| 1. U        | ser enters the | nent page.   | -                 |              |           |
| Expected I  | Result         |              |                   | Actual Resu  | ılt       |
| All the ann | nouncement i   | nformation   | is displayed.     | All the anno | ouncement |
|             |                |              | information       | is           |           |
|             |                | displayed.   |                   |              |           |

| Test Case                                        | UTC041                          | Test           | Test     | add                    | Pass/Fail            | Pass        |
|--------------------------------------------------|---------------------------------|----------------|----------|------------------------|----------------------|-------------|
| ID                                               |                                 | Name           | feedba   | ack                    |                      |             |
|                                                  |                                 |                | with     | valid                  |                      |             |
|                                                  |                                 |                | input    |                        |                      |             |
| Test Case Description Examine whether the suc    |                                 |                |          |                        | essful add m         | essage will |
|                                                  |                                 | show after a   | add butt | ton is pr              | ressed               |             |
| Test Case S                                      | Scenario                        |                |          |                        | Test Data            |             |
| 1. User enters title, description and categories |                                 |                |          | Title: Rooftop leaking |                      |             |
| in v<br>2 Use                                    | alid format.<br>r clicks on the | add button     |          |                        | Description: I found |             |
|                                                  |                                 | e uuu outton.  |          |                        | the rooftop l        | eaking,     |
|                                                  |                                 |                |          |                        | Category:            | defeat of   |
|                                                  |                                 |                |          |                        | common are           | a           |
| Expected R                                       | esult                           |                |          |                        | Actual Resu          | lt          |
| The success                                      | sful added me                   | essage will be | e promp  | ot.                    | The success          | sful added  |
|                                                  |                                 |                | message  | will be                |                      |             |
|                                                  |                                 |                |          |                        | prompt.              |             |

| Test Case                          | UTC042                                          | Test                          | Test     | add         | Pass/Fail    | Pass            |  |
|------------------------------------|-------------------------------------------------|-------------------------------|----------|-------------|--------------|-----------------|--|
| ID                                 |                                                 | Name                          | feedback |             |              |                 |  |
|                                    |                                                 |                               | with in  | valid       |              |                 |  |
|                                    |                                                 |                               | input    |             |              |                 |  |
| Test Case I                        | Test Case Description Examine whether the error |                               |          |             | message will | show after      |  |
| add button is pressed              |                                                 |                               |          |             |              |                 |  |
| Test Case Scenario                 |                                                 |                               |          | Test Data   |              |                 |  |
| 1. U                               | User enters                                     | title, des                    | cription | and         | Title: ""    |                 |  |
| 2. Use                             | ategories in i<br>r clicks on the               | nvalid forma<br>e add button. | ıt.      |             | Description: | Description: "" |  |
|                                    |                                                 |                               |          |             | Category: "" | ,               |  |
| Expected Result                    |                                                 |                               |          | Actual Resu | lt           |                 |  |
| The error message will be prompt.  |                                                 |                               |          | The error m | essage will  |                 |  |
| The error message will be prohipt. |                                                 |                               |          | be prompt.  |              |                 |  |

| Test Case                         | UTC043        | Test          | Test          | Pass/Fail   | Pass      |  |  |
|-----------------------------------|---------------|---------------|---------------|-------------|-----------|--|--|
| ID                                |               | Name          | retrieved all |             |           |  |  |
|                                   |               |               | feedback      |             |           |  |  |
| Test Case I                       | Description   | edback is acc | essible       |             |           |  |  |
| Test Case S                       | Scenario      |               |               | Test Data   | Test Data |  |  |
| 1. User enters the feedback page. |               |               |               | -           |           |  |  |
| Expected R                        | esult         |               |               | Actual Resu | lt        |  |  |
| All the feed                      | lback informa | All the       | feedback      |             |           |  |  |
|                                   |               |               | information   | is          |           |  |  |
|                                   |               |               |               | displayed.  |           |  |  |

## Integration Test (web application)

| Test Case                                                        | ITC001      | Test Name | Test                                           | login                  | Pass/Fail     | Pass |  |  |
|------------------------------------------------------------------|-------------|-----------|------------------------------------------------|------------------------|---------------|------|--|--|
| ID                                                               |             |           | page                                           |                        |               |      |  |  |
| Test Case D                                                      | Description | Examine w | Examine whether the user can navigate to login |                        |               |      |  |  |
| page                                                             |             |           |                                                |                        |               |      |  |  |
| Test Case Scenario                                               |             |           |                                                |                        | Test Data     |      |  |  |
| 1. User enters the url or link provided to enter the login page. |             |           | -                                              |                        |               |      |  |  |
| Expected Result                                                  |             |           |                                                | Actual Resu            | lt            |      |  |  |
| User is able to access the login page.                           |             |           |                                                | User is able to access |               |      |  |  |
|                                                                  |             |           |                                                |                        | the login pag | ge.  |  |  |

| Test Case                                                   | ITC002     | Test         | Test         | home      | Pass/Fail    | Pass       |
|-------------------------------------------------------------|------------|--------------|--------------|-----------|--------------|------------|
| ID                                                          |            | Name         | page if      | fuser is  |              |            |
|                                                             |            |              | authen       | ticated   |              |            |
| Test Case Description Examine whether the user              |            |              |              | the user  | can navigate | e to home  |
|                                                             |            | page if user | is auth      | enticated |              |            |
| Test Case Scenario                                          |            |              |              | Test Data |              |            |
| 1. User clicks on the home page in the side navigation bar. |            |              |              | -         |              |            |
| Expected F                                                  | Result     |              |              |           | Actual Resu  | lt         |
| User will                                                   | be redirec | ted to hon   | nepage       | of the    | User will be | redirected |
| application                                                 |            |              |              |           |              | ge of the  |
|                                                             |            |              | application. |           |              |            |

| Test Case                                         | ITC003                   | Test          | Test     | home      | Pass/F  | ail     | Pass    |       |
|---------------------------------------------------|--------------------------|---------------|----------|-----------|---------|---------|---------|-------|
| ID                                                |                          | Name          | page i   | f user is |         |         |         |       |
|                                                   |                          |               | not      |           |         |         |         |       |
|                                                   |                          |               | authen   | ticated   |         |         |         |       |
| Test Case Description Examine whether the user is |                          |               |          |           | redirec | t to lo | gin pag | ge if |
|                                                   |                          | the user is 1 | not auth | enticated | •       |         |         |       |
| Test Case Scenario                                |                          |               |          | Test Data |         |         |         |       |
| 1. User<br>navig                                  | clicks on the ation bar. | he home pa    | ige in t | the side  | -       |         |         |       |
| Expected F                                        | Result                   |               |          |           | Actual  | Resu    | lt      |       |
| User will                                         | not be redin             | rected to ho  | mepage   | e of the  | User    | will    | not     | be    |
| application.                                      |                          |               |          | redired   | cted    |         | to      |       |
|                                                   |                          |               |          |           | homep   | bage    | of      | the   |
|                                                   |                          |               |          |           | applic  | ation.  |         |       |

| Test Case                             | ITC004      | Test Name  | Test      | log     | Pass/Fail             | Pass        |  |
|---------------------------------------|-------------|------------|-----------|---------|-----------------------|-------------|--|
| ID                                    |             |            | out       |         |                       |             |  |
| Test Case D                           | Description | Examine wh | nether th | ne user | is removed f          | rom session |  |
| and redirect to login page            |             |            |           |         |                       |             |  |
| Test Case Scenario                    |             |            |           |         | Test Data             |             |  |
| 1. User clicks on the log out button. |             |            |           |         | -                     |             |  |
|                                       |             |            |           |         |                       |             |  |
| Expected Result                       |             |            |           |         | Actual Resu           | lt          |  |
| User is redirected to login page.     |             |            |           |         | User is redirected to |             |  |
|                                       |             |            |           |         | login page.           |             |  |

| Test Case                                                           | ITC005        | Test          | Test             | Pass/Fail                 | Pass         |
|---------------------------------------------------------------------|---------------|---------------|------------------|---------------------------|--------------|
| ID                                                                  |               | Name          | resident         |                           |              |
|                                                                     |               |               | page             |                           |              |
| Test Case Description Examine whether the user                      |               |               |                  | <sup>•</sup> can navigate | to resident  |
|                                                                     |               | page after tl | ne user is authe | enticated                 |              |
| Test Case S                                                         | cenario       | Test Data     |                  |                           |              |
| 1. User clicks on the resident's button on the side navigation bar. |               |               | -                |                           |              |
| Expected R                                                          | esult         |               |                  | Actual Resu               | lt           |
| User is nav:                                                        | igated to the | resident page | after the user   | User is navig             | gated to the |
| is authenticated.                                                   |               |               |                  | resident page after the   |              |
|                                                                     |               | user is authe | nticated.        |                           |              |

| Test Case                                           | ITC006                                           | Test                                           | Test                | update          | Pass/Fail    | Pass      |  |
|-----------------------------------------------------|--------------------------------------------------|------------------------------------------------|---------------------|-----------------|--------------|-----------|--|
| ID                                                  |                                                  | Name                                           | residents'          |                 |              |           |  |
|                                                     |                                                  |                                                | registr             | ration's        |              |           |  |
|                                                     |                                                  |                                                | reques              | st              |              |           |  |
| Test Case Description Examine whether the status    |                                                  |                                                |                     | of registration | n request is |           |  |
| updated to database after val                       |                                                  |                                                |                     |                 | lidated      |           |  |
| Test Case Scenario                                  |                                                  |                                                |                     |                 | Test Data    | Test Data |  |
| 1. User<br>2. User<br>select                        | enters the res<br>clicks on app<br>ed resident's | ident page.<br>prove or reject<br>registration | et butto<br>request | n on the        | -            |           |  |
| Expected R                                          | Result                                           |                                                |                     |                 | Actual Resu  | lt        |  |
| The status                                          | of the rest                                      | ident's regis                                  | stration            | request         | The status   | of the    |  |
| updated in database. The residents information will |                                                  |                                                |                     | resident's r    | registration |           |  |
| remove from new registration tab and added to       |                                                  |                                                |                     | request up      | odated in    |           |  |
| existing res                                        | sidents tab.                                     |                                                |                     |                 | database.    |           |  |

| Test Case   | ITC007          | Test                | Test       | remove      | Pass/Fail               | Pass          |  |  |
|-------------|-----------------|---------------------|------------|-------------|-------------------------|---------------|--|--|
| ID          |                 | Name                | resident's |             |                         |               |  |  |
|             |                 |                     | regist     | ration's    |                         |               |  |  |
|             |                 |                     | reque      | st          |                         |               |  |  |
| Test Case I | Description     | Examine whether the |            |             | resident's registration |               |  |  |
|             |                 | informatior         | ı is ren   | noved from  | n database              |               |  |  |
| Test Case S | Scenario        |                     |            |             | Test Data               |               |  |  |
| 1. User     | enters the res  | sident page.        |            |             | -                       | -             |  |  |
| 2. User     | clicks on re    | ject button         | on the     | selected    |                         |               |  |  |
| reside      | ent's registrat | tion request.       |            |             |                         |               |  |  |
| Expected F  | Result          |                     |            |             | Actual Resu             | Actual Result |  |  |
| The regist  | tration requ    | est is remo         | oved f     | rom the     | The 1                   | registration  |  |  |
| database ar | nd will no lor  | iger show in        | resider    | nt's page.  | request is              | removed       |  |  |
|             |                 |                     |            | from the da | tabase and              |               |  |  |
|             |                 |                     |            |             | will no long            | ger show in   |  |  |
|             |                 |                     |            |             | resident's pa           | age.          |  |  |

| Test Case                                     | ITC008         | Test          | Test          | remove     | Pass/Fail    | Pass        |
|-----------------------------------------------|----------------|---------------|---------------|------------|--------------|-------------|
| ID                                            |                | Name          | reside        | ent's      |              |             |
|                                               |                |               | infor         | mation     |              |             |
| Test Case Description Examine whether the res |                |               | sident's info | rmation is |              |             |
| removed from database                         |                |               |               |            |              |             |
| Test Case S                                   | Scenario       |               |               |            | Test Data    |             |
| 1. User                                       | enters the res | ident page.   |               |            | -            |             |
| 2. User                                       | clicks on ren  | nove button   | on the        | selected   |              |             |
| Exported P                                    | ent s informa  | uon           |               |            | A atual Pasu | 1+          |
| Expected N                                    | csuit          |               |               |            | Actual Resu  | 11          |
| The resid                                     | ent's inforn   | nation is r   | emove         | d from     | The          | resident's  |
| database ar                                   | nd no longer   | show in resid | lent's p      | page.      | information  | is          |
|                                               |                |               |               |            | removed      | from        |
|                                               |                |               |               |            | database and | l no longer |
|                                               |                |               |               |            | show in      | resident's  |
|                                               |                |               |               |            | page.        |             |

| Test Case                                                                | ITC009         | Test         | Test              | Pass/Fail      | Pass        |  |
|--------------------------------------------------------------------------|----------------|--------------|-------------------|----------------|-------------|--|
| ID                                                                       |                | Name         | administrator     |                |             |  |
|                                                                          |                |              | page              |                |             |  |
| Test Case Description Examine whether the u                              |                |              | iser can na       | avigate to     |             |  |
|                                                                          |                | administrat  | or page after the | user is auther | nticated    |  |
| Test Case S                                                              | Scenario       | Test Data    |                   |                |             |  |
| 1. User clicks on the administrator's button in the side navigation bar. |                |              | -                 |                |             |  |
| Expected R                                                               | Result         |              |                   | Actual Result  |             |  |
| User is nav                                                              | rigated to the | administrato | or page after the | User is na     | vigated to  |  |
| user is authenticated.                                                   |                |              |                   | the administ   | trator page |  |
|                                                                          |                |              |                   | after the      | user is     |  |
|                                                                          |                |              |                   | authenticated. |             |  |

| Test Case                                      | ITC010                                                                  | Test         | Test          | add                 | Pass/Fail              | Pass        |  |  |
|------------------------------------------------|-------------------------------------------------------------------------|--------------|---------------|---------------------|------------------------|-------------|--|--|
| ID                                             |                                                                         | Name         | administrator |                     |                        |             |  |  |
|                                                |                                                                         |              | page          |                     |                        |             |  |  |
| Test Case Description Examine whether the user |                                                                         |              | r can naviga  | can navigate to add |                        |             |  |  |
|                                                |                                                                         | administrat  | or page a     | fter the            | user is authenticated  |             |  |  |
| Test Case Scenario                             |                                                                         |              |               |                     | Test Data              |             |  |  |
| 1.                                             | 1. User clicks on the administrator's button in the side navigation bar |              |               |                     | -                      |             |  |  |
| 2.                                             | User is red                                                             | lirected to  | administ      | rator's             |                        |             |  |  |
| 3.                                             | page.<br>User clicks o                                                  | on add admir | nistrator b   | outton              |                        |             |  |  |
| Expected F                                     | Result                                                                  |              |               |                     | Actual Resu            | lt          |  |  |
| User is nav                                    | igated to the                                                           | add adminis  | trator pag    | e after             | User is na             | vigated to  |  |  |
| the user is authenticated.                     |                                                                         |              |               |                     | the add add            | ministrator |  |  |
|                                                |                                                                         |              |               |                     | page after the user is |             |  |  |
|                                                |                                                                         |              |               |                     | authenticate           | d.          |  |  |

| Test Case                                                                                                    | ITC011                                        | Test          | Test         | add       | Pass/Fail             | Pass                     |  |  |
|----------------------------------------------------------------------------------------------------|-----------------------------------------------|---------------|--------------|-----------|-----------------------|--------------------------|--|--|
| ID                                                                                                    |                                               | Name          | administra   | itors     |                       |                          |  |  |
| Test Case ]                                                                                                    | Test Case Description Examine whether the adm |               |              |           |                       | inistrator's information |  |  |
| added to database after vali                                                                                                    |                                               |               |              | valic     | lated                 |                          |  |  |
| Test Case                                                                                                    | Scenario                                      |               |              |           | Test Data             |                          |  |  |
| <ol> <li>User enters the administrator's page.</li> <li>User clicks on the add administrator button<br/>and redirected to add administrator page.</li> <li>User enters the valid administrator's<br/>information.</li> <li>User clicks on the add button</li> </ol> |                                               |               |              |           | -                     |                          |  |  |
| Expected I                                                                                                    | Result                                        |               |              |           | Actual Result         |                          |  |  |
| New adm                                                                                                    | ninistrator i                                 | nformation    | added to     | the       | New add               | ministrator              |  |  |
| database an                                                                                                    | nd shown in                                   | the administr | rator's page | •         | information           | added to                 |  |  |
|                                                                                                    |                                               |               |              | the datab | ase and               |                          |  |  |
|                                                                                                    |                                               |               |              | shown     | in the                |                          |  |  |
|                                                                                                    |                                               |               |              |           | administrator's page. |                          |  |  |

| Test Case                                                                                                    | ITC012         | Test                  | Test         | remove      | Pass/Fail           | Pass         |  |  |
|----------------------------------------------------------------------------------------------------|----------------|-----------------------|--------------|-------------|---------------------|--------------|--|--|
| ID                                                                                                    |                | Name                  | admir        | istrators   |                     |              |  |  |
| Test Case Description Examine whether the admin                                                                                    |                |                       |              |             | istrator's info     | ormation is  |  |  |
|                                                                                                    |                | removed from database |              |             |                     |              |  |  |
| Test Case S                                                                                                    | Scenario       |                       |              |             | Test Data           |              |  |  |
| <ol> <li>User enters the administrator's page.</li> <li>User clicks on the remove button on the selected administrator.</li> </ol> |                |                       |              |             |                     |              |  |  |
| Expected F                                                                                                    | Result         |                       |              |             | Actual Result       |              |  |  |
| The admin                                                                                                    | istrators will | be removed            | d from       | database    | The adm             | ninistrators |  |  |
| and no long                                                                                                    | ger show in t  | he administr          | ator pa      | ge.         | will be rem         | oved from    |  |  |
|                                                                                                    |                |                       | database and | l no longer |                     |              |  |  |
|                                                                                                    |                |                       |              |             | show i              | n the        |  |  |
|                                                                                                    |                |                       |              |             | administrator page. |              |  |  |

| Test Case                                      | ITC013                                                                   | Test           | Test                     | Pass/Fail      | Pass         |  |
|------------------------------------------------|--------------------------------------------------------------------------|----------------|--------------------------|----------------|--------------|--|
| ID                                             |                                                                          | Name           | security                 |                |              |  |
|                                                |                                                                          |                | guard page               |                |              |  |
| Test Case Description Examine whether the user |                                                                          |                | can navigate to security |                |              |  |
|                                                |                                                                          | guard page     | after the user is        | s authenticate | d            |  |
| Test Case S                                    | Scenario                                                                 | Test Data      |                          |                |              |  |
| 1. User<br>the si                              | 1. User clicks on the administrator's button in the side navigation bar. |                |                          | -              |              |  |
| Expected R                                     | esult                                                                    |                |                          | Actual Result  |              |  |
| User is nav                                    | rigated to sec                                                           | curity guard p | page after the           | User is navig  | gated to the |  |
| user is authenticated.                         |                                                                          |                | security guard page      |                |              |  |
|                                                |                                                                          |                |                          | after the      | user is      |  |
|                                                |                                                                          |                |                          | authenticate   | d.           |  |

| Test Case                                     | ITC014               | Test                      | Test         | add        | Pass/Fail                | Pass         |  |
|-----------------------------------------------|----------------------|---------------------------|--------------|------------|--------------------------|--------------|--|
| ID                                            |                      | Name                      | security     | 7          |                          |              |  |
|                                               |                      |                           | guard p      | age        |                          |              |  |
| Test Case Description Examine whether the use |                      |                           | er can navig | ate to add |                          |              |  |
|                                               |                      | security gua              | ard page a   | after t    | he user is authenticated |              |  |
| Test Case Scenario                            |                      |                           |              |            | Test Data                |              |  |
| 1.                                            | User click           | s on the security guard's |              |            | -                        |              |  |
|                                               | button in th         | ne side naviga            | ation bar.   |            |                          |              |  |
| 2.                                            | User is red          | irected to see            | curity gu    | ard's      |                          |              |  |
|                                               | page.                |                           |              |            |                          |              |  |
| 3.                                            | User click<br>button | s on add se               | ecurity g    | guard      |                          |              |  |
| Expected R                                    | esult                |                           |              |            | Actual Resu              | lt           |  |
|                                               |                      |                           |              |            | · · ·                    |              |  |
| User is nav                                   | rigated to the       | e add securit             | y guard      | page       | User is navig            | gated to the |  |
| after the user is authenticated.              |                      |                           | add security | guard page |                          |              |  |
|                                               |                      |                           |              |            | after the                | user is      |  |
|                                               |                      |                           |              |            | authenticate             | d.           |  |

| Test Case                                                                                                    | ITC015        | Test           | Test         | add              | Pass/Fail       | Pass                     |  |  |
|----------------------------------------------------------------------------------------------------|---------------|----------------|--------------|------------------|-----------------|--------------------------|--|--|
| ID                                                                                                    |               | Name           | security     | r                |                 |                          |  |  |
|                                                                                                    |               |                | guard        |                  |                 |                          |  |  |
| Test Case Description Examine whether the secu                                                                                                    |               |                |              |                  | urity guard's i | rity guard's information |  |  |
| added to database after va                                                                                                    |               |                |              | ter val          | idated          |                          |  |  |
| Test Case ScenarioTest Data                                                                                                    |               |                |              |                  |                 |                          |  |  |
| <ol> <li>User enters the security guard's page.</li> <li>User clicks on the add security guard button<br/>and redirected to add security guard page.</li> <li>User enters the valid security guard 's<br/>information.</li> <li>User clicks on the add button.</li> <li>Expected Result</li> </ol> |               |                |              | -<br>Actual Resu | lt              |                          |  |  |
| New secur                                                                                                    | rity guard in | nformation a   | added to     | the              | New secur       | rity guard               |  |  |
| database ar                                                                                                    | d shown in t  | ne security gu | uard's pa    | ige.             | information     | added to                 |  |  |
|                                                                                                    |               |                | the database | and shown        |                 |                          |  |  |
|                                                                                                    |               |                |              |                  | in the secur    | ity guard's              |  |  |
|                                                                                                    |               |                |              |                  | page            |                          |  |  |

| Test Case                                                                                                    | ITC016         | Test           | Test remove            | Pass/Fail     | Pass        |  |
|----------------------------------------------------------------------------------------------------|----------------|----------------|------------------------|---------------|-------------|--|
| ID                                                                                                    |                | Name           | security               |               |             |  |
|                                                                                                    |                |                | guards                 |               |             |  |
| Test Case Description Examine whether the secu                                                                                        |                |                | rity guard's i         | nformation    |             |  |
|                                                                                                    |                | is removed     | from database          |               |             |  |
| Test Case S                                                                                                    | cenario        |                |                        | Test Data     |             |  |
| <ol> <li>User enters the security guard's page.</li> <li>User clicks on the remove button on the selected security guards.</li> </ol> |                |                | -                      |               |             |  |
| Expected R                                                                                                    | esult          |                |                        | Actual Result |             |  |
| The securit                                                                                                    | y guard will   | be removed f   | from database          | The security  | guard will  |  |
| and no long                                                                                                    | ger show in th | ne security gu | ard page.              | be remov      | red from    |  |
|                                                                                                    |                |                | database and no longer |               |             |  |
|                                                                                                    |                |                |                        | show in th    | ne security |  |
|                                                                                                    |                |                |                        | guard page.   |             |  |

| Test Case                                                | ITC017                                       | Test Name    | Test u      | user        | Pass/Fail               | Pass         |  |  |
|----------------------------------------------------------|----------------------------------------------|--------------|-------------|-------------|-------------------------|--------------|--|--|
| ID                                                       |                                              |              | profile p   | age         |                         |              |  |  |
| Test Case D                                              | Test Case Description Examine whether the us |              |             |             | er can navigate to user |              |  |  |
| profile page after the user is authenticated             |                                              |              |             |             | ed                      |              |  |  |
| Test Case Scenario                                       |                                              |              |             |             | Test Data               |              |  |  |
| 1. User clicks on the avatar in the side navigation bar. |                                              |              |             | tion        | -                       |              |  |  |
| Expected R                                               | esult                                        |              |             |             | Actual Result           |              |  |  |
| User is navi                                             | igated to user                               | profile page | after the u | user        | User is navig           | gated to the |  |  |
| is authenticated.                                        |                                              |              |             |             | user profile page after |              |  |  |
|                                                          |                                              |              |             | the user is |                         |              |  |  |
|                                                          |                                              |              |             |             | authenticated.          |              |  |  |

| Test Case                                           | ITC018        | Test           | Test                    | update  | Pass/Fa                | ail        | Pass        |
|-----------------------------------------------------|---------------|----------------|-------------------------|---------|------------------------|------------|-------------|
| ID                                                  |               | Name           | passv                   | vord    |                        |            |             |
| Test Case I                                         | Description   | Examine w      | hether                  | the new | password is updated to |            |             |
| the backend                                         |               |                |                         |         |                        |            |             |
| Test Case Scenario                                  |               |                |                         |         | Test Data              |            |             |
| 1. User clicks on the avatar in the side navigation |               |                |                         |         | -                      |            |             |
| bar an                                              | d redirected  | to the user pr | ofile p                 | age.    |                        |            |             |
| 2. User $e$                                         | enters new va | ilia passwora  |                         |         |                        |            |             |
| 5. User C                                           | encks on upd  | ate profile bu |                         |         | Astual                 | Dagu       | 14          |
| Expected R                                          | lesun         |                |                         |         | Actual Result          |            |             |
| The passw                                           | ord is updat  | ed to the ba   | ackend                  | of the  | The                    | pass       | word is     |
| application                                         | . User needs  | to use the nev | w pass                  | word to | updated                | d to t     | he backend  |
| login their                                         | account on ne | ext login.     |                         |         | of the a               | applic     | ation. User |
|                                                     |               |                |                         | needs   | to us                  | se the new |             |
|                                                     |               |                | password to login their |         |                        |            |             |
|                                                     |               |                |                         |         | account on next login. |            |             |

| Test Case                                              | ITC019                   | Test          | Test             | Pass/Fail      | Pass         |
|--------------------------------------------------------|--------------------------|---------------|------------------|----------------|--------------|
| ID                                                     |                          | Name          | visitation       |                |              |
|                                                        |                          |               | page             |                |              |
| Test Case I                                            | Description              | Examine wl    | hether the user  | can navigate t | o visitation |
|                                                        |                          | page after tl | ne user is authe | nticated       |              |
| Test Case Scenario                                     |                          |               |                  | Test Data      |              |
| 1. User o<br>naviga                                    | clicks on the ation bar. | visitation pa | ge in the side   | -              |              |
| Expected R                                             | esult                    |               |                  | Actual Resu    | lt           |
| User is navigated to visitation page after the user is |                          |               | fter the user is | User is na     | vigated to   |
| authenticated.                                         |                          |               | visitation pa    | ge after the   |              |
|                                                        |                          |               |                  | user is authe  | nticated.    |

| Test Case              | ITC020                        | Test              | Test                | Pass/Fail     | Pass       |
|------------------------|-------------------------------|-------------------|---------------------|---------------|------------|
| ID                     |                               | Name              | Announcement        |               |            |
|                        |                               |                   | page                |               |            |
| Test Case              | Description                   | Examine           | whether the u       | ser can na    | vigate to  |
|                        |                               | announcem         | nent page after the | user is authe | nticated   |
| Test Case              | Scenario                      |                   |                     | Test Data     |            |
| 1. User<br>side r      | clicks on the<br>avigation ba | e announcer<br>r. | nent page in the    | -             |            |
| Expected I             | Result                        |                   |                     | Actual Resu   | ılt        |
| User is na             | vigated to a                  | nnouncemer        | nt page after the   | User is na    | vigated to |
| user is authenticated. |                               |                   | announceme          | ent page      |            |
|                        |                               |                   |                     | after the     | user is    |
|                        |                               |                   |                     | authenticate  | d.         |

| Test Case                           | ITC021                                                                                                    | Test        | Test       | add                        | Pass/Fail       | Pass       |
|-------------------------------------|----------------------------------------------------------------------------------------------------|-------------|------------|----------------------------|-----------------|------------|
| ID                                  |                                                                                                    | Name        | announc    | ement                      |                 |            |
|                                     |                                                                                                    |             | page       |                            |                 |            |
| Test Case ]                         | Description                                                                                                    | Examine v   | whether t  | he user                    | r can naviga    | te to add  |
|                                     |                                                                                                    | announcem   | nent page  | after the                  | e user is authe | enticated  |
| Test Case S                         | Scenario                                                                                                    |             |            |                            | Test Data       |            |
| 1. User<br>side<br>annou<br>2. User | <ol> <li>User clicks on the announcement page in the side navigation bar and redirected to the announcement page.</li> <li>User clicks on the add announcement button</li> </ol> |             |            | in the<br>to the<br>utton. | -               |            |
| Expected F                          | Result                                                                                                    |             |            |                            | Actual Resu     | ılt        |
| User is na                          | vigated to ac                                                                                                    | ld announce | ment pag   | e after                    | User is na      | vigated to |
| the user is authenticated.          |                                                                                                    |             |            | add ann                    | ouncement       |            |
|                                     |                                                                                                    |             | page after | the use is                 |                 |            |
|                                     |                                                                                                    |             |            |                            | aumenticate     | a.         |

| Test Case   | ITC022        | Test         | Test                  | add         | Pass/Fail     | Pass       |
|-------------|---------------|--------------|-----------------------|-------------|---------------|------------|
| ID          |               | Name         | announce              | ment        |               |            |
| Test Case ] | Description   | Examine w    | whether the           | anno        | uncement's in | nformation |
|             |               | added to da  | itabase afte          | er valid    | lated         |            |
| Test Case   | Scenario      |              |                       |             | Test Data     |            |
| 1. User     | enters the a  | dd announce  | ment page.            |             | -             |            |
| 2. User     | enters the a  | nnouncemen   | t informati           | ion in      |               |            |
| valic       | l format.     | _            |                       |             |               |            |
| 3. User     | clicks on the | e save and p | ublish butto          | on          |               |            |
| Expected I  | Result        |              |                       |             | Actual Resu   | lt         |
| The newly   | y published   | announceme   | ent is add            | ed to       | The newly     | published  |
| database a  | nd will be s  | hown in the  | e announce            | ement       | announceme    | ent is     |
| page.       |               |              | added to database and |             |               |            |
|             |               |              |                       | will be sho | wn in the     |            |
|             |               |              |                       |             | announceme    | ent page.  |

| Test Case                                                                                                    | ITC023       | Test          | Test     | update      | Pass/Fail     | Pass       |
|----------------------------------------------------------------------------------------------------|--------------|---------------|----------|-------------|---------------|------------|
| ID                                                                                                    |              | Name          | annoui   | ncement     |               |            |
| Test Case ]                                                                                                    | Description  | Examine w     | hether   | the anno    | uncement's in | nformation |
|                                                                                                    |              | updated to    | database | e after va  | lidated       |            |
| Test Case S                                                                                                    | Scenario     |               |          |             | Test Data     |            |
| <ol> <li>User enters the announcement page.</li> <li>User clicks on update button on the specific announcement.</li> <li>User enters the updated announcement information in valid format.</li> <li>User clicks on the save and publish button.</li> </ol> |              |               |          |             | -             |            |
| Expected F                                                                                                    | Result       |               |          |             | Actual Resu   | lt         |
| The draft a                                                                                                    | innouncemer  | nt is updated | to datal | base and    | The           | draft      |
| will be sho                                                                                                    | wn in the an | nouncement    | page.    |             | announceme    | ent is     |
|                                                                                                    |              |               |          |             | updated to    | database   |
|                                                                                                    |              |               |          | and will be | shown in      |            |
|                                                                                                    |              |               |          | the anno    | ouncement     |            |
|                                                                                                    |              |               |          |             | page.         |            |

| Test Case   | ITC024        | Test        | Test        | remove     | Pass/Fail      | Pass        |
|-------------|---------------|-------------|-------------|------------|----------------|-------------|
| ID          |               | Name        | annou       | ncement    |                |             |
| Test Case   | Description   | Examine w   | hether      | the annour | ncement's info | ormation is |
|             |               | removed fr  | om data     | abase      |                |             |
| Test Case S | Scenario      |             |             |            | Test Data      |             |
| 1. User     | enters the a  | nnouncemen  | t page.     |            | -              |             |
| 2. User     | clicks on re  | move buttor | n on the    | e specific |                |             |
| anno        | ouncement.    |             |             |            |                |             |
| Expected F  | Result        |             |             |            | Actual Resu    | lt          |
| The annou   | ncement is r  | emoved to d | atabase     | and will   | The annour     | ncement is  |
| no longer b | be shown in t | he announce | ement p     | age.       | removed to     | database    |
|             |               |             | and will no | longer be  |                |             |
|             |               |             | shown       | in the     |                |             |
|             |               |             |             |            | announceme     | ent page.   |

| Test Case                                            | ITC025                      | Test          | Test             | Pass/Fail     | Pass        |
|------------------------------------------------------|-----------------------------|---------------|------------------|---------------|-------------|
| ID                                                   |                             | Name          | feedback         |               |             |
|                                                      |                             |               | page             |               |             |
| Test Case I                                          | Description                 | Examine w     | hether the user  | can navigate  | to feedback |
|                                                      |                             | page after tl | he user is authe | nticated      |             |
| Test Case S                                          | Test Case Scenario          |               |                  | Test Data     |             |
| 1. User cl<br>naviga                                 | licks on the f<br>tion bar. | eedback butt  | on in the side   | -             |             |
| Expected R                                           | esult                       |               |                  | Actual Resu   | lt          |
| User is navigated to feedback page after the user is |                             |               | User is na       | vigated to    |             |
| authenticated.                                       |                             |               | feedback pa      | ge after the  |             |
|                                                      |                             |               |                  | user is authe | enticated.  |

| Test Case            | ITC026                        | Test           | Test update     | Pass/Fail              | Pass        |
|----------------------|-------------------------------|----------------|-----------------|------------------------|-------------|
| ID                   |                               | Name           | feedback        |                        |             |
|                      |                               |                | reply           |                        |             |
| Test Case I          | Description                   | Examine wl     | hether the feed | back's reply is        | updated to  |
|                      |                               | database aft   | er validated    |                        |             |
| Test Case S          | Scenario                      |                |                 | Test Data              |             |
| 1. User en<br>new fe | nters the feed<br>edback tab. | back page an   | d clicks on the | -                      |             |
| feedba               | ck.                           | epiy button c  | on the selected |                        |             |
| 3. User en           | nters the repl                | y message in   | valid format.   |                        |             |
| 4. User c            | licks on send                 | reply button   |                 |                        |             |
| Expected R           | esult                         |                |                 | Actual Resu            | lt          |
| The reply n          | nessage will                  | be updated to  | database and    | The reply message will |             |
| the selected         | d feedback v                  | vill no longe  | r show in the   | be updated             | to database |
| new feedba           | ck tab but in                 | the replied fe | eedback tab.    | and the                | selected    |
|                      |                               |                | feedback wi     | ll no longer           |             |
|                      |                               |                | show in         | the new                |             |
|                      |                               |                |                 | feedback tab           | but in the  |
|                      |                               |                |                 | replied feed           | back tab.   |

## Integration Test (mobile application)

| Test Case                           | ITC027        | Test          | Test           | Pass/Fail     | Pass       |
|-------------------------------------|---------------|---------------|----------------|---------------|------------|
| ID                                  |               | Name          | registration   |               |            |
|                                     |               |               | page           |               |            |
| Test Case I                         | Description   | Examine       | whether the    | user can na   | avigate to |
| registration page                   |               |               |                |               |            |
| Test Case Scenario                  |               |               |                | Test Data     |            |
| 1. User                             | clicks on reg | gister button | in login page. | -             |            |
| Expected Result                     |               |               |                | Actual Resu   | lt         |
| User is navigated to register page. |               |               | User is na     | vigated to    |            |
|                                     |               |               |                | register page | 2.         |

| Test Case                                          | ITC028         | Test          | Test      | submit      | Pass/Fail    | Pass         |
|----------------------------------------------------|----------------|---------------|-----------|-------------|--------------|--------------|
| ID                                                 |                | Name          | regist    | ration      |              |              |
| Test Case I                                        | Description    | Examine w     | vhether   | the sub     | mission of a | registration |
|                                                    |                | request is a  | dded to   | database    | e            |              |
| Test Case S                                        | Scenario       |               |           |             | Test Data    |              |
| 1. User                                            | enters the re  | gistration pa | ge.       |             | -            |              |
| 2. User                                            | enters the     | registration  | inform    | ation in    |              |              |
|                                                    | l format.      | • • • •       |           |             |              |              |
| 3. User                                            | clicks on su   | bmit button   |           |             |              |              |
| Expected R                                         | Result         |               |           |             | Actual Resu  | lt           |
| The registr                                        | ration inform  | ation is add  | ed to c   | latabase    | The 1        | registration |
| and the use                                        | r will be redi | rect to welco | ome pag   | ge. (The    | information  | is added to  |
| registration information will be shown in resident |                |               |           | database an | d the user   |              |
| page in the web application.)                      |                |               | will be r | edirect to  |              |              |
|                                                    |                |               |           |             | welcome pa   | ge.          |

| Test Case                                     | ITC029                 | Test         | Test    | login         | Pass/Fail     | Pass        |
|-----------------------------------------------|------------------------|--------------|---------|---------------|---------------|-------------|
| ID                                            |                        | Name         | reside  | ent           |               |             |
|                                               |                        |              | page    |               |               |             |
| Test Case I                                   | Description            | Examine w    | hether  | the use       | er can naviga | te to login |
|                                               |                        | resident pag | ge      |               |               |             |
| Test Case Scenario                            |                        |              |         |               | Test Data     |             |
| 1. User cl<br>welcom                          | icks on log<br>e page. | in as reside | ent but | ton in        | -             |             |
| Expected Result                               |                        |              |         | Actual Resu   | lt            |             |
| User is navigated to log in as resident page. |                        |              |         | User is navig | gated to log  |             |
|                                               |                        |              |         |               | in as residen | t page.     |

| Test Case                                           | ITC030                  | Test          | Test login               | Pass/Fail Pass           |
|-----------------------------------------------------|-------------------------|---------------|--------------------------|--------------------------|
| ID                                                  |                         | Name          | security                 |                          |
|                                                     |                         |               | guard page               |                          |
| Test Case I                                         | Description             | Examine w     | hether the user          | can navigate to security |
|                                                     |                         | guard's logi  | in page                  |                          |
| Test Case S                                         | cenario                 |               |                          | Test Data                |
| 1. User cli<br>welcom                               | cks on login<br>e page. | as security g | uard button in           | -                        |
| Expected R                                          | esult                   |               |                          | Actual Result            |
| User is navigated to log in as security guard page. |                         |               | User is navigated to log |                          |
|                                                     |                         |               | in as security guard     |                          |
|                                                     |                         |               |                          | page.                    |

| Test Case                                      | ITC031         | Test          | Test         | home      | Pass/Fail    | Pass       |
|------------------------------------------------|----------------|---------------|--------------|-----------|--------------|------------|
| ID                                             |                | Name          | page if      | f user is |              |            |
|                                                |                |               | authen       | ticated   |              |            |
| Test Case Description Examine whether the user |                |               | can navigate | e to home |              |            |
| page if user is authenticated                  |                |               |              |           |              |            |
| Test Case Scenario                             |                |               |              | Test Data |              |            |
| 1. User en                                     | ters the valid | l login crede | ntials.      |           | -            |            |
| 2. User cl                                     | icks on the lo | ogin button.  |              |           |              |            |
| Expected F                                     | Result         |               |              |           | Actual Resu  | lt         |
| User is nav                                    | vigated to he  | ome page af   | ter succ     | essfully  | User is na   | vigated to |
| login.                                         |                |               |              |           | home pag     | ge after   |
|                                                |                |               |              |           | successfully | login.     |

| Test Case                   | ITC032                                                                                       | Test Name                                        | Test       | log                     | Pass/Fail    | Pass       |
|-----------------------------|----------------------------------------------------------------------------------------------|--------------------------------------------------|------------|-------------------------|--------------|------------|
| ID                          |                                                                                              |                                                  | out        |                         |              |            |
| Test Case D                 | Description                                                                                  | Examine whether the user is removed from session |            |                         |              |            |
| and redirect to login page  |                                                                                              |                                                  |            |                         |              |            |
| Test Case Scenario          |                                                                                              |                                                  |            |                         | Test Data    |            |
| 1. User ent<br>2. User clie | <ol> <li>User enters the profile page.</li> <li>User clicks on the log out button</li> </ol> |                                                  |            |                         | -            |            |
| Expected R                  | esult                                                                                        |                                                  |            |                         | Actual Resul | lt         |
| User is rem                 | oved from se                                                                                 | ssion and red                                    | irect to 1 | login                   | User is rem  | noved from |
| page.                       |                                                                                              |                                                  |            | session and redirect to |              |            |
|                             |                                                                                              |                                                  |            |                         | login page.  |            |

| Test Case                                    | ITC033        | Test Name     | Test    | user                     | Pass/Fail     | Pass |
|----------------------------------------------|---------------|---------------|---------|--------------------------|---------------|------|
| ID                                           |               |               | profile | page                     |               |      |
| Test Case Description Examine whether the us |               |               | the us  | er can navig             | ate to user   |      |
| profile page after the user is authenticated |               |               |         |                          | ed            |      |
| Test Case Scenario                           |               |               |         | Test Data                |               |      |
| 1. User cli<br>page.                         | icks on the p | profile photo | in the  | home                     | -             |      |
| Expected R                                   | esult         |               |         |                          | Actual Result |      |
| User is navigated to the profile page.       |               |               |         | User is navigated to the |               |      |
|                                              |               |               |         | profile page.            |               |      |

| Test Case                                       | ITC034                     | Test                     | Test update    | Pass/Fail                                                | Pass                                                    |  |  |
|-------------------------------------------------|----------------------------|--------------------------|----------------|----------------------------------------------------------|---------------------------------------------------------|--|--|
| ID                                              |                            | Name                     | password       |                                                          |                                                         |  |  |
| Test Case Description Examine whether the new   |                            |                          |                | w password is                                            | updated to                                              |  |  |
| the backend                                     |                            |                          |                |                                                          |                                                         |  |  |
| Test Case S                                     | Scenario                   | Test Data                |                |                                                          |                                                         |  |  |
| 1. User en                                      | ters profile p             | -                        |                |                                                          |                                                         |  |  |
| 2. User enters new valid password.              |                            |                          |                |                                                          |                                                         |  |  |
| 3. User cli                                     | cks on updat               | e password b             | utton.         |                                                          |                                                         |  |  |
| Expected R                                      | esult                      |                          |                | Actual Resu                                              | Actual Result                                           |  |  |
| The new password is updated in the backend. The |                            |                          |                | The new password is                                      |                                                         |  |  |
| The new pa                                      | issword is up              |                          |                |                                                          |                                                         |  |  |
| application                                     | will promp                 | t the user to            | o re-login the | updated in th                                            | ne backend.                                             |  |  |
| application                                     | will promp<br>with new pas | t the user to<br>ssword. | o re-login the | updated in the applic                                    | ne backend.<br>ation will                               |  |  |
| application                                     | will promp<br>with new pas | t the user to<br>ssword. | o re-login the | updated in the the prompt the                            | ne backend.<br>ation will<br>user to re-                |  |  |
| application<br>application                      | will promp<br>with new pa  | t the user to            | o re-login the | e updated in th<br>The applic<br>prompt the<br>login the | ne backend.<br>ation will<br>user to re-<br>application |  |  |

| Test Case                              | ITC035          | Test       | Test          | add           | Pass/Fail     | Pass       |
|----------------------------------------|-----------------|------------|---------------|---------------|---------------|------------|
| ID                                     |                 | Name       | visitors      |               |               |            |
|                                        |                 |            | page          |               |               |            |
| Test Case I                            | Description     | Examine w  | hether t      | he us         | er can navig  | ate to add |
| visitors page after the user           |                 |            |               | is authentica | ted           |            |
| Test Case Scenario                     |                 |            |               | Test Data     |               |            |
| 1. User en                             | ters the visita | tion page. |               |               | -             |            |
| 2. User cli                            | cks on the ad   | d button.  |               |               |               |            |
| Expected R                             | Expected Result |            |               |               | Actual Result |            |
| User is navigated to add visitor page. |                 |            |               | User is navig | gated to add  |            |
|                                        |                 |            | visitor page. |               |               |            |

| Test Case                                                                                                    | ITC036         | Test           | Test        | add             | Pass/Fail               | Pass       |
|----------------------------------------------------------------------------------------------------|----------------|----------------|-------------|-----------------|-------------------------|------------|
| ID                                                                                                    |                | Name           | visitors    |                 |                         |            |
| Test Case Description Examine whether the vis                                                                                                    |                |                |             | sitation's info | ormation is             |            |
| added to database after val                                                                                                    |                |                |             | lidated         |                         |            |
| Test Case S                                                                                                    | cenario        |                |             |                 | Test Data               |            |
| <ol> <li>User enters the add visitor's page.</li> <li>User enters the visitation information in valid format.</li> <li>User clicks on the add button.</li> </ol> |                |                |             | -               |                         |            |
| Expected R                                                                                                    | esult          |                |             |                 | Actual Resu             | lt         |
| The visitation                                                                                                    | on informatio  | on is added to | database    | and             | The                     | visitation |
| will be show                                                                                                    | wn in the visi | tation page.   |             |                 | information is added to |            |
|                                                                                                    |                |                |             |                 | database an             | d will be  |
|                                                                                                    |                |                | shown in th | e visitation    |                         |            |
|                                                                                                    |                |                |             |                 | page.                   |            |

| Test Case                                                                                             | ITC037         | Test           | Test             | Pass/Fail      | Pass         |
|----------------------------------------------------------------------------------------------------|----------------|----------------|------------------|----------------|--------------|
| ID                                                                                                    |                | Name           | visitation       |                |              |
|                                                                                                    |                |                | page             |                |              |
| Test Case Description Examine whether the user                                                        |                |                | hether the user  | can navigate t | o visitation |
|                                                                                                    |                | page after tl  | ne user is authe | nticated       |              |
| Test Case Scenario                                                                                    |                |                |                  | Test Data      |              |
| <ol> <li>User clicks on the visitation button on the<br/>bottom tab navigation bar.<br/>OR</li> </ol> |                |                | -                |                |              |
| 2. User cli                                                                                           | cks on the vis | sitation butto | n on the home    |                |              |
| screen.                                                                                               |                |                |                  |                |              |
| Expected R                                                                                            | esult          |                |                  | Actual Resu    | lt           |
| User is nav                                                                                           | igated to the  | visitation pag | ge.              | User is navig  | gated to the |
|                                                                                                    |                |                |                  | visitation pa  | ge.          |

| Test Case                                                                                                    | ITC038        | Test          | Test remove   | Pass/Fail                 | Pass      |  |
|----------------------------------------------------------------------------------------------------|---------------|---------------|---------------|---------------------------|-----------|--|
| ID                                                                                                    |               | Name          | visitation    |                           |           |  |
| Test Case Description Examine whether the vis                                                                          |               |               |               | sitation's information is |           |  |
| removed from database                                                                                                  |               |               |               |                           |           |  |
| Test Case Scenario   Test Data                                                                                         |               |               |               |                           |           |  |
| <ol> <li>User enters visitation page.</li> <li>User clicks on the remove button on the selected visitation.</li> </ol> |               |               |               |                           |           |  |
| Expected R                                                                                                    | esult         |               |               | Actual Result             |           |  |
| The selecte                                                                                                    | ed visitation | is removed t  | from database | The selected visitation   |           |  |
| and will no                                                                                                    | longer show   | in visitation | page.         | is removed from           |           |  |
|                                                                                                    |               |               |               | database an               | d will no |  |
| 10                                                                                                    |               |               |               | longer s                  | how in    |  |
|                                                                                                    |               |               |               | visitation pa             | ge.       |  |

| Test Case                                      | ITC039        | Test           | Test     | check      | Pass/Fail    | Pass         |
|------------------------------------------------|---------------|----------------|----------|------------|--------------|--------------|
| ID                                             |               | Name           | in vi    | sitation   |              |              |
|                                                |               |                | page     |            |              |              |
| Test Case Description Examine whether the user |               |                |          | the user   | can navigate | to check in  |
| visitation page                                |               |                |          |            |              |              |
| Test Case Scenario                             |               |                |          | Test Data  |              |              |
| 1. User clipage.                               | icks on use a | as visitors in | the w    | relcome    | -            |              |
| Expected R                                     | esult         |                |          |            | Actual Resu  | lt           |
| User is nav                                    | igated to the | check in visi  | tation   | page.      | User is navi | gated to the |
|                                                |               |                | check in | visitation |              |              |
|                                                |               |                |          |            | page.        |              |

| Test Case          | ITC040                                            | Test          | Test    | verify    | Pass/Fail     | Pass         |
|--------------------|---------------------------------------------------|---------------|---------|-----------|---------------|--------------|
| ID                 |                                                   | Name          | check   | in        |               |              |
|                    |                                                   |               | visita  | tion      |               |              |
|                    |                                                   |               | page    |           |               |              |
| Test Case I        | Description                                       | Examine w     | hether  | the use   | r can navigat | e to verify  |
|                    | check in visitation page                          |               |         |           |               |              |
| Test Case Scenario |                                                   |               |         |           | Test Data     |              |
| 1. User lo         | 1. User login as security guards with valid login |               |         | -         |               |              |
| creden             | tials and is re-                                  | directed to h | ome pa  | ige.      |               |              |
| home p             | bage.                                             | illy register |         | 1015 111  |               |              |
| Expected R         | lesult                                            |               |         |           | Actual Resu   | lt           |
| User is nav        | vigated to the                                    | e verify chec | k in vi | sitation  | User is navig | gated to the |
| page.              |                                                   |               |         | verify cl | heck in       |              |
|                    |                                                   |               |         |           | visitation pa | ge.          |

| Test Case                                                                                               | ITC041               | Test       | Test               | Pass/Fail       | Pass       |
|----------------------------------------------------------------------------------------------------|----------------------|------------|--------------------|-----------------|------------|
| ID                                                                                                    |                      | Name       | announcement       |                 |            |
|                                                                                                    |                      |            | page               |                 |            |
| Test Case ]                                                                                             | Description          | Examine    | whether the u      | ser can na      | vigate to  |
|                                                                                                    |                      | announcem  | ent page after the | e user is authe | enticated  |
| Test Case S                                                                                             | Scenario             |            |                    | Test Data       |            |
| <ol> <li>User clicks on the announcement button on the<br/>bottom tab navigation bar.<br/>OR</li> </ol> |                      |            | -                  |                 |            |
| 2. User c<br>home                                                                                       | licks on the screen. | announceme | nt button on the   |                 |            |
| Expected F                                                                                              | Result               |            |                    | Actual Resu     | lt         |
| User is nav                                                                                             | vigated to the       | announcem  | ent page.          | User is nat     | vigated to |
|                                                                                                    |                      |            | the ann            | ouncement       |            |
|                                                                                                    |                      |            |                    | page.           |            |

| Test Case                                                                                           | ITC042        | Test          | Test             | Pass/Fail      | Pass         |
|----------------------------------------------------------------------------------------------------|---------------|---------------|------------------|----------------|--------------|
| ID                                                                                                  |               | Name          | feedback         |                |              |
|                                                                                                    |               |               | page             |                |              |
| Test Case Description Examine whether the user                                                      |               |               |                  | can navigate 1 | to feedback  |
|                                                                                                    |               | page after tl | ne user is authe | nticated       |              |
| Test Case Scenario                                                                                  |               |               |                  | Test Data      |              |
| <ol> <li>User clicks on the feedback button on the<br/>bottom tab navigation bar.<br/>OR</li> </ol> |               |               | -                |                |              |
| 2. User cli                                                                                         | cks on the fe | edback butto  | n on the home    |                |              |
| screen.                                                                                             |               |               |                  |                |              |
| Expected R                                                                                          | esult         |               |                  | Actual Resu    | lt           |
| User is nav                                                                                         | igated to the | feedback pag  | ge.              | User is navig  | gated to the |
|                                                                                                    |               |               |                  | feedback pag   | ge.          |

| Test Case                                   | ITC043 | Test | Test               | add                      | Pass/Fail       | Pass       |
|---------------------------------------------|--------|------|--------------------|--------------------------|-----------------|------------|
| ID                                          |        | Name | feedbac            | ck                       |                 |            |
|                                             |        |      | page               |                          |                 |            |
| Test Case Description Examine whethe        |        |      | hether t           | the us                   | er can navig    | ate to add |
| feedback page afte                          |        |      | ige after          | the use                  | er is authentic | ated       |
| Test Case Scenario                          |        |      |                    | Test Data                |                 |            |
| 1. User enters feedback page.               |        |      |                    | -                        |                 |            |
| 2. Users clicks on add feedback button.     |        |      |                    |                          |                 |            |
| Expected Result                             |        |      |                    | Actual Result            |                 |            |
| User is navigated to the add feedback page. |        |      |                    | User is navigated to the |                 |            |
|                                             |        |      | add feedback page. |                          |                 |            |

| Test Case                                                                                                    | ITC044      | Test                                             | Test    | add                    | Pass/Fail            | Pass     |
|----------------------------------------------------------------------------------------------------|-------------|--------------------------------------------------|---------|------------------------|----------------------|----------|
| ID                                                                                                    |             | Name                                             | feedbac | k                      |                      |          |
| Test Case I                                                                                                    | Description | Examine whether the feedback is added to databas |         |                        |                      |          |
|                                                                                                    |             | after validated                                  |         |                        |                      |          |
| Test Case Scenario                                                                                                    |             |                                                  |         | Test Data              |                      |          |
| <ol> <li>User enters add feedback page.</li> <li>User enters feedback information in valid format.</li> <li>User clicks on add feedback button</li> </ol> |             |                                                  |         |                        | -                    |          |
| Expected Result                                                                                                    |             |                                                  |         |                        | Actual Result        |          |
| The feedback information is added into database                                                                                                    |             |                                                  |         |                        | The                  | feedback |
| and will be shown in feedback page.                                                                                                    |             |                                                  |         |                        | information is added |          |
|                                                                                                    |             |                                                  |         | into database and will |                      |          |
|                                                                                                    |             |                                                  |         | be shown in            | n feedback           |          |
|                                                                                                    |             |                                                  |         | page.                  |                      |          |

## User Acceptance Test (web application)

| Test                                                                                           | UATC001                           | Test            | Login               | Tested by     | Management |  |
|------------------------------------------------------------------------------------------------|-----------------------------------|-----------------|---------------------|---------------|------------|--|
| Case ID                                                                                        |                                   | Name            | account             |               | Team       |  |
| Test Case                                                                                      | Description                       | logged in       |                     |               |            |  |
| Test Case                                                                                      | Instruction                       |                 |                     | Test Data     |            |  |
| 1. En                                                                                          | ter the applica                   | tion in web     | browser             | Email:        |            |  |
| 2 En                                                                                           | th the url ().<br>ter the valid e | admin@gmail.com |                     |               |            |  |
| <ol> <li>2. Enter the value chian and password.</li> <li>3. Clicks on login button.</li> </ol> |                                   |                 | Password: 123456789 |               |            |  |
|                                                                                                |                                   |                 |                     |               |            |  |
| Expected ]                                                                                     | Result                            | Actual Result   |                     |               |            |  |
| The user i                                                                                     | s authenticate                    | The user is     | s authenticated     |               |            |  |
| page.                                                                                          |                                   |                 | and redire          | ected to home |            |  |
|                                                                                                |                                   |                 | page.               |               |            |  |
| Pass / Fail                                                                                    |                                   |                 | Comments            |               |            |  |
| 1. Pa                                                                                          | 1. Pass                           |                 |                     | 1.            |            |  |
| 2. Pas                                                                                         | SS                                |                 |                     |               |            |  |
| 3. Pas                                                                                         | 55<br>55                          |                 |                     |               |            |  |
| $\begin{array}{c c}$                                                                           | Pass                              |                 |                     |               |            |  |
| 6. Pass                                                                                        |                                   |                 |                     |               |            |  |

| Test                                                          | UATC002                                                                                                    | Test        | Approve          | Tested                   | Management |  |
|---------------------------------------------------------------|----------------------------------------------------------------------------------------------------|-------------|------------------|--------------------------|------------|--|
| Case ID                                                       | Name resident's                                                                                                    |             | by               | Team                     |            |  |
|                                                               |                                                                                                    |             | registration     |                          |            |  |
| Test Case                                                     | Description                                                                                                    | To verify t | he resident's re | gistration is approved   |            |  |
| Test Case                                                     | Instruction                                                                                                    | Test Data   | Test Data        |                          |            |  |
| 1. Lo<br>2. Cl<br>na<br>3. Th<br>res<br>4. Lo<br>5. Cl<br>res | icks on reside<br>vigation bar.<br>application<br>sident's registr<br>ooks for the re<br>icks on the ap<br>sident row. | _           |                  |                          |            |  |
| Expected Result                                               |                                                                                                    |             |                  | Actual Result            |            |  |
| A successful update status message is showed and              |                                                                                                    |             | A succe          | ssful update             |            |  |
| added to e                                                    | xisting reside                                                                                                    | nts tab.    |                  | status message is showed |            |  |
|                                                               |                                                                                                    |             |                  | and added to existing    |            |  |
|                                                               |                                                                                                    |             | residents tab.   |                          |            |  |
| Pass / Fail                                                   |                                                                                                    |             | Comments         |                          |            |  |
| 1. Pa<br>2. Pa<br>3. Pa<br>4. Pa<br>5. Pa<br>6. Pa            | SS<br>SS<br>SS<br>SS<br>SS                                                                                             |             |                  |                          |            |  |

| Test                                                                                                  | UATC003                                                                                                    | Test        | Reject                                           | Tested                                                 | Management |  |
|----------------------------------------------------------------------------------------------------|----------------------------------------------------------------------------------------------------|-------------|--------------------------------------------------|--------------------------------------------------------|------------|--|
| Case ID                                                                                               |                                                                                                    | Name        | resident's                                       | by                                                     | Team       |  |
|                                                                                                    |                                                                                                    |             | registration                                     |                                                        |            |  |
| Test Case                                                                                             | Description                                                                                                    | To verify t | he resident's reg                                | gistration is rejected                                 |            |  |
| Test Case                                                                                             | Instruction                                                                                                    |             |                                                  | Test Data                                              |            |  |
| 1. Lo<br>2. Cl<br>na<br>3. Cl<br>4. Th<br>reg<br>5. Lo<br>Lin<br>6. Cl<br>rov<br>7. Th<br>co<br>8. Cl | g in the accounces on reside vigation bar. icks on the near application gistration. The result of the result of th | -           |                                                  |                                                        |            |  |
| Expected                                                                                              |                                                                                                    | · · · ·     | -111                                             | Actual Re                                              | suit       |  |
| A successful reject message is showed and<br>removed from the resident's registration list.           |                                                                                                    |             | A succe<br>status mes<br>and adde<br>residents t | ssful update<br>sage is showed<br>d to existing<br>ab. |            |  |
| Pass / Fail                                                                                           |                                                                                                    |             | Comments                                         | 5                                                      |            |  |
| 1. Pa<br>2. Pa<br>3. Pa<br>4. Pa<br>5. Pa<br>6. Pa                                                    | SS<br>SS<br>SS<br>SS<br>SS                                                                                                    |             |                                                  |                                                        |            |  |
| Test                                                                                                    | UATC004      | Test       | View         | all | Tested                    | Management |
|----------------------------------------------------------------------------------------------------|--------------|------------|--------------|-----|---------------------------|------------|
| Case ID                                                                                                    |              | Name       | resident's   |     | by                        | Team       |
|                                                                                                    |              |            | informatic   | n   |                           |            |
| Test Case Description To verify all the resident i                                                                                                    |              |            |              |     | nformation                | is showed  |
| Test Case                                                                                                    | Instruction  |            |              |     | Test Data                 |            |
| <ol> <li>Log in the account.</li> <li>Clicks on residents' button on the side<br/>navigation bar.</li> <li>Clicks on the existing residents tab</li> </ol> |              |            |              |     | -                         |            |
| Expected                                                                                                    | Result       | 0          |              |     | Actual Result             |            |
| The appli                                                                                                    | cation shows | all the ex | isting resid | ent | The application shows     |            |
| informatio                                                                                                    | on.          |            |              |     | all the existing resident |            |
|                                                                                                    |              |            |              |     | information.              |            |
| Pass / Fail                                                                                                    | 1            |            |              |     | Comments                  | 5          |
| 1.Pass2.Pass3.Pass4.Pass5.Pass6.Pass                                                                                                    |              |            |              |     |                           |            |

| Test                                                                                                    | UATC005       | Test            | View All        | Tested                | Management    |
|----------------------------------------------------------------------------------------------------|---------------|-----------------|-----------------|-----------------------|---------------|
| Case ID                                                                                                    |               | Name            | Administrators  | by                    | Team          |
| Test Case                                                                                                    | Description   | tors are showed |                 |                       |               |
| Test Case                                                                                                    | e Instruction |                 |                 | Test Data             |               |
| <ol> <li>Log in the account.</li> <li>Clicks on administrator's button on the side<br/>navigation bar.</li> </ol> |               |                 |                 | -                     |               |
| Expected                                                                                                    | Result        |                 |                 | Actual Result         |               |
| The app                                                                                                    | lication show | ws all the      | e administrator | The application shows |               |
| informati                                                                                                    | on.           |                 |                 | all the               | administrator |
|                                                                                                    |               |                 |                 | informatio            | on.           |
| Pass / Fai                                                                                                    | 1             |                 |                 | Comment               | S             |
| 1. Pas                                                                                                    | 5             |                 |                 |                       |               |
| 2. Pass                                                                                                    | 5             |                 |                 |                       |               |
| 3. Pas                                                                                                    | 8             |                 |                 |                       |               |
| 4. Pas                                                                                                    | 8             |                 |                 |                       |               |
| 5. Pas                                                                                                    | 8             |                 |                 |                       |               |
| 6. Pass                                                                                                    | 5             |                 |                 |                       |               |

| Test       | UATC008                                                           | Test         | View All        | Tested                | Management    |
|------------|-------------------------------------------------------------------|--------------|-----------------|-----------------------|---------------|
| Case ID    |                                                                   | Name         | Security        | by                    | Team          |
|            |                                                                   |              | guards          |                       |               |
| Test Case  | Test Case DescriptionTo verify all the security guards are showed |              |                 |                       |               |
| Test Case  | e Instruction                                                     |              |                 | Test Data             |               |
| 1. Log in  | the account.                                                      |              |                 | -                     |               |
| 2. Clicks  | on security g                                                     | uard's butto | on on the side  |                       |               |
| navigatio  | n bar.                                                            |              |                 |                       |               |
| Expected   | Result                                                            |              |                 | Actual Result         |               |
| The app    | lication show                                                     | ws all th    | e administrator | The application shows |               |
| informati  | on.                                                               |              |                 | all the               | administrator |
|            |                                                                   |              |                 | informatio            | on.           |
| Pass / Fai | il                                                                |              |                 | Comment               | S             |
| 1. Pass    | 8                                                                 |              |                 |                       |               |
| 2. Pas     | S                                                                 |              |                 |                       |               |
| 3. Pase    | S                                                                 |              |                 |                       |               |
| 4. Pass    | S                                                                 |              |                 |                       |               |
| 5. Pass    | S                                                                 |              |                 |                       |               |
| 6. Pass    | S                                                                 |              |                 |                       |               |

| Test                                                                                                    | UATC006                                          | Test        | Add                                                                                                 | new                                                                              | Tested                 | Management |
|----------------------------------------------------------------------------------------------------|--------------------------------------------------|-------------|----------------------------------------------------------------------------------------------------|----------------------------------------------------------------------------------|------------------------|------------|
| Case ID                                                                                                    |                                                  | Name        | adminis                                                                                             | trator                                                                           | by                     | Team       |
| Test Case                                                                                                    | Test Case Description To verify new administrate |             |                                                                                                    |                                                                                  | or is added            |            |
| Test Case                                                                                                    | Instruction                                      |             |                                                                                                    |                                                                                  | Test Data              |            |
| <ol> <li>Log in the account.</li> <li>Clicks on administrator's button on the side navigation bar.</li> <li>The application displays all administrator's information.</li> <li>Clicks on the add administrator button.</li> <li>The application redirect to add administrator page and displays a form.</li> <li>Enters name, identification no, email address, phone number and role.</li> <li>Clicks on add button.</li> </ol> |                                                  |             | Name: Jas<br>Identificat<br>88072504<br>Email<br>jasonliew(<br>Phone nur<br>60152459<br>Role: staff | on Liew<br>ion card no:<br>2154<br>address:<br><u>@gmail.com</u><br>nber:<br>854 |                        |            |
| Expected                                                                                                    | Result                                           |             |                                                                                                    |                                                                                  | Actual Result          |            |
| The appl                                                                                                    | ication prom                                     | pt the succ | essfully                                                                                            | added                                                                            | The application prompt |            |
| message.                                                                                                    |                                                  |             |                                                                                                    |                                                                                  | the successfully added |            |
|                                                                                                    |                                                  |             |                                                                                                    |                                                                                  | message.               |            |
| Pass / Fai                                                                                                    | 1                                                |             |                                                                                                    |                                                                                  | Comments               | 8          |
| 1. Pa<br>2. Pa<br>3. Pa<br>4. Pa<br>5. Pa<br>6. Pa                                                                                                    | 155<br>155<br>155<br>155<br>155<br>155           |             |                                                                                                    |                                                                                  |                        |            |

| Test                                               | UATC007                                                                               | Test        | Remove             | Tested                   | Management     |
|----------------------------------------------------|---------------------------------------------------------------------------------------|-------------|--------------------|--------------------------|----------------|
| Case ID                                            |                                                                                       | Name        | administrators     | by                       | Team           |
| Test Case                                          | Description                                                                           | To verify   | administrator is 1 | removed                  |                |
| Test Case Instruction                              |                                                                                       |             |                    | Test Data                |                |
| 1. Lo<br>2. C<br>3. Tl<br>ac                       | og in the acco<br>licks on admin<br>de navigation<br>he application<br>Iministrator's | -           |                    |                          |                |
| 4. Lo                                              | ooks for the a                                                                        | dministrato | r named "Phil      |                          |                |
| 5. Cl                                              | licks on the re<br>Iministrator re                                                    | move butto  | on on the          |                          |                |
| 6. Tl                                              | he application                                                                        | prompt the  | e user to<br>ors.  |                          |                |
| 7. C                                               | licks on confi                                                                        | rm delete b | utton.             | Actual Re                | sult           |
| The appl                                           | intion prom                                                                           | t the succ  | antilly delated    | The evelication property |                |
| message                                            | ication prom                                                                          | of the succ | essiully deleted   | the successfully deleted |                |
| message.                                           |                                                                                       |             |                    | massage                  | ssiuny deleted |
|                                                    | 1                                                                                     |             |                    | message.                 |                |
| Pass / Fai                                         | 1                                                                                     |             |                    | Comment                  | S              |
| 1. Pa<br>2. Pa<br>3. Pa<br>4. Pa<br>5. Pa<br>6. Pa | ass<br>ass<br>ass<br>ass<br>ass                                                       |             |                    |                          |                |

| Test                                                        | UATC009                          | Test                            | Add 1          | new  | Tested by              | Management    |  |
|-------------------------------------------------------------|----------------------------------|---------------------------------|----------------|------|------------------------|---------------|--|
| Case ID                                                     |                                  | Name                            | security       | r    |                        | Team          |  |
|                                                             |                                  |                                 | guard          |      |                        |               |  |
| Test Case Description To verify new security guard is added |                                  |                                 |                |      |                        | d             |  |
| Test Case                                                   | Test Case Instruction            |                                 |                |      |                        | Test Data     |  |
| 1. Log in the account.                                      |                                  |                                 |                |      | Name: Kei              | th Sia Yuan   |  |
| 2. Cli                                                      | cks on securit<br>e navigation b | y guard's bu<br>ar.             | utton on t     | he   | Identificati           | on card no:   |  |
| 3. Th                                                       | e application of                 | displays all s                  | security       |      | 880423054              | -524          |  |
| gua<br>4. Cli                                               | ard's informat                   | ion.<br>d security gu           | ard butto      | on.  | Email                  | address:      |  |
| 5. Th                                                       | e application i                  | redirect to a                   | dd securit     | ty   | keithyuan@gmail.com    |               |  |
| gua<br>6 En                                                 | ard page and d                   | lisplays a for<br>ntification n | rm.<br>o email |      | Phone number:          |               |  |
| ado                                                         | dress, and pho                   | ne number.                      | io, emun       |      | 60182548658            |               |  |
| 7. Cli                                                      | cks on add bu                    | tton.                           |                |      |                        |               |  |
| Expected I                                                  | Result                           |                                 |                |      | Actual Result          |               |  |
| The applie                                                  | cation prompt                    | t the succes                    | sfully ad      | lded | The application prompt |               |  |
| message.                                                    |                                  |                                 |                |      | the succes             | ssfully added |  |
|                                                             |                                  |                                 |                |      | message.               |               |  |
| Pass / Fail                                                 |                                  |                                 |                |      | Comments               |               |  |
| 1. Pas                                                      | SS                               |                                 |                |      |                        |               |  |
| 2. Pas                                                      | SS                               |                                 |                |      |                        |               |  |
| 3. Pas                                                      | SS                               |                                 |                |      |                        |               |  |
| 4. Pas                                                      | SS                               |                                 |                |      |                        |               |  |
| 5. Pas                                                      | SS                               |                                 |                |      |                        |               |  |
| 6. Pas                                                      | SS                               |                                 |                |      |                        |               |  |

| Test                                                                                                    | UATC010                          | Test        | Remove        | Tested        | Management     |
|----------------------------------------------------------------------------------------------------|----------------------------------|-------------|---------------|---------------|----------------|
| Case ID                                                                                                    |                                  | Name        | security      | by            | Team           |
|                                                                                                    |                                  |             | guard         |               |                |
| Test Case Description To verify security guard is removed                                                                                                    |                                  |             |               |               |                |
| Test Case                                                                                                    | Instruction                      | Test Data   |               |               |                |
| <ol> <li>Log in the account.</li> <li>Clicks on security guard's button on the side navigation bar.</li> <li>The application displays all security guard's information.</li> <li>Looks for the security guard named "Kok Kim Jun".</li> <li>Clicks on the remove button on the security guard row.</li> <li>The application prompt the user to confirm delete security guard.</li> <li>Clicks on the confirm delete button.</li> </ol> |                                  |             |               |               |                |
| Expected I                                                                                                    | Kesult                           |             |               | Actual Result |                |
| The applic                                                                                                    | cation prompt                    | the success | fully deleted | The applie    | cation prompt  |
| message.                                                                                                    |                                  |             |               | the succes    | sfully deleted |
|                                                                                                    |                                  |             |               | message.      |                |
| Pass / Fail                                                                                                    |                                  |             |               | Comments      |                |
| 1. Pas<br>2. Pas<br>3. Pas<br>4. Pas<br>5. Pas<br>6. Pas                                                                                                    | 55<br>55<br>55<br>55<br>55<br>55 |             |               |               |                |

| Test                                                                                                    | UATC011                                | Test         | Modify new            | Tested                                | Management                                      |
|----------------------------------------------------------------------------------------------------|----------------------------------------|--------------|-----------------------|---------------------------------------|-------------------------------------------------|
| Case ID                                                                                                    |                                        | Name         | password              | by                                    | Team                                            |
| Test Case Description To verify new password c                                                                                                    |                                        |              | an successfully login |                                       |                                                 |
| Test Case                                                                                                    | Instruction                            | Test Data    |                       |                                       |                                                 |
| <ol> <li>Log in the account.</li> <li>Clicks on the profile photo on the side<br/>navigation bar.</li> <li>The application will redirect to the<br/>profile page.</li> <li>Enters new valid password.</li> <li>Clicks on update button</li> </ol> |                                        |              |                       | New<br>987654321                      | Password:                                       |
| Expected I                                                                                                    | Result                                 |              |                       | Actual Result                         |                                                 |
| The applic<br>new passw                                                                                                    | cation prompt<br>ord message.          | t the succes | sfully update         | The applie<br>the succes<br>new passw | cation prompt<br>ssfully update<br>ord message. |
| Pass / Fail                                                                                                    |                                        |              |                       | Comments                              | ;                                               |
| 1. Pas<br>2. Pas<br>3. Pas<br>4. Pas<br>5. Pas<br>6. Pas                                                                                                    | 55<br>55<br>55<br>55<br>55<br>55<br>55 |              |                       |                                       |                                                 |

| Test                                                                                                    | UATC012     | Test        | View               | all                   | Tested               | Management   |  |
|----------------------------------------------------------------------------------------------------|-------------|-------------|--------------------|-----------------------|----------------------|--------------|--|
| Case ID                                                                                                    |             | Name        | visitation         |                       | by                   | Team         |  |
|                                                                                                    |             |             | informatio         | on                    |                      |              |  |
| Test Case                                                                                                    | Description | To verify a | all the visit      | ation                 | informatio           | on is showed |  |
| Test Case                                                                                                    | Instruction |             |                    |                       | Test Data            |              |  |
| <ol> <li>Log in the account.</li> <li>Clicks on the visitors button on the side<br/>navigation bar.</li> <li>The application will redirect to the<br/>visitation page.</li> <li>Clicks on the total visitors' tabs</li> </ol> |             |             |                    |                       | -                    |              |  |
| Expected                                                                                                    | Result      |             |                    |                       | Actual Result        |              |  |
| All the checked in visitation will be displayed.                                                                                                    |             |             | All the visitation | checked in<br>will be |                      |              |  |
|                                                                                                    |             |             |                    |                       | displayed            | •            |  |
| Pass / Fail                                                                                                    | 1           |             |                    |                       | displayed<br>Comment | IS           |  |

| Test                  | UATC013                                                         | Test          | Search        | Tested      | Management |  |
|-----------------------|-----------------------------------------------------------------|---------------|---------------|-------------|------------|--|
| Case ID               |                                                                 | Name          | visitation    | by          | Team       |  |
|                       |                                                                 |               | using unit id |             |            |  |
| Test Case             | Test Case DescriptionTo verify the related visitation is showed |               |               |             |            |  |
| Test Case Instruction |                                                                 |               |               | Test Data   |            |  |
| 1. Lo                 | g in the accou                                                  | nt.           |               | Unit id: 87 | ,          |  |
| 2. Cli                | icks on the vis                                                 | itors button  | on the side   |             |            |  |
| na                    | vigation bar.                                                   |               |               |             |            |  |
| 3. Th                 | e application                                                   | will redirect | to the        |             |            |  |
| vis                   | itation page.                                                   |               |               |             |            |  |
| 4. Cli                | 4. Clicks on the total visitors' tabs.                          |               |               |             |            |  |
| 5. En                 | ters unit id in                                                 | the search b  | ar.           |             |            |  |
| Expected              | Result                                                          |               |               | Actual Res  | sult       |  |

| All the searched visitation with related unit id are | All the searched        |
|------------------------------------------------------|-------------------------|
| showed.                                              | visitation with related |
|                                                      | unit id are showed.     |
| Pass / Fail                                          | Comments                |
| 1. Pass                                              |                         |
| 2. Pass                                              |                         |
| 3. Pass                                              |                         |
| 4. Pass                                              |                         |
| 5. Pass                                              |                         |
| 6. Pass                                              |                         |

| Test                                                                                                    | UATC014     | Test      | View        | all  | Tested        | Management    |  |
|----------------------------------------------------------------------------------------------------|-------------|-----------|-------------|------|---------------|---------------|--|
| Case ID                                                                                                    |             | Name      | announcer   | nent | by            | Team          |  |
| Test Case                                                                                                    | Description | To verify | all announc | emen | t is showed   |               |  |
| Test Case Instruction                                                                                                    |             |           |             |      | Test Data     |               |  |
| <ol> <li>Log in the account.</li> <li>Clicks on the announcement button on the side navigation bar.</li> <li>The application displays all the announcement</li> </ol> |             |           |             |      |               |               |  |
| Expected                                                                                                    | Result      |           |             |      | Actual Result |               |  |
| All ann                                                                                                    | ouncements  | are disp  | layed on    | the  | All annou     | incements are |  |
| announce                                                                                                    | ment.       |           |             |      | displayed     | on the        |  |
|                                                                                                    |             |           |             |      | announce      | ment.         |  |
| Pass / Fai                                                                                                    | 1           |           |             |      | Comment       | s             |  |
| 1. Pa                                                                                                    | ass         |           |             |      |               |               |  |
| 2. Pa                                                                                                    | iss         |           |             |      |               |               |  |
| 3. Pa                                                                                                    | ass         |           |             |      |               |               |  |
| 4. Pa                                                                                                    | iss         |           |             |      |               |               |  |
| 5. Pa                                                                                                    | iss         |           |             |      |               |               |  |
| 6. Pa                                                                                                    | ass         |           |             |      |               |               |  |

| Test                                                      | UATC015                         | Test              | Add         | and     | Tested                 | Management      |  |
|-----------------------------------------------------------|---------------------------------|-------------------|-------------|---------|------------------------|-----------------|--|
| Case ID                                                   |                                 | Name              | publish     | new     | by                     | Team            |  |
|                                                           |                                 |                   | announce    | ement   |                        |                 |  |
| Test Case                                                 | Description                     | To verify         | announcer   | nent is | added and              | published       |  |
| Test Case                                                 | e Instruction                   |                   |             |         | Test Data              |                 |  |
| 1. Lo                                                     | og in the acco                  | unt.              |             |         | Title:                 | Update          |  |
| 2. Cl                                                     | licks on the a<br>de navigation | nnounceme<br>bar. | nt button o | on the  | Swimmin                | g Pool          |  |
| 3. Tl                                                     | he application                  | displays al       | l the       |         | Opening 7              | Гime            |  |
| ar<br>4. C                                                | nouncement.<br>licks on add n   | ew announ         | cement bu   | tton.   | Descriptio             | on: The         |  |
| 5. Ei                                                     | nters title, des                | cription, an      | d upload    |         | operation              | hours is        |  |
| in 6 C                                                    | nage.<br>licks on the se        | we and nub        | lish buttor | h       | updated to 8:00pm.     |                 |  |
| 0. 0.                                                     | neks on the se                  | ive and pub       |             | 1.      | Image: pool.png        |                 |  |
| Expected                                                  | Result                          |                   |             |         | Actual Result          |                 |  |
| The succe                                                 | essfully added                  | and public        | shed mess   | age is  | The successfully added |                 |  |
| prompted                                                  | and redirect                    | to the anno       | uncement    | page.   | and published message  |                 |  |
|                                                           |                                 |                   |             |         | is prompte             | ed and redirect |  |
|                                                           |                                 |                   |             |         | to the                 | announcement    |  |
|                                                           |                                 |                   |             |         | page.                  |                 |  |
| Pass / Fai                                                | 1                               |                   |             |         | Comment                | S               |  |
| 1. Pa                                                     | ass                             |                   |             |         |                        |                 |  |
| 2. Pa                                                     | ass                             |                   |             |         |                        |                 |  |
| $\begin{array}{c c} 3. & Pa \\ \hline 4 & Pa \end{array}$ | iss                             |                   |             |         |                        |                 |  |
| 5. Pa                                                     | 155<br>155                      |                   |             |         |                        |                 |  |
| 6. Pa                                                     | ass                             |                   |             |         |                        |                 |  |

| Test                                                | UATC016                                 | Test              | Add        | draft          | Tested      | Management      |  |
|-----------------------------------------------------|-----------------------------------------|-------------------|------------|----------------|-------------|-----------------|--|
| Case ID                                             |                                         | Name              | annound    | cement         | by          | Team            |  |
| Test Case                                           | Description                             | To verify         | announce   | ement is       | added and   | save as drafted |  |
| Test Case                                           | e Instruction                           |                   |            |                | Test Data   |                 |  |
| 1. Lo                                               | og in the acco                          | unt.              |            |                | Title: U    | Jpdate Gym      |  |
| 2. Cl                                               | licks on the and the and the navigation | nnounceme<br>bar. | nt button  | on the         | Room Op     | ening Time      |  |
| 3. Tl                                               | he application                          | displays al       | ll the     |                | Description | on: The         |  |
| ar<br>4. C                                          | nouncement.<br>licks on add n           | ew announ         | cement b   | utton.         | operation   | hours is        |  |
| 5. Ei                                               | nters title, des                        | cription, an      | id upload  |                | updated to  | o 6:00pm.       |  |
| image.<br>6. Clicks on the save and publish button. |                                         |                   |            | Image: gym.png |             |                 |  |
| Expected                                            | Result                                  | •                 |            |                | Actual Re   | Actual Result   |  |
| The succe                                           | essfully added                          | l and save a      | as draft m | nessage        | The succe   | essfully added  |  |
| is promp                                            | ted and redi                            | rect to the       | announ     | cement         | and sav     | re as draft     |  |
| page.                                               |                                         |                   |            |                | message     | is prompted     |  |
|                                                     |                                         |                   |            |                | and redi    | rect to the     |  |
|                                                     |                                         |                   |            |                | announce    | ment page.      |  |
| Pass / Fai                                          | 1                                       |                   |            |                | Comment     | s               |  |
| 1. Pa                                               | ass                                     |                   |            |                |             |                 |  |
| 2. Pa                                               | ass                                     |                   |            |                |             |                 |  |
| 3. Pa                                               | ass                                     |                   |            |                |             |                 |  |
| 4. Pa                                               | ass                                     |                   |            |                |             |                 |  |
| 5. Pa<br>6. Pa                                      | 155<br>155                              |                   |            |                |             |                 |  |

| Test                                          | UATC017         | Test              | Update        | and        | Tested                 | Management      |
|-----------------------------------------------|-----------------|-------------------|---------------|------------|------------------------|-----------------|
| Case ID                                       |                 | Name              | publish       | draft      | by                     | Team            |
|                                               |                 |                   | announce      | ement      |                        |                 |
| Test Case                                     | Description     | To verify         | announcen     | nent is    | added and              | save as drafted |
| Test Case                                     | Instruction     |                   |               |            | Test Data              |                 |
| 1. L                                          | og in the acco  | unt.              |               |            | Descriptio             | on: The         |
| 2. C                                          | licks on the au | nnounceme<br>bar. | nt button o   | on the     | managem                | ent fee will be |
| 3. T                                          | he application  | displays al       | ll the        |            | adjusted to            | o RM800 from    |
| ar                                            | nouncement.     |                   |               |            | 1 Jan 202.             | 3 onwards.      |
| 4. C.                                         | nouncement      | with title "N     | e<br>Manageme | nt         |                        |                 |
| Fe                                            | ee Adjustmen    | t"                | iunugenie     | 110        |                        |                 |
| 5. T                                          | he application  | redirects to      | o the edit    |            |                        |                 |
| ar                                            | nouncement      | page.             | 1 .           |            |                        |                 |
| $\begin{bmatrix} 0. \\ -7 \\ 0 \end{bmatrix}$ | licks on save   | tion with the     | he test data  | l <b>.</b> |                        |                 |
| Expected                                      | Result          |                   |               |            | Actual Re              | sult            |
| The succ                                      | essfully adde   | d and pub         | lish messa    | ige is     | The successfully added |                 |
| prompted                                      | and redirect    | to the anno       | uncement      | page.      | and publi              | sh message is   |
|                                               |                 |                   |               |            | prompted               | and redirect to |
|                                               |                 |                   |               |            | the annou              | ncement page.   |
| Pass / Fai                                    | 1               |                   |               |            | Comment                | S               |
| 1. Pa                                         | ass             |                   |               |            |                        |                 |
| 2. Pa                                         | ass             |                   |               |            |                        |                 |
|                                               | ass             |                   |               |            |                        |                 |
| 4. Pa                                         | 155             |                   |               |            |                        |                 |
| 6. Pa                                         | ass             |                   |               |            |                        |                 |

| Test                                                                                                    | UATC018                                | Test        | View             | Tested                   | Management    |  |
|----------------------------------------------------------------------------------------------------|----------------------------------------|-------------|------------------|--------------------------|---------------|--|
| Case ID                                                                                                    |                                        | Name        | announcement     | by                       | Team          |  |
| Test Case                                                                                                    | Description                            | To verify   | announcement de  | tail is showed           |               |  |
| Test Case                                                                                                    | Instruction                            |             |                  | Test Data                |               |  |
| <ol> <li>Log in the account.</li> <li>Clicks on the announcement button on the side navigation bar.</li> <li>The application displays all the announcement.</li> <li>Clicks on view button on the announcement with title "Management Fee Adjustment"</li> </ol> |                                        |             | _                |                          |               |  |
| Expected                                                                                                    | Result                                 |             |                  | Actual Re                | sult          |  |
| The ap                                                                                                    | plication re                           | edirects t  | to the view      | The                      | application   |  |
| announce                                                                                                    | ment page                              | and the     | title, updated   | redirects to the view    |               |  |
| description                                                                                                    | on in test case                        | e "update a | nd publish draft | announcement page and    |               |  |
| announce                                                                                                    | ment" (UAT                             | C015), imag | ge are showed in | the title, updated       |               |  |
| the annou                                                                                                    | ncement deta                           | ils page.   |                  | description in test case |               |  |
|                                                                                                    |                                        |             |                  | "update and publish      |               |  |
|                                                                                                    |                                        |             |                  | draft a                  | nnouncement"  |  |
|                                                                                                    |                                        |             |                  | (UATC01                  | 5), image are |  |
|                                                                                                    |                                        |             |                  | showed                   | in the        |  |
|                                                                                                    |                                        |             |                  | announce                 | ment details  |  |
|                                                                                                    |                                        |             |                  | page.                    |               |  |
| Pass / Fai                                                                                                    | 1                                      |             |                  | Comment                  | s             |  |
| 1. Pa<br>2. Pa<br>3. Pa<br>4. Pa<br>5. Pa<br>6. Pa                                                                                                    | 155<br>155<br>155<br>155<br>155<br>155 |             |                  |                          |               |  |

| Test                                                                                                    | UATC019      | Test        | Remove           | Tested        | Management      |
|----------------------------------------------------------------------------------------------------|--------------|-------------|------------------|---------------|-----------------|
| Case ID                                                                                                    |              | Name        | announcement     | by            | Team            |
| Test Case                                                                                                    | Description  | To verify   | announcement is  | removed       |                 |
| Test Case                                                                                                    | Instruction  |             |                  | Test Data     |                 |
| <ol> <li>Log in the account.</li> <li>Clicks on the announcement button on the side navigation bar.</li> <li>The application displays all the announcement.</li> <li>Clicks on remove button the announcement with the title "Management Fee Adjustment 2022"</li> <li>The application prompt the user to confirm remove announcement.</li> <li>Clicks on confirm delete button</li> </ol> |              |             |                  | _             |                 |
| Expected                                                                                                    | Result       |             |                  | Actual Result |                 |
| The appl                                                                                                    | ication prom | ot the succ | essfully deleted | The appli     | cation prompt   |
| message.                                                                                                    |              |             |                  | the succes    | ssfully deleted |
|                                                                                                    |              |             |                  | message.      |                 |
| Pass / Fai                                                                                                    | 1            |             |                  | Comment       | S               |
| <ol> <li>Pass</li> <li>Pass</li> <li>Pass</li> <li>Pass</li> <li>Pass</li> <li>Pass</li> <li>Pass</li> <li>Pass</li> </ol>                                                                                                    |              |             |                  |               |                 |

| Test        | UATC020         | Test           | View all        | Tested                   | Management |  |
|-------------|-----------------|----------------|-----------------|--------------------------|------------|--|
| Case ID     |                 | Name           | feedback        | by                       | Team       |  |
| Test Case   | Description     | To verify a    | Ill feedback is | showed                   |            |  |
| Test Case   | Instruction     |                |                 | Test Data                |            |  |
| 1. Lo       | g in the accou  | nt.            |                 | -                        |            |  |
| 2. Cli      | cks on the fee  | dback butto    | n on the side   |                          |            |  |
| nav         | vigation bar.   |                |                 |                          |            |  |
| 3. Th       | e application   | displays all 1 | the feedback    |                          |            |  |
| in          | 2 different tab | •              |                 |                          |            |  |
| 4. Cli      | cks on replied  | l feedback ta  | ıb.             |                          |            |  |
| Expected 1  | Result          |                |                 | Actual Result            |            |  |
| All the rep | lied feedback   | is showed i    | n a list.       | All the replied feedback |            |  |
|             |                 |                |                 | is showed in a list.     |            |  |
| Pass / Fail |                 |                |                 | Comments                 | 6          |  |
| 1. Pas      | SS              |                |                 |                          |            |  |
| 2. Pas      | SS              |                |                 |                          |            |  |
| 3. Pass     |                 |                |                 |                          |            |  |
| 4. Pas      | SS              |                |                 |                          |            |  |
| 5. Pa       | SS              |                |                 |                          |            |  |
| 6. Pa       | SS              |                |                 |                          |            |  |

| Test                                                                                                    | UATC021                                | Test         | Reply new      | Tested                                 | Management                            |  |
|----------------------------------------------------------------------------------------------------|----------------------------------------|--------------|----------------|----------------------------------------|---------------------------------------|--|
| Case ID                                                                                                    |                                        | Name         | feedback       | by                                     | Team                                  |  |
| Test Case                                                                                                    | Description                            | To verify r  | new feedback i | s replied                              |                                       |  |
| Test Case                                                                                                    | Instruction                            |              |                | Test Data                              |                                       |  |
| <ol> <li>Log in the account.</li> <li>Clicks on the feedback button on the side<br/>navigation bar.</li> <li>Clicks on the new feedback tab.</li> <li>Clicks on the reply button on the new<br/>feedback named "Roof Leaking"</li> <li>The application redirects to the reply<br/>feedback page.</li> <li>Clicks on reply button.</li> <li>Enters the reply message.</li> <li>Clicks on send reply button.</li> </ol> |                                        |              |                | -                                      |                                       |  |
| Expected 1                                                                                                    | Result                                 |              |                | Actual Result                          |                                       |  |
| The succes                                                                                                    | ssful updated                          | message is p | prompted and   | The successful updated                 |                                       |  |
| the applica                                                                                                    | ation redirects                        | to feedback  | page.          | message is                             | message is prompted and               |  |
|                                                                                                    |                                        |              |                | the application                        | ation redirects                       |  |
|                                                                                                    |                                        |              |                | to feedbac                             | k page.                               |  |
| Pass / Fail                                                                                                    |                                        |              |                | Comments                               | 5                                     |  |
| 1. Pas<br>2. Pas<br>3. Pas<br>4. Pas<br>5. Pas<br>6. Pas                                                                                                    | 55<br>55<br>55<br>55<br>55<br>55<br>55 |              |                | Tester 2<br>should allo<br>to 1 feedba | 2 responded<br>ows more reply<br>ack. |  |

| Test                                                                                                    | UATC022                          | Test        | View       | Tested        | Management      |  |
|----------------------------------------------------------------------------------------------------|----------------------------------|-------------|------------|---------------|-----------------|--|
| Case ID                                                                                                    |                                  | Name        | replied    | by            | Team            |  |
|                                                                                                    |                                  |             | feedback   |               |                 |  |
| Test Case                                                                                                    | Description                      | showed      |            |               |                 |  |
| Test Case Instruction                                                                                                    |                                  |             |            | Test Data     |                 |  |
| <ol> <li>Log in the account.</li> <li>Clicks on the feedback button on the side<br/>navigation bar.</li> <li>The application displays all the feedback<br/>in 2 different tab.</li> <li>Clicks on replied feedback tab.</li> <li>Clicks on view button with the feedback<br/>name "Complaint on swimming pool<br/>operating hours"</li> <li>The application redirects to replied<br/>feedback page.</li> </ol> |                                  |             |            |               |                 |  |
| Expected I                                                                                                    | Result                           |             |            | Actual Result |                 |  |
| The feedb                                                                                                    | oack details a                   | and replied | message by | The feedba    | ack details and |  |
| administra                                                                                                    | tor is showed                    |             |            | replied       | message by      |  |
|                                                                                                    |                                  |             |            | administra    | tor is          |  |
|                                                                                                    |                                  |             |            | showed        |                 |  |
| Pass / Fail                                                                                                    |                                  |             |            | Comments      | \$              |  |
| 1. Pas<br>2. Pas<br>3. Pas<br>4. Pas<br>5. Pas<br>6. Pas                                                                                                    | 55<br>55<br>55<br>55<br>55<br>55 |             |            |               |                 |  |

## User Acceptance Test (Mobile application)

| Test                            | UATC023                           | Test                          | Submit                         | Tested by             | Resident      |  |
|---------------------------------|-----------------------------------|-------------------------------|--------------------------------|-----------------------|---------------|--|
| Case ID                         |                                   | Name                          | registration                   |                       |               |  |
|                                 |                                   |                               | form                           |                       |               |  |
| Test Case                       | Description                       | To verify t                   | he registration f              | orm is added          |               |  |
| Test Case                       | Instruction                       |                               |                                | Test Data             |               |  |
| 1. En                           | ter the applica                   | tion on a mo                  | obile device.                  | Name: Lily            | 7 Tan         |  |
| 2. Cli<br>3. The                | ck on log in a<br>e mobile appli  | s resident bu                 | utton.<br>ects to the          | IC no: 9804           | 401080456     |  |
| log                             | in as resident                    | page.                         |                                | Email:                |               |  |
| 4. Cli<br>5. Th                 | cks on sign up<br>e application i | p button.<br>redirects to t   | he register as                 | lilytan@gn            | nail.com      |  |
| res                             | idents page.                      |                               | 8                              | Password:             | 123456789     |  |
| 6. Entern                       | ters name, ide<br>ail address, pa | ntification c<br>assword, car | ard number,<br>plate, unit id, | Carplate: K           | LDD8752       |  |
| address, and uploads supporting |                                   |                               |                                | Unit id: 812          |               |  |
| 7. Cli                          | cuments.<br>cks on signup         | button.                       |                                | Address: 8-1-2, Jalan |               |  |
|                                 | 0 1                               |                               |                                | Sungai Long, 43000,   |               |  |
|                                 |                                   |                               |                                | Kajang.               |               |  |
|                                 |                                   |                               |                                | Supporting document:  |               |  |
|                                 |                                   |                               |                                | water_bill.png        |               |  |
| Expected I                      | Result                            |                               |                                | Actual Res            | ult           |  |
| A successf                      | ully registered                   | l message is                  | prompted, and                  | А                     | successfully  |  |
| the application                 | ation will red                    | irect the use                 | er to welcome                  | registered            | message is    |  |
| page.                           |                                   |                               |                                | prompted,             | and the       |  |
|                                 |                                   |                               |                                | application           | will redirect |  |
|                                 |                                   |                               |                                | the user              | to welcome    |  |
|                                 |                                   |                               |                                | page.                 |               |  |
| Pass / Fail                     |                                   |                               |                                | Comments              |               |  |
| 1. Pas                          | 58                                |                               |                                |                       |               |  |
| 2. Pas<br>3. Pas                | SS<br>SS                          |                               |                                |                       |               |  |
| 4. Pas                          | 58                                |                               |                                |                       |               |  |
| 5. Pas<br>6. Pas                | 58<br>58                          |                               |                                |                       |               |  |

| Test Case                                                                                                    | UATC022        | Test          | Login           | Tested by                                                  | Resident |  |
|----------------------------------------------------------------------------------------------------|----------------|---------------|-----------------|------------------------------------------------------------|----------|--|
| ID                                                                                                    |                | Name          | account         |                                                            |          |  |
| Test Case                                                                                                    | Description    | To verify the | he account is l | ogged in                                                   |          |  |
| Test Case                                                                                                    | Instruction    |               |                 | Test Data                                                  |          |  |
| <ol> <li>Enter the application in a mobile device.</li> <li>Click on log in as resident button.</li> <li>Enter valid email and password.</li> <li>Click on log in button.</li> </ol> |                |               |                 | Email:<br><u>resident@gmail.com</u><br>Password: 123456789 |          |  |
| Expected I                                                                                                    | Result         |               |                 | Actual Result                                              |          |  |
| The user is                                                                                                    | s authenticate | d and redire  | cted to home    | The user is authenticated                                  |          |  |
| page.                                                                                                    |                |               |                 | and redirected to home                                     |          |  |
|                                                                                                    |                |               |                 | page.                                                      |          |  |
| Entry Crite                                                                                                    | eria           |               |                 | Exit Criteria                                              | a        |  |
|                                                                                                    |                |               |                 |                                                            |          |  |
| Pass / Fail                                                                                                    | Pass / Fail    |               |                 |                                                            |          |  |
| 7. Pass                                                                                                    |                |               |                 |                                                            |          |  |
| 8. Pass                                                                                                    |                |               |                 |                                                            |          |  |
| 9. Pass                                                                                                    |                |               |                 |                                                            |          |  |
| 10. Pas                                                                                                    | SS             |               |                 |                                                            |          |  |
| 11. Pas                                                                                                    | SS             |               |                 |                                                            |          |  |
| 12. Pas                                                                                                    | SS             |               |                 |                                                            |          |  |

| Test Case    | UATC025         | Test          | Login           | Tested by                 | Security |  |
|--------------|-----------------|---------------|-----------------|---------------------------|----------|--|
| ID           |                 | Name          | account         |                           | guards   |  |
| Test Case ]  | Description     | To verify th  | ne account is l | ogged in                  |          |  |
| Test Case    | Instruction     |               |                 | Test Data                 |          |  |
| 1. Enter the | e application i | n a mobile d  | evice.          | Email: <u>s@g</u>         | mail.com |  |
| 2. Click on  | log in as resi  | dent button.  |                 | Password: 1               | 23456789 |  |
| 3. Enter va  | lid email and   | password.     |                 |                           |          |  |
| Expected F   | Result          | •             |                 | Actual Result             |          |  |
| Linpetter    | cosult.         |               |                 |                           |          |  |
| The user is  | s authenticate  | d and redired | cted to home    | The user is authenticated |          |  |
| page.        |                 |               |                 | and redirected to home    |          |  |
|              |                 |               |                 | page.                     |          |  |
| Pass / Fail  |                 |               |                 | Comments                  |          |  |
| 13. Pas      | S               |               |                 |                           |          |  |
| 14. Pas      | S               |               |                 |                           |          |  |
| 15. Pass     |                 |               |                 |                           |          |  |
| 16. Pass     |                 |               |                 |                           |          |  |
| 17. Pas      | S               |               |                 |                           |          |  |
| 18. Pas      | S               |               |                 |                           |          |  |

| Test Case   | UATC026        | Test           | Logout          | Tested by                 | Security |
|-------------|----------------|----------------|-----------------|---------------------------|----------|
| ID          |                | Name           |                 |                           | guards   |
| Test Case   | Description    | To verify the  | he user is logg | ed out                    |          |
| Test Case   | Instruction    | Test Data      |                 |                           |          |
| 1. Clicks o | n the home pa  | ige button.    |                 | -                         |          |
| 2. Clicks o | n the button o | t protile pict | ture.           |                           |          |
| 3. The app  | n log out but  | cts to prome   | e page.         |                           |          |
| Expected I  | Result         | 511.           |                 | Actual Result             |          |
| The user is | redirected to  | login page.    |                 | The user is redirected to |          |
|             |                |                |                 | login page.               |          |
| Pass / Fail |                |                |                 | Comments                  |          |
| 1. Pas      | SS             |                |                 |                           |          |
| 2. Pas      | 2. Pass        |                |                 |                           |          |
| 3. Pass     |                |                |                 |                           |          |
| 4. Pass     |                |                |                 |                           |          |
| 5. Pas      | SS             |                |                 |                           |          |
| 6. Pass     |                |                |                 |                           |          |

| Test Cas  | e UATC027        | Test        | Logout          | Tested by                 | Residents |  |
|-----------|------------------|-------------|-----------------|---------------------------|-----------|--|
| ID        |                  | Name        |                 |                           |           |  |
| Test Cas  | e Description    | To verify t | he user is logg | ed out                    |           |  |
| Test Cas  | e Instruction    |             |                 | Test Data                 |           |  |
| 1. Clicks | on log out but   | ton on home | page.           | -                         |           |  |
|           |                  |             |                 |                           |           |  |
| Expected  | l Result         |             |                 | Actual Result             |           |  |
| The user  | is redirected to | login page. |                 | The user is redirected to |           |  |
|           |                  |             |                 | login page.               |           |  |
| Pass / Fa | il               |             |                 | Comments                  |           |  |
| 1. F      | ass              |             |                 |                           |           |  |
| 2. Pass   |                  |             |                 |                           |           |  |
| 3. Pass   |                  |             |                 |                           |           |  |
| 4. Pass   |                  |             |                 |                           |           |  |
|           | ass              |             |                 |                           |           |  |
| 6. Pass   |                  |             |                 |                           |           |  |

| Test Case                                 | UATC028          | Test           | Modify          | Tested by           | Resident      |
|-------------------------------------------|------------------|----------------|-----------------|---------------------|---------------|
| ID                                        |                  | Name           | user profile    |                     |               |
| Test Case I                               | Description      | To verify p    | hone number,    | car plate, and      | d password is |
|                                           |                  | updated and    | l can successfu | ılly login aft      | er change the |
|                                           |                  | password       |                 |                     |               |
| Test Case I                               | nstruction       |                |                 | Test Data           |               |
| 1. Login th                               | e account        |                |                 | Phone               | number:       |
| 2. Clicks of                              | n the home pa    | ge button.     |                 | 601542357           | /89           |
| 3. Clicks of                              | n the button of  | f profile pict | ure.            | Carplate            | number:       |
| 4. The appl                               | ication redire   | cts to profile | page.           | FS242               |               |
| 5. Enter ne                               | w phone num      | ber, carplate  | number, and     | Password: 987654321 |               |
| password.                                 |                  |                |                 |                     |               |
| 6. Clicks of                              | n edit profile l | outton.        |                 |                     |               |
| Expected R                                | lesult           |                |                 | Actual Res          | ult           |
| The new phone number, carplate number are |                  |                |                 | The new pl          | none number,  |
| updated an                                | d added mess     | age is promp   | t. The user is  | carplate 1          | number are    |
|                                           |                  |                |                 | updated.            | The user is   |

| automatically logged out and able to log in with | automatically logged   |
|--------------------------------------------------|------------------------|
| new password.                                    | out and able to log in |
|                                                  | with new password.     |
| Pass / Fail                                      | Comments               |
| 1. Pass                                          |                        |
| 2. Pass                                          |                        |
| 3. Pass                                          |                        |
| 4. Pass                                          |                        |
| 5. Pass                                          |                        |
| 6. Pass                                          |                        |

| Test Case    | UATC029         | Test           | Add visitor    | Tested by              | Resident    |  |
|--------------|-----------------|----------------|----------------|------------------------|-------------|--|
| ID           |                 | Name           |                |                        |             |  |
| Test Case I  | Description     | To verify n    | ew visitors is | added                  | 1           |  |
| Test Case I  | nstruction      | 1              |                | Test Data              |             |  |
| 1. Login th  | e account       |                |                | Name: Josł             | nua         |  |
| 2. Clicks o  | n the visitors  | button on th   | e bottom tab   | Identificati           | on card no: |  |
| navigation   | bar.            |                |                | 980201054              | 654         |  |
| 3. Clicks of | n add visitors  | button.        |                | Phone                  | number:     |  |
| 4. Enter v   | visitor's name  | , identificati | on card no,    | 601275189              | 75          |  |
| phone num    | ber, date visit | ed, time visit | ed, car plate. | Date visited: 13       |             |  |
| 5. Clicks of | n submit butto  | on.            |                | September 2022         |             |  |
|              |                 |                |                | Time visited: 12:00pm  |             |  |
|              |                 |                |                |                        |             |  |
| Expected R   | lesult          |                |                | Actual Result          |             |  |
| The succes   | sfully added n  | nessage will   | be prompt.     | The successfully added |             |  |
|              |                 |                |                | message are prompt.    |             |  |
| Pass / Fail  |                 |                |                | Comments               |             |  |
| 1. Pas       | s               |                |                |                        |             |  |
| 2. Pas       | S               |                |                |                        |             |  |
| 3. Pas       | S               |                |                |                        |             |  |
| 4. Pas       | S               |                |                |                        |             |  |
| 6. Pas       | 5<br>S          |                |                |                        |             |  |

| Test Case    | UATC030          | Test            | Add visitor      | Tested by              | Security  |
|--------------|------------------|-----------------|------------------|------------------------|-----------|
| ID           |                  | Name            |                  |                        | guard     |
| Test Case I  | Description      | To verify no    | ew visitors is a | added                  |           |
| Test Case I  | nstruction       | 1               |                  | Test Data              |           |
| 1. Login th  | e account.       |                 |                  | Name: Onr              | n Sha Sha |
| 2. Clicks o  | n register ad-l  | hoc visitors ł  | outton on the    | IC no: 7804            | 415048756 |
| home page.   |                  |                 |                  | Phone                  | number:   |
| 3. The appl  | ication redired  | ets to add vis  | itor page.       | 016874654              | 5         |
| 4. Enters    | visitor's name   | e, visitor's IO | C no, phone      | Car plate: JSD5456     |           |
| number, ca   | r plate, unit id |                 |                  | Unit id: 846           |           |
| 5. Clicks or | n submit butto   | n.              |                  |                        |           |
| Expected R   | lesult           |                 |                  | Actual Result          |           |
| The succes   | sfully added n   | nessage will    | be prompt.       | The successfully added |           |
|              |                  |                 |                  | message are prompt.    |           |
| Pass / Fail  |                  |                 |                  | Comments               |           |
| 1. Pas       | S                |                 |                  |                        |           |
| 2. Pas       | S                |                 |                  |                        |           |
| 3. Pas       | S                |                 |                  |                        |           |
| 4. Pas       | S                |                 |                  |                        |           |
| 5. Pas       | S                |                 |                  |                        |           |
| 6. Pas       | S                |                 |                  |                        |           |

| Test Case    | UATC031         | Test          | View al         | 1 Tes    | sted by       | Resident   |
|--------------|-----------------|---------------|-----------------|----------|---------------|------------|
| ID           |                 | Name          | visitation      |          |               |            |
| Test Case I  | Description     | To verify a   | ll visitation i | show     | ed            |            |
| Test Case I  | Instruction     |               |                 | Tes      | st Data       |            |
| 1. Login th  | e account.      |               |                 | -        |               |            |
| 2. Clicks o  | on the visitors | button on th  | ne bottom ta    | <b>b</b> |               |            |
| navigation   | bar.            |               |                 |          |               |            |
| Expected F   | Result          |               |                 | Ac       | Actual Result |            |
| All the visi | tation informa  | ation are sho | wed.            | All      | the           | visitation |
|              |                 |               |                 | inf      | ormatio       | n are      |
|              |                 |               |                 | shc      | wed.          |            |
| Pass / Fail  |                 |               |                 | Co       | mments        |            |
| 1. Pas       | S               |               |                 |          |               |            |
| 2. Pass      |                 |               |                 |          |               |            |
| 3. Pass      |                 |               |                 |          |               |            |
| 4. Pass      |                 |               |                 |          |               |            |
| 5. Pas       | S               |               |                 |          |               |            |
| 6. Pass      |                 |               |                 |          |               |            |

| Test Case     | UATC032         | Test            | View             | Tested by               | Resident      |  |
|---------------|-----------------|-----------------|------------------|-------------------------|---------------|--|
| ID            |                 | Name            | visitation       |                         |               |  |
| Test Case     | Description     | To verify the   | ne visitation de | tail is showe           | d             |  |
| Test Case     | Instruction     | 1               |                  | Test Data               |               |  |
| 1. Login th   | e account.      |                 |                  | -                       |               |  |
| 2. Clicks o   | on the visitors | button on t     | he bottom tab    |                         |               |  |
| navigation    | bar.            |                 |                  |                         |               |  |
| 3. Clicks o   | n the view but  | tton on visita  | tion card with   |                         |               |  |
| the visitor's | s named "Oak    | lynn".          |                  |                         |               |  |
| 4. The app    | lication redire | cts to view v   | visitors page.   |                         |               |  |
| Expected F    | Result          |                 |                  | Actual Result           |               |  |
| The applie    | cation will b   | e navigated     | to visitation    | The application will be |               |  |
| detail page   | and the visito  | or's details an | e showed.        | navigated               | to visitation |  |
|               |                 |                 |                  | detail pag              | ge and the    |  |
|               |                 |                 |                  | visitor's               | details are   |  |
|               |                 |                 |                  | showed.                 |               |  |
| Pass / Fail   |                 |                 |                  | Comments                |               |  |
| 1. Pas        | S               |                 |                  |                         |               |  |
| 2. Pass       |                 |                 |                  |                         |               |  |
| 3. Pass       |                 |                 |                  |                         |               |  |
| 4. Pas        |                 |                 |                  |                         |               |  |
| 6. Pas        | S               |                 |                  |                         |               |  |

| Test Case                                      | UATC033                    | Test           | Remove           | Tested by     | Resident     |  |
|------------------------------------------------|----------------------------|----------------|------------------|---------------|--------------|--|
| ID                                             |                            | Name           | upcoming         |               |              |  |
|                                                |                            |                | visitation       |               |              |  |
| Test Case ]                                    | Description                | To verify the  | he visitation is | removed       |              |  |
| Test Case                                      | Instruction                | 1              |                  | Test Data     |              |  |
| 1. Login th                                    | e account.                 |                |                  | -             |              |  |
| 2. Clicks o                                    | on the visitors            | button on t    | he bottom tab    |               |              |  |
| navigation                                     | bar.                       |                |                  |               |              |  |
| 3. Clicks o                                    | on the remove              | e button on    | visitation card  |               |              |  |
| with the vi                                    | sitor's named              | "Apollo".      |                  |               |              |  |
| 4. The ap                                      | plication pro              | ompt a aler    | t message to     |               |              |  |
| confirm us                                     | er remove act              | ion.           |                  |               |              |  |
| 5. Clicks o                                    | n ok button.               |                |                  |               |              |  |
| Expected I                                     | Result                     |                |                  | Actual Result |              |  |
| The succes                                     | ssfully deleted            | d message w    | vill be prompt   | The           | successfully |  |
| and the vis                                    | itation will be            | e deleted from | n database.      | deleted n     | nessage are  |  |
|                                                |                            |                |                  | prompt        | and the      |  |
|                                                |                            |                |                  | visitation    | are deleted  |  |
|                                                |                            |                |                  | from datab    | ase.         |  |
| Pass / Fail                                    |                            | Comments       |                  |               |              |  |
| 1. Pas<br>2. Pas<br>3. Pas<br>4. Pas<br>5. Pas | 55<br>55<br>55<br>55<br>55 |                |                  |               |              |  |
| 6. Pas                                         | S                          |                |                  |               |              |  |

| Test Case     | UATC034          | Test          | Check        | in     | Tested by     | Visitor      |
|---------------|------------------|---------------|--------------|--------|---------------|--------------|
| ID            |                  | Name          | visitation   | 1      |               |              |
| Test Case I   | Description      | To verify the | ne visitatio | n is s | successfully  | checked in   |
| Test Case I   | nstruction       | 1             |              |        | Test Data     |              |
| 1. Enter the  | e application c  | on a mobile d | evice.       |        | Visitation    | id:          |
| 2. Click on   | log in as visit  | tors.         |              |        | CY875645      |              |
| 3. Enters vi  | isitation id and | d unit id.    |              |        | Unit ID:87    |              |
| 4. The app    | lication show    | the generate  | ed qr code   | for    |               |              |
| this visitati | on.              |               |              |        |               |              |
| 5. Show the   | e qr code to se  | curity guard  |              |        |               |              |
| Expected R    | lesult           |               |              |        | Actual Result |              |
| The applic    | ation will sh    | ow the qr c   | code with    | the    | The           | application  |
| visitation of | letail and abl   | e to scan by  | y the secu   | ırity  | showed th     | ne qr code   |
| guard.        |                  |               |              |        | with the      | visitation   |
|               |                  |               |              |        | detail and    | able to be   |
|               |                  |               |              |        | scanned by    | the security |
|               |                  |               |              |        | guard.        |              |
| Pass / Fail   |                  |               |              |        | Comments      |              |
| 1. Pas        | S                |               |              |        |               |              |
| 2. Pas        | S                |               |              |        |               |              |
| 3. Pass       |                  |               |              |        |               |              |
| 4. Pas        | S                |               |              |        |               |              |
| 6. Pas        | s<br>S           |               |              |        |               |              |

| Test Case       | UATC035         | Test          | Verify           | Tested by               | Security     |  |
|-----------------|-----------------|---------------|------------------|-------------------------|--------------|--|
| ID              |                 | Name          | check in         |                         | guard        |  |
|                 |                 |               | visitation       |                         |              |  |
| Test Case I     | Description     | To verify the | he check in visi | tation is ver           | ified        |  |
| Test Case ]     | Instruction     |               |                  | Test Data               |              |  |
| 1. Login th     | e account.      |               |                  | QR shown                | by visitors  |  |
| 2. Clicks o     | n the verify re | gistered visi | tors button on   |                         |              |  |
| the home p      | bage.           |               |                  |                         |              |  |
| 3. Scan the     | e qr code show  | n by visitors |                  |                         |              |  |
| 4. The ap       | plication will  | show the o    | details of the   |                         |              |  |
| visitation.     |                 |               |                  |                         |              |  |
| 5. Clicks o     | n the verify bu | utton.        |                  |                         |              |  |
| Expected F      | Result          |               |                  | Actual Result           |              |  |
| The applic      | ation will be   | navigated to  | o the verified   | The application will be |              |  |
| visitors pa     | age. The visi   | itation upda  | ted with the     | navigated               | to the       |  |
| checkin da      | te and time an  | d the securit | y guard id.      | verified visitors page. |              |  |
|                 |                 |               |                  | The visitation updated  |              |  |
|                 |                 |               |                  | with the c              | checkin date |  |
|                 |                 |               |                  | and time                | and the      |  |
|                 |                 |               |                  | security gu             | ard id.      |  |
| Pass / Fail     |                 |               |                  | Comments                |              |  |
| 1. Pas          | S               |               |                  |                         |              |  |
| 2. Pas          | S               |               |                  |                         |              |  |
| 3. Pas          | S               |               |                  |                         |              |  |
| 4. Pas<br>5 Pas | s               |               |                  |                         |              |  |
| 6. Pas          | S               |               |                  |                         |              |  |

| Test        | UATC036        | Test         | View all         | Tested              | Resident |
|-------------|----------------|--------------|------------------|---------------------|----------|
| Case ID     |                | Name         | announcement     | by                  |          |
| Test Case   | Description    | To verify a  | all announcemen  | t is showed         |          |
| Test Case   | Instruction    |              |                  | Test Data           |          |
| 1. Login tl | he account.    |              |                  | -                   |          |
| 2. Clicks c | on the annound | cement butto | on on the bottom |                     |          |
| tab naviga  | tion bar.      |              |                  |                     |          |
| Expected    | Result         |              |                  | Actual Result       |          |
| All annou   | ncement is she | owed.        |                  | All announcement is |          |
|             |                |              |                  | showed.             |          |
| Pass / Fail |                |              |                  | Comments            | 5        |
| 1. Pa       | SS             |              |                  |                     |          |
| 2. Pa       | SS             |              |                  |                     |          |
| 3. Pa       | SS             |              |                  |                     |          |
| 4. Pa       | SS             |              |                  |                     |          |
| 5. Pa       | SS             |              |                  |                     |          |
| 6. Pa       | SS             |              |                  |                     |          |

| Test        | UATC037         | Test          | View             | Tested                 | Resident |  |
|-------------|-----------------|---------------|------------------|------------------------|----------|--|
| Case ID     |                 | Name          | announcement     | by                     |          |  |
| Test Case   | Description     | To verify a   | nnouncement de   | tail is showe          | ed       |  |
| Test Case   | Instruction     | I             |                  | Test Data              |          |  |
| 1. Login th | ne account.     |               |                  | -                      |          |  |
| 2. Clicks o | on the annound  | cement butto  | on on the bottom |                        |          |  |
| tab naviga  | tion bar.       |               |                  |                        |          |  |
| 3. The app  | lication redire | ects to annot | uncement page.   |                        |          |  |
| 4. Clicks o | on the view mo  | ore button of | n announcement   |                        |          |  |
| with the ti | tle "Updated ]  | Managemen     | t Fee Notice."   |                        |          |  |
| Expected I  | Result          |               |                  | Actual Result          |          |  |
| The applic  | ation will nav  | igate to view | v announcement   | The application        |          |  |
| page and    | the details     | of the ann    | nouncement are   | navigates              | to view  |  |
| showed.     |                 |               |                  | announcement page      |          |  |
|             |                 |               |                  | and the details of the |          |  |
|             |                 |               |                  | announcen              | nent are |  |
|             |                 |               |                  | showed.                |          |  |
| Pass / Fail |                 |               |                  | Comments               | 5        |  |
| 1. Pas      | ss              |               |                  |                        |          |  |
| 2. Pass     |                 |               |                  |                        |          |  |
| 3. Pass     |                 |               |                  |                        |          |  |
| 4. Pas      | 55              |               |                  |                        |          |  |
| 6 Pas       | 55<br>55        |               |                  |                        |          |  |

| Test Case                     | UATC038        | Test          | View a       | 11         | Tested by     | Resident |  |
|-------------------------------|----------------|---------------|--------------|------------|---------------|----------|--|
| ID                            |                | Name          | feedback     |            |               |          |  |
| Test Case I                   | Description    | s s           | howed        |            |               |          |  |
| Test Case Instruction         |                |               |              |            | Test Data     |          |  |
| 1. Login th                   | e account.     |               |              |            | -             |          |  |
| 2. Clicks o                   | n the feedbacl | x button on t | he bottom ta | b          |               |          |  |
| navigation bar.               |                |               |              |            |               |          |  |
| Expected Result               |                |               |              |            | Actual Result |          |  |
| All the feedbacks are showed. |                |               |              | All the fe | edbacks are   |          |  |
|                               |                |               |              | showed.    |               |          |  |
| Pass / Fail                   |                |               |              | Comments   |               |          |  |
| 1. Pas                        | S              |               |              |            |               |          |  |
| 2. Pass                       |                |               |              |            |               |          |  |
| 3. Pas                        | S              |               |              |            |               |          |  |
| 4. Pas                        | S              |               |              |            |               |          |  |
| 5. Pas                        | S              |               |              |            |               |          |  |
| 6. Pas                        | S              |               |              |            |               |          |  |

| 298 |
|-----|
|     |

| Test Case                                          | UATC039         | Test          | View                  | Tested by                | Resident |  |
|----------------------------------------------------|-----------------|---------------|-----------------------|--------------------------|----------|--|
| ID                                                 |                 | Name          | feedback              |                          |          |  |
| Test Case 1                                        | Description     | To verify fo  | eedback detail        | is showed                |          |  |
| Test Case Instruction                              |                 |               |                       | Test Data                |          |  |
| 1. Login th                                        | e account.      |               |                       | -                        |          |  |
| 2. Clicks o                                        | n the feedbacl  | k button on t | he bottom tab         |                          |          |  |
| navigation                                         | bar.            |               |                       |                          |          |  |
| 3. The app                                         | lication redire | cts to feedba | ck page.              |                          |          |  |
| 4. Clicks o                                        | n the view mo   | ore button on | the feedback          |                          |          |  |
| with the title "Rooftop leaking issue".            |                 |               |                       |                          |          |  |
| Expected Result                                    |                 |               | Actual Res            | ult                      |          |  |
| The application will navigate to view feedback     |                 |               | The                   | application              |          |  |
| page and all the feedback details and replies will |                 |               | navigates             | to view                  |          |  |
| show.                                              |                 |               | feedback page and all |                          |          |  |
|                                                    |                 |               |                       | the feedback details and |          |  |
|                                                    |                 |               | replies are           | showed.                  |          |  |
| Pass / Fail                                        |                 |               | Comments              |                          |          |  |
| 1. Pas                                             | s               |               |                       |                          |          |  |
| 2. Pas                                             | S               |               |                       |                          |          |  |
| 3. Pas                                             | S               |               |                       |                          |          |  |
| 4. Pas                                             | S               |               |                       |                          |          |  |
| 5. Pas                                             | s<br>s          |               |                       |                          |          |  |

| Test Case                                            | UATC040        | Test                | Add new            | Tested by              | Resident               |  |  |
|------------------------------------------------------|----------------|---------------------|--------------------|------------------------|------------------------|--|--|
| ID                                                   |                | Name                | feedback           |                        |                        |  |  |
| Test Case D                                          | Description    | ed                  |                    |                        |                        |  |  |
| Test Case Instruction                                |                |                     |                    | Test Data              |                        |  |  |
| 1. Login the                                         | e account.     | Title: Complaint on |                    |                        |                        |  |  |
| 2. Click on                                          | the feedback   | button on t         | he bottom tab      | Level 7 Neighbour      |                        |  |  |
| navigation l                                         | bar.           |                     |                    | Description            | n: Always              |  |  |
| 3. The appli                                         | ication redire | cts to feedba       | ck page.           | hear the n             | oise coming            |  |  |
| 4. Click on                                          | the add butto  | n on the feed       | lback page.        | from my upstairs after |                        |  |  |
| 5. The application redirects to add feedback page.   |                |                     |                    | 12am.                  |                        |  |  |
| 6. Enter title, description, categories of feedback. |                |                     | Categories         | : others               |                        |  |  |
| 7. Clicks or                                         | n submit butto |                     |                    |                        |                        |  |  |
| Expected Result                                      |                |                     |                    | Actual Res             | ult                    |  |  |
| The success                                          | sfully added r | nessage will        | be prompt.         | The succes             | The successfully added |  |  |
|                                                      |                |                     | message is prompt. |                        |                        |  |  |
| Pass / Fail                                          |                |                     | Comments           |                        |                        |  |  |
| 1. Pass                                              |                |                     |                    |                        |                        |  |  |
| 2. Pass                                              | 5              |                     |                    |                        |                        |  |  |
| 3. Pass                                              | 5              |                     |                    |                        |                        |  |  |
| 4. Pass                                              |                |                     |                    |                        |                        |  |  |
| 5. Pass<br>6 Pass                                    | 5              |                     |                    |                        |                        |  |  |

## User Acceptance and Satisfactory Form (Web application)

| User Acceptance and Sa                                                                                                    | tisfactory Form                                                                                                    |
|----------------------------------------------------------------------------------------------------|----------------------------------------------------------------------------------------------------|
| Hi, I am Low Ee Lyne, an undergraduate student of Uni<br>pursuing on Bachelor of Science (Honours) Software I<br>conducted as part of the data collection of the course<br>objective of this survey is to collect user acceptance a<br>and Visitor Management System. | versiti Tunku Abdul Rahman (UTAR)<br>Engineering. This survey is<br>of Final Year Project. The main<br>nd feedback towards the Resident                  |
| Resident and Visitor Management System consists of<br>application. The web application is to help the manage<br>administrative work while the mobile application is to<br>between the management teams and residents.                                                 | web application and mobile<br>ement team simplify their<br>facilitate the communication                                                                  |
| This survey requires you as a management team ment<br>Visitor Management System through this link (https://<br>answering it. This web application is responsive, you a<br>computer device. This survey contains 3 sections.                                           | bers to explore on the Residents and<br>rvsm-rho.vercel.app) before<br>re able to use it on mobile, tablet or                                            |
| Your details and responses will be kept entirely confid-<br>information collected will be kept anonymously and th<br>for academic practice and research purposes.                                                                                                    | ential, the questionnaire and the<br>e feedback received are only used                                                                                   |
| If you have any questions about this survey questions<br>email address (eelyne1099@1utar.my). I am willing to<br>require further explanation. I appreciate your cooperat<br>providing precious time, accurate information and tho<br>questionnaire.                   | aire, kindly contact me through the<br>answer or clarify any questions that<br>ion in completing this survey and<br>ughtful suggestions to complete this |
| Yours faithfully,                                                                                                    |                                                                                                    |
| Low Ee Lyne                                                                                                    |                                                                                                    |
| Lee Kong Chian Faculty of Engineering and Science                                                                                                    |                                                                                                    |
| Universiti Tunku Abdul Rahman (UTAR)                                                                                                    |                                                                                                    |
| Sign in to Google to save your progress. Learn more                                                                                                    |                                                                                                    |
| *Required                                                                                                    |                                                                                                    |
| Which age group are you in?*                                                                                                    |                                                                                                    |
| O 20-30                                                                                                    |                                                                                                    |
| O 31-40                                                                                                    |                                                                                                    |
| O 41-50                                                                                                    |                                                                                                    |
| O >50                                                                                                    |                                                                                                    |
| Next                                                                                                    | Clear form                                                                                                    |
|                                                                                                    |                                                                                                    |

## User Acceptance and Satisfactory Form

Sign in to Google to save your progress. Learn more

\*Required

Kindly open the application by through the link (https://rvsm-rho.vercel.app) and perform each test accordingly.

| Able to login account? *                                                                                                    |      |
|----------------------------------------------------------------------------------------------------|------|
| <ol> <li>Enter the application in web browser.</li> <li>Enter the valid email and password. (Email: admin@gmail.com, Password: 123456)</li> <li>Clicks on login button.</li> </ol> | 789) |
| O Yes                                                                                                    |      |
| O No                                                                                                    |      |

Able to approve resident's registration \*

1. Log in the account.

2. Clicks on residents' button on the side navigation bar.

3. The application will display all the resident's registration.

4. Looks for the resident named "Ken Tan"

5. Clicks on the approve button on the resident row.

O Yes

O No

Able to reject resident's registration \*

1. Log in the account.

2. Clicks on residents' button on the side navigation bar.

3. Clicks on the new application tab.

4. The application displays all the resident's registration.

5. Looks for the resident named "Julian Lim"

6. Clicks on the reject button on the resident row.

7. The application prompt the user to confirm reject the resident's registration.

8. Clicks on confirm reject button.

O Yes

O No

| Able to view all resident's information *                                                                                                    |
|----------------------------------------------------------------------------------------------------|
| <ol> <li>Log in the account.</li> <li>Clicks on residents' button on the side navigation bar.</li> <li>Clicks on the existing residents tab.</li> </ol> |
| O Yes                                                                                                    |
| O No                                                                                                    |

| Able | to 1 | /iew | all | ad | min | 115 | tra | tor | 8.* |
|------|------|------|-----|----|-----|-----|-----|-----|-----|
|      |      |      |     |    |     |     |     |     |     |

1. Log in the account.

2. Clicks on administrator's button on the side navigation bar.

) Yes

) No

| Able to add n | ew adr | minist | rator * |
|---------------|--------|--------|---------|
|---------------|--------|--------|---------|

1. Log in the account.

2. Clicks on administrator's button on the side navigation bar.

3. The application displays all administrator's information.

4. Clicks on the add administrator button.

5. The application redirect to add administrator page and displays a form.

 Enters name, identification no, email address, phone number and role. (Name: Jason Liew, Identification card no: 880725042154, Email address:

jasonliew@gmail.com, Phone number: 60152459854, Role: staff) 7. Clicks on add button.

) Yes

O No

Able to remove administrators \*

1. Log in the account.

2. Clicks on administrator's button on the side navigation bar.

3. The application displays all administrator's information.

4. Looks for the administrator named "Phil lam".

5. Clicks on the remove button on the administrator row.

6. The application prompt the user to confirm delete administrators.

7. Clicks on confirm delete button.

O Yes

O No
Able to view all security guard \*

1. Log in the account.

2. Clicks on security guard's button on the side navigation bar.

O Yes

Able to add new security guard \*

1. Log in the account.

2. Clicks on security guard's button on the side navigation bar.

3. The application displays all security guard's information.

4. Clicks on the add security guard button.

5. The application redirect to add security guard page and displays a form.

6. Enters name, identification no, email address, and phone number.

(Name: Keith Sia Yuan, Identification card no: 880423054524, Email address:

keithyuan@gmail.com, Phone number: 60182548658)

7. Clicks on add button.

O Yes

Able to remove security guard \*

1. Log in the account.

2. Clicks on security guard's button on the side navigation bar.

3. The application displays all security guard's information.

4. Looks for the security guard named "Kok Kim Jun".

5. Clicks on the remove button on the security guard row.

6. The application prompt the user to confirm delete security guard.

7. Clicks on the confirm delete button.

O Yes

O No

Able to modify new password \*

1. Log in the account.

2. Clicks on the profile photo on the side navigation bar.

3. The application will redirect to the profile page.

4. Enters new valid password. (New Password: 987654321)

5. Clicks on update button.

O Yes

Able to view all visitation information \*

1. Log in the account.

- 2. Clicks on the visitors button on the side navigation bar.
- 3. The application will redirect to the visitation page.
- 4. Clicks on the total visitors' tabs.

O Yes

O No

Able to search visitation using unit id \*

1. Log in the account.

2. Clicks on the visitors button on the side navigation bar.

- 3. The application will redirect to the visitation page.
- 4. Clicks on the total visitors' tabs.

5. Enters unit id in the search bar. (Unit id: 87)

O Yes

O No

Able to view all announcement \*

1. Log in the account.

2. Clicks on the announcement button on the side navigation bar.

3. The application displays all the announcement.

O Yes

O No

Able to add and publish announcement \*

1. Log in the account.

2. Clicks on the announcement button on the side navigation bar.

3. The application displays all the announcement.

4. Clicks on add new announcement button.

5. Enters title, description, and upload image.

(Title: Update Swimming Pool Opening Time, Description: The operation hours is updated

to 8:00pm., Image: pool.png)

6. Clicks on the save and publish button.

) Yes

| Able to | add d | raft | ann | oun | cen | nent * |
|---------|-------|------|-----|-----|-----|--------|
|---------|-------|------|-----|-----|-----|--------|

1. Log in the account.

- 2. Clicks on the announcement button on the side navigation bar.
- 3. The application displays all the announcement.
- 4. Clicks on add new announcement button.
- 5. Enters title, description, and upload image.

(Title: Update Gym Room Opening Time, Description: The operation hours is updated to 6:00pm., Image: gym.png)

6. Clicks on the save and publish button.

O Yes

O No

Able to update and publish draft announcement\*

- 1. Log in the account.
- 2. Clicks on the announcement button on the side navigation bar.
- 3. The application displays all the announcement.
- 4. Clicks on edit button on the announcement with title "Management Fee Adjustment"
- 5. The application redirects to the edit announcement page.
- Edit the description. (Description: The management fee will be adjusted to RM800 from 1 Jan 2023 onwards.)
- 7. Clicks on save and publish button.

|    | ~    | 1.2.1 |     |
|----|------|-------|-----|
|    | - A. | · V   | 0.0 |
| ×. |      |       | 60  |
| -  | ~    |       |     |

O No

Able to view announcement \*

- 1. Log in the account.
- 2. Clicks on the announcement button on the side navigation bar.
- 3. The application displays all the announcement.
- 4. Clicks on view button on the announcement with title "Management Fee Adjustment"

) Yes

) No

Able to remove announcement \*

1. Log in the account.

- 2. Clicks on the announcement button on the side navigation bar.
- 3. The application displays all the announcement.

 Clicks on remove button the announcement with the title "Management Fee Adjustment 2022"

5. The application prompt the user to confirm remove announcement.

6. Clicks on confirm delete button

O Yes

O No

Able to view all feedback\*

1. Log in the account.

2. Clicks on the feedback button on the side navigation bar.

- 3. The application displays all the feedback in 2 different tab.
- 4. Clicks on replied feedback tab.

O Yes

O No

Able to reply new feedback \*

- 1. Log in the account.
- 2. Clicks on the feedback button on the side navigation bar.
- 3. Clicks on the new feedback tab.
- 4. Clicks on the reply button on the new feedback named "Roof Leaking"
- 5. The application redirects to the reply feedback page.
- 6. Clicks on reply button.
- 7. Enters the reply message.
- 8. Clicks on send reply button.

Yes

| 1. Log in the account.                                                                                                    |      |
|----------------------------------------------------------------------------------------------------|------|
| 2. Clicks on the feedback button on the side navigation bar.                                                                                           |      |
| J. Clicks on the new feedback tab. A. Clicks on the renk button on the new feedback named "Roof Least                                                  | daa* |
| <ol> <li>Circles of the reply ballot of the reply feedback harries noor cear</li> <li>The application redirects to the reply feedback page.</li> </ol> | ung. |
| 6. Clicks on reply button.                                                                                                    |      |
| 7. Enters the reply message.                                                                                                    |      |
| 8. Clicks on send reply button.                                                                                                    |      |
| O Yes                                                                                                    |      |
| O No                                                                                                    |      |
|                                                                                                    |      |

This form was created inside Universiti Tunku Abdul Rahman. Report Abuse

## User Acceptance and Satisfactory Form

Sign in to Google to cave your progress. Learn more

\*Required

|                          | 1                        | 2             | 3           | 4            | 5              |                |
|--------------------------|--------------------------|---------------|-------------|--------------|----------------|----------------|
| Strongly Disagree        | 0                        | 0             | 0           | 0            | 0              | Strongly Agree |
| This application will he | elp you e                | asier to      | manage      | residen      | t's inform     | nation. *      |
|                          | 1                        | 2             | 3           | 4            | 5              |                |
| Strongly Disagree        | 0                        | 0             | 0           | 0            | 0              | Strongly Agree |
| This application will he | e <mark>lp y</mark> ou e | asier to      | manage      | visitor's    | informa        | tion *         |
|                          | 1                        | 2             | 3           | 4            | 5              |                |
| Strongly Disagree        | 0                        | 0             | 0           | 0            | 0              | Strongly Agree |
| This application will he | elp you e                | asier to      | publish a   | announc      | ement. *       |                |
|                          | 1                        | 2             | 3           | 4            | 5              |                |
| Strongly Disagree        | 0                        | 0             | 0           | 0            | 0              | Strongly Agree |
|                          |                          |               |             |              |                |                |
| This application will he | elp you e                | asier to      | manage      | residen      | t's feedb      | ack. *         |
| This application will he | elp you e<br>1           | asier to<br>2 | manage<br>3 | residen<br>4 | t's feedb<br>5 | ack. *         |

|                                                                                                    | T                                 | 2                      | 3                       | 4            | 5                        |                                               |
|----------------------------------------------------------------------------------------------------|-----------------------------------|------------------------|-------------------------|--------------|--------------------------|-----------------------------------------------|
|                                                                                                    | ji)<br>Vest                       | 975)<br>1427           | 100                     | - 8<br>79277 |                          |                                               |
| Strongly Disagree                                                                                  | 0                                 | 0                      | 0                       | 0            | 0                        | Strongly Agree                                |
| This application will he                                                                           | lp you to                         | o simply               | adminis                 | trative v    | vork. *                  |                                               |
|                                                                                                    | 1                                 | 2                      | 3                       | 4            | 5                        |                                               |
| Strongly Disagree                                                                                  | 0                                 | 0                      | 0                       | 0            | 0                        | Strongly Agree                                |
| Rate the overall user in                                                                           | terface                           | design *               |                         |              |                          |                                               |
|                                                                                                    | 1                                 | 2                      | 3                       | 4            | 5                        |                                               |
| Strongly Disagree                                                                                  | 0                                 | 0                      | 0                       | 0            | 0                        | Strongly Agree                                |
| Rate the accuracy of d                                                                             | ata in th                         | e applica              | ation. *                |              |                          |                                               |
|                                                                                                    | 1                                 | 2                      | 3                       | 4            | 5                        |                                               |
| Strongly Disagree                                                                                  | 0                                 | 0                      | 0                       | 0            | 0                        | Strongly Agree                                |
| Rate the satisfaction le                                                                           | evel in th                        | e applic               | ation. *                |              |                          |                                               |
|                                                                                                    | 1                                 | 2                      | 3                       | 4            | 5                        |                                               |
| Strongly Disagree                                                                                  | 0                                 | 0                      | 0                       | 0            | 0                        | Strongly Agree                                |
| As a user of the web a<br>( Sign off - you agree tha<br>free and ready for deploy<br>O Yes<br>O No | pplicatic<br>at they ha<br>yment) | on, would<br>ve thorou | d you sig<br>ughly test | n off the    | e user ac<br>olution, ar | cceptance test? *<br>nd agree that it is bug- |

This form was created inside of Universiti Tunku Abdul Rahman. Report Abuse

309

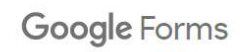

#### User Acceptance and Satisfactory Form (Mobile application)

#### User Acceptance and Satisfactory Form Hi, I am Low Ee Lyne, an undergraduate student of Universiti Tunku Abdul Rahman (UTAR) pursuing on Bachelor of Science (Honours) Software Engineering. This survey is conducted as part of the data collection of the course of Final Year Project. The main objective of this survey is to collect user acceptance and feedback towards the Resident and Visitor Management System. Resident and Visitor Management System consists of web application and mobile application. The web application is to help the management team simplify their administrative work while the mobile application is to facilitate the communication between the management teams and residents. This survey requires you to explore on the mobile application of Residents and Visitor Management System through this link (For android device - ) before answering it. This survey contains 3 sections. Your details and responses will be kept entirely confidential, the questionnaire and the information collected will be kept anonymously and the feedback received are only used for academic practice and research purposes. If you have any questions about this survey questionnaire, kindly contact me through the email address (eelyne1099@1utar.my). I am willing to answer or clarify any questions that require further explanation. I appreciate your cooperation in completing this survey and providing precious time, accurate information and thoughtful suggestions to complete this questionnaire. Yours faithfully, Low Ee Lyne Lee Kong Chian Faculty of Engineering and Science Bachelor of Science (Honours) Software Engineering Universiti Tunku Abdol Rahman (UTAR) Sign in to Google to save your progress. Learn more \*Required

Who are you tested as?\*

Resident

Visitor

Security guard

Which age group are you in?\* 20-30 31-40 41-50 >50

Next

Clear form

### For Visitor

| *Required                                           | gle to cave your progress. Learn more                                 |                 |
|-----------------------------------------------------|-----------------------------------------------------------------------|-----------------|
| Visitors                                            |                                                                       |                 |
| Able to chec                                        | k in visitations *                                                    |                 |
| 1. Enter the aj                                     | plication on a mobile device.                                         |                 |
| <ol> <li>Enters visit</li> </ol>                    | ation id and unit id. (Visitation id: CY8756                          | 45, Unit ID:87) |
| <ol> <li>The applica</li> <li>Show the q</li> </ol> | tion show the generated qr code for this<br>r code to security guard. | visitation.     |
| ○ Yes                                               |                                                                       |                 |
| ○ No                                                |                                                                       |                 |
|                                                     |                                                                       |                 |

### For security guard

| User Acceptance and Satisfactory Form                                                                                                    |  |  |
|----------------------------------------------------------------------------------------------------|--|--|
| Sign in to Google to save your progress. Learn more                                                                                                    |  |  |
| *Required                                                                                                    |  |  |
| Security Guard                                                                                                    |  |  |
| Able to login account. *                                                                                                    |  |  |
| 1. Enter the application in a mobile device.                                                                                                    |  |  |
| 2. Click on log in as resident button.                                                                                                    |  |  |
| <ol> <li>Enter valid email and password. (Email: s@gmail.com, Password: 123456789)</li> <li>Click on log in hyttop</li> </ol>                                                                                                    |  |  |
| O Yes O No                                                                                                    |  |  |
| Able to verify check in visitation? *                                                                                                    |  |  |
| 1. Login the account.                                                                                                    |  |  |
| <ol> <li>Clicks on the verify registered visitors button on the home page.</li> <li>Count the new device the second second seco</li></ol> |  |  |
| Scan the gr code shown by visitors.     A The application will show the details of the visitation                                                                                                    |  |  |
| 5. Clicks on the verify button.                                                                                                    |  |  |
| O Yes                                                                                                    |  |  |
| O No                                                                                                    |  |  |
|                                                                                                    |  |  |

| Able to add ad-hoc visitors *                                               |                                   |
|-----------------------------------------------------------------------------|-----------------------------------|
| 1. Login the account.                                                       |                                   |
| 2. Clicks on register ad-hoc visitors button on the home pa                 | age.                              |
| <ol><li>The application redirects to add visitor page.</li></ol>            |                                   |
| <ol><li>Enters visitor's name, visitor's IC no, phone number, car</li></ol> | plate, unit id.                   |
| (Name: Onn Sha Sha, IC no: 780415048756, phone numbe                        | r: 0168746545, carplate: JSD5456, |
| 5 Clicks on submit button                                                   |                                   |
|                                                                             |                                   |
| O Yes                                                                       |                                   |
| O No                                                                        |                                   |
| Able to logout account *                                                    |                                   |
| 1. Clicks on log out button on home page.                                   |                                   |
| O Yes                                                                       |                                   |
| O No                                                                        |                                   |
| Back Submit                                                                 | Clear for                         |
| This form was created inside Universiti Tunko Abdu                          | Rahman. <u>Report Abuse</u>       |

### For residents

| Sign in to Google to save yo                                                    | our progress. Learn more                                                |
|---------------------------------------------------------------------------------|-------------------------------------------------------------------------|
| Required                                                                        |                                                                         |
| Resident                                                                        |                                                                         |
| Able to submit registration                                                     | on form *                                                               |
| 1. Enter the application on a                                                   | a mobile device.                                                        |
| 2. Click on log in as residen                                                   | t button.                                                               |
| <ol> <li>The mobile application re<br/>Clicks on sign up button     </li> </ol> | edirects to the login as resident page.                                 |
| <ol> <li>The application redirects</li> </ol>                                   | to the register as residents page                                       |
| 6. Enters name, identificatio                                                   | on card number, email address, password, car plate, unit id,            |
| address, and uploads supp                                                       | orting documents.                                                       |
| (Name: Lily Tan, IC no: 980-                                                    | 401080456, Email: lilytan@gmail.com, Password: 123456789                |
| Carplate: KDD8752, Unit id:<br>Supporting document: wate                        | 812, Address: 8-1-2, Jalan Sungai Long, 43000, Kajang.,<br>at bill png) |
| 7. Clicks on signup button.                                                     | bin.pig/                                                                |
|                                                                                 |                                                                         |
| O Yes                                                                           |                                                                         |
| 0                                                                               |                                                                         |
| () No                                                                           |                                                                         |
| Able to login account *                                                         |                                                                         |
| 1. Enter the application in a                                                   | mobile device.                                                          |
| 2. Click on log in as residen                                                   | t button.                                                               |
| 3. Enter valid email and pas                                                    | sword. (Email: resident@gmail.com, Password: 123456789)                 |
| <ol><li>Click on log in button.</li></ol>                                       |                                                                         |
| O Yes                                                                           |                                                                         |
| O No                                                                            |                                                                         |

| Able to | logout account * |
|---------|------------------|
|---------|------------------|

- 1. Clicks on the home page button.
- 2. Clicks on the button of profile picture.
- 3. The application redirects to profile page.
- 4. Clicks on log out button.

O Yes

O No

Able to modify user profile \*

1. Login the account

- 2. Clicks on the home page button.
- 3. Clicks on the button of profile picture.
- 4. The application redirects to profile page.
- 5. Enter new phone number, carplate number, and password. (Phone number: 60154235789,
- Carplate number: FS242, Password: 987654321)
- 6. Clicks on edit profile button.

O Yes

O No

Able to add visitor \*

1. Login the account

2. Clicks on the visitors button on the bottom tab navigation bar.

3. Clicks on add visitors button.

 Enter visitor's name, identification card no, phone number, date visited, time visited, car plate. (Name: Joshua, Identification card no: 980201054654, Phone number: 60127518975, Date visited: 13 September 2022, Time visited: 12:00pm)
 Clicks on submit button.

O Yes

| Δ                  | ble to view all visitation *                                                                                                    |
|--------------------|----------------------------------------------------------------------------------------------------|
| 1                  | Login the account                                                                                                    |
| 2.                 | Clicks on the visitors button on the bottom tab navigation bar.                                                                                                    |
| C                  | ) Yes                                                                                                    |
| C                  | ) No                                                                                                    |
| A                  | ole to view visitation *                                                                                                    |
| 1.                 | Login the account.                                                                                                    |
| 2                  | Clicks on the visitors button on the bottom tab navigation bar.                                                                                                    |
| 3.                 | Clicks on the view button on visitation card with the visitor's named "Oaklynn".                                                                                                    |
| 4.                 | The application redirects to view visitors page.                                                                                                    |
| C                  | ) Yes                                                                                                    |
|                    |                                                                                                    |
| C                  | ) No                                                                                                    |
| Al 1. 2 3. 4. 5. C | ble to remove upcoming visitation *<br>Login the account.<br>Clicks on the visitors button on the bottom tab navigation bar.<br>Clicks on the remove button on visitation card with the visitor's named 'Apollo'.<br>The application prompt a alert message to confirm user remove action.<br>Clicks on ok button.<br>) Yes<br>) No |
| A                  | ole to view all announcement *                                                                                                    |
| 1.                 | Login the account.                                                                                                    |
| 2                  | Clicks on the announcement button on the bottom tab havigation bar.                                                                                                    |
| C                  | ) Yes                                                                                                    |
|                    |                                                                                                    |
| C                  | N Ma                                                                                                    |

| C47                                                |                                                                       |
|----------------------------------------------------|-----------------------------------------------------------------------|
| Able to view ann                                   | ouncement *                                                           |
| 1. Login the accou                                 | nt.                                                                   |
| 2. Clicks on the an                                | nouncement button on the bottom tab navigation bar.                   |
| 3. The application                                 | redirects to announcement page.                                       |
| <ol> <li>Clicks on the vie<br/>Notice."</li> </ol> | w more button on announcement with the title. Updated Management      |
|                                                    |                                                                       |
| O Yes                                              |                                                                       |
| O No                                               |                                                                       |
| 0                                                  |                                                                       |
| Able to view all fe                                | eedback *                                                             |
| 1. Login the accou                                 | nt.                                                                   |
| 2. Clicks on the fee                               | dback button on the bottom tab navigation bar.                        |
| 0 ***                                              |                                                                       |
| O res                                              |                                                                       |
| O No                                               |                                                                       |
| 9.000 (1.000 (1.00)                                |                                                                       |
| Able to view feed                                  | fback *                                                               |
| 1. Login the accou                                 | nt.                                                                   |
| 2. Clicks on the fee                               | dback button on the bottom tab navigation bar.                        |
| 3. The application                                 | redirects to feedback page.                                           |
| 4. Glicks on the vie                               | winnie button on the recoustick with the thre. Roonop reaking issue . |
| O Yes                                              |                                                                       |
| STREET STREET                                      |                                                                       |
| -                                                  |                                                                       |

| 1. Login the acc                                            | ount.                                                                      |
|-------------------------------------------------------------|----------------------------------------------------------------------------|
| 2. Click on the fe                                          | edback button on the bottom tab navigation bar.                            |
| <ol> <li>The application</li> <li>Click on the a</li> </ol> | n rearects to reedback page.<br>dd button on the feedback page             |
| 5. The applicatio                                           | on redirects to add feedback page.                                         |
| 6. Enter title, des                                         | cription, categories of feedback. (Title: Complaint on Level 7 Neighbor,   |
| Description: Alw                                            | ays hear the noise coming from my upstairs after 12am. Categories: others) |
| 7. Clicks on sub                                            | mit button.                                                                |
| ~                                                           |                                                                            |
| () Yes                                                      |                                                                            |
| O Yes                                                       |                                                                            |
| O Yes                                                       |                                                                            |

This form was created inside Universiti Tunku Abdul Rahman. Report Abuse

# User Acceptance and Satisfactory Form

Sign in to Google to save your progress. Learn more \*Required

Share your feedback after performing the test.

|                                                                                                    | 1          | 2                  | 3                   | 4                   | 5                  |                        |
|----------------------------------------------------------------------------------------------------|------------|--------------------|---------------------|---------------------|--------------------|------------------------|
| Strongly Disagree                                                                                     | 0          | 0                  | 0                   | 0                   | 0                  | Strongly Agree         |
| his application will he                                                                               | alp you to | o manag            | e your v            | isitor's ir         | formatio           | on. *                  |
|                                                                                                    | 1          | 2                  | 3                   | 4                   | 5                  |                        |
| Strongly Disagree                                                                                     | 0          | 0                  | 0                   | 0                   | 0                  | Strongly Agree         |
|                                                                                                    |            |                    |                     |                     |                    |                        |
| his application will he<br>nanagement team.                                                           | lp you e   | asier to           | get the l           | atest inf           | ormation           | from                   |
| his application will he<br>nanagement team.                                                           | elp you e  | asier to<br>2      | get the I           | atest inf           | ormation<br>5      | from                   |
| his application will he<br>nanagement team.<br>Strongly Disagree                                      | lp you e   | 2                  | get the I<br>3<br>O | atest inf           | ormation<br>5      | from<br>Strongly Agree |
| his application will he<br>nanagement team.<br>Strongly Disagree<br>his application will he<br>eam.   | elp you e  | asier to           | get the I<br>3<br>O | atest inf<br>4<br>O | ormation<br>5<br>O | from<br>Strongly Agree |
| This application will he<br>management team.<br>Strongly Disagree<br>This application will he<br>eam. | lp you e   | 2<br>O<br>asier to | get the I<br>3<br>O | atest inf<br>4<br>O | ormation<br>5<br>O | from<br>Strongly Agr   |

|                          | 1          | 2         | 3                     | 4 | 5 |                |
|--------------------------|------------|-----------|-----------------------|---|---|----------------|
| Strongly Disagree        | 0          | 0         | 0                     | 0 | 0 | Strongly Agree |
| Rate the overall user in | terface    | design *  |                       |   |   |                |
|                          | 1          | 2         | 3                     | 4 | 5 |                |
| Strongly Disagree        | 0          | 0         | 0                     | 0 | 0 | Strongly Agree |
| Rate the accuracy of d   | ata in th  | e applica | ation. <mark>*</mark> |   |   |                |
|                          | 1          | 2         | 3                     | 4 | 5 |                |
| Strongly Disagree        | 0          | 0         | 0                     | 0 | 0 | Strongly Agre  |
| Rate the satisfaction le | evel in th | e applic  | ation. *              |   |   |                |
|                          | 1          | 2         | 3                     | 4 | 5 |                |
| Strongly Disagree        | 0          | 0         | 0                     | 0 | 0 | Strongly Agre  |
|                          |            |           |                       |   |   |                |

#### APPENDIX D: User Acceptance Test Feedback Result

### User Acceptance and Satisfactory Form Result (Web application)

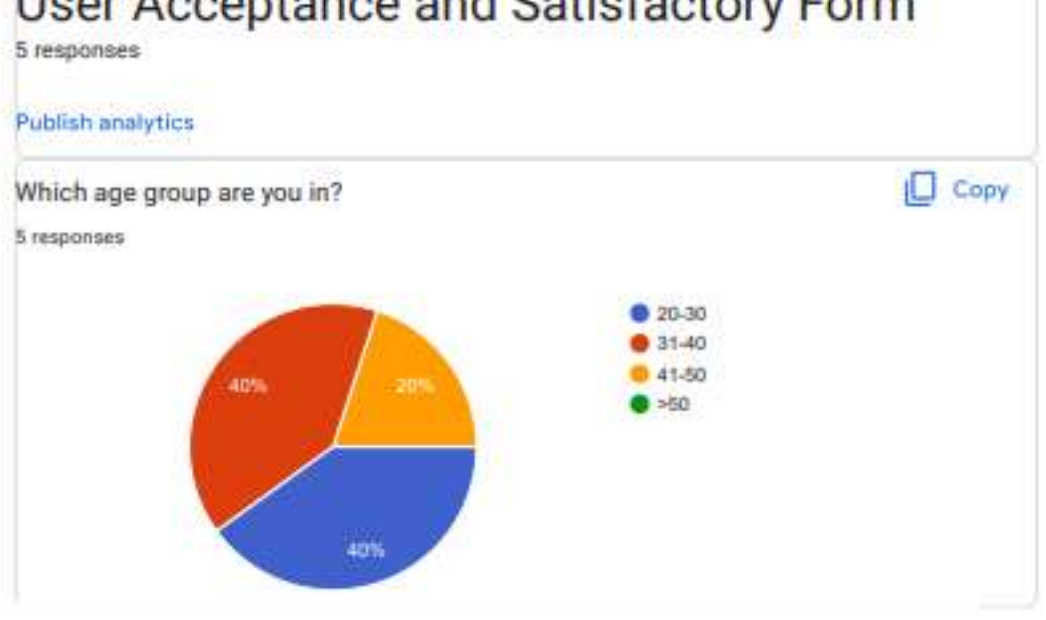

### User Acceptance and Satisfactory Form

Kindly open the application by through the link (https://rvsm-rho.vercel.app) and perform each test accordingly.

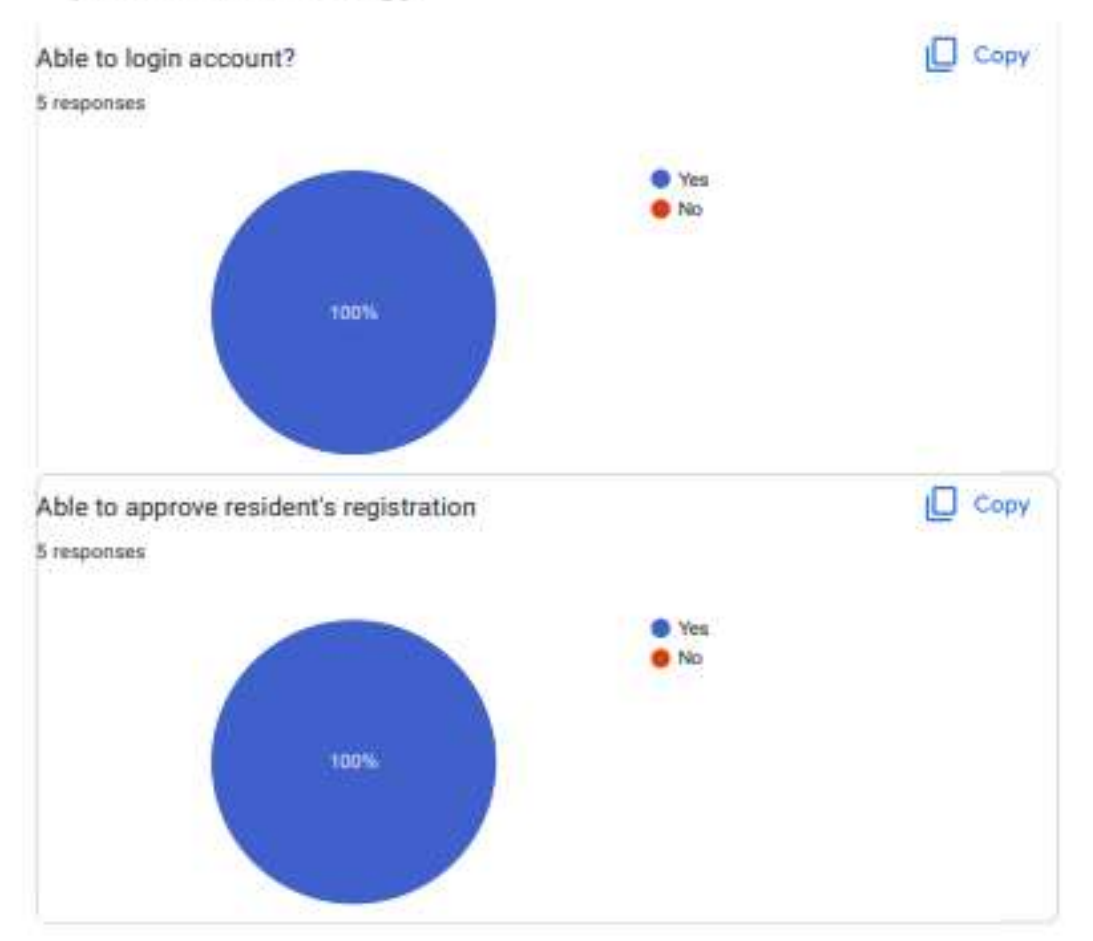

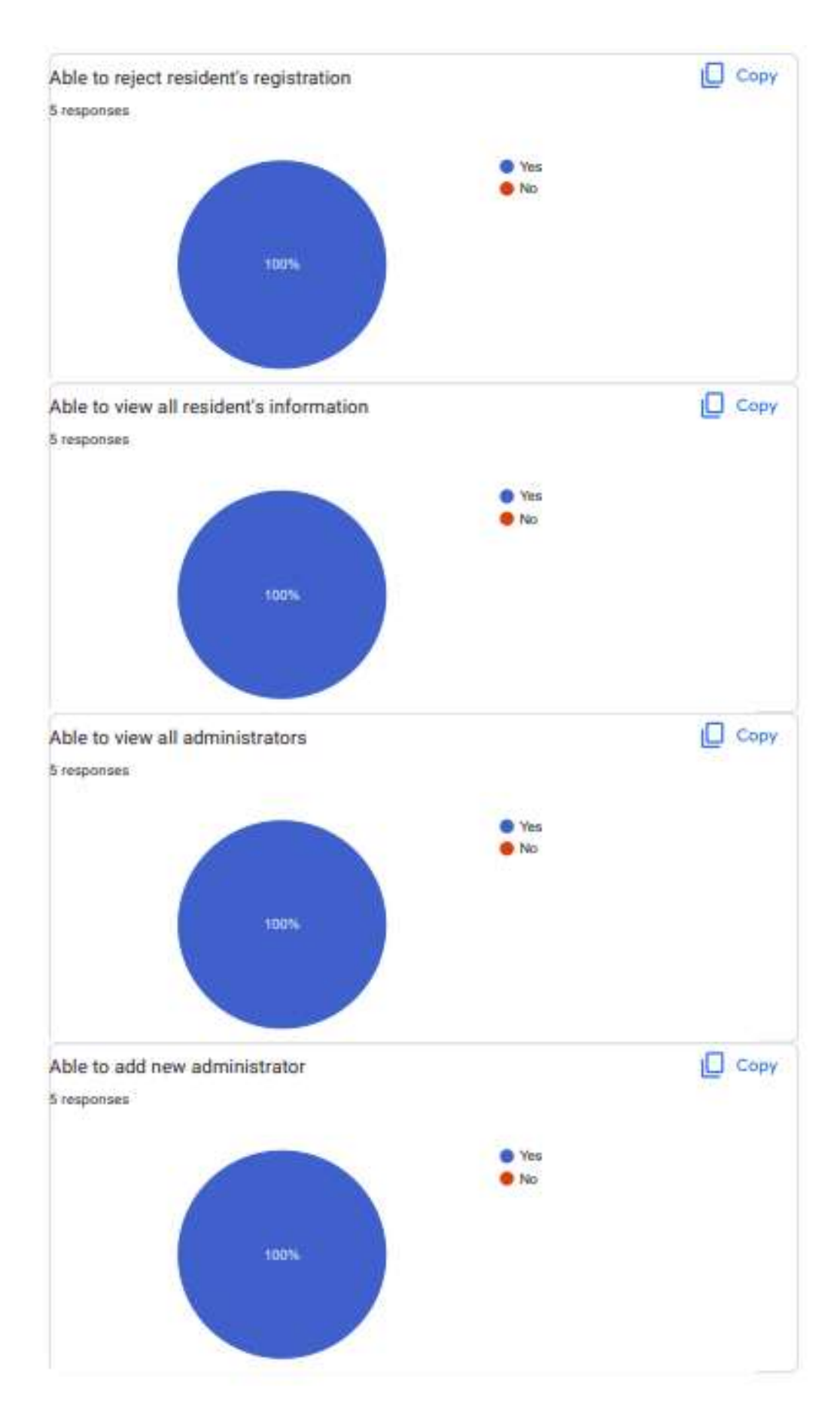

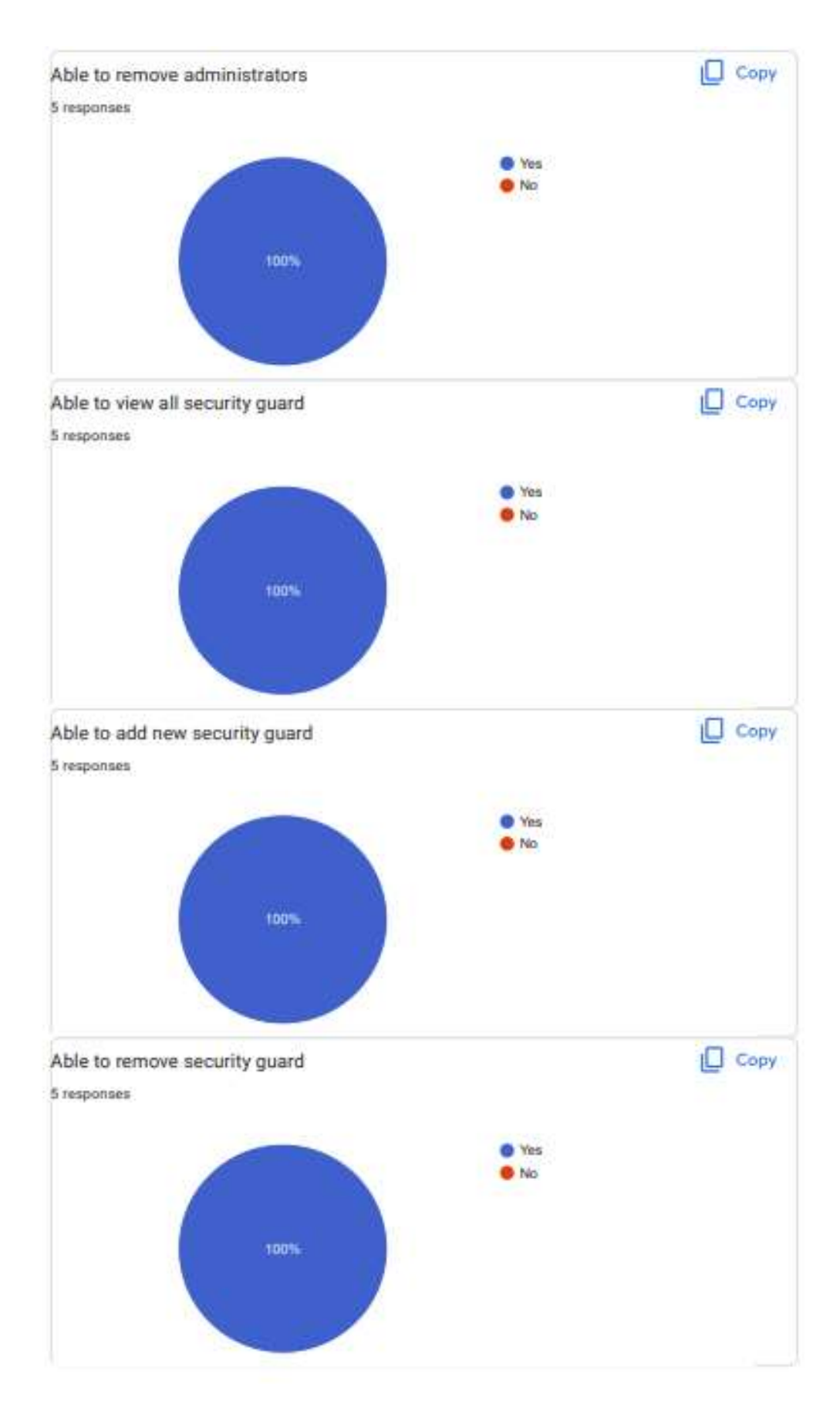

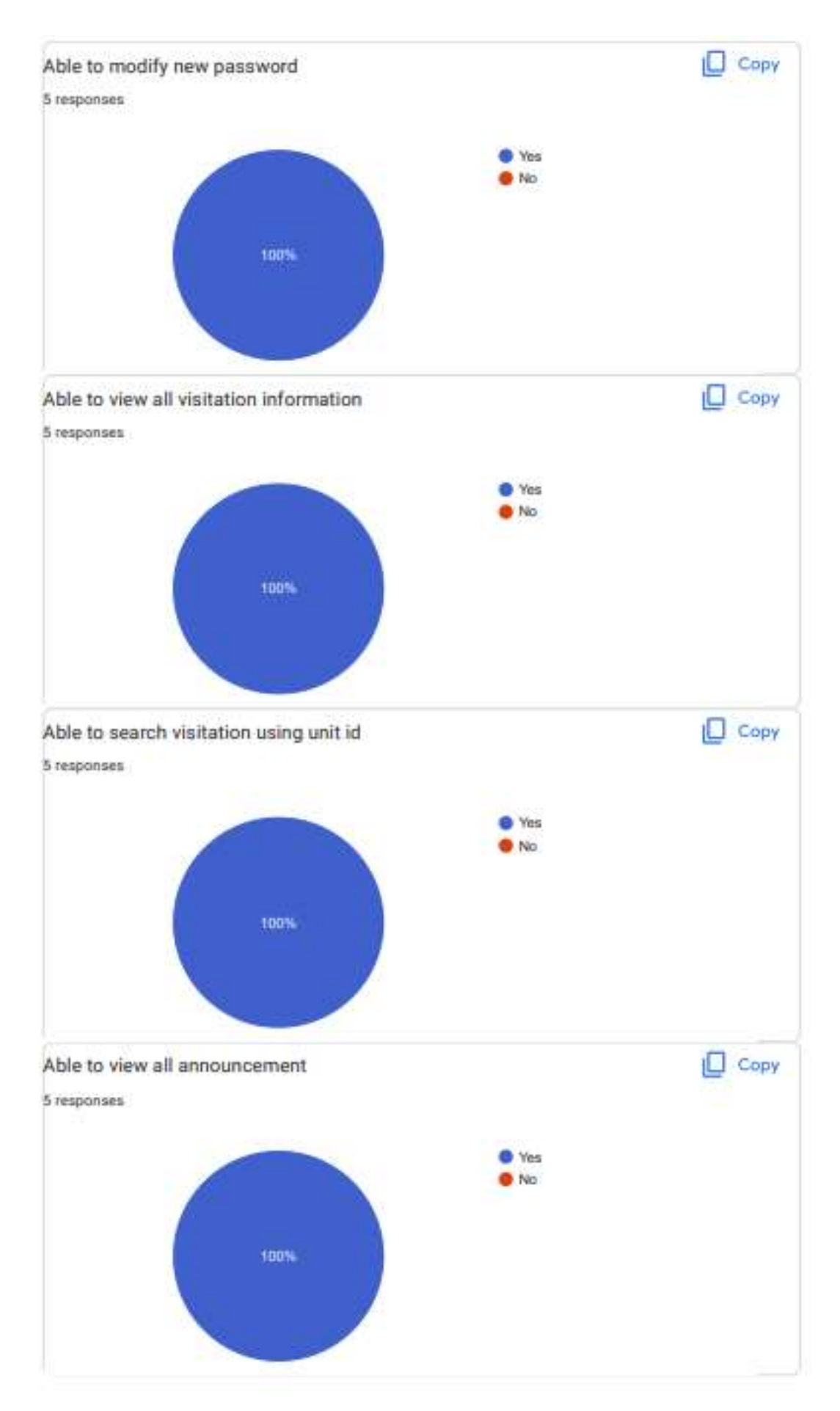

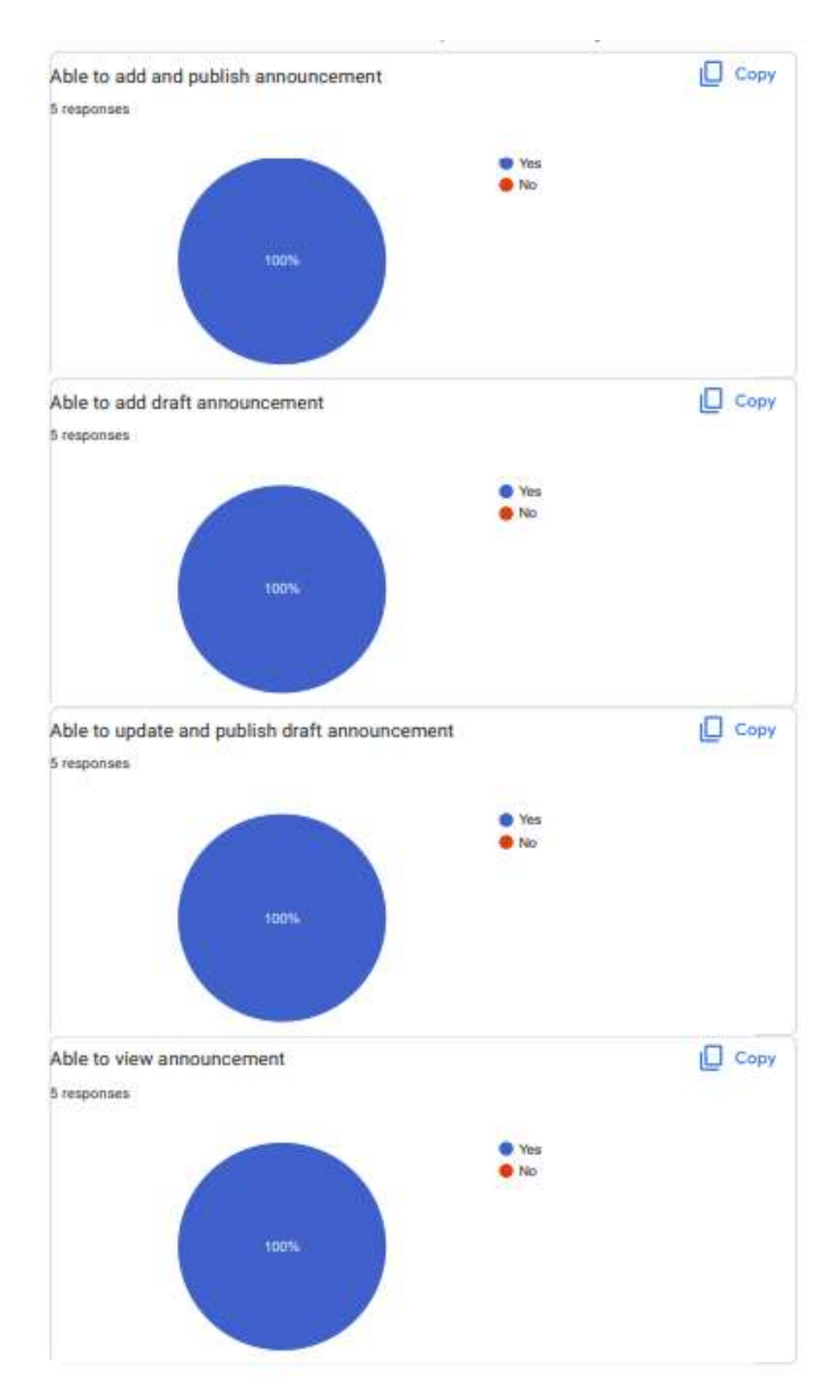

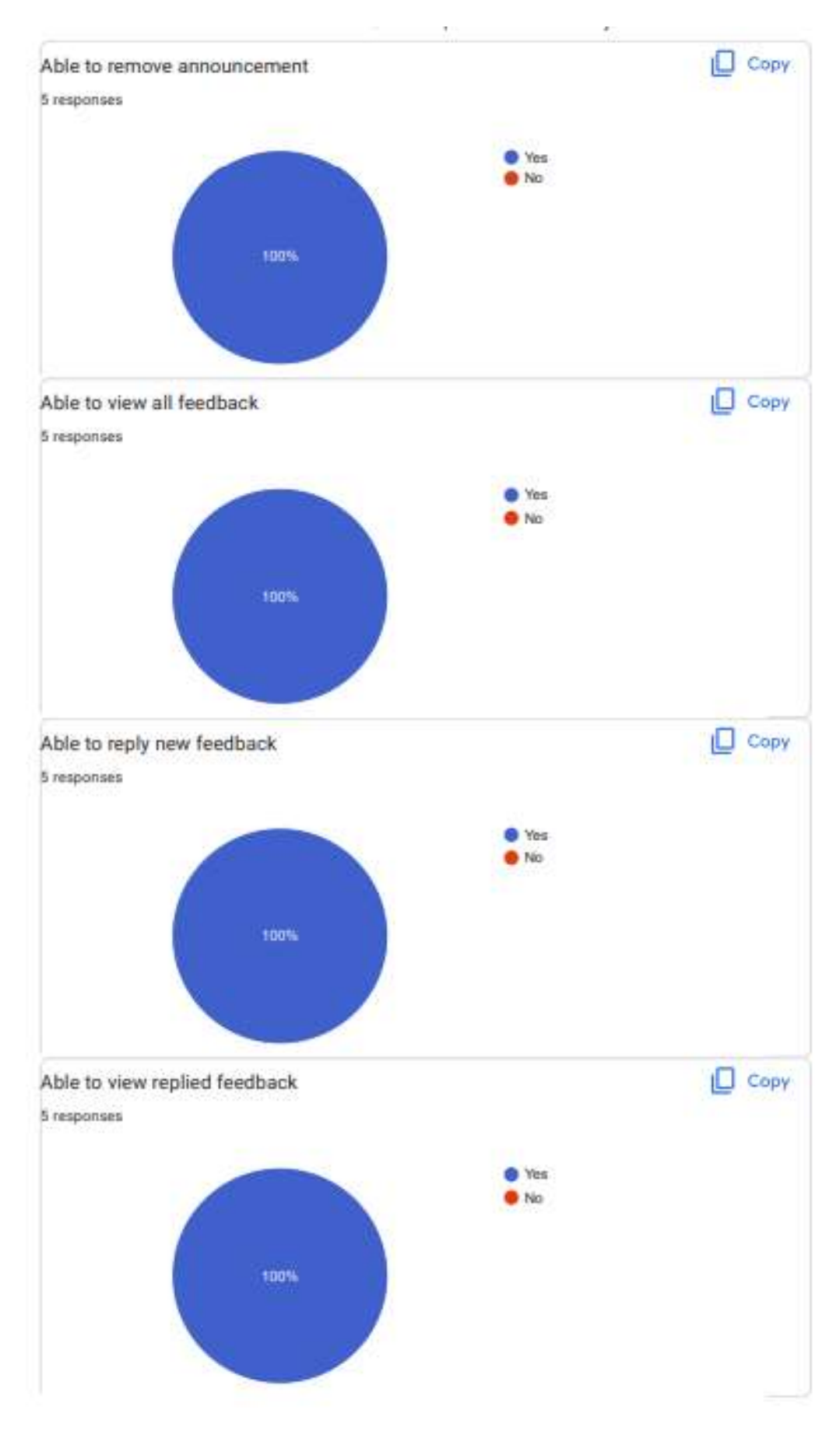

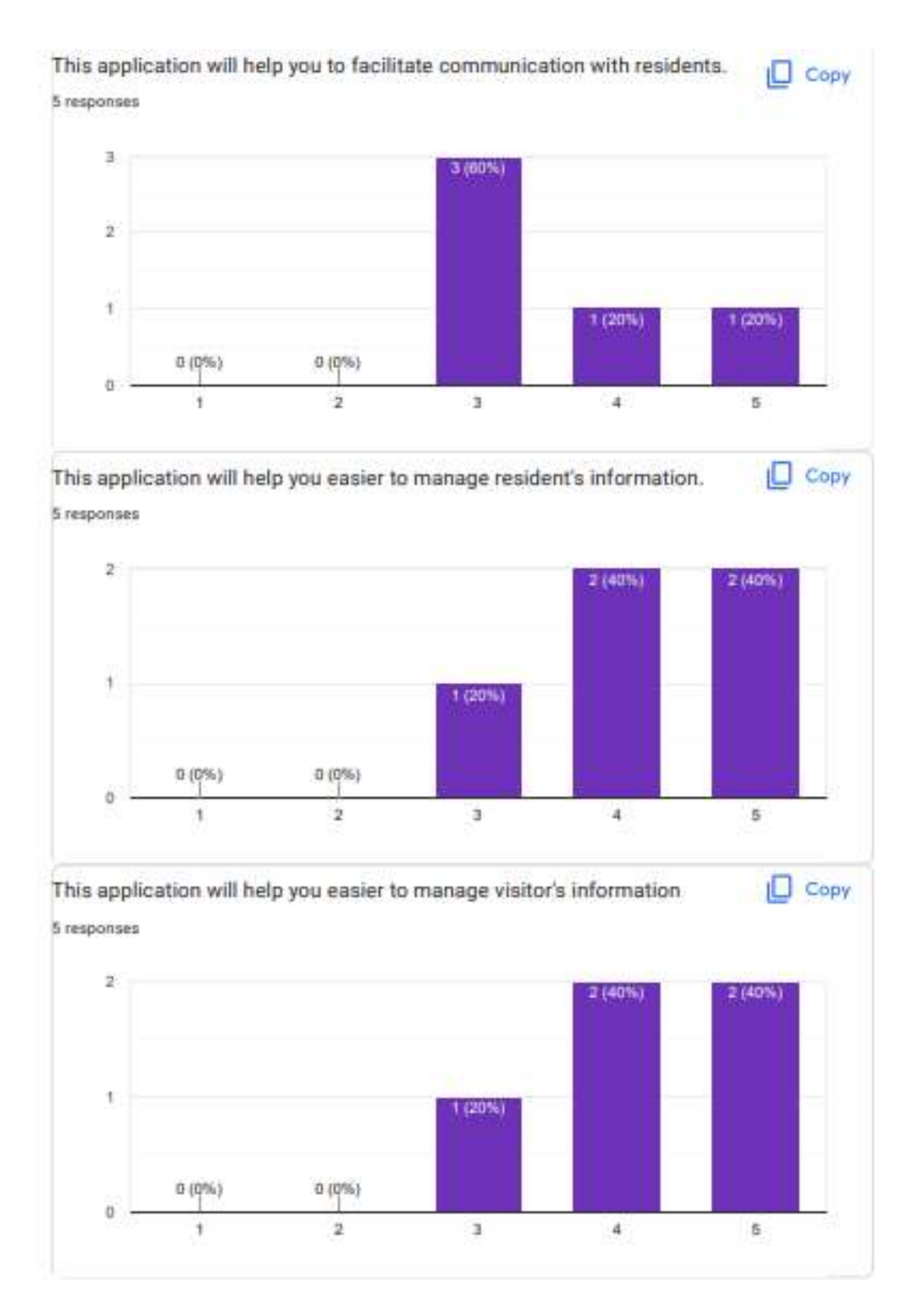

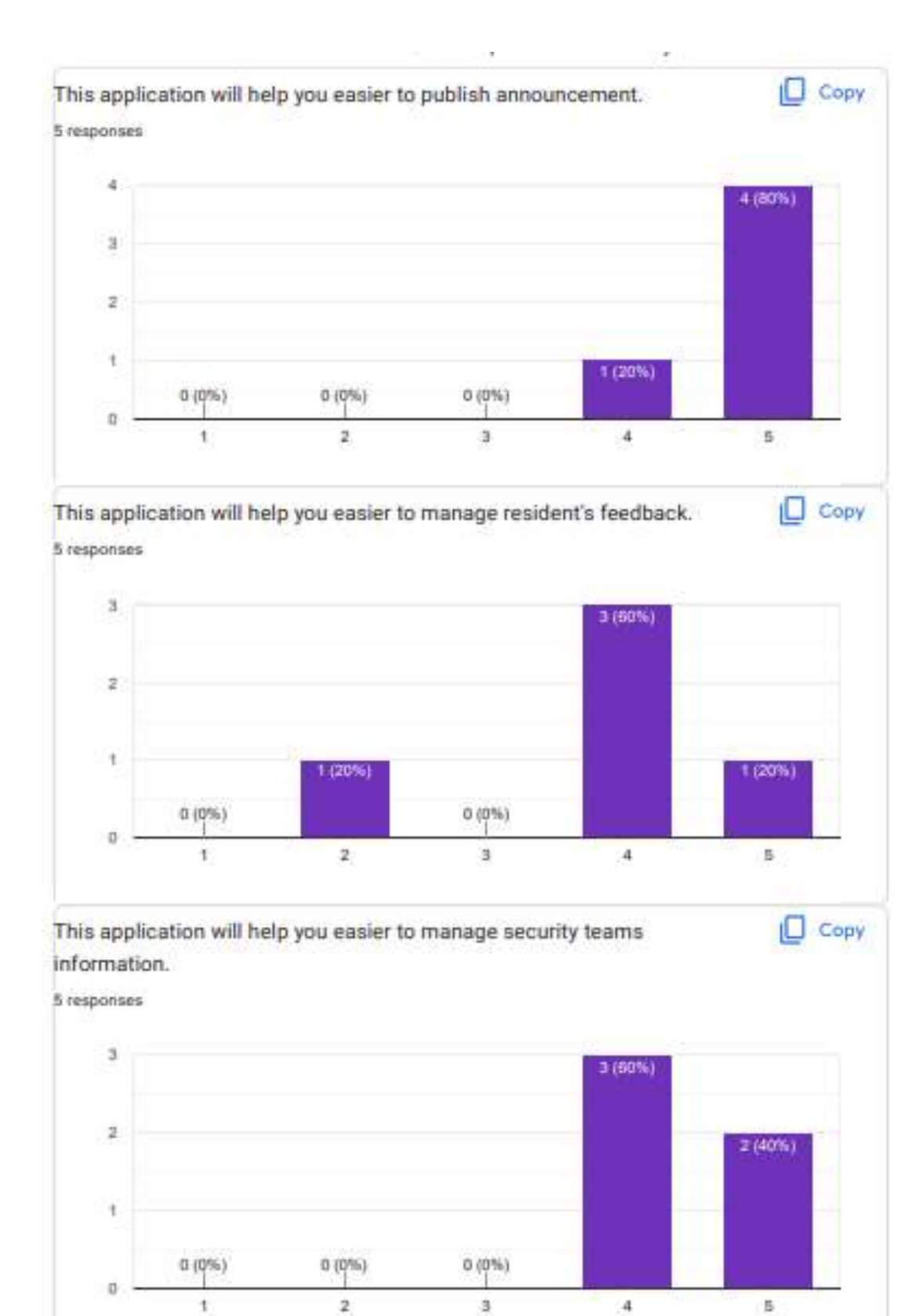

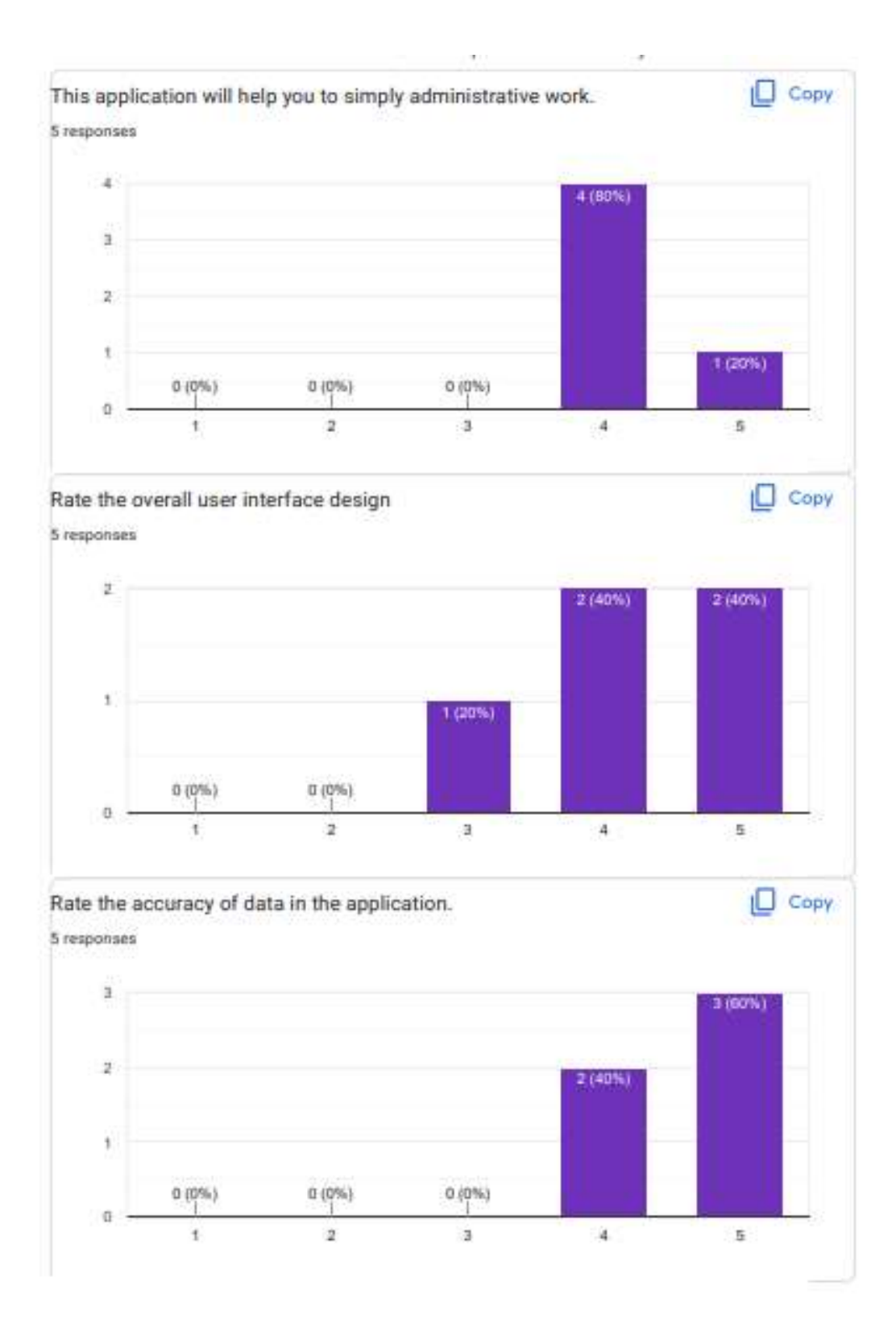

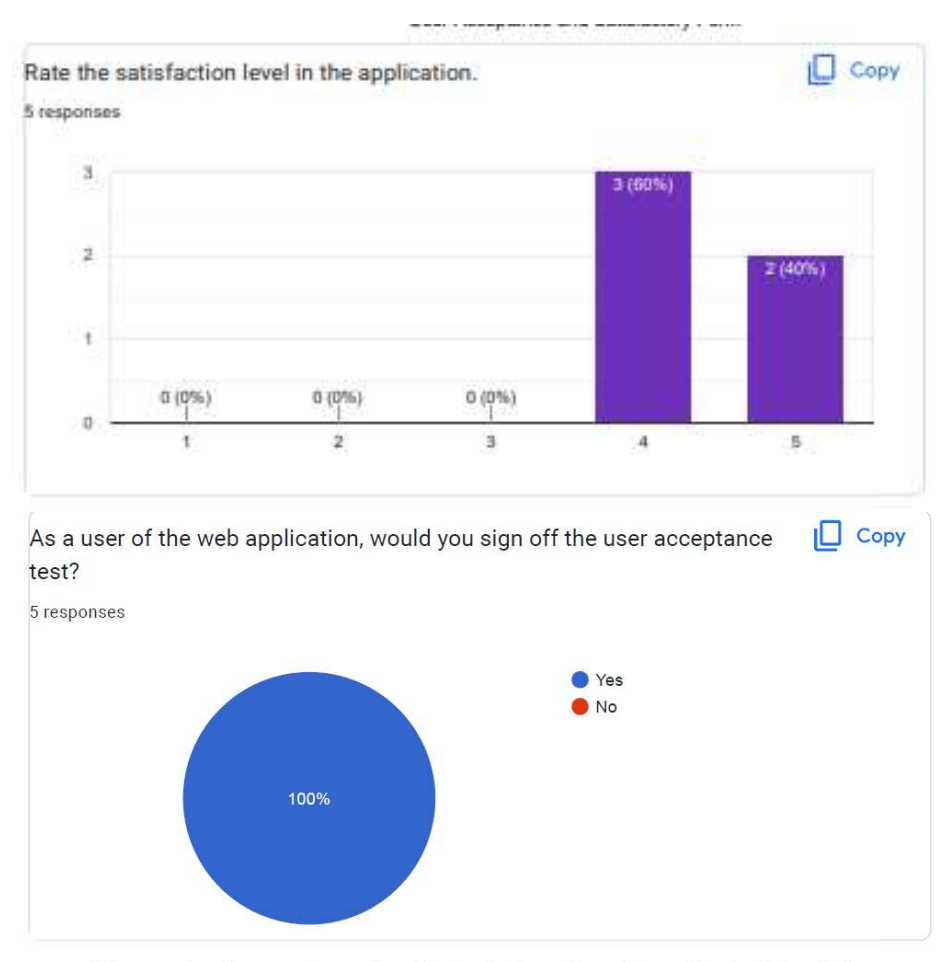

This content is neither created nor endorsed by Google. Report Abuse - Terms of Service - Privacy Policy.

Google Forms

### User Acceptance and Satisfactory Form Result (Mobile application)

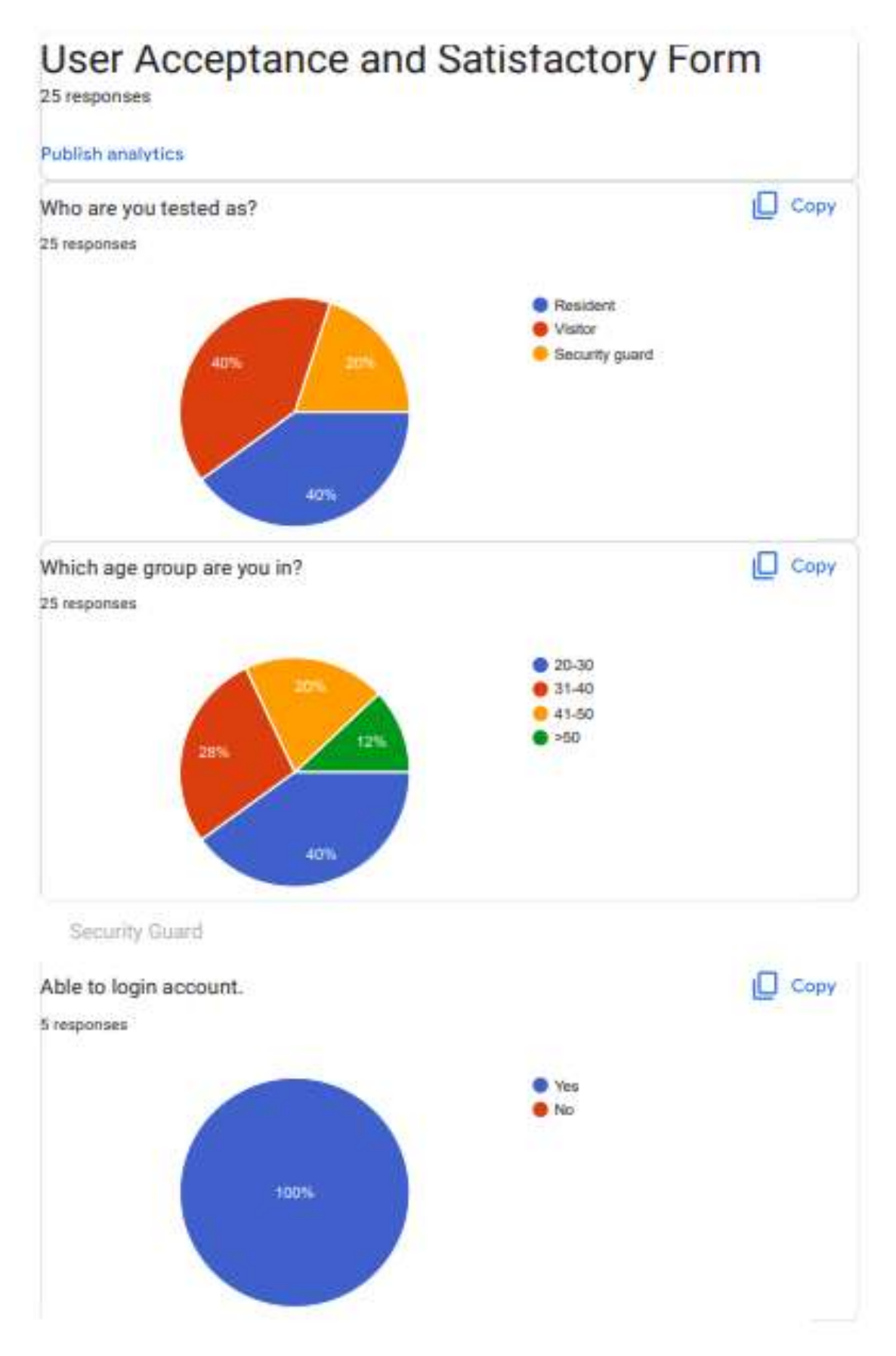

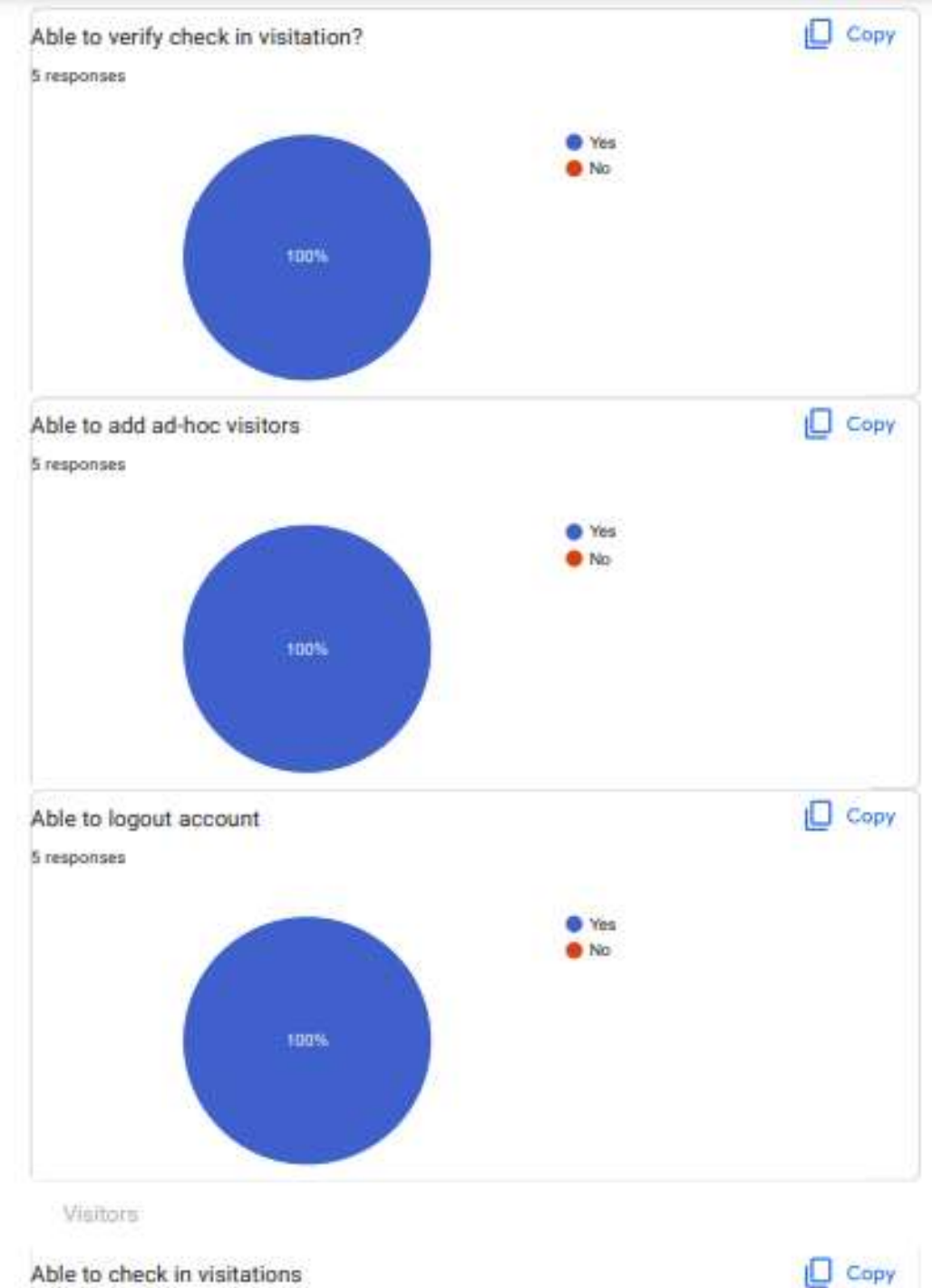

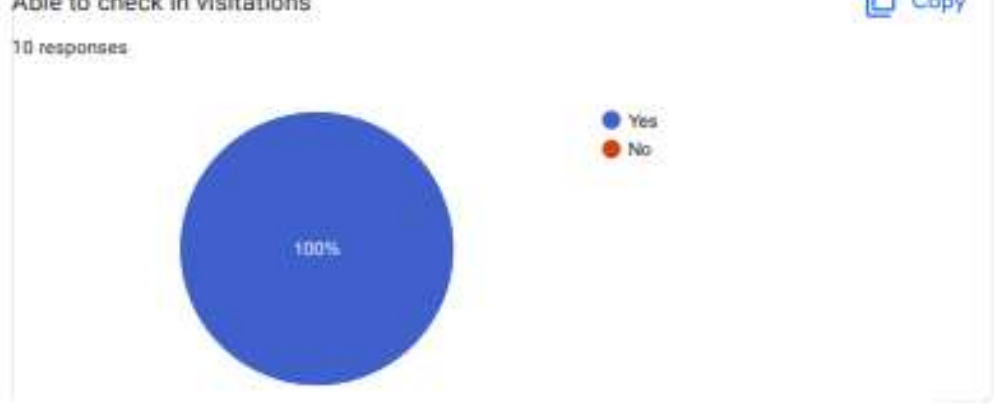

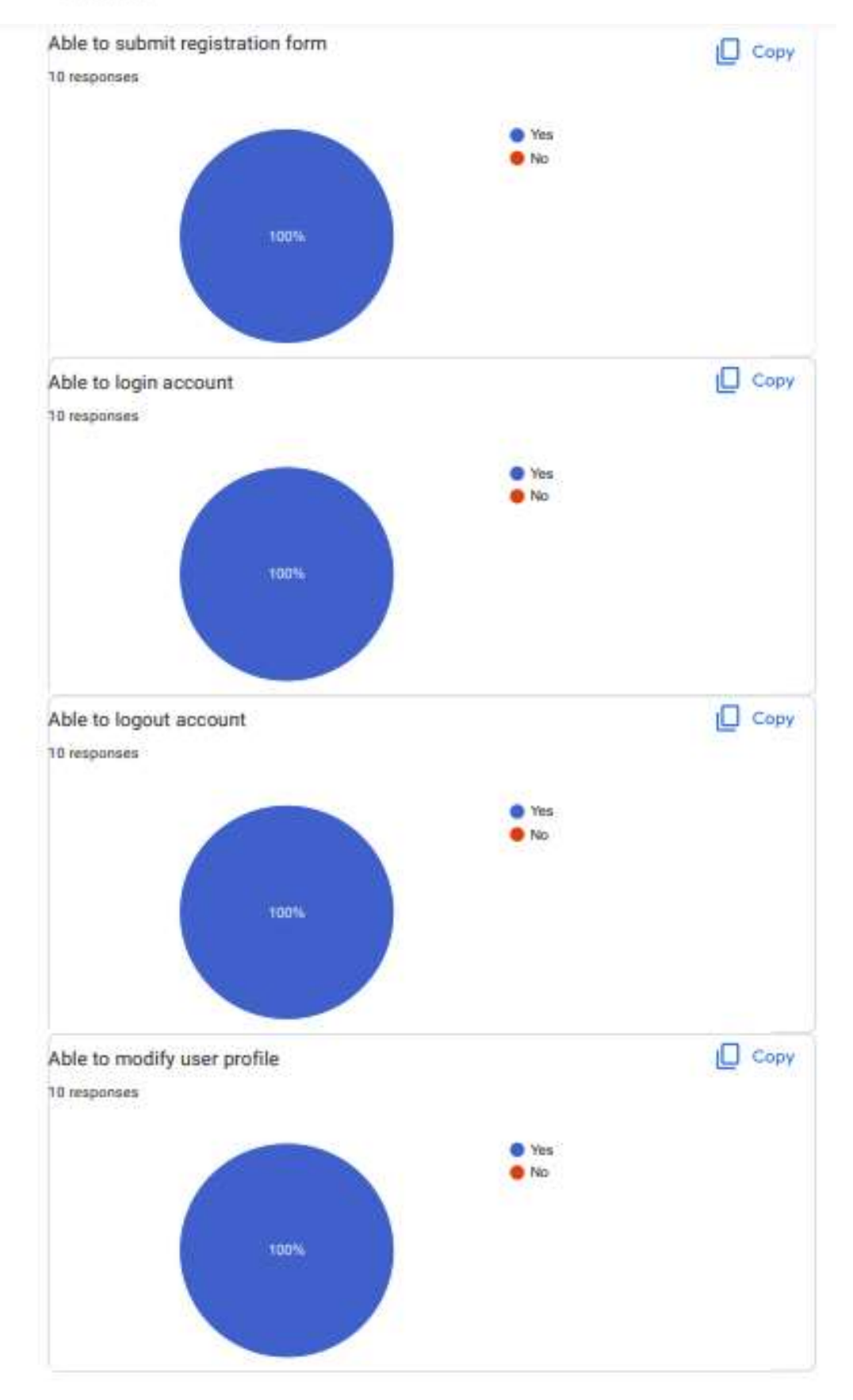

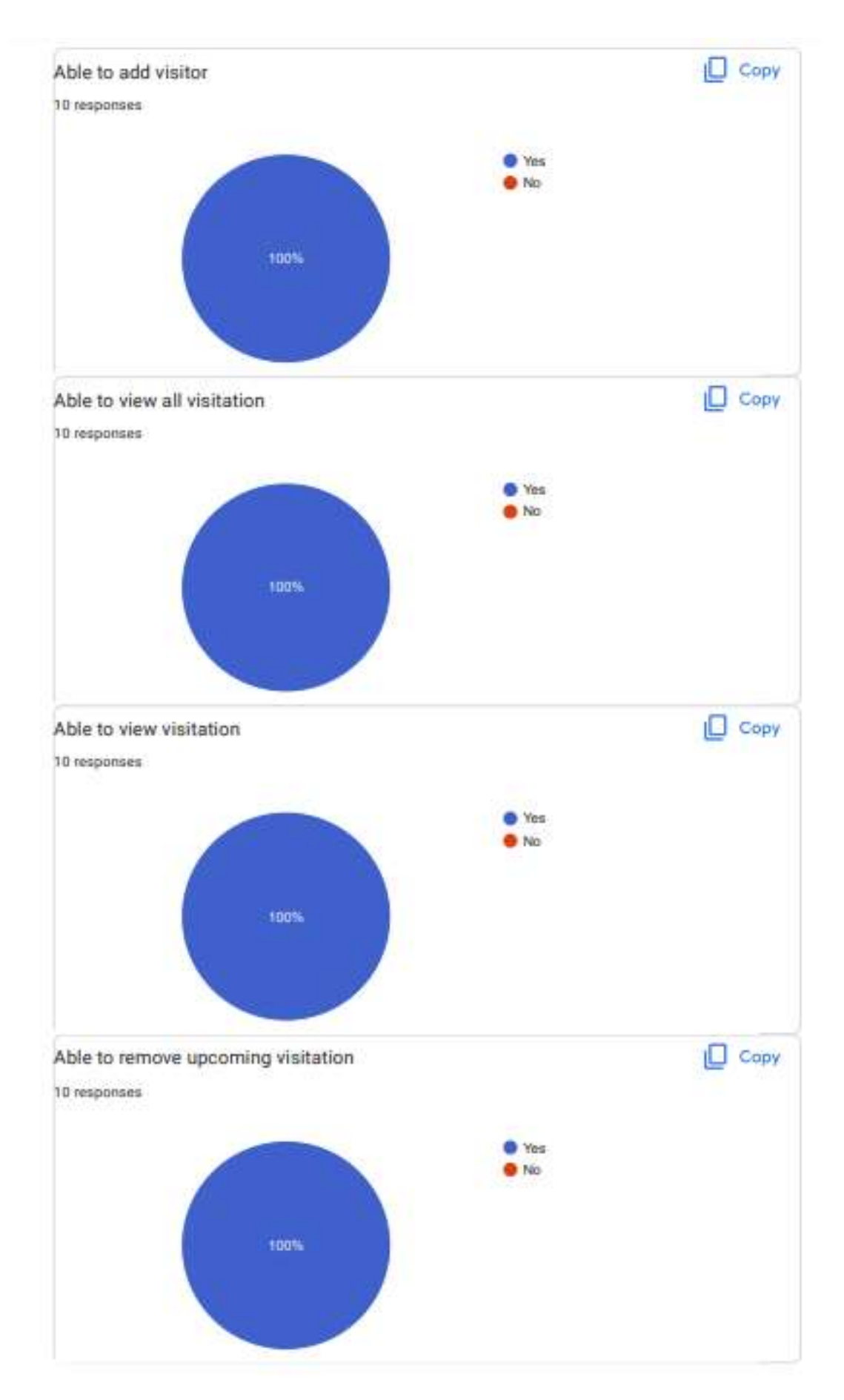

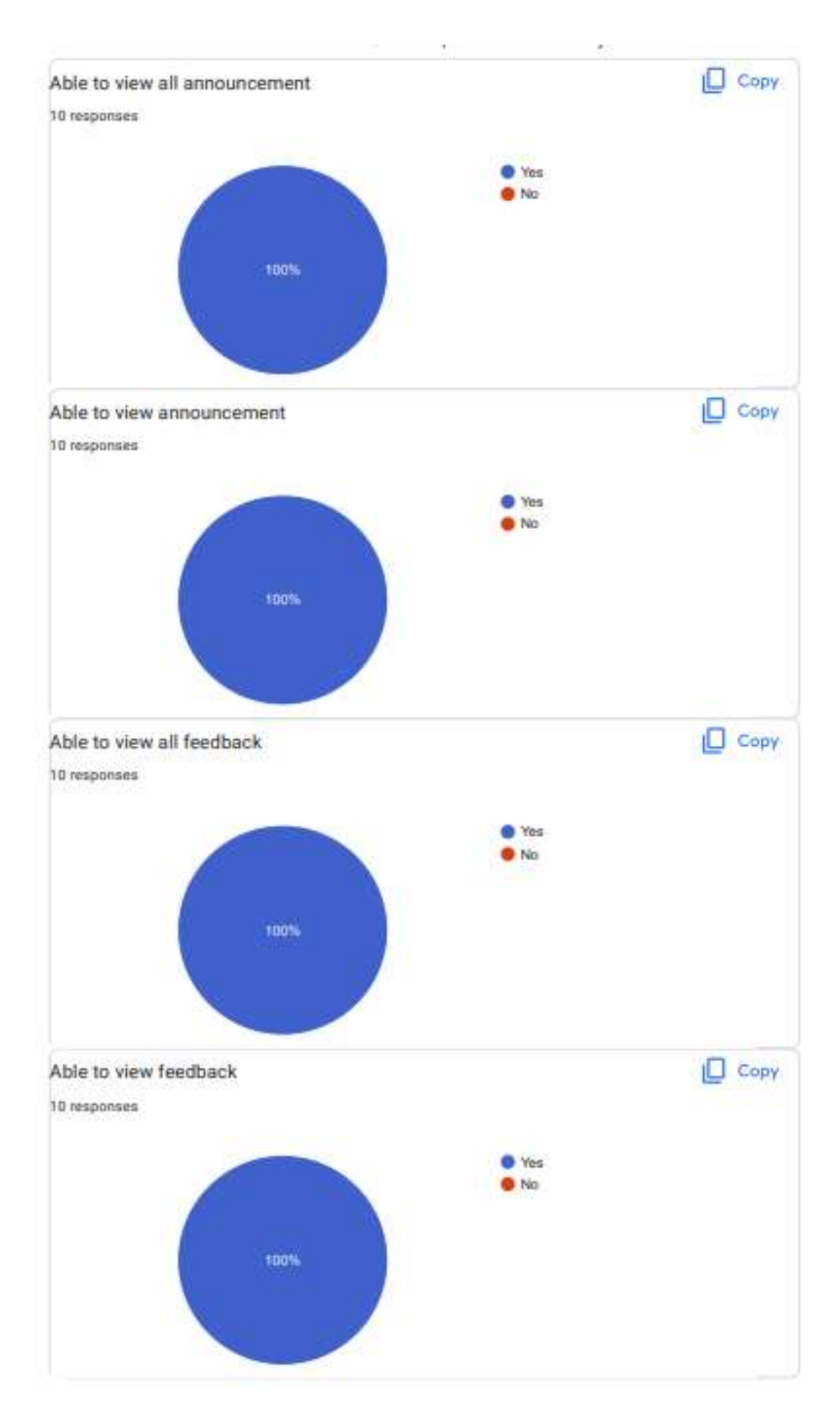

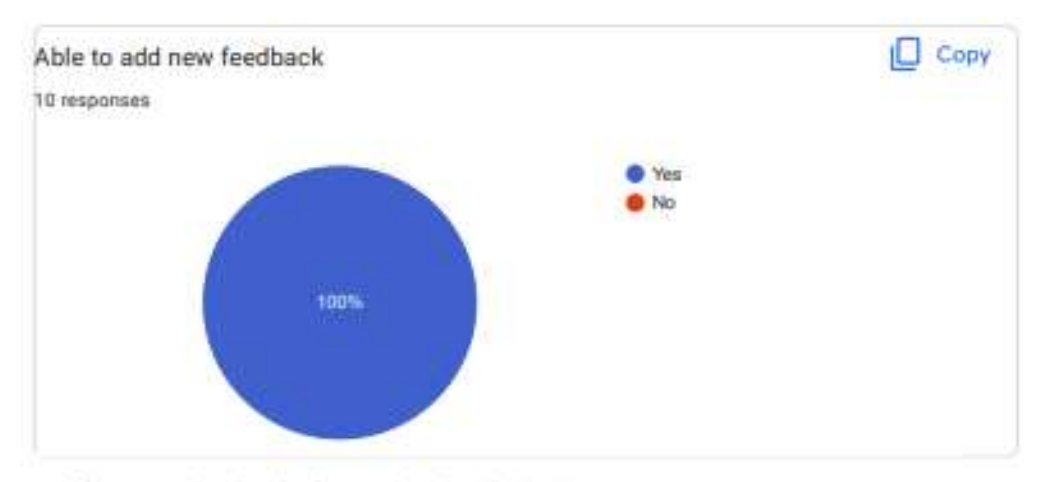

Share your feedback after performing the test.

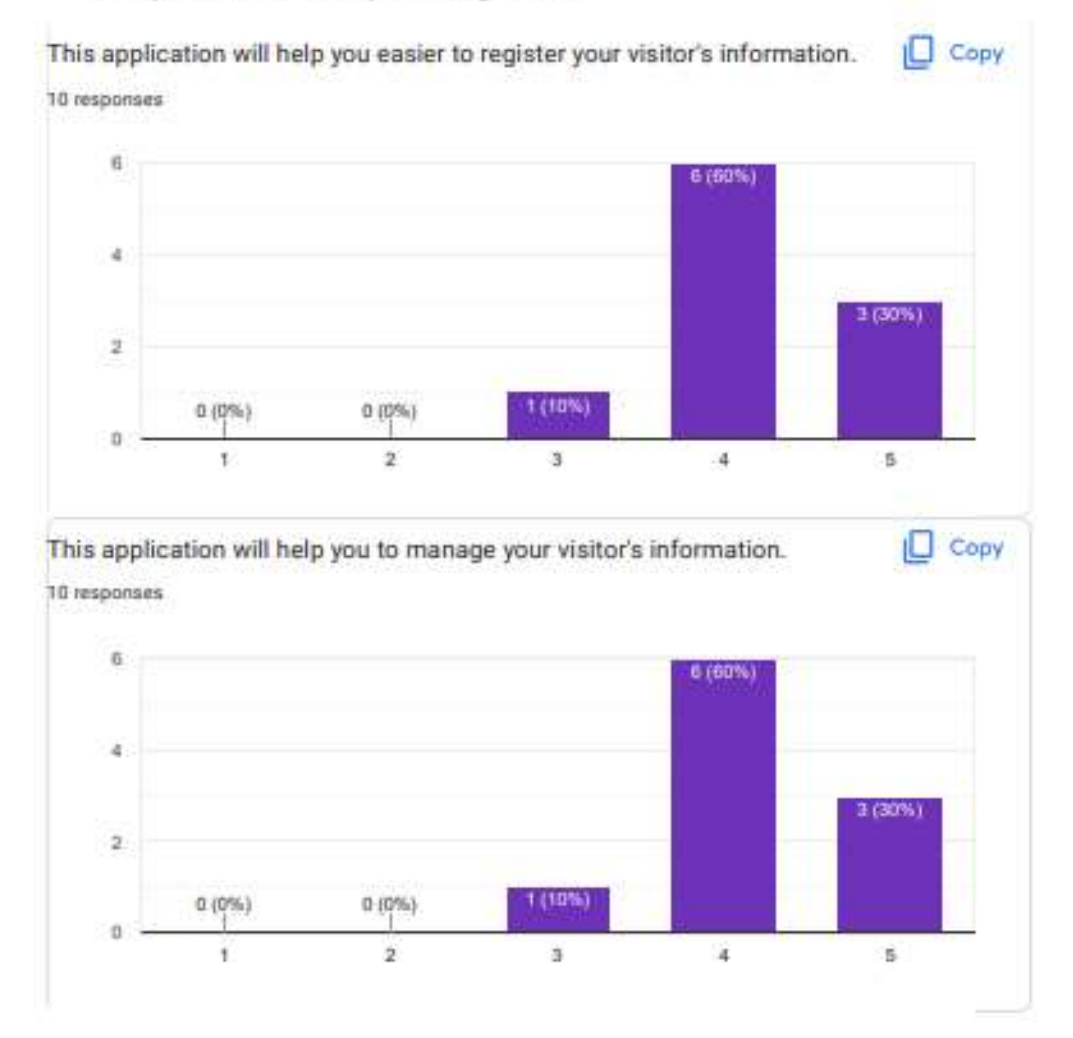

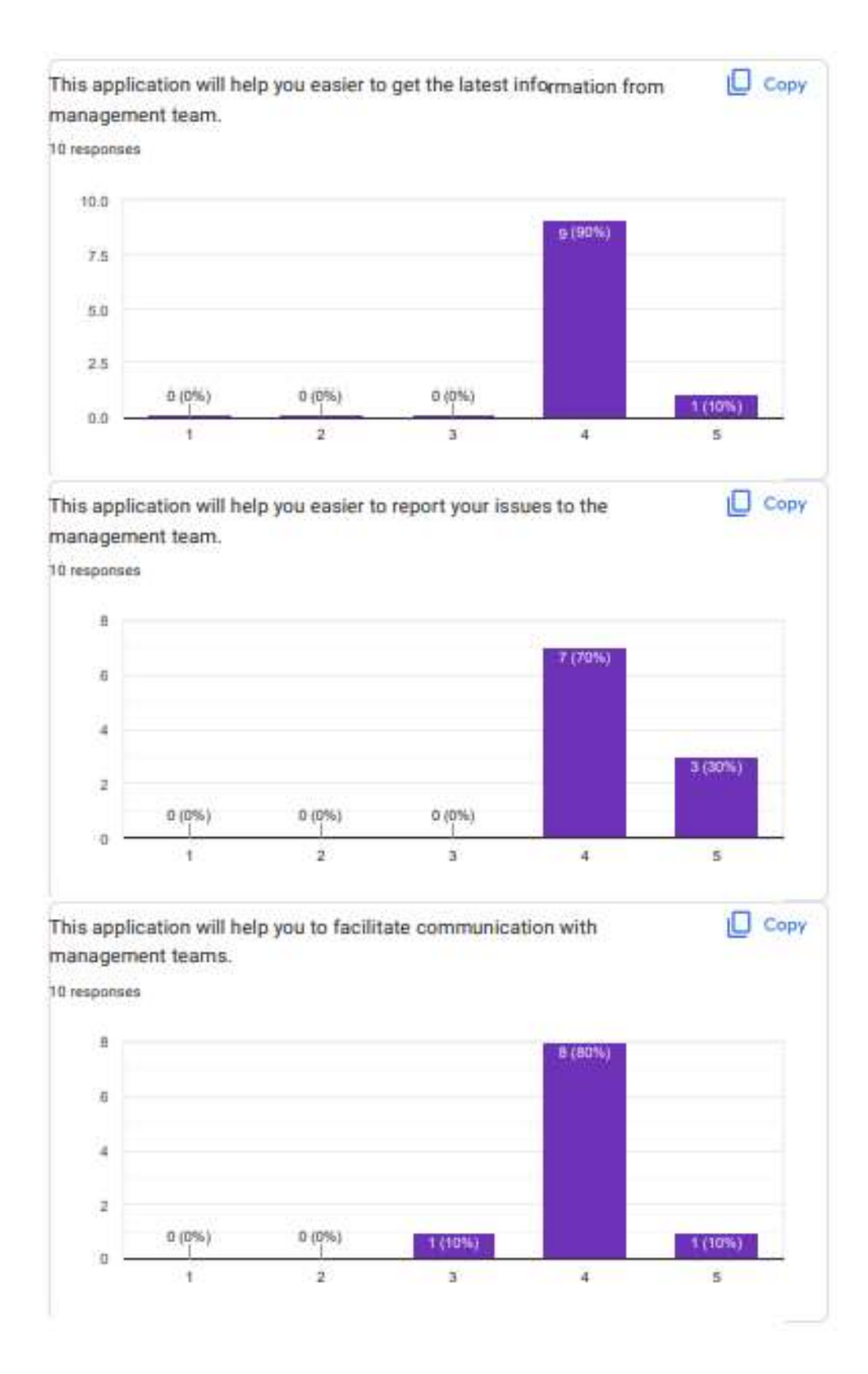

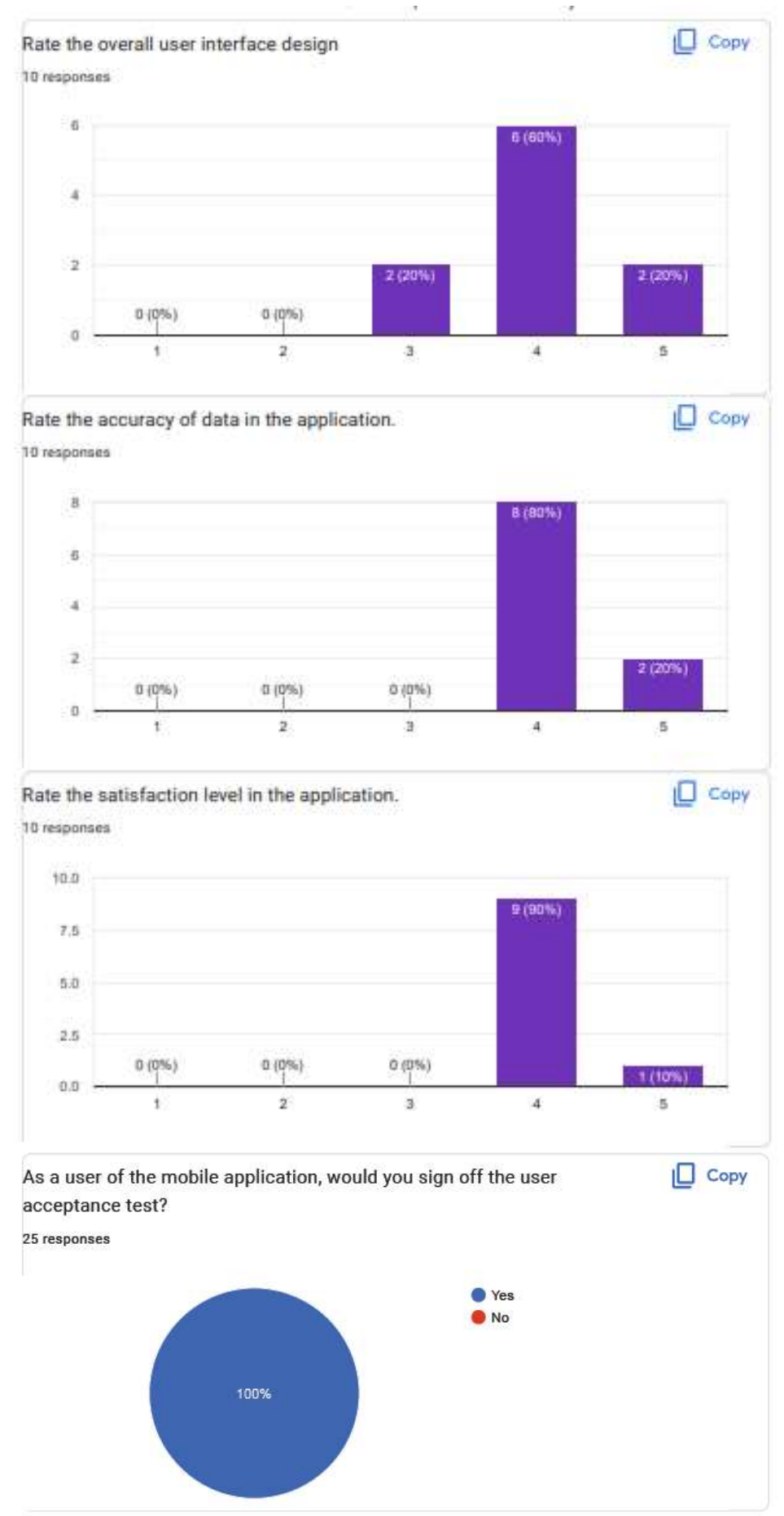

This content is neither created nor endorsed by Google. Report Abuse - Terms of Service - Privacy Policy

338